# SPIS TREŚCI

| Rozdział 1 Omówienie NVR                             | 1   |
|------------------------------------------------------|-----|
| 1.1 Panel przedni                                    | 1   |
| 1.2 Panel tylny                                      | 3   |
| 1.3 Operacje zdalnego sterowania na podczerwień      | 2   |
| 1.4 Instalacia HDD                                   | 4   |
| 1.5 Podłaczenie kamery IP i monitora                 | 4   |
| 1.6 Podłaczenie zasilania                            | 5   |
| 1.7 Obsługa myszy USB                                | 6   |
| 1.8 Opis metody wprowadzania                         | 6   |
| Rozdział 2 Uruchomienie                              | 8   |
| 2.1 Uruchamianie i wyłaczanie NVR                    | 9   |
| 2.2 Aktywuj swoje urządzenie                         | 9   |
| 2.3 Korzystanie z Kreatora uruchamiania              | 10  |
| 2.4 Logowanie i wylogowywanie                        | .13 |
| 2.4.1 Ustaw wzór odblokowania                        | 13  |
| 2.4.2 Narysuj wzór odblokowania                      | 13  |
| 2.4.3 Zaloguj sie za pomoca hasła                    | 14  |
| 2.4.4 Wylogowanie użytkownika                        | 14  |
| 2.5 Dodawanie kamer IP online                        | 15  |
| Rozdział 3 Podglad na żvwo                           | 20  |
| 3.1 Wprowadzenie podgladu na żvwo                    | .20 |
| 3.2 Operacie w trybie podgladu na żywo               | 21  |
| 3.3 Pasek narzędzi szybkich ustawień w Live View Mod | 21  |
| 3.4 Menu skrótów na pulpicie                         | 22  |
| Rozdział 4 Odtwarzanie                               | 24  |
| 4.1 Wprowadzenie do GUI                              | 24  |
| 4.2 Normalne odtwarzanie                             | 26  |
| 4.3 Odtwarzanie zdarzeń                              | 28  |
| 4.4 Zapasowy klips                                   | 30  |
| Rozdział 5 Kopia zapasowa                            | .31 |
| Rozdział 6 Konfiguracja (tryb wspólny)               | 32  |
| 6.1 Konfiguracja systemu                             | 32  |
| 6.1.1 Układ — podstawa                               | 32  |
| 6.1.2 Użytkownik                                     | 33  |
| 6.1.3Zdarzenia alarmowe i proces wyzwalania          | 34  |
| 6.2 Konfiguracja sieci                               | 36  |
| 6.2.1 Ogólne — TCP/IP                                | 36  |
| 6.2.2 QV-P2P                                         | 37  |
| 6.2.3 E-mail                                         | 38  |
| 6.3 Zarządzanie kamerą                               | 40  |
| 6.3.1 Kamera sieciowa 40                             |     |
| 6.3.2 Ustawienia OSD 44                              |     |
| 6.3.3 Inteligentne zdarzenie 44                      |     |
| 6.4 Zarządzanie nagrywaniem 52                       |     |
| 6.4.1 Przechowywanie 52                              |     |
| 6.4.2 Konfiguracja harmonogramu nagrywania 54        |     |
| 6.4.3 Konfigurowanie kodowania wideo 57              |     |

# Rozdział 7 Konserwacja 60

| 7.1 Przywróć domyślne 60                         |          |
|--------------------------------------------------|----------|
| 7.2 Dziennik wyszukiwania                        | 60       |
| 7.3 Aktualizacja 62                              |          |
| 7.3.1 Aktualizacja lokalna 62                    |          |
| 7.3.2 Aktualizacja online i wersja 62            |          |
| Rozdział 8 Status alarmu i wyświetlanie komunika | tu 64    |
| 8.1 Stan alarmu 64                               |          |
| 8.2 Wyświetl alarm w Pokaż komunikat 64          |          |
| Rozdział 9 Obsługa sieci 65                      |          |
| 9.1 Wprowadzenie 65 9.2                          |          |
| Logowanie 65                                     |          |
| 9.3 Podgląd 66                                   |          |
| 9.4 Odtwarzanie 66                               |          |
| 9.5 Zestaw 67                                    |          |
| 9.6 Dziennik 67                                  |          |
| Rozdział 10 Konfiguracja (tryb zaawansowany) 68  | <b>;</b> |
| 10.1 Konfiguracja systemu 68                     |          |
| 10.1.1 Układ — podstawa 68                       |          |
| 10.1.2 System — Bezpieczeństwo 70                |          |
| 10.1.3 System — konserwacja 73                   |          |
| 10.1.4 Ustawienie wyświetlacza 73                |          |
| 10.1.5 System - Przypomnienie 76                 |          |
| 10.1.6 System — konfiguracja 77                  |          |
| 10.2 Konfiguracja sieci 79                       |          |
| 10.2.1 TCP/IP 79                                 |          |
| 10.2.2 NTP 80                                    |          |
| 10.2.3 E-mail i P2P 81                           |          |
| 10.2.4 Stan sieci 81                             |          |
| 10.2.5 Zaawansowane 82                           |          |
| 10.2.6 Transfer 87                               |          |
| 10.2.7 Bezprzewodowy                             |          |
| 10.3 Zarządzanie kamerą                          |          |
| 10.3.1 Kanał IP                                  |          |
| 10.3.2 Zakoduj                                   | 93       |
| 10 3 3 Kolor                                     | 96       |
| 10.3.4 OSD                                       | 99       |
| 10.3.4 COD                                       | 101      |
| 10.3.6 Stan kanału                               | 101      |
| 10.4 Konfiguracia zdarzoń                        |          |
| 10.4 KOIIIguideja zualzen                        |          |
| 10.4.1 Zwykie zdarzenie                          |          |
| 10.4.2 Port alarmowy                             |          |
| 10.4.3 Alert systemowy                           |          |
| 10.4.4 Inteligentne wykrywanie                   |          |
| 10.4.5 VQD                                       |          |
| 10.4.6 Stan alarmu                               |          |
| 10.5 Zarządzanie pamięcią masową                 |          |
| 10.5.1 Podstawa — urządzenie pamięci masov       | vej 124  |
| 10.5.2 Tryb przechowywania                       |          |
| 10.5.3 Konfiguruj harmonogram nagrywania .       |          |
| 10.5.4 Stan zapisu                               |          |
| •                                                |          |

| 10.5.5 Ustawienia zaawansowane                    | 128 |
|---------------------------------------------------|-----|
| 10.5.6 SMART                                      | 129 |
| 10.6 Inteligentne wyszukiwanie                    | 130 |
| 10.6.1 Inteligentne wyszukiwanie                  | 130 |
| 10.6.2 Statystyki linii                           | 135 |
| 10.7 Odtwarzanie                                  | 137 |
| 10.7.1 Odtwarzanie normalne i odtwarzanie zdarzeń | 137 |
| 10.7.2 Odtwarzanie etykiet                        | 137 |
| 10.7.3 Inteligentna gra                           | 139 |
| 10.7.4 Gra z podziałem na czas                    | 144 |
| 10.7.5 Normalne odtwarzanie (obraz)               | 145 |
| Rozdział 11 Dodatek                               | 147 |
| 11.1 Glosariusz                                   | 147 |
| 11.2 Komunikacja                                  | 148 |

### Panel przedni NVR, jak pokazano na rysunkach od 1-1-1 do 1-1-7.

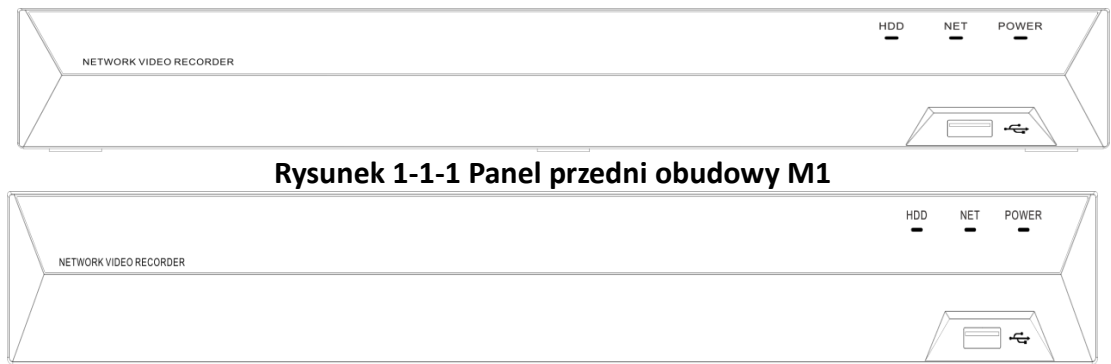

Rysunek 1-1-2 Panel przedni obudowy N1

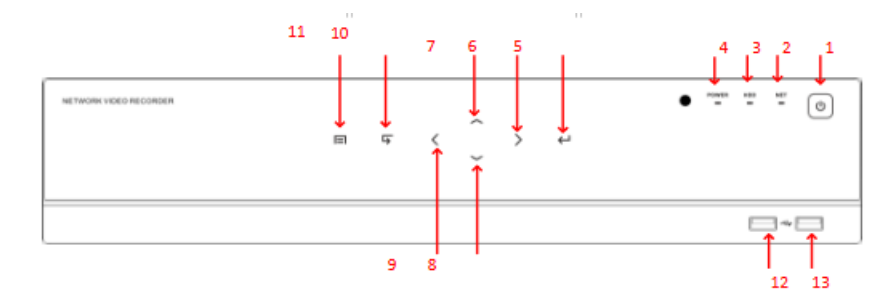

Rysunek 1-1-3 Panel przedni obudowy W1

| Numer | Opis funkcji           |
|-------|------------------------|
| 1     | Przycisk zasilania     |
| 2     | Lampka stanu sieci     |
| 3     | Lampka stanu dysku     |
| 4     | Lampka stanu zasilania |
| 5     | Zatwierdź              |
| 6     | W prawo                |
| 7     | W górę                 |
| 8     | W dół                  |
| 9     | W lewo                 |
| 10    | Wstecz                 |
| 11    | Menu główne            |
| 12/13 | Interfejs USB          |

### Tabela 1-1-1 Opis panelu przedniego

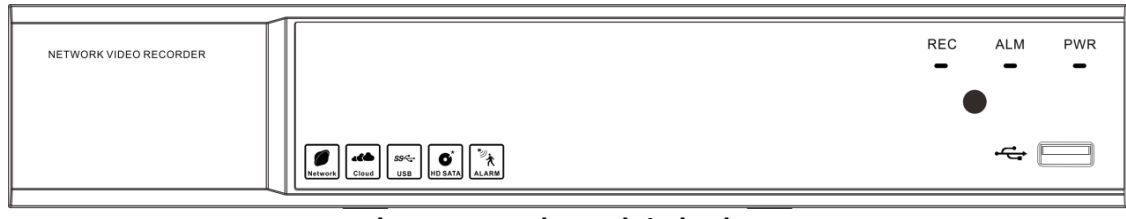

#### Rysunek 1-1-4 Panel przedni obudowy D1

| NETWORK VIDEO RECORDER | ^ | REC ALM PWR   |
|------------------------|---|---------------|
|                        |   | •             |
|                        | ~ | - <del></del> |

### Rysunek 1-1-5 Panel przedni obudowy D3

|                        | 1 |     |      |     |
|------------------------|---|-----|------|-----|
| NETWORK VIDEO RECORDER |   | REC | ALM  | PWR |
|                        |   |     |      |     |
|                        |   |     | ~~ [ |     |
|                        |   |     |      |     |

### rysunek 1-1-6 Panel przedni obudowy G1

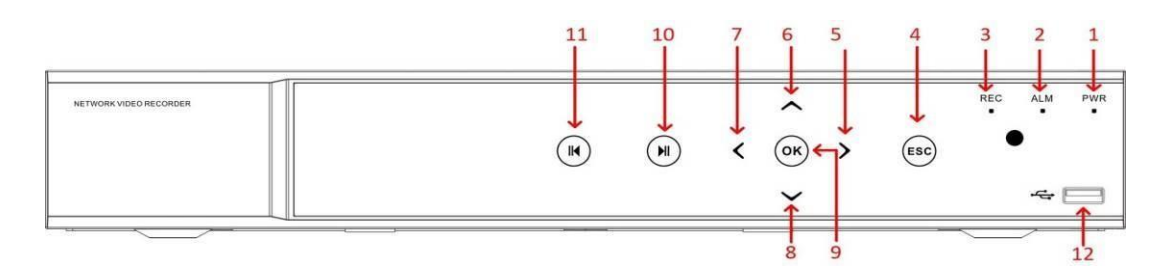

### Rysunek 1-1-7 Panel przedni obudowy G3

| Numer        | Funkcja                  |  |  |
|--------------|--------------------------|--|--|
| 1            | Lampka stanu zasilania   |  |  |
| 2            | Lampka stanu alarmu      |  |  |
| 3            | Lampka stanu nagrywania  |  |  |
| 4            | Wstecz                   |  |  |
| 5            | W prawo                  |  |  |
| 6            | W górę                   |  |  |
| 7            | W lewo                   |  |  |
| 8            | W dół                    |  |  |
| 9            | Zatwierdź                |  |  |
| 10           | Rozpocznij odtwarzanie   |  |  |
| 11           | Wideo wstecz             |  |  |
| 12           | Interfejs USB            |  |  |
| Tabala 1 1 1 | 2 Onic nanalu przedniego |  |  |

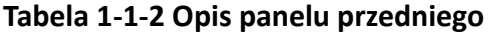

# 1.2 Panel tylni

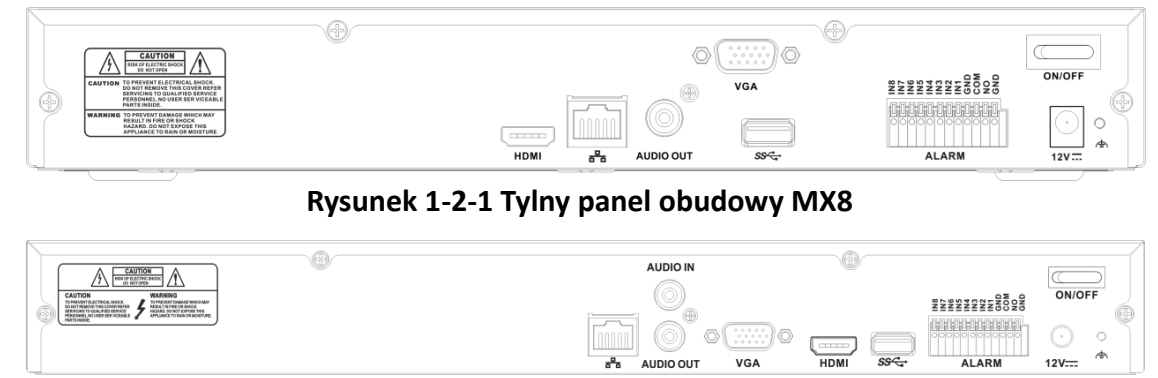

Tylny panel NVR, jak pokazano na rysunkach od 1-2-1 do 1-2-6.

Rysunek 1-2-2 Tylny panel obudowy NX3

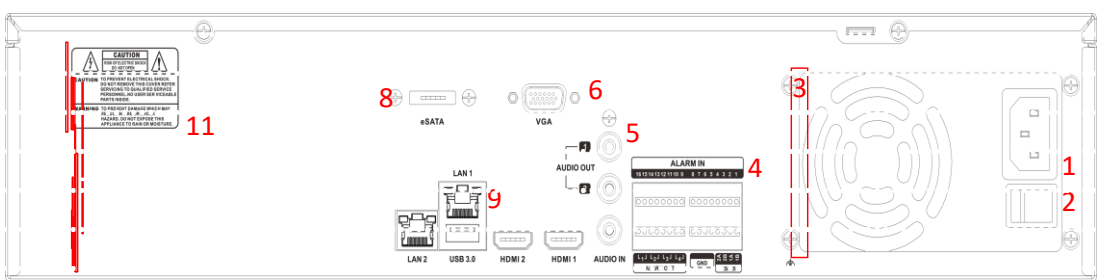

Rysunek 1-2-3 Tylny panel obudowy WX1

| Numer | Opis funkcji                     |
|-------|----------------------------------|
| 1     | Interfejs wejścia zasilania      |
| 2     | Przycisk zasilania               |
| 3     | Otwór wentylacyjny               |
| 4     | Interfejs wejścia/wyjścia alarmu |
| 5     | Interfejs wejścia/wyjścia audio  |
| 6     | Interfejs VGA                    |
| 7     | Interfejs HDMI                   |
| 8     | Interfejs eSATA                  |
| 9     | Interfejs RJ45                   |
| 10    | Interfejs USB 3.0                |
| 11    | Ostrzeżenie                      |

Tabela 1-2-1 Opis panelu tylnego

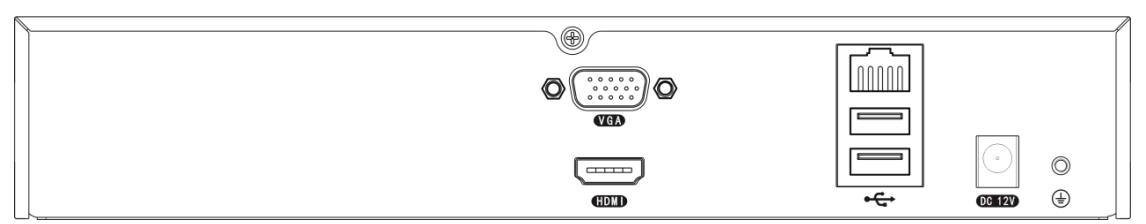

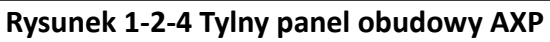

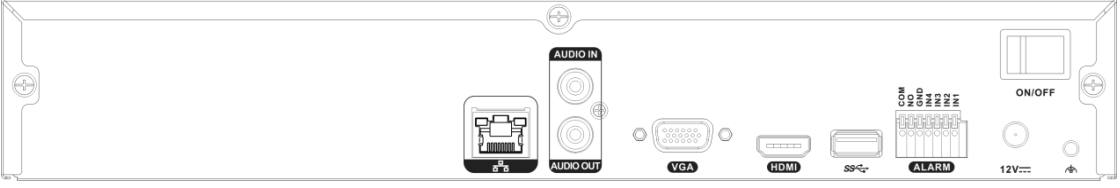

Rysunek 1-2-5 Tylny panel obudowy BXK

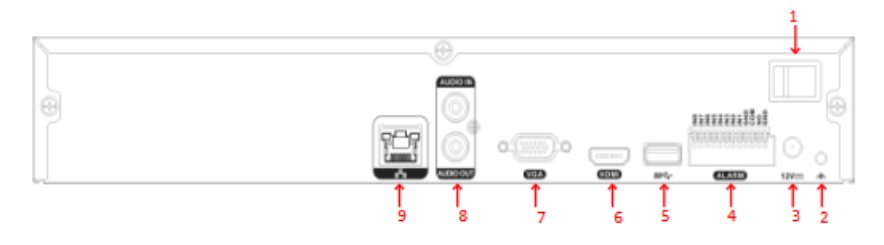

Rysunek 1-2-6 Tylny panel obudowy BXL

| Numer | Opis funkcji          |
|-------|-----------------------|
| 1     | Przycisk zasilania    |
| 2     | Uziemienie            |
| 3     | Wejście zasilania     |
| 4     | Wejście alarmu        |
| 5     | USB                   |
| 6     | HDMI                  |
| 7     | VGA                   |
| 8     | Wejście/wyjście audio |
| 9     | RJ45                  |

Tabela 1-2-2 Opis tylnego panelu

# 1.3 Pilot zdalnego sterowania

NVR może być również sterowany za pomocą dołączonego pilota na podczerwień, jak pokazano na rysunku 1-7. Baterie (2×AAA) należy zainstalować przed rozpoczęciem pracy. Pilot na podczerwień jest fabrycznie ustawiony do sterowania NVR (przy użyciu domyślnego numeru urządzenia) bez żadnych dodatkowych.

### Kroki:

Nr urządzenia to domyślny uniwersalny numer identyfikacyjny urządzenia, współdzielony przez rejestratory NVR.

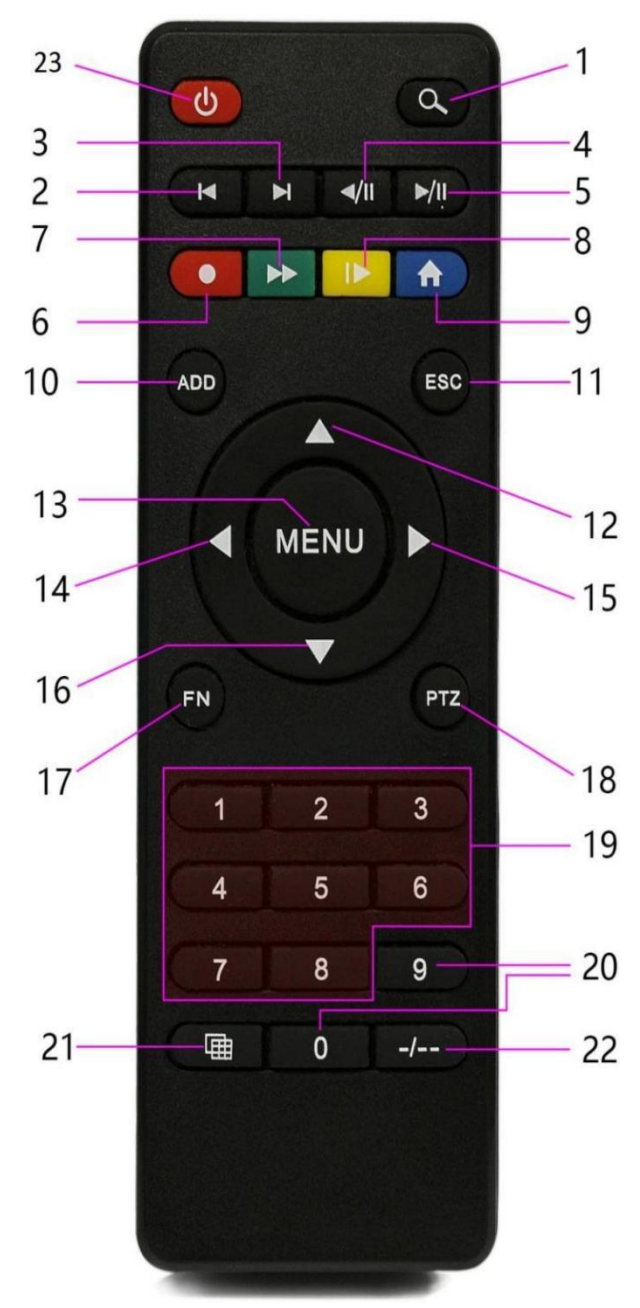

Rysunek 1-3-1 Pilot zdalnego sterowania

| Numer | Symbol               | Opis                            |
|-------|----------------------|---------------------------------|
| 1     | -                    | Wejdź do interfejsu odtwarzania |
| 2     |                      | Cofnij o jedną klatkę           |
| 3     |                      | Kontrolna rama schodkowa        |
| 4     | <ul> <li></li> </ul> | Przycisk sterowania             |
|       | 1                    | odtwarzaniem wstecz             |
| 5     | ▶/11                 | Kontroluj stan odtwarzania      |
| 6     | Ò                    | Szybkie wybieranie wszystkie    |
|       | •                    | typy kanałów nagrywania         |
| 7     |                      | Prędkość odtwarzania            |
| 8     | ÍÞ                   | Odtwarzanie w zwolnionym        |
|       |                      | tempie                          |
| 9     | <b>A</b>             | Powrót do podglądu              |
| 10    | ADD                  | Ustaw adres na zgodny z NVR     |
|       |                      |                                 |

| 11    | ESC               | Powrót do podglądu             |
|-------|-------------------|--------------------------------|
| 12/16 |                   | Wybierz obszar funkcji w       |
|       |                   | menu/przełącz kanały podglądu  |
| 14/15 |                   | Wybierz obszar funkcji w       |
|       |                   | menu/przełącz kanały podglądu  |
| 13    | MENU              | Menu główne                    |
| 17    | FN                | Obszar sterowania              |
|       |                   | przełącznikami                 |
| 18    | PTZ               | Szybki przycisk sterowania PTZ |
| 19/20 | Number area       | Wprowadź liczby/przełącz       |
|       |                   | kanały podglądu                |
| 21    | <b>□</b>          | Przełącz numer kanału podglądu |
| 22    | - <del>/-</del> - | Wybierz jednokrotne            |
|       |                   | wprowadzenie cyfr              |
| 23    | Schutdown         | Zamknij/Uruchom                |
|       |                   | ponownie/Wyloguj/Przełącz      |
|       |                   | użytkownika                    |
|       |                   |                                |

Table 1-3-1 Description of IR remote control

# 1.4 Instalacja dysku HDD

Przed zainstalowaniem dysku twardego (HDD) upewnij się, że zasilanie NVR jest odłączone. Każda pojemność dysku twardego znajduje się w specyfikacji NVR. NVR bez dysku twardego nadal obsługuje monitorowanie, ale nie nagrywa ani nie odtwarza. Jeśli poprawnie zainstalowałeś dysk twardy, wskaźnik HDD będzie regularnie migał, gdy NVR pracuje.

Wyłącz zasilanie, a następnie rozpocznij instalację dysku twardego. Zdjęcia instalacji mają charakter poglądowy.

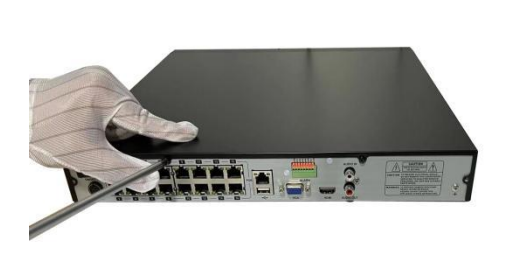

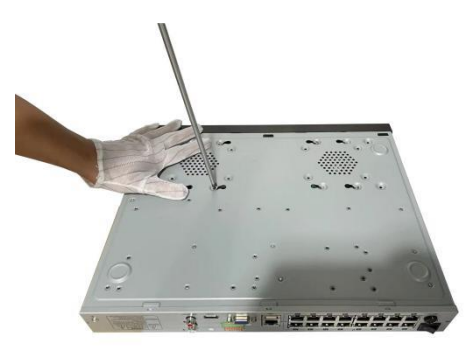

Zdjęcie 1-4-1 Usuń pokrywę

Zdjęcie 1-4-2 przykręć dysk HDD

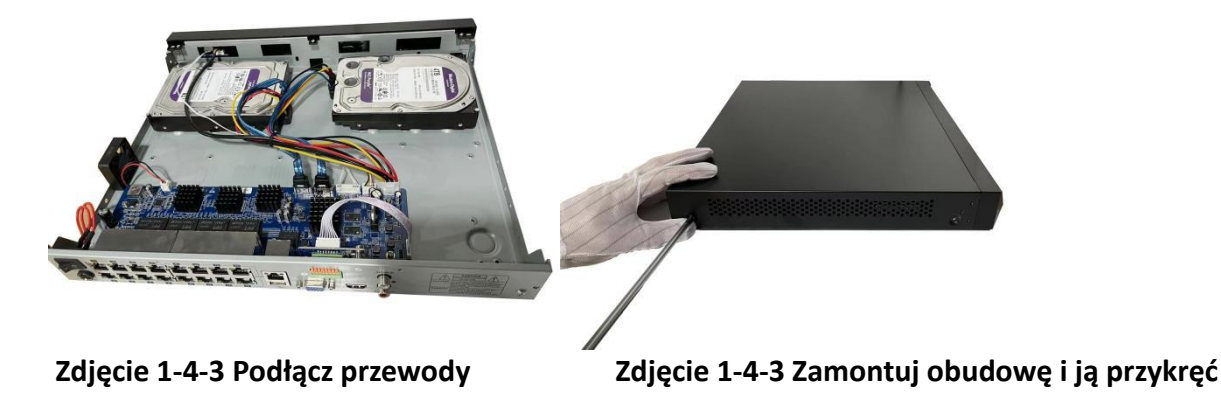

 Jeśli użytkownik wymaga dysku twardego o większej wydajności, zdecydowanie zaleca się użycie specjalnego dysku twardego w celu zapewnienia bezpieczeństwa i ochrony.
 Nie wyjmuj dysku twardego, gdy NVR jest uruchomiony!

# 1.5 Podłączenie kamery IP i monitora

Przesyłaj sygnały z kamery IP do NVR kablem sieciowym i podłącz port VGA i port HDMI do wyjścia.

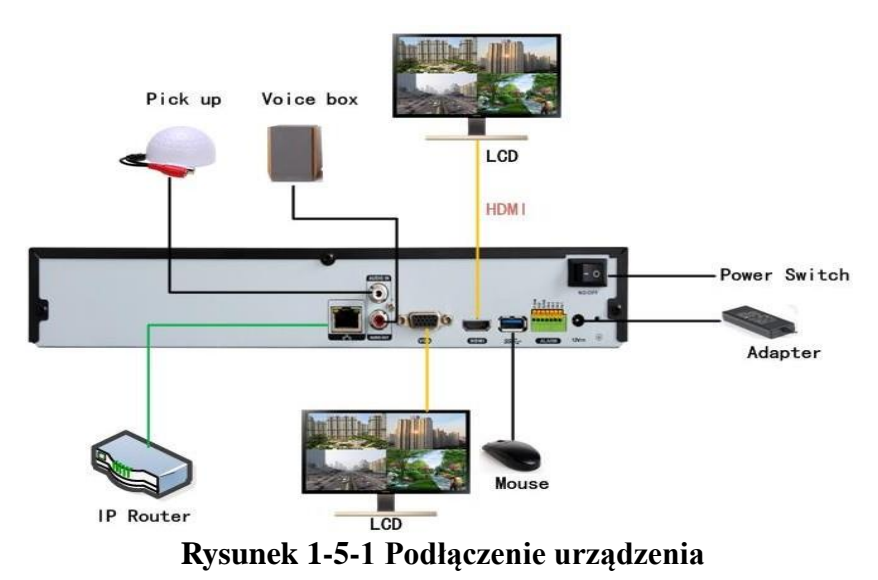

# 1.6 Podłączenie źródła zasilania

Użyj dołączonego zasilacza do podłączenia NVR. Przed włączeniem upewnij się, że kable portów wejścia/wyjścia audio i portu sieciowego są dobrze podłączone.

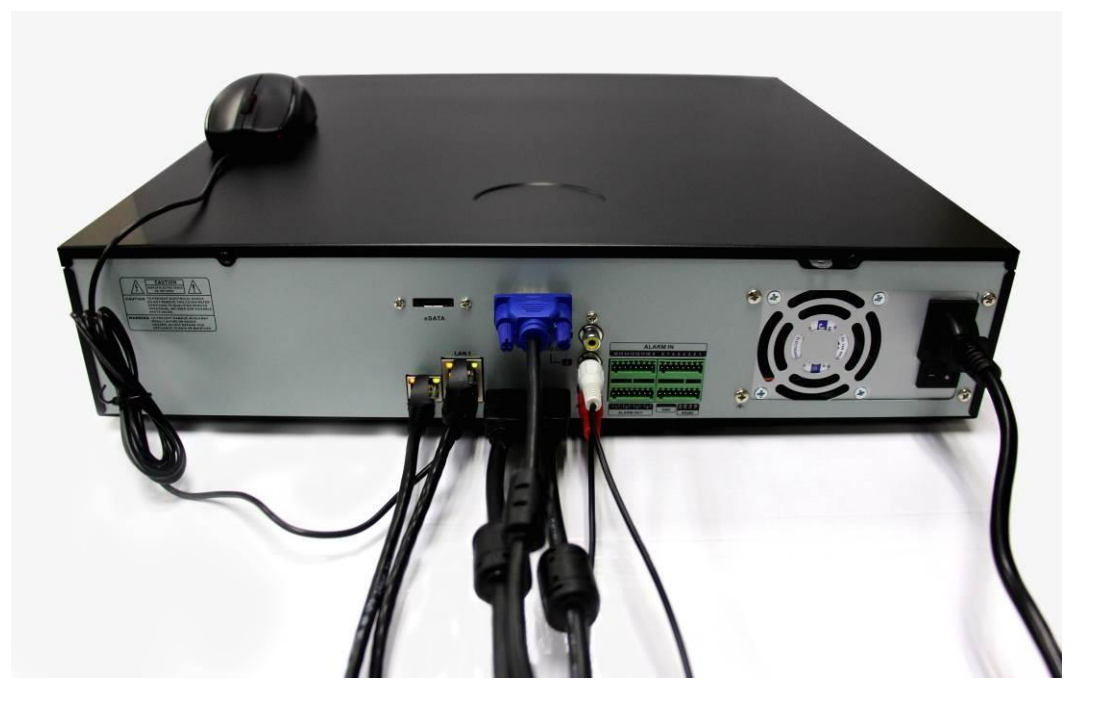

Rysunek 1-6-1 Podłączenie zasilania

# 1.7 Podłączenie myszy USB

Z tym NVR można również używać zwykłej myszy USB z 3 przyciskami (w lewo/w prawo/z kółkiem przewijania). Aby użyć myszy USB:

1. Podłącz mysz USB do jednego z interfejsów USB na przednim panelu NVR.

2. Mysz powinna zostać automatycznie wykryta. Jeśli w rzadkich przypadkach mysz nie zostanie wykryta, prawdopodobną przyczyną może być niezgodność tych dwóch urządzeń, zapoznaj się z zalecaną listą urządzeń od swojego dostawcy.

#### Działanie myszy:

| Przyciski     | Działanie                | Opis                                                                                           |
|---------------|--------------------------|------------------------------------------------------------------------------------------------|
| Lewy przycisk | Pojedyncze<br>kliknięcie | Podgląd na żywo: Wybierz kanał i wyświetl menu<br>szybkich ustawień.<br>Menu: Wybierz i wejdź. |
|               | Podwójne                 | Podgląd na żywo: przełączanie między trybem jedno- i wieloekranowym.                           |

|                          | kliknięcie                               |                                                                                                    |
|--------------------------|------------------------------------------|----------------------------------------------------------------------------------------------------|
|                          | Kliknij i<br>przeciągnij                 | Podgląd na żywo: Przeciągnij kanał/pasek czasu.<br>Alarm: Wybierz obszar docelowy. Powiększenie<br>cyfrowe: przeciągnij i wybierz obszar docelowy. |
| Prawy przycisk           | Pojedyncze<br>kliknięcie                 | Podgląd na żywo: Pokaż menu główne.<br>Menu: wyjście z bieżącego menu do menu wyższego<br>poziomu.                                                 |
| Lewy i prawy<br>przycisk | Przyciśnięcie w<br>tym samym<br>momencie | Przytrzymaj 5 sekund, zmień rozdzielczość urządzenia na najniższą.                                                                                 |
| Scroll                   | Przewijanie                              | Menu: zmień wartość ustawień na wysoką.                                                                                                    |

# 1.8 Opis metody wprowadzania

| ! | ?   | @   | # | \$ 9 | % ^ | &   | *   |     | →     | 1 | 2 | 3 |
|---|-----|-----|---|------|-----|-----|-----|-----|-------|---|---|---|
| q | i v | v e | r | t    | У   | u   | i o | р   | /     | 4 | 5 | 6 |
|   | а   | s   | d | f    | g h | j   | k   | I : | Enter | 7 | 8 | 9 |
| ٢ | Z   | : x | с | ٧    | b   | n r | n,  | •   | Shift |   | 0 | ← |

1-8-1 Klawiatura programowa

| 1 | 2 | 3 |
|---|---|---|
| 4 | 5 | 6 |
| 7 | 8 | 9 |
|   | 0 |   |

| Opis             |  |  |
|------------------|--|--|
| ole              |  |  |
| Liczby           |  |  |
| Zatwierdź        |  |  |
| Spacja           |  |  |
| Litery alfabetu  |  |  |
| Usuń             |  |  |
| Małe/duże litery |  |  |
|                  |  |  |

1-8-1 Opis przycisków klawiatury

1-8-3 Klawiatura numeryczna

# Rozdział 2 Uruchamianie

# 2.1 Uruchamianie i wyłączanie NVR

#### Zamiar:

Właściwe procedury uruchamiania i wyłączania są kluczowe dla przedłużenia żywotności NVR. **Zanim zaczniesz:** 

Sprawdź, czy napięcie dodatkowego zasilacza jest zgodne z wymaganiami NVR i czy połączenie z masą działa prawidłowo.

#### **Uruchamianie NVR:**

### Kroki:

1. Sprawdź, czy zasilacz jest podłączony do gniazdka elektrycznego. WYSOCE zaleca się stosowanie zasilacza awaryjnego (UPS) w połączeniu z urządzeniem. Dioda LED wskaźnika zasilania na przednim panelu powinna się świecić, wskazując, że urządzenie jest zasilane.

2. Włącz wyłącznik zasilania na tylnym panelu, jeśli urządzenie uruchamia się po raz pierwszy, lub naciśnij przycisk na przednim panelu (niewymagane, jeśli nie). Dioda LED wskaźnika zasilania powinna migać lub świecić cały czas, wskazując, że urządzenie zaczyna się uruchamiać.

3. Po uruchomieniu usłyszysz sygnał dźwiękowy, dioda LED wskaźnika zasilania pozostanie włączona. Na monitorze pojawi się ekran powitalny ze stanem dysku twardego. Rząd ikon u dołu ekranu pokazuje stan dysku twardego. "X" oznacza, że dysk twardy nie jest zainstalowany lub nie można go wykryć.

### Wyłączanie NVR

### Kroki:

1. Kliknij prawym przyciskiem myszy, a następnie wejdź do menu Shutdown. Kliknij prawym przyciskiem myszy > Szybkie menu > Zamknij

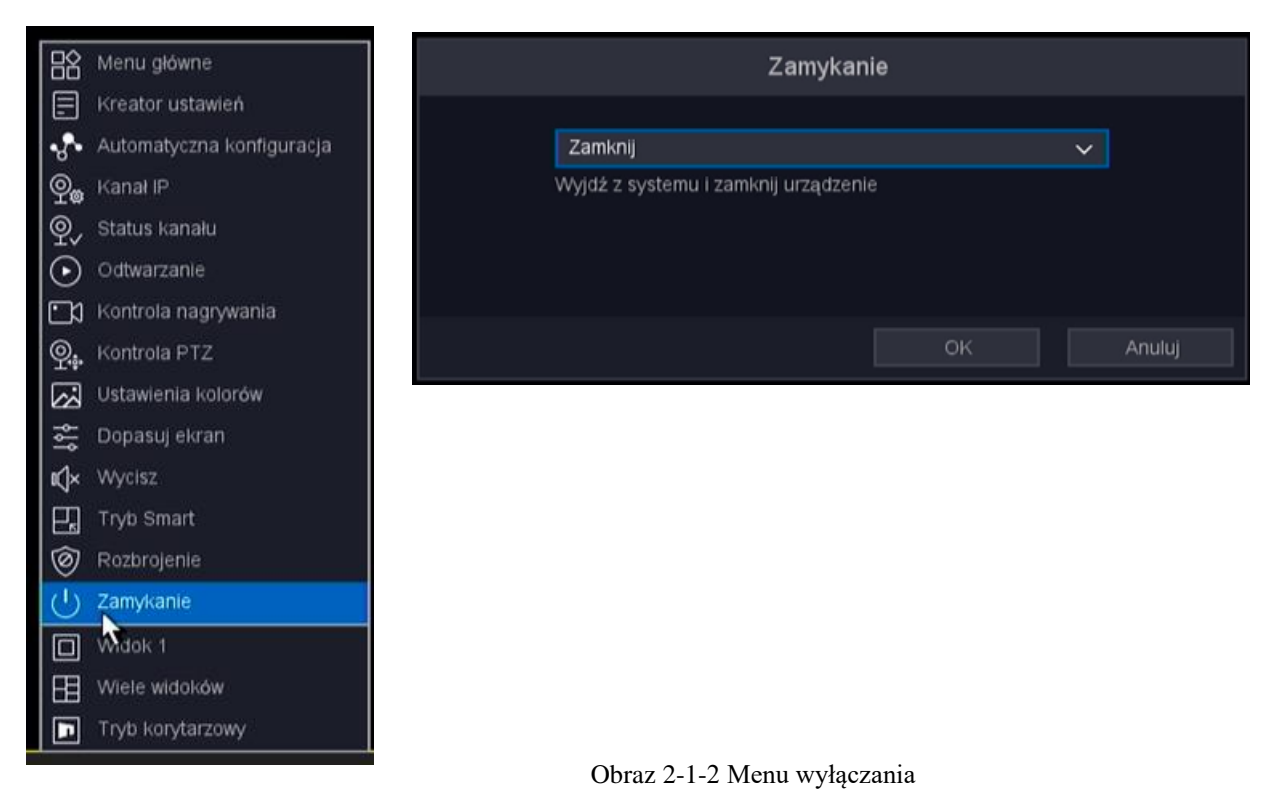

Obraz 2-1-1 Szybkie Menu

- 2. Wybierz wyłączenie z listy rozwijanej.
- 3. Kliknij przycisk OK.

#### Ponowne uruchamianie NVR

W menu Shutdown można również ponownie uruchomić NVR. Kroki:

1. Kliknij prawym przyciskiem myszy, a następnie wejdź do menu Zamknij, klikając Menu > Zamknij.

2. Wybierz przycisk Wyloguj, aby zablokować NVR lub przycisk Uruchom ponownie, aby ponownie uruchomić NVR w rozwijanym polu.

### 2.2 Aktywuj swoje urządzenie

Aby uzyskać pierwszy dostęp, należy aktywować magnetowid poprzez ustawienie hasła administratora. Żadna operacja nie jest dozwolona przed aktywacją. Możesz także aktywować wideorejestrator przez przeglądarkę internetową.

### Zanim zaczniesz

2-1

Włącz swoje urządzenie.

### Kroki:

1. Wprowadź to samo hasło w Hasło i Potwierdź hasło.

|                                   | Ustaw has | ło administratora |       |        |
|-----------------------------------|-----------|-------------------|-------|--------|
| Haslo administratora              |           |                   | ۲     |        |
| Zmień hasło                       |           |                   |       |        |
| Nowe haslo                        |           |                   |       |        |
| Potwierdź                         |           |                   |       |        |
| <0~9> <a~z><a~z>1 inn</a~z></a~z> |           |                   |       |        |
|                                   |           |                   |       |        |
|                                   |           |                   |       |        |
|                                   |           |                   |       |        |
|                                   |           |                   | N.    |        |
|                                   |           |                   | 13    |        |
|                                   |           |                   |       |        |
|                                   |           |                   |       |        |
|                                   |           |                   |       |        |
|                                   |           |                   |       |        |
|                                   |           |                   |       |        |
|                                   |           |                   |       |        |
|                                   |           |                   |       |        |
|                                   |           | Poprz.            | Nast. | Anuluj |

Rysunek2-

2. Opcjonalnie: Możesz także ustawić blokadę wzoru, klikając "ustawianie blokady wzoru"

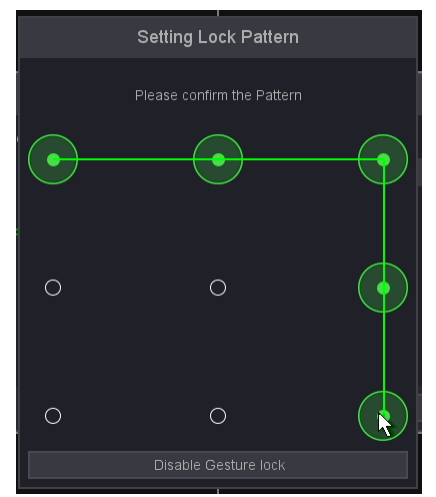

Rysunek 2-2-2

- 3. Naciśnij "OK"
- 4. Komunikat "Zapisz pomyślnie", ustawianie hasła zostało zakończone.

| Message          | e  |
|------------------|----|
| Save successful! |    |
|                  | ОК |

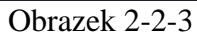

**Ostrzeżenie:** zalecane silne hasło — zdecydowanie zalecamy utworzenie silnego hasła według własnego uznania (przy użyciu co najmniej 8 znaków, w tym co najmniej trzech z następujących kategorii: wielkie litery, małe litery, cyfry i znaki specjalne). w celu zwiększenia bezpieczeństwa Twojego produktu. Zalecamy regularne resetowanie hasła, zwłaszcza w systemie o wysokim poziomie bezpieczeństwa. Resetowanie hasła co miesiąc lub co tydzień może lepiej chronić Twój produkt.

# 2.3 Korzystanie z Kreatora ustawień

#### Kroki:

1. Domyślnie kreator uruchamiania uruchamia się po załadowaniu NVR, jak pokazano na rysunku 2-3-1.

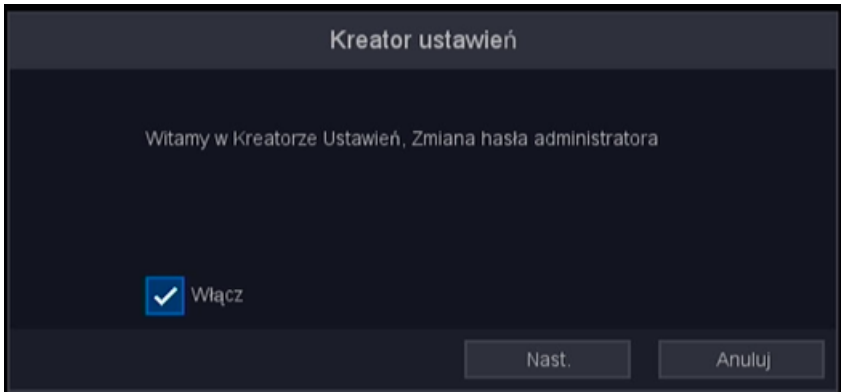

Rysunek 2-3-1

2. Kliknij przycisk Następny krok, aby przejść do okna ustawień ogólnych, jak pokazano na rysunku 2-3-2.

3. Po wprowadzeniu ustawień ogólnych kliknij przycisk Następny krok, który przeniesie Cię z powrotem do okna Kreatora konfiguracji kontroli nagrywania, jak pokazano na rysunku 2-3-3.

|                          |                                              |                                        | 口 🚨 🕷 🛎 🙂       |
|--------------------------|----------------------------------------------|----------------------------------------|-----------------|
| System > Podstawowe > Po | dstawowe                                     |                                        |                 |
|                          | Podstawowe                                   |                                        |                 |
| Podstawowe               | Język                                        |                                        |                 |
| Ochrona                  | Strefa czasowa                               | [GMT+01:00]Berlin,Amsterdam,Paris,Rome |                 |
| Konconuscia              | Czas systemu                                 |                                        |                 |
| Konseiwacja              | Format czasu                                 | - 🗸 rrrr mm dd 🗸 24-godz.              |                 |
| Konfiguracja             | DST                                          | Ustawienia                             |                 |
| Ustawienia ekranu        | vvyloguj automatycznie<br>Kreator ustawień   |                                        |                 |
| Patrol                   | Nr urządzenia                                | 8                                      |                 |
| Dziennik                 | Nazwa urządzenia                             | LocalHost                              |                 |
|                          | Inteligentne wyświetlanie                    |                                        |                 |
|                          | Inteligentne śledzenie                       |                                        |                 |
|                          | Strategia podglądu                           | Priorytet jakości                      |                 |
|                          |                                              |                                        |                 |
|                          |                                              |                                        |                 |
|                          |                                              |                                        |                 |
|                          |                                              |                                        |                 |
|                          |                                              |                                        | Domyślny Zapisz |
|                          | R                                            | Lysunek 2-3-2                          |                 |
|                          |                                              | Nagrywanie                             |                 |
| Kanał 01                 | IDICAM 1 Vagrw                               | wanie przed 5                          | Sek             |
| Electro etrumicó         | , , , , , , , , , , , , , , , , , , ,        | adundancia ANI                         |                 |
| Eksua suumien            | 151                                          | ANF                                    | 5               |
|                          |                                              |                                        |                 |
|                          | Norm. 📃 Detekcja 📃                           | Alarm Zmleń                            |                 |
|                          |                                              |                                        |                 |
| · · · ·                  | 2 4 6 8 1                                    | 10 12 14 16 18                         | 20 22 24        |
| Nd                       |                                              |                                        | <u> </u>        |
| Bon                      | unan many kana tana kana kana kana kana kana |                                        |                 |
|                          |                                              |                                        |                 |
| Wt 🗾                     |                                              |                                        | <u> </u>        |
| A                        | nanci mani kanal kanal kana kana kana        |                                        |                 |
| Sr                       |                                              |                                        |                 |
| Czw                      |                                              |                                        |                 |
|                          |                                              |                                        |                 |
| Pt                       |                                              |                                        |                 |
| Sob                      | nana mana mana mana mana mana mana mana      |                                        |                 |
|                          |                                              |                                        |                 |
|                          |                                              |                                        |                 |

Rysunek 2-3-3

4. Po skonfigurowaniu ustawień kontroli nagrywania kliknij przycisk Następny krok, który przeniesie Cię do okna HDD Manage Setup Wizard, jak pokazano na rysunku 2-3-4.

|          | Zarządzanie HDD |           |              |                |           |               |       |        |  |
|----------|-----------------|-----------|--------------|----------------|-----------|---------------|-------|--------|--|
|          | Dysk            | Stan      | Cecha        | Rodzaj         | Suma      | Wolne miejsce | Grupa |        |  |
|          | [1] sda         | Normalny  | Odczyt/Zapis | Lokalnie       | 465.00 GB | 3.90 GB       |       | × ×    |  |
|          | [2]             | Brak HDD  |              |                |           |               |       | 1 +    |  |
|          |                 |           |              |                |           |               |       |        |  |
|          |                 |           |              |                |           |               |       |        |  |
|          |                 |           |              |                |           |               |       |        |  |
|          |                 |           |              |                |           |               |       |        |  |
|          |                 |           |              |                |           |               |       |        |  |
|          |                 |           |              |                |           |               |       |        |  |
|          |                 |           |              |                |           |               |       |        |  |
|          |                 |           |              |                |           |               |       |        |  |
|          |                 |           |              |                |           |               |       |        |  |
|          |                 |           |              |                |           |               |       |        |  |
| Suma     |                 | 465.00 GB | Wolne miejs  | ce             | 3.90 GB   |               |       |        |  |
| llość dn | i na nagrania   | N/A       | Pozostało dr | ni na nagrania | N/A       |               |       |        |  |
|          |                 |           |              |                |           |               |       |        |  |
|          |                 |           |              | P              | oprz.     | Nast.         |       | Anuluj |  |

Rysunek 2-3-4

### 5. Kliknij przycisk Dalej. Pojawi się okno Kreatora konfiguracji sieci, jak pokazano na rysunku 2-3-5.

|                            | Sieć                |
|----------------------------|---------------------|
| DHCP                       |                     |
| Adres IP                   | 192.168.1.19        |
| Maska podsieci             | 255 . 255 . 255 . 0 |
| Brama                      | 192 . 168 . 1 . 1   |
| Adres MAC                  |                     |
| Główny DNS                 | 192 . 168 . 1 . 1   |
| Dodatkowy DNS              |                     |
| Szybkość połączenia/Duplex | Auto 🗸              |
| Maks. Użytkowników         | 32                  |
| Pobieranie HS              |                     |
| Typ transferu              |                     |
|                            |                     |
|                            |                     |
|                            |                     |
|                            |                     |
|                            | Poprz. Nast. Anuluj |

Rysunek 2-3-5

6.Kliknij przycisk Dalej po skonfigurowaniu parametrów sieci, przejdziesz do okna kreatora konfiguracji usługi w chmurze, jak pokazano na rysunku 2-3-6.

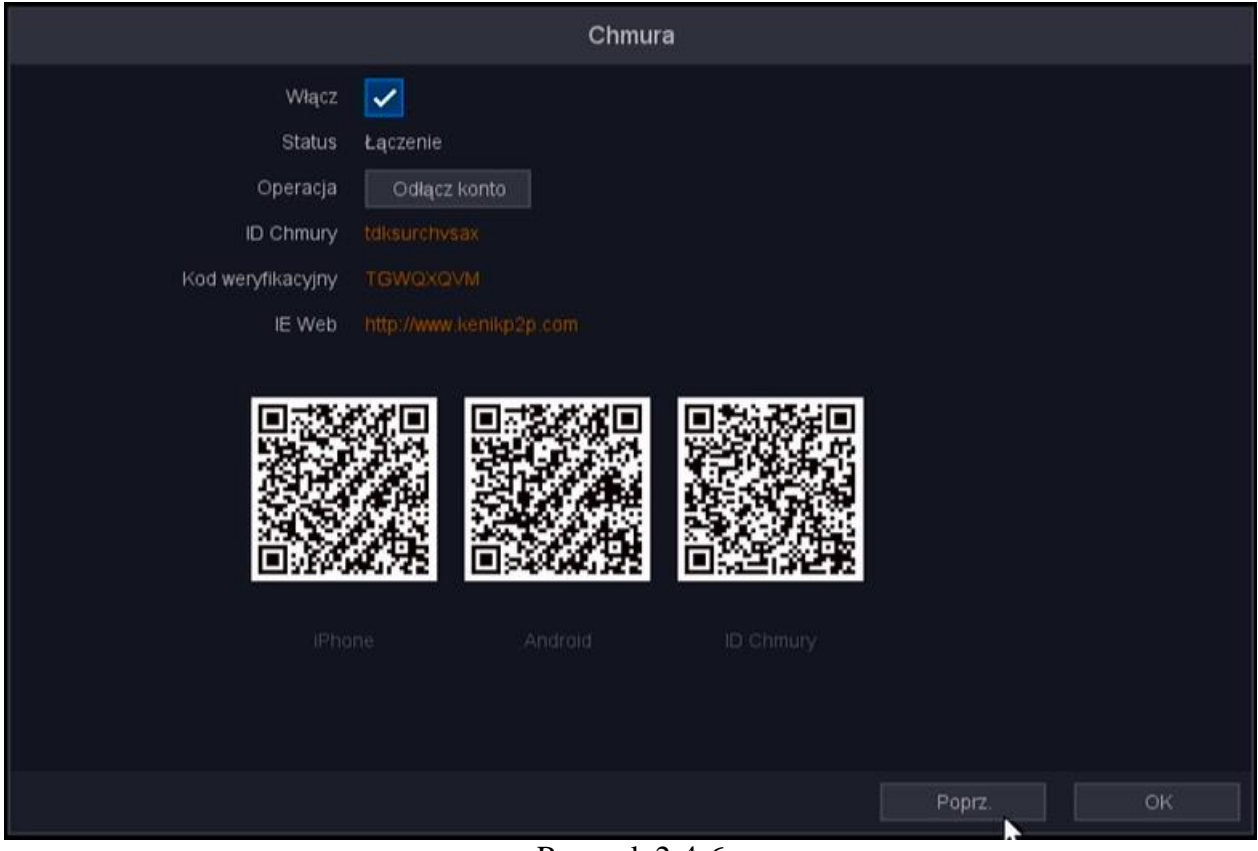

Rysunek 2-4-6

Kliknij przycisk OK, aby zakończyć działanie kreatora ustawień.

# 2.4 Logowanie i wylogowywanie2.4.1 Ustaw wzór odblokowania

Użytkownik Admin może użyć wzoru odblokowania, aby się zalogować. Możesz skonfigurować wzór odblokowania, gdy urządzenie jest aktywowane, możesz także zmodyfikować lub ustawić w zakładce modyfikacji hasła.

### Kroki:

1. Za pomocą myszy narysuj wzór wśród 9 kropek na ekranie. Zwolnij przycisk myszy, gdy wzór jest gotowy.

2. Narysuj ponownie ten sam wzór, aby to potwierdzić. Gdy dwa wzorce są zgodne, wzorzec został pomyślnie skonfigurowany.

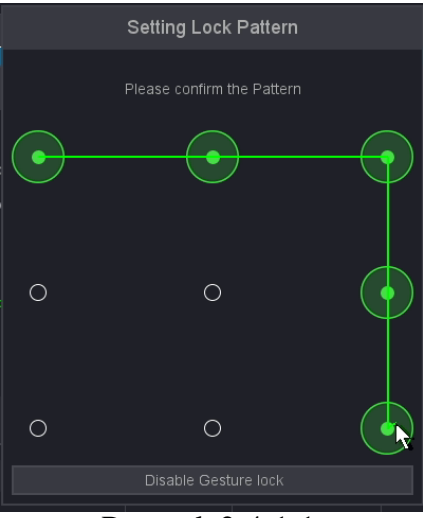

Rysunek 2-4-1-1

# 2.4.2 Zaloguj się za pomocą wzoru odblokowania Kroki:

- 1. Kliknij prawym przyciskiem myszy > "Menu główne" w interfejsie podglądu na żywo.
- 2. Kliknij żądane menu.
- 3. Narysuj predefiniowany wzór, aby odblokować, aby wejść do operacji menu.

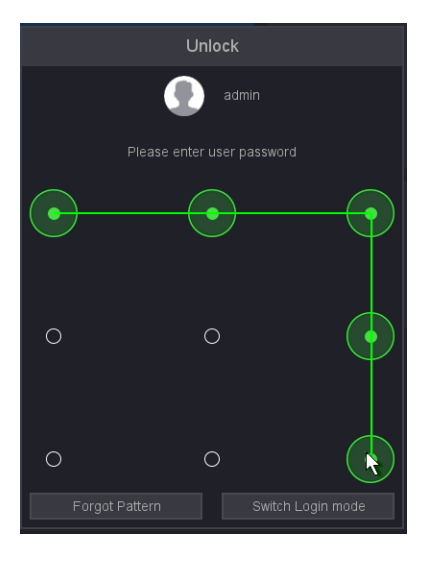

# 2.4.3 Zaloguj się za pomocą hasła

Jeśli Twój magnetowid wylogował się, musisz się zalogować przed obsługą menu i innymi funkcjami.

### Kroki:

1. Wybierz Nazwę użytkownika.

|            | System | ı login |                   |
|------------|--------|---------|-------------------|
| llear name |        |         |                   |
| User name  | admin  |         | $\sim$            |
| Password   | •••••  |         | <sub>۲++</sub> -< |
|            |        |         |                   |
|            |        |         |                   |
|            |        |         |                   |
|            |        | ок      | Cancel            |

Rysunek 2-4-3-1

- 2. Wpisz hasło
- 3. Naciśnij OK

# 2.4.4 Wylogowanie użytkownika

Po wylogowaniu monitor przechodzi w tryb podglądu na żywo i jeśli chcesz wykonać jakąś

operację, musisz ponownie wprowadzić nazwę użytkownika i hasło.

### Kroki:

1. Kliknij prawym przyciskiem myszy interfejs ekranu podglądu > menu "Zamknij" lub wprowadź przycisk menu "zamknij" w prawym górnym rogu interfejsu ustawień.

- 2. Wybierz opcję Wyloguj z listy rozwijanej.
- 3. Kliknij OK.

|      | Zamyka                       | nie          |        |
|------|------------------------------|--------------|--------|
| Wyl  | oguj                         |              | ~      |
| Powy | vlogowaniu należy ponownie w | vpisać hasło |        |
|      |                              | ОК           | Anuluj |

# 2.5 Dodawanie kamer IP online

Główną funkcją NVR jest podłączenie kamer sieciowych i nagrywanie obrazu z niej uzyskanego. Dlatego przed uzyskaniem podglądu na żywo lub nagrania wideo należy dodać kamery sieciowe do listy połączeń urządzenia.

## Zanim zaczniesz:

Upewnij się, że połączenie sieciowe jest ważne i poprawne. Szczegółowe informacje na temat sprawdzania i konfigurowania sieci można znaleźć w rozdziałach Sprawdzanie ruchu sieciowego i Konfigurowanie wykrywania sieci.

## Dodawanie kamer IP

OPCJA 1:

### Kroki:

1. Wybierz opcję "Kanał IP" z menu dostępnego po kliknięciu prawym przyciskiem myszy lub kliknij znak "+" w trybie podglądu na żywo, aby przejść do interfejsu zarządzania kamerami IP.

|                            |                      |              |                 |                      | 口 🚨 🖩 🗳 🛈 |
|----------------------------|----------------------|--------------|-----------------|----------------------|-----------|
| Kanał > Kanał IP > Konfigu | racja kanałów        |              |                 |                      |           |
|                            | Konfiguracja kanałów | Fisheye      | Hasło protokołu |                      |           |
| Kanał IP                   |                      |              |                 |                      |           |
| Kodowanie                  |                      | ite: OW80M   |                 |                      |           |
| Kolor                      |                      | Operacje     |                 | Status               |           |
| NOIDI                      | 1 🔲 01[D] CAM 1      |              |                 |                      |           |
| OSD                        | 2 🔲 02[D] kom        |              |                 |                      |           |
| DTZ                        | 3 🔲 03[D] KAM 3      |              |                 |                      |           |
| P12                        |                      |              |                 |                      |           |
| Kanał                      | 5 🔲 05[D] KAM 5      |              |                 |                      |           |
|                            |                      |              |                 |                      |           |
|                            | 7 🗌 07[D] KAM 7      |              |                 | Brak konfiguracji(/) |           |
|                            |                      | yść wszystko |                 |                      |           |
|                            |                      |              |                 |                      |           |
|                            |                      |              |                 |                      |           |
|                            |                      |              |                 |                      |           |
|                            |                      |              |                 |                      |           |
|                            |                      |              |                 |                      |           |
|                            |                      |              |                 |                      |           |
|                            |                      |              |                 |                      |           |
|                            |                      |              |                 | Szybkie ust. Auto    |           |

Rysunek 2-5-1

2. Kliknij przycisk "Wyszukaj" poniżej, kamery online z tym samym segmentem sieci zostaną wykryte i wyświetlone na liście kamer.

|                             |                 |             |                  |                       |           | 🖵 💄 🔣 🏟 🛈 |
|-----------------------------|-----------------|-------------|------------------|-----------------------|-----------|-----------|
| Channel > IP channel > Chan | nel Setting     |             |                  |                       |           |           |
|                             | Channel Setting | Fisheye Set | Protocol Passwo  | rd                    |           |           |
| IP channel                  |                 |             |                  |                       |           |           |
| Encode                      |                 |             |                  |                       |           |           |
|                             |                 | OPERATION   |                  | Status                | Protoco   |           |
| Color                       | 1 🔲 01[D] CAM 1 | 0 / ± ×     |                  | Connected(5M(4:3)/D1) | QUVII     |           |
| OSD                         | 2 02[D] CAM 2   |             |                  | Connecting(/)         | QUVII     |           |
| DT7                         | 3 🔲 03[D] CAM 3 | 0 × ± ×     |                  | Connected(2688x1520/  | D1) QUVII |           |
| PIZ                         | 4 04[D] CAM 4   | 0 × ± ×     |                  | Connected(1080P/D1)   | QUVII     |           |
| Channel                     | 5 🗌 05[D] CAM 5 | 0 × ± ×     |                  | Connected(5M(4:3)/D1) | QUVII     |           |
|                             | 6 🗌 06[D] CAM 6 | ● / ± ×     |                  | Connected(2880x1620/  | D1) QUVII |           |
|                             | 7 07[D] CAM 7   | • / t ×     | 192.168.120.67   | Identifying error(/)  | QUVII     |           |
|                             |                 |             |                  | to                    |           |           |
|                             |                 |             |                  |                       |           |           |
|                             |                 |             |                  | 27 LAN1               |           |           |
|                             | 7 🔳 IPC         | / 3456      | 67 192.168.120.4 | IG LAN1               | QUVII     |           |
|                             | 8 🔲 IPC         |             |                  |                       | QUVII     |           |
|                             | 9 🔳 IPC         |             |                  | 77 LAN1               | QUVII     |           |
|                             | 10 🔳 IPC        |             |                  | 11 LAN1               |           |           |
|                             |                 |             |                  |                       | amatic ID |           |
|                             |                 |             |                  | Auto                  |           |           |

3. Wybierz kamerę IP z listy i kliknij przycisk "DODAJ", aby dodać kamerę.

Rysunek 2-5-2

4. Sprawdź status kamery, "Połączono" oznacza połączenie, "Łączenie" oznacza łączenie, "błąd identyfikacji" oznacza, że hasło jest nieprawidłowe, z wyjątkiem "Połączono", wszyscy inni muszą sprawdzić informacje o połączeniu, aby upewnić się, że kamera może zostać podłączona normalnie.

| •                            | 1                                      | <b>†</b>           | ×              |
|------------------------------|----------------------------------------|--------------------|----------------|
| Przejdź do widoku na<br>żywo | Edytuj podstawowe<br>ustawienia kamery | Zaktualizuj kamerę | Usuń kamerę IP |

#### OPCJA 2:

Kroki:

1. W interfejsie zarządzania kamerą IP możesz także kliknąć ikonę ołówka "", aby wyświetlić interfejs edycji kamery IP (niestandardowy).

2. Jeśli monit o hasło jest nieprawidłowe, zmodyfikuj poprawną nazwę użytkownika i hasło; jeśli był w stanie "połączenia", zmodyfikuj port lub protokół.

|                     | Zmień          |  |
|---------------------|----------------|--|
| Kanal               | 07 [ D ] KAM 7 |  |
| Турв                |                |  |
| Login               |                |  |
| Hasło               |                |  |
| Synch. czasu        |                |  |
| Tryb                |                |  |
| Adres IP            |                |  |
| Port                | 34567          |  |
| Strumień główny     |                |  |
| Strumień pomocniczy |                |  |
| ID kanału           |                |  |
|                     |                |  |
|                     |                |  |

Rysunek 2-5-2

# 2.6 Edycja podłączonych kamer IP i konfiguracja

#### Dostosowane protokoły

Po dodaniu kamer IP, podstawowych informacji o listach kamer na stronie, możesz skonfigurować podstawowe ustawienia kamer IP.

### Kroki:

1. Kliknij ikonę, *left* aby edytować parametry; możesz edytować adres IP, nazwę użytkownika, hasło, port i inne parametry.

|   |                     | Zmień          |        |
|---|---------------------|----------------|--------|
|   | Kanal               | 07 [ D ] KAM 7 | ~      |
|   | Турв                |                |        |
| ļ | Login               | admin          |        |
| 1 | Hasło               |                | ×      |
| I | Synch. czasu        | UTC            | ~      |
| ł | Tryb                | QUVII          | ~      |
| ۱ | Adres IP            |                |        |
|   | Port                | 34567          |        |
|   | Strumień główny     |                |        |
| ļ | Strumień pomocniczy |                |        |
| Ĩ | ID kanału           |                |        |
|   |                     |                |        |
|   |                     | ок             | Anuluj |

Rysunek 2-6-1

Kliknij listę rozwijaną Protokół. Możesz wybrać trzy protokoły: QUVII, onvif, RTSP; QUVII to prywatny protokół, protokoły onvif i RTSP są głównie podłączone do kamer innych firm.
 Kliknij "ok", aby zapisać i wyjść z interfejsu edycji.

# 2.7 Edycja kamer IP podłączonych do interfejsów PoE

Interfejsy PoE umożliwiają systemowi NVR bezpieczne przesyłanie energii elektrycznej wraz z danymi przez okablowanie Ethernet do podłączonych kamer sieciowych. Do modeli /8P można podłączyć do 8 kamer sieciowych, a do modeli /16P — 16 kamer sieciowych. Jeśli wyłączysz interfejs PoE, możesz także połączyć się z kamerami sieciowymi online. Interfejs PoE obsługuje funkcję Plug-and-Play.

### Aby dodać kamery do NVR obsługujące funkcję PoE:

Zanim zaczniesz: Podłącz kabel sieciowy z kamery IP do portu POE NVR. **Kroki:** 

1. Przejdź do Menu główne — Kanał — Kanał IP — Ustawienia kanału.

2. Kliknij ikonę 📝 dla wybranego kanału.

|                                           |             |               |                     |  | 二 🚨 認 🛎 😃 |
|-------------------------------------------|-------------|---------------|---------------------|--|-----------|
| Kanal P. Kanal IP. > Konfiguracja kanalów |             |               |                     |  |           |
|                                           | Konfigurac  | ja kanałów    |                     |  |           |
| Tryb kanału                               |             |               |                     |  |           |
| Kanał IP                                  |             |               |                     |  |           |
| Kodowanie                                 | 1 🗌 05[D] k | (AM 6 🖉 🖌 🗶   |                     |  | QUVII     |
| reconstruction                            | 2 🗌 06[D] k |               |                     |  |           |
| Kolor                                     | 3 🗌 07[D] k |               |                     |  |           |
| OSD                                       | 4 🗌 08[D] k | CAM 8 0 / 1 N |                     |  |           |
|                                           |             |               |                     |  |           |
| PTZ                                       |             |               |                     |  |           |
| Kanał                                     |             |               |                     |  |           |
|                                           |             |               |                     |  |           |
|                                           |             |               |                     |  |           |
|                                           |             |               |                     |  |           |
|                                           |             |               |                     |  |           |
|                                           |             |               | Kodowanie Kopiul do |  |           |
|                                           | 0 Nazwa     |               | vb IP Port          |  |           |
|                                           |             |               |                     |  |           |
|                                           |             |               |                     |  |           |
|                                           |             |               |                     |  |           |
|                                           |             |               |                     |  |           |
|                                           |             |               |                     |  |           |
|                                           |             |               |                     |  |           |
|                                           |             |               |                     |  | <b>N</b>  |
|                                           |             |               |                     |  |           |
|                                           |             |               |                     |  |           |
|                                           |             |               |                     |  |           |
|                                           |             |               |                     |  |           |
|                                           |             |               |                     |  |           |
| $D_{$                                     |             |               |                     |  |           |

# Instrukcja obsługi sieciowego rejestratora wideo

Rysunek 2-7-1

3. Zmień typ połączenia kup kliknij rozwijane pole Typu i zmień go na UPNP i naciśnij ok.

| Zmień               |                |    |                    |  |
|---------------------|----------------|----|--------------------|--|
| Kanał               | 06 [ D ] KAM 6 |    |                    |  |
| Турь                |                |    | ► ~                |  |
| Login               |                |    |                    |  |
| Hasło               |                |    | 5. <sub>41</sub> 4 |  |
| Synch. czasu        | UTC            |    |                    |  |
| Tryb                | QUVII          |    |                    |  |
| IP                  | 192.168.1.60   |    |                    |  |
| Port                | 34567          |    |                    |  |
| Strumień główny     |                |    |                    |  |
| Strumień pomocniczy |                |    |                    |  |
| Kanał               |                |    |                    |  |
|                     |                |    |                    |  |
|                     |                | ок | Anuluj             |  |

Rysunek 2-7-2

• Domyślnym ustawieniem fabrycznym jest Typ to UPNP, jeśli nie, zapoznaj się z powyższą metodą modyfikacji, jeśli chcesz szybko zmodyfikować każdy kanał, użyj funkcji Kopiuj do.

• Ręczny: Możesz wyłączyć interfejs PoE, wybierając tryb ręczny, podczas gdy bieżący kanał może być używany jako normalny kanał, a parametry można również edytować. Wprowadź ręcznie adres IP, nazwę użytkownika i hasło administratora, a następnie kliknij OK, aby dodać kamerę IP. Patrz **2.5 Dodawanie kamer IP OPCJA2.** 

4. Sprawdź stan kamery. "Połączono" oznacza, że kamera jest podłączona.

5. Klikając zakładkę Zasilanie POE, możesz zobaczyć stan połączenia portu POE.

|                                  |                                             | 🖵 🚨 🖽 🎕 😃 |  |  |  |  |  |
|----------------------------------|---------------------------------------------|-----------|--|--|--|--|--|
| Channel > IP channel > PoE power |                                             |           |  |  |  |  |  |
|                                  | Channel Setting PoE power Protocol Password |           |  |  |  |  |  |
| IP channel                       | OFF AI OFF D1 OFF D3 OFF D5 OFF D7          |           |  |  |  |  |  |
|                                  | OFF D2 OFF D4 OFF D6 OFF D8                 |           |  |  |  |  |  |
|                                  | On is long.Off is short                     |           |  |  |  |  |  |
|                                  |                                             |           |  |  |  |  |  |
|                                  | 2.3w                                        |           |  |  |  |  |  |
|                                  |                                             |           |  |  |  |  |  |
|                                  | Real power: 2.3w                            |           |  |  |  |  |  |
|                                  | The remaining power: 57.7w                  |           |  |  |  |  |  |
|                                  | Note:                                       | 57        |  |  |  |  |  |
|                                  | 1. POE equipment rating is 60.0w            |           |  |  |  |  |  |
|                                  | 2. Each POE works power range is 0-30.0w    |           |  |  |  |  |  |
|                                  |                                             |           |  |  |  |  |  |
|                                  |                                             |           |  |  |  |  |  |
|                                  |                                             |           |  |  |  |  |  |

Rysunek 2-7-3

• Na tej stronie możesz sprawdzić stan zasilania i połączenia wszystkich kanałów PoE.

• EPoE (Extended Power Over Ethernet) rozszerza zwykły limit odległości PoE wynoszący 100M do ulepszonych 250M. Włączenie EPoE umożliwia jeszcze większą wydajność instalacji w większych obiektach bez kosztownej dodatkowej infrastruktury zasilania.

• Zaleca się, aby funkcja EPoE była włączona tylko w kamerach korzystających z kabla o długości ponad 100 m, ponieważ może wprowadzić niewielkie opóźnienie wideo wprowadzone do przetwarzania danych z kamery na większych odległościach.

• Wybierz pomiędzy PoE i EPoE, naciskając przycisk WŁ./WYŁ. pod poszczególnymi kanałami lub wybierz opcję "Wszystkie".

# Rozdział 3 Podgląd na żywo

# 3.1 Wprowadzenie podglądu na żywo

Podgląd na żywo pokazuje obraz wideo z każdej kamery w czasie rzeczywistym. NVR

automatycznie przechodzi w tryb podglądu na żywo po włączeniu. Znajduje się również na samej górze hierarchii menu, więc wielokrotne naciśnięcie prawego przycisku myszy (w zależności od tego, w którym menu się znajdujesz) przenosi cię do

| Contributi  | Bratt                | +           | +           | + 20        | 17-01-10 22:32:10 Tue |
|-------------|----------------------|-------------|-------------|-------------|-----------------------|
| DITURAD CON | CETDICAY-2           | 06[0]CAM 3  | 04[0]CAM 4  | 85[0]CAM 5  | 06[D]CAM 6            |
| ÷           | +                    | +           | +           | ÷.          | +                     |
| 07[B]CAM 7  | 08[D]CAM 8           | 08[0]CAM 9  | 18[D]CAM 18 | 11[B]CAM 11 | 12[D]CAM 12           |
| ÷           | +                    | +           | +           | +           | +                     |
| 13[D]CAM 13 | 14[ <b>D</b> ]CAM 14 | 15[D]CAM 15 | 18[B]CAM 16 | 17[B]CAM 17 | 18[B]CAM 18           |
| +           |                      | +           |             | +           | +                     |
|             |                      | 21(B)CAW 21 |             |             |                       |
| 25[B]CAM 25 | 26[D]CAM 26          | 27[0]CAM 27 | 28[D]CAM 28 | 28[0]CAM 28 | 30[D]CAM 30           |
| +           | +                    |             |             |             |                       |

Rysunek 3-1-1

W trybie podglądu na żywo w prawym górnym rogu ekranu dla każdego kanału znajdują się ikony, pokazujące stan nagrywania i alarmu w kanale, dzięki czemu można wiedzieć, czy kanał jest nagrywany lub czy występują alarmy tak szybko, jak to możliwe.

| Symbol | Komunikat         | Opis                                                            |
|--------|-------------------|-----------------------------------------------------------------|
| 00     | Stan nagrywania   | Wyświetlane na podglądzie<br>kanału podczas nagrywania.         |
| -Am    | Wykrywanie alarmu | Wyświetlane na podglądzie<br>kanału po wyzwoleniu alarmu.       |
| 8      | Wideo utracono    | Wyświetlane w podglądzie<br>kanału w przypadku utraty<br>wideo. |
| 8      | Blokada kamery    | Brak uprawnień podglądu.                                        |

Tabela 3-1-1

Na ekranie podglądu na żywo kliknij przycisk "+" kanału, aby wejść do interfejsu zarządzania kanałami NVR Automatycznie wyszukaj segment sieci IPC, a następnie wybierz IPC Kliknij Dodaj do. Możesz odnieść się do 2.5 Dodawanie kamer IP online.

• Liczba kanałów kamer IP może różnić się w zależności od ich typu;

# 3.2 Operacje w trybie podglądu na żywo

W trybie podglądu na żywo dostępnych jest wiele funkcji. Funkcje są wymienione poniżej.

- Pojedynczy ekran: wyświetlanie tylko jednego ekranu na monitorze.
- Wiele ekranów: jednoczesne wyświetlanie wielu ekranów na monitorze.
- Trasa: ekran jest automatycznie przełączany na następny. Przed włączeniem wycieczki należy ustawić czas wyświetlania dla każdego ekranu w menu konfiguracji.
- Rozpocznij nagrywanie: obsługiwane są nagrywanie ciągłe i nagrywanie po wykryciu ruchu.
- · Dodaj kamerę IP: skrót do interfejsu zarządzania kamerą IP.
- Odtwarzanie: odtwarzanie nagranych filmów z bieżącego dnia.

# **3.3 Pasek narzędzi szybkich ustawień w trybie podglądu na żywo**

Na ekranie każdego kanału znajduje się pasek narzędzi szybkich ustawień, który pojawia się po przesunięciu strzałki myszy na górę obrazu.

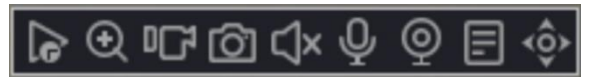

Rysunek 3-3-1 Pasek narzędzi szybkich ustawień w obrazie kanału

| Symbol           | Komunikat                  | Opis                                                                                                    |
|------------------|----------------------------|----------------------------------------------------------------------------------------------------|
| 6                | Natychmiastowa<br>powtórka | W interfejsie okna kanału podglądu w ciągu dziesięciu<br>minut wideo do odtwarzania.                     |
| $( \mathbf{D} )$ | Przybliżenie               | Wyświetla wybrany kanał na pełnym ekranie. Obróć kółko<br>myszy, aby powiększyć obszar kliknięcia myszą. |
| ₽Ľĩ              | Ręczne nagrywanie          | Szybkie przełączanie trybu wideo dla tego kanału (tylko w trybie ręcznym i stop przełączanie trybów).    |
| (C)              | Ręczne zdjęcie             | Ten kanał wyświetla rozdzielczość obrazów przechwytywanych w czasie rzeczywistym.                        |
| ${\rm int}$      | Podgląd audio              | Aby słuchać Otwórz monitor kanału.                                                                       |
| Ŷ                | Komunikacja głosowa        | Funkcje interkomu otwartego kanału, wsparcie i IPC, sieć i mobilność klienta do rozmowy.                 |
| Q                | Ustawienie kanału          | Szybko wprowadź i zlokalizuj kanał w interfejsie<br>zarządzania kanałami.                                |
|                  | Bitrate                    | Szybko sprawdź szybkość transmisji tego kanału, gdy przesuniesz na niego mysz.                           |
| <ộ≻              | PTZ                        | Szybko wejdź do interfejsu sterowania PTZ.                                                               |

# 3.4 Menu skrótów na pulpicie

W trybie podglądu możesz kliknąć prawym przyciskiem myszy, aby uzyskać dostęp do menu skrótów na pulpicie, jak pokazano na rysunku 4-4.

| 品名          | Menu główne                     |
|-------------|---------------------------------|
|             | Kreator ustawień                |
| -8-         | Automatyczna konfiguracja       |
| <b>9</b> .  | Kanal IP                        |
| 9,          | Kanal                           |
| $\odot$     | Odtwarzanie nagrań              |
| 5           | Kontrola nagrywania             |
| 오.          | Kontrola PTZ                    |
| OSD         | Kontrola UTC                    |
|             | Ustawienia kolorów              |
| 10-<br>0-0- | Dopasuj ekran                   |
| ø⊈×         | Wycisz                          |
| Ó           | Uzbrojenie                      |
| 1           | Sprawdź dostępność aktualizacji |
| 5           | Wylaguj                         |
|             | Widok 1                         |
| 田           | Widok 4                         |
| G.B         | Widok 6                         |
|             | Widok 8                         |
| III         | Widok 9                         |

Rysunek 3-4-1

| Funkcja menu              | Opis                                                                                                    |
|---------------------------|----------------------------------------------------------------------------------------------------|
| Menu główne               | Menu główne obejmuje odtwarzanie, ustawianie, konserwację,<br>tworzenie kopii zapasowych i wyłączanie.                                                                                |
| Kreator ustawień          | Więcej informacji znajduje się w rozdziale 2.3 Korzystanie z<br>Kreatora uruchamiania.                                                                                                |
| Automatyczna konfiguracja | Gdy klikniesz prawym przyciskiem myszy i wybierzesz<br>Automatyczną konfigurację kanałów, oznacza to, że NVR<br>automatycznie doda kamery IP znajdujące się w tej samej sieci<br>LAN. |
| Kanał IP                  | jest to skrótowy dostęp do interfejsu kanału IP.                                                                                                    |
| Kanał                     | jest to skrótowy dostęp do interfejsu statusu kanału IP.                                                                                                    |
| Odtwarzanie nagrań        | jest to skrótowy dostęp do interfejsu odtwarzania.                                                                                                    |
| Kontrola nagrywania       | Możesz sprawdzić aktualny stan kanału: "o" oznacza, że nie jest wybrany, "•" oznacza, że jest wybrany.                                                                                |
| Kontrola PTZ              | Funkcje obejmują: sterowanie kierunkiem PTZ, prędkość, zoom, ostrość, przysłona, konfiguracja, patrol między punktami, wzór, granica, trasa.                                          |
| Kontrola UTC              |                                                                                                    |
| Ustawienia kolorów        | jest to skrót do ustawień ->Zarządzanie kanałami ->okno<br>ustawień kolorów obrazu.                                                                                                   |

| Dopasuj ekran                      | jest to skrótowy dostęp do System-Ustawienia wyświetlacza-<br>Interfejsy wyświetlacza.                                            |
|------------------------------------|----------------------------------------------------------------------------------------------------|
| Wycisz                             | Przełącznik wyciszania głośnika, ikona oznacza włączenie głośnika, ikona oznacza wyłączenie głośnika.                             |
| Uzbrojenie                         | Szybko włączy / wyłączy wszystkie wyzwalacze alarmów i zdarzeń.                                                                   |
| Sprawdź dostępność<br>aktualizacji | Sprawdza dostępność aktualizacji.                                                                                                 |
| Wyloguj                            | Wyłączenie, ponowne uruchomienie systemu, wylogowanie użytkownika z menu i zmiana użytkownika.                                    |
| Widok 1                            | Podgląd pojedynczego ekranu.                                                                                                    |
| Widok 4-9                          | Podgląd na czterech ekranach/sześciu ekranach/ośmiu<br>ekranach/dziewięciu ekranach/szesnastu ekranach według<br>własnego wyboru. |

Tabela 3-4-1

# Dodatkowy opis funkcji

Szybkie nagrywanie: Możesz sprawdzić aktualny stan kanału: "o" oznacza, że nie jest wybrany, "•" oznacza, że jest wybrany.

| Komunikat                                                                         | Opis                                                                                               |
|-----------------------------------------------------------------------------------|----------------------------------------------------------------------------------------------------|
| Kontrola r<br>Tryb nagrywania Wsz. 1<br>Harmonogram O<br>Ręcznie O<br>Zatrzymaj O |                                                                                                    |
| Harmonogram                                                                       | Nagraj zgodnie z<br>konfiguracją                                                                   |
| Ręcznie                                                                           | Kliknij przycisk, a<br>odpowiedni kanał<br>rozpocznie nagrywanie<br>natychmiast,<br>niezależnie od |

|           | aktualnego stanu.<br>Zatrzymywać się                                                                                |
|-----------|----------------------------------------------------------------------------------------------------|
| Zatrzymaj | Kliknij przycisk<br>zatrzymania, a<br>odpowiedni kanał<br>zatrzyma nagrywanie<br>niezależnie od<br>bieżącego stanu. |

Rysunek 3-4-2

Tabela 3-4-2

Sterowanie PTZ: Interfejs operacyjny jest pokazany na poniższym rysunku. Funkcje obejmują: sterowanie kierunkiem PTZ, prędkość, zoom, ostrość, przysłona, konfiguracja, patrol między punktami, wzór, granica, trasa.

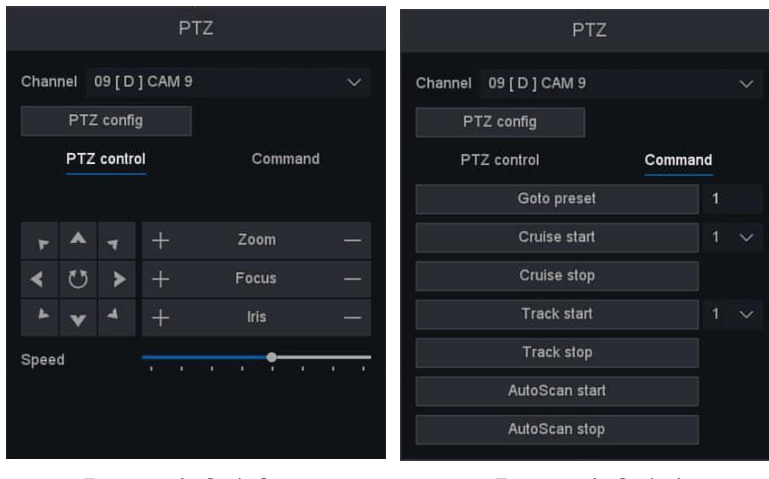

Rysunek 3-4-3

Rysunek 3-4-4

Tryb inteligentny: Po kliknięciu tego trybu NVR może wyświetlić przechwycony obraz twarzy na dole interfejsu podglądu, tak jak na poniższym obrazku (należy najpierw włączyć funkcję wykrywania twarzy kamery IP).

|             |              |             | D4[D]CAM 4  |             | 2020-08-03 17:17:42 Mon<br>06[D]CAM 6 | 03 17 17 59   |
|-------------|--------------|-------------|-------------|-------------|---------------------------------------|---------------|
| 07[D]CAM 7  | OII(D)CAM II | OBIDICAM 9  | 10(D)CAM 10 | 11[D]CAN 11 | 12[D]CAM 12                           | 01 87 (17 33) |
| 13[D]CAM 13 | 14[D]CAM 14  | 15(D)CAM 15 | 16[D]CAM 16 | 17[D]CAM 17 | 16(D)(CAM 18                          |               |
| 19[D]CAM 19 | 20(D)CAM 20  | 21(D)CAM 21 | 22[D]CAM 22 | 23(D)CAM 23 | 24(D)CAM 24                           |               |
| 28[D]CAM 25 | 26(D)CAM 26  | 27[D]CAM 27 | 28(D)CAM 28 | 29[D]CAM 29 | 30(D)CAM 30                           |               |
| 31[D]CAM 31 | 32[D]CAM 32  |             |             |             |                                       |               |

# **Rozdział 4 Odtwarzanie**

# 4.1 Wprowadzenie do GUI

Przejdź do odtwarzania.

• Kliknij prawym przyciskiem myszy i wybierz "Record Playback", aby wejść do interfejsu odtwarzania. Możesz także kliknąć przycisk odtwarzania w menu głównym, aby wejść do interfejsu odtwarzania, jak pokazano na rysunku 4-1-1.

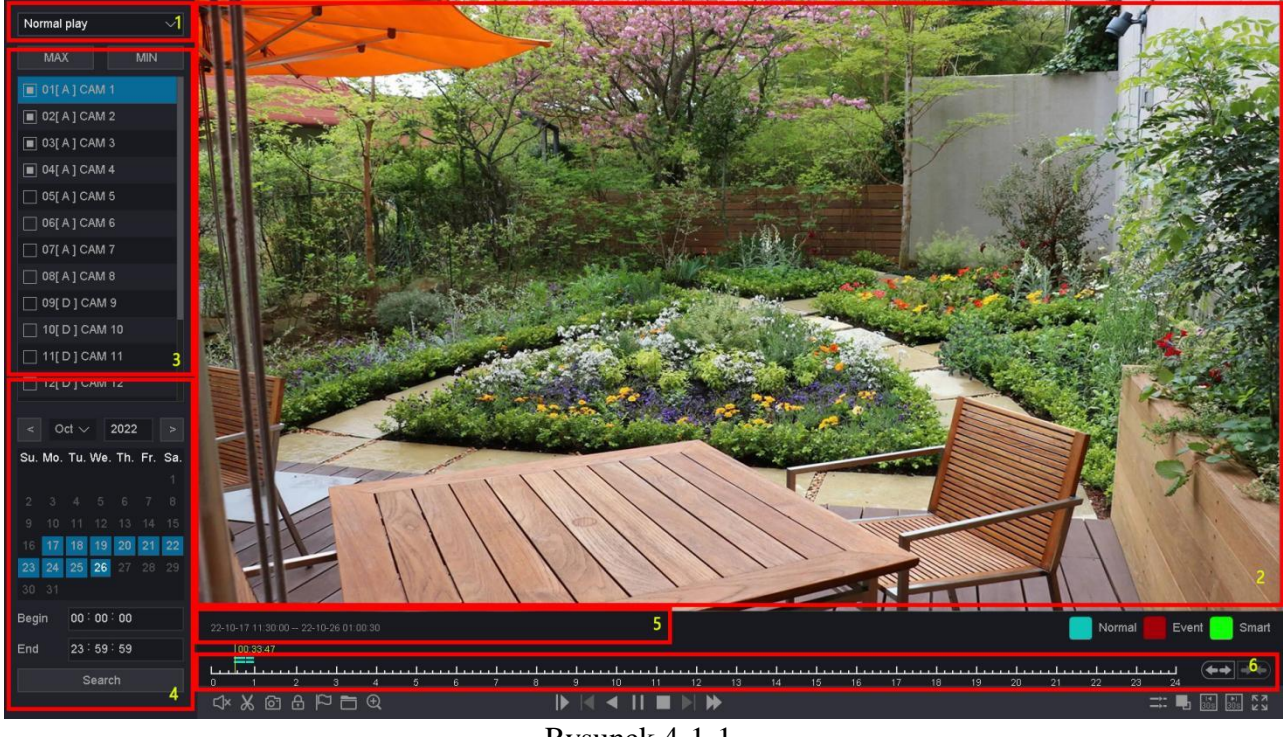

Rysunek 4-1-1

Funkcje każdego bloku na powyższym rysunku są opisane w następujący sposób.

| Numer        | Komunikat       | Funkcja                                                                                                    |  |  |  |
|--------------|-----------------|----------------------------------------------------------------------------------------------------|--|--|--|
| 1            | Typ odtwarzania | NVR obsługuje cztery tryby odtwarzania: "Normalne odtwarzanie",<br>"Odtwarzanie zdarzeń", "Odtwarzanie etykiety", "Odtwarzanie<br>inteligentne", "Odtwarzanie z podziałem czasu", "Odtwarzanie<br>normalne (obraz)". |  |  |  |
| 2            | Wyświetlacz     | Okna wyświetlają filmy.                                                                                                    |  |  |  |
| 3            | Lista kamer     | W tym obszarze można wybrać kanały do odtwarzania.                                                                                                    |  |  |  |
| 4            | Data            | Pokazuje datę, która ma pliki wideo i jest zaznaczona na niebiesko.                                                                                                    |  |  |  |
| 5            | Czas pliku      | Pokazuje czas rozpoczęcia i czas zakończenia plików na dysku twardym.                                                                                                    |  |  |  |
| 6            | Linia czasu     | Pokazuje przebieg odtwarzania plików w tym obszarze.                                                                                                    |  |  |  |
| Tabela 4-1-1 |                 |                                                                                                    |  |  |  |

Oś czasu odtwarzania wideo, jak pokazano na rysunku 4-1-2

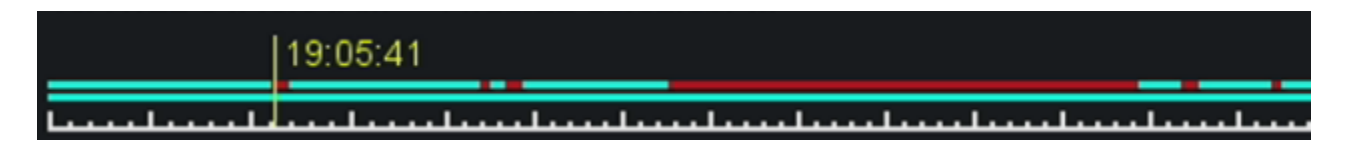

### Rysunek 4-1-2

1. Ustaw kursor na osi czasu, przeciągnij oś czasu do pozycji w określonym czasie.

2. Okres oznaczony niebieskim paskiem zawiera wideo. Czerwony pasek wskazuje, że wideo w danym okresie jest wideo zdarzenia. Przewiń kółko myszy w górę/w dół, aby przewinąć do przodu i do tyłu.

3. Kliknij przyciski i przyciski w prawym dolnym rogu osi czasu, aby powiększyć/pomniejszyć oś czasu.

| Numer | Ikona    | Opis                                                     |
|-------|----------|----------------------------------------------------------|
| 1     | ų×       | Przełączanie odtwarzania<br>kanału audio                 |
| 2     | ×        | Wytnij interesujące wideo<br>odtwarzanego kanału         |
| 3     | 6        | Zrób zdjęcie odtwarzanego<br>kanału                      |
| 4     | ⋳        | Zablokuj plik w przypadku<br>nadpisania na dysku twardym |
| 5     | <u>7</u> | Etykieta domyślna, Etykietuj<br>plik                     |

| 6 | Menedżer plików, zarządzaj<br>wyciętym<br>plikiem/zablokowanym<br>plikiem/plikiem z etykietą |
|---|----------------------------------------------------------------------------------------------|
| 7 | Powiększ, Powiększ<br>odtwarzany kanał                                                       |

Tabela 4-1-2

# 4.2 Normalne odtwarzanie

Odtwórz normalne filmy. **Kroki:** 

- 1. Przejdź do **odtwarzania**.
- 2. Wybierz kamerę z listy kamer.
- 3. Wybierz datę w kalendarzu.
- 4. Kliknij oś czasu odtwarzania.

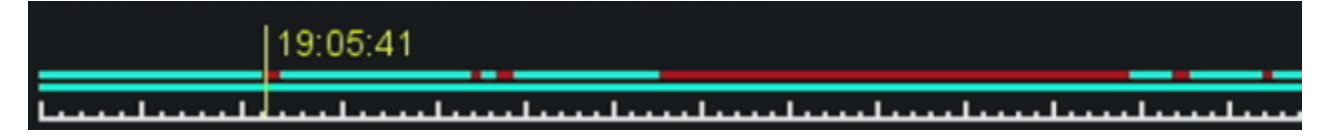

### Obrazek 4-2-1

5. Odtwarzaniem wideo steruje się za pomocą następujących przycisków. Opis wspólnych przycisków do odtwarzania wideo, jak pokazano w Tabeli 4-2-1.

| Presisk      | Działanie                              | Przesk | Działanie                                                                           |
|--------------|----------------------------------------|--------|-------------------------------------------------------------------------------------|
|              | Cofnij 30 sekund                       |        | Przyśpiesz o 30s                                                                    |
| <b>ス</b> ス ソ | Pełny ekran                            | *      | Zacznij odtwarzać                                                                   |
|              | Zwolnij                                |        | Przyśpiesz                                                                          |
| X 1          | Prędkość odtwarzania                   |        | Pauza                                                                               |
|              | Cofnij                                 |        | Odtwarzanie<br>synchroniczne lub<br>przełączanie<br>odtwarzania<br>asynchronicznego |
| -            | Zmieniaj między<br>dużym a małym oknem |        |                                                                                     |

6. W przypadku nagrywania przedziału czasowego wybierz żądany czas rozpoczęcia i czas zakończenia nagrywania w kalendarzu, jak pokazano poniżej.

| Begin | 00 | 00  |      | 00 |  |  |
|-------|----|-----|------|----|--|--|
| End   | 23 | 59  |      | 59 |  |  |
|       |    | Sea | arch |    |  |  |
|       |    |     |      |    |  |  |

Rysunek 4-2-2

7. Odtwarzaniem wideo można sterować za pomocą następujących przycisków.

| Przycisk V | Opis                                                                                            | Przycisk | Opis                                   |
|------------|-------------------------------------------------------------------------------------------------|----------|----------------------------------------|
|            | Wytnij interesujące<br>wideo odtwarzanego<br>kanału                                             | 0        | Zrób zdjęcie<br>odtwarzanego kanału    |
| ⋳          | Zablokuj plik w<br>przypadku nadpisania<br>na dysku twardym                                     | <u>ח</u> | Etykieta domyślna,<br>Etykietuj plik   |
|            | Menedżer plików,<br>zarządzaj wyciętym<br>plikiem/zablokowanym<br>plikiem/plikiem z<br>etykietą | $\oplus$ | Powiększ, Powiększ<br>odtwarzany kanał |
| Ŋ×         | Przełączanie<br>odtwarzania kanału<br>audio                                                     |          |                                        |

Tabela 4-2-2

8. Wszystkie operacje tych przycisków do sterowania odtwarzaniem można znaleźć w poprzedniej tabeli.

• Przycisk "Wytnij" 🐹 spowoduje wycięcie wszystkich plików odtwarzanych kanałów, możesz sprawdzić pliki, które wyciąłeś w "Zarządzaj plikami" 🛅 .
|            |                              |       | File management |                   |
|------------|------------------------------|-------|-----------------|-------------------|
| Clip files | Lock files                   | Label |                 |                   |
|            |                              |       |                 | Channel 3         |
| □ <b>3</b> |                              |       |                 | Start time        |
|            | 20-08-04 10:00:00 - 11:00:02 |       | 184.50 MB       | 20-08-04 09:32:57 |
|            | 20-08-04 11:00:02 - 11:05:00 |       | 14.09 MB        | End time          |
|            |                              |       |                 | 20-08-04 10:00:00 |
|            |                              |       |                 |                   |
|            |                              |       |                 |                   |
|            |                              |       |                 |                   |
|            |                              |       |                 |                   |
|            |                              |       |                 |                   |
|            |                              |       |                 |                   |
|            |                              |       |                 |                   |
|            |                              |       |                 |                   |
|            |                              |       |                 |                   |
| Needspace  | 0.00 KB                      |       |                 | Backup Evit       |

Rysunek 4-2-3

Przycisk "Zablokuj rekord" zablokuje plik w przypadku, gdy ten plik zostanie zakryty przez nowy plik. Możesz sprawdzić i wykonać kopię zapasową zablokowanych plików w "Zarządzaj plikami". I możesz odblokować zablokowane pliki w tym interfejsie.

|           |                              |       |           | gement |   |                   |
|-----------|------------------------------|-------|-----------|--------|---|-------------------|
| Clip file | s Lock files                 | Label |           |        |   |                   |
|           |                              |       |           |        |   | ID 2              |
| □3        |                              |       |           |        |   | Start time        |
|           | 20-08-04 03:00:01 - 04:00:01 |       | 326.99 MB |        |   | 20-08-04 01:00:01 |
|           | 20-08-04 04:57:01 - 06:00:01 |       | 306.72 MB |        |   | End time          |
|           |                              |       |           |        |   | 20-08-04 01:51:43 |
|           |                              |       |           |        |   |                   |
|           |                              |       |           |        |   |                   |
|           |                              |       |           |        |   |                   |
|           |                              |       |           |        |   |                   |
|           |                              |       |           |        |   |                   |
|           |                              |       |           |        |   |                   |
|           |                              |       |           |        |   |                   |
|           |                              |       |           |        |   |                   |
|           |                              |       |           |        |   |                   |
|           |                              |       |           |        |   |                   |
|           |                              |       |           |        |   |                   |
| Needspace | 0.00 KB                      |       |           |        | ł | Backup Exit       |

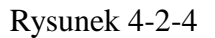

• Kliknij przycisk "Domyślna etykieta", aby oznaczyć wideo jako domyślną etykietę, możesz edytować etykietę i sprawdź w "Zarządzaj plikami".

|          |            |            |        | File managemer | it |     |  |
|----------|------------|------------|--------|----------------|----|-----|--|
| Clip fil | es         | Lock files | Label  |                |    |     |  |
| Channel  | Label name |            |        |                |    |     |  |
| 3        |            |            |        |                |    |     |  |
| 3        | TAG        |            |        | Label edit     |    |     |  |
| 3        | TAG        |            |        |                |    |     |  |
| 3        | TAG        | Label time |        |                |    |     |  |
|          |            | Label name | motion |                |    |     |  |
|          |            |            |        | 7              |    |     |  |
|          |            |            |        |                |    |     |  |
|          |            |            |        |                |    |     |  |
|          |            |            |        |                |    |     |  |
|          |            |            |        |                |    |     |  |
|          |            |            |        |                |    |     |  |
|          |            |            |        |                |    | Can |  |
|          |            |            |        |                |    |     |  |
|          |            |            |        |                |    |     |  |
|          |            |            |        |                |    |     |  |
|          |            |            |        |                |    |     |  |
|          |            |            |        |                |    |     |  |

Rysunek 4-2-2

# 4.3 Odtwarzanie zdarzeń

Po wybraniu trybu odtwarzania zdarzeń system przeanalizuje i oznaczy filmy zawierające informacje o wykryciu ruchu, wykryciu przekroczenia linii lub wykryciu wtargnięcia. **Zanim zaczniesz** 

• Upewnij się, że kamera włączyła wykrywanie ruchu, inteligentne wykrywanie lub diagnostykę. Możesz ją włączyć poprzez Menu główne → Zdarzenie → Wykrywanie, Inteligentne wykrywanie lub inne.

• Upewnij się, że Twój magnetowid włączył "Kanał nagrywania" w "Zestawie" "Proces wyzwalania". Możesz ją włączyć poprzez Menu główne → Zdarzenie → Detekcja, Inteligentne wykrywanie lub VQD → Trigger

### • proces.

# Kroki:

- 1. Przejdź do odtwarzania.
- 2. Kliknij Odtwórz wydarzenie.
- 3. Wybierz kamerę.
- 4. Ustaw przedział czasu, a następnie kliknij Szukaj.

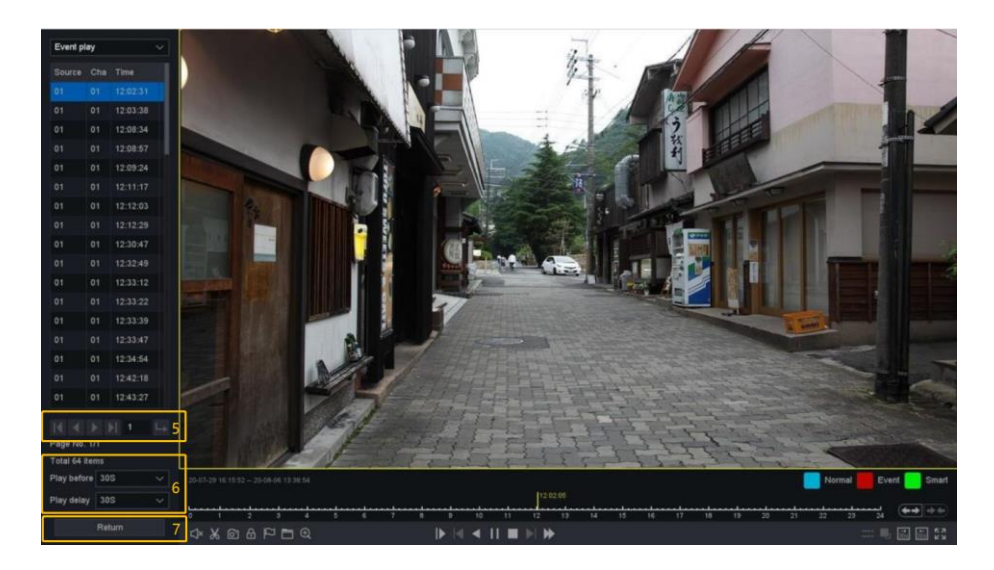

# Rysunek 4-3-1

5. Wyniki wyszukiwania, jak pokazano na rysunku, "Źródło" oznacza kanał alarmu, "Chan" oznacza kanał zapisu operacji powiązania, "Czas" oznacza, kiedy wystąpił alarm.
 6. Następny obszar pokazuje wszystkie elementy alarmu i możesz zmienić stronę, aby znaleźć żądany element alarmu. Następnie możesz ustawić okres odtwarzania przed/po godzinie alarmu.
 7. Możesz zmienić typy alarmów i kanały, klikając przycisk powrotu do poprzedniego interfejsu. Jeśli chodzi o działanie tych przycisków, możesz zapoznać się z poniższą tabelą. Ale nie możesz użyć przycisku "Synchronizacja/Asynchronizacja", "Strumień główny/podrzędny", "Kontrola klatek" w trybie odtwarzania zdarzeń.

| Przycisk | Opis                                                                          | Przycisk | Opis                                                                          |
|----------|-------------------------------------------------------------------------------|----------|-------------------------------------------------------------------------------|
| I        | Szybko przejdź do<br>pierwszej strony<br>wyników<br>wyszukiwania<br>wydarzeń. | ►I       | Szybko przejdź do<br>ostatniej strony<br>wyników<br>wyszukiwania<br>wydarzeń. |
|          | Przejdź do poprzedniej<br>strony wyników<br>wyszukiwania<br>wydarzeń.         | L→       | Szybko przejdź do<br>ostatniej strony<br>wyników<br>wyszukiwania<br>wydarzeń. |
| ►        | Przejdź do następnej<br>strony wyników<br>wyszukiwania<br>wydarzeń.           |          | Włącz/wyłącz dźwięk.                                                          |

Tabela 4-3-1

# 4.4 Zapasowy klip

Możesz przycinać filmy podczas odtwarzania. Klipy wideo można eksportować na urządzenie do tworzenia kopii zapasowych (pamięć flash USB itp.).

# Zanim zaczniesz

Podłącz urządzenie do tworzenia kopii zapasowych do magnetowidu. **Kroki:** 

- 1. Rozpocznij odtwarzanie. Szczegółowe informacje znajdują się w rozdziale 4 Odtwarzanie.
- 2. Kliknij 📓 żądaną godzinę rozpoczęcia.
- 3. Kliknij 📓 ponownie w żądanym czasie zakończenia.
- 4. Możesz sprawdzić wycięte pliki w "Zarządzaj plikami".
- 5. Wybierz filmy do utworzenia kopii zapasowej.
- 6. Kliknij "kopia zapasowa" w interfejsie kopii zapasowej nagrań.
- 7. Wybierz urządzenie kopii zapasowej i folder.
- 8. Kliknij Start, aby wyeksportować klip do urządzenia kopii zapasowej.

|          |               |          |                   | Record Backup     |           |             |     |  |
|----------|---------------|----------|-------------------|-------------------|-----------|-------------|-----|--|
| 3        | Channel       | Туре     | Start time        | End time          | Size      |             |     |  |
| 1        |               | R        | 20-08-04 09:32:57 | 20-08-04 10:00:00 | 179.15 MB |             |     |  |
| 2        |               |          | 20-08-04 10:00:00 | 20-08-04 11:00:02 | 184.50 MB |             |     |  |
| 3        |               |          | 20-08-04 11:00:02 | 20-08-04 11:05:00 | 14.09 MB  |             |     |  |
|          |               |          |                   |                   |           |             |     |  |
|          |               |          |                   |                   |           |             |     |  |
|          |               |          |                   |                   |           |             |     |  |
|          |               |          |                   |                   |           |             |     |  |
|          |               |          |                   |                   |           |             |     |  |
|          |               |          |                   |                   |           |             |     |  |
|          |               |          |                   |                   |           |             |     |  |
|          |               |          |                   |                   |           |             |     |  |
|          |               |          |                   |                   |           |             |     |  |
|          |               |          |                   |                   |           |             |     |  |
|          |               |          |                   |                   |           |             |     |  |
|          |               |          |                   |                   |           |             |     |  |
|          |               |          |                   |                   |           |             |     |  |
| Réquire/ | Remain:377.76 | MB/23.99 | GB                |                   |           | File format | avi |  |
| Selected | I device sd   | b1(USB D | ISK)              |                   |           | Detect      | Sta |  |

Rysunek 4-4-1

# Rozdział 5 Kopia zapasowa

Możesz wykonać kopię zapasową nagrania wideo. Można je wyeksportować na urządzenie do tworzenia kopii zapasowych (pamięć flash USB itp.).

# Zanim zaczniesz

Podłącz urządzenie do tworzenia kopii zapasowych do magnetowidu.

# Kroki:

1. Przejdź do Menu główne — Archiwizacja — Ogólne — Wideo/Obraz/Wydarzenie.

| Archiwizacja > Główne > Wid | ieo   |           |  |  |  |  |  |  |  |  |  |  |  |
|-----------------------------|-------|-----------|--|--|--|--|--|--|--|--|--|--|--|
|                             | Wideo | Obraz     |  |  |  |  |  |  |  |  |  |  |  |
| Główne                      |       |           |  |  |  |  |  |  |  |  |  |  |  |
| Zdarzenia                   |       | Wszystkie |  |  |  |  |  |  |  |  |  |  |  |
|                             |       |           |  |  |  |  |  |  |  |  |  |  |  |
|                             |       |           |  |  |  |  |  |  |  |  |  |  |  |
|                             |       |           |  |  |  |  |  |  |  |  |  |  |  |
|                             |       |           |  |  |  |  |  |  |  |  |  |  |  |
|                             |       |           |  |  |  |  |  |  |  |  |  |  |  |
|                             |       |           |  |  |  |  |  |  |  |  |  |  |  |
|                             |       |           |  |  |  |  |  |  |  |  |  |  |  |
|                             |       |           |  |  |  |  |  |  |  |  |  |  |  |
|                             |       | R.        |  |  |  |  |  |  |  |  |  |  |  |
|                             |       | ,         |  |  |  |  |  |  |  |  |  |  |  |
|                             |       |           |  |  |  |  |  |  |  |  |  |  |  |
|                             |       |           |  |  |  |  |  |  |  |  |  |  |  |
|                             |       |           |  |  |  |  |  |  |  |  |  |  |  |
|                             |       |           |  |  |  |  |  |  |  |  |  |  |  |
|                             |       |           |  |  |  |  |  |  |  |  |  |  |  |
|                             |       |           |  |  |  |  |  |  |  |  |  |  |  |
|                             |       |           |  |  |  |  |  |  |  |  |  |  |  |
|                             |       |           |  |  |  |  |  |  |  |  |  |  |  |
|                             |       |           |  |  |  |  |  |  |  |  |  |  |  |
|                             |       |           |  |  |  |  |  |  |  |  |  |  |  |
|                             |       |           |  |  |  |  |  |  |  |  |  |  |  |
|                             |       |           |  |  |  |  |  |  |  |  |  |  |  |
|                             |       |           |  |  |  |  |  |  |  |  |  |  |  |

Rysunek 5-1-1

- 2. Wybierz typ wyszukiwania (wideo lub zdjęcie).
- 3. Ustaw warunki wyszukiwania.
- 4. Kliknij Szukaj.
- 5. Kliknij, \_\_\_\_\_aby odtworzyć wideo.
- 6. Kliknij, Cablokować plik. Zablokowany plik nie zostanie nadpisany.
- 7. Wybierz plik(i).
- 8. Wybierz urządzenie kopii zapasowej i folder.
- 9. I kliknij Start, aby wyeksportować plik(i) do urządzenia kopii zapasowej.

# Rozdział 6 Konfiguracja (tryb wspólny)

Tryb łatwy zawiera podstawowe konfiguracje. Przejdź do konfiguracji i kliknij tryb łatwy.

# 6.1 Konfiguracja systemu

# 6.1.1 Układ — podstawa

Możesz skonfigurować język, strefę czasową, czas systemowy, numer urządzenia, nazwę hosta itp.

# Kroki:

1. Przejdź do Menu główne → System → Podstawowe.

|                                  | - 🔍 🏝 🖽 🌾 🙂                                     |
|----------------------------------|-------------------------------------------------|
| System > Podstawowe > Podstawowe |                                                 |
| Podstawowe                       |                                                 |
| Podstawowe                       | izyk Polski 🗸                                   |
| Ochrona Strefa czas              | owa [GMT+01:00]Berlin, Amsterdam, Paris, Rome 🗸 |
|                                  |                                                 |
| Konserwacja<br>Separator (       | iaty - 🗸                                        |
| Konfiguracja Format (            | taty mm dd 🗸 🗸                                  |
| Ustawienia ekranu Format cz      |                                                 |
|                                  |                                                 |
| Patrol Vyloguj automatyc         |                                                 |
| Dziennik Kreator ustav           | ien 🔽                                           |
| Nr urządzi                       |                                                 |
|                                  |                                                 |
| Inteligentne wyświetł.           | anie 🔽                                          |
| Standard wi                      | deo NTSC 🗸                                      |
|                                  |                                                 |
|                                  |                                                 |
|                                  |                                                 |
|                                  |                                                 |
|                                  |                                                 |
|                                  |                                                 |
|                                  |                                                 |
|                                  |                                                 |
|                                  |                                                 |
|                                  |                                                 |
|                                  |                                                 |
|                                  |                                                 |
|                                  | Domytiny Zapisz                                 |
|                                  | Rysunek 6-1-1-1                                 |

2. Skonfiguruj parametry według własnego uznania.

# Format czasu

Forma wyświetlania czasu.

### Automatyczne wylogowanie

Czas automatycznego wylogowania, maksymalny czas można ustawić na 60 minut.

### Menu główne

Menu główne pojawi się po uruchomieniu urządzenia.

#### Inteligentny wyświetlacz

Inteligentny wyświetlacz pola reguł.

#### Inteligentny wyświetlacz śledzenia Wyświetlacz Smart Track Box.

3. Kliknij **Zastosuj.** 

# 6.1.2 Użytkownik

# Dodaj użytkownika

Istnieje domyślne konto: Admin. Nazwa administratora to **admin.** Administrator ma uprawnienia do dodawania, usuwania i edytowania użytkownika. Gość ma tylko podgląd na żywo, odtwarzanie i pobieranie.

# Kroki:

1. Przejdź do Menu główne → System → Ochrona → Konto.

2. Kliknij **Dodaj użytkownika** i być może potwierdź hasło administratora.

|                          |      |                                                                                                    |         |                  |             |                                   |             |      |                    |                   | - <b>二</b> 田 羊 ひ |
|--------------------------|------|----------------------------------------------------------------------------------------------------|---------|------------------|-------------|-----------------------------------|-------------|------|--------------------|-------------------|------------------|
| System > Ochrona > Konto |      |                                                                                                    |         |                  |             |                                   |             |      |                    |                   |                  |
|                          |      | <onto< th=""><th>Dos</th><th>stęp I</th><th>Użytkow</th><th>nicy online</th><th>Szyfrowanie</th><th>•</th><th></th><th></th><th></th></onto<> | Dos     | stęp I           | Użytkow     | nicy online                       | Szyfrowanie | •    |                    |                   |                  |
| Podstawowe               |      |                                                                                                    |         |                  |             |                                   |             |      |                    |                   |                  |
| Ochrona                  | 30.0 |                                                                                                    |         |                  | *           |                                   |             |      |                    |                   |                  |
| Konserwacja              |      |                                                                                                    | ilt.    |                  |             |                                   |             |      |                    |                   |                  |
| Konfiguracja             |      |                                                                                                    |         |                  |             | Dodaj użyt                        | kownika     |      |                    |                   |                  |
| Ustawienia ekranu        |      |                                                                                                    |         | żytkownika       | 0           |                                   |             | ;:;  | Użyj ponownie      |                   |                  |
| Patrol                   |      |                                                                                                    |         |                  |             |                                   |             | **** | •                  |                   |                  |
| Dziennik                 |      |                                                                                                    | Notatka | 12               |             |                                   |             |      | > <sub>***</sub> * |                   |                  |
|                          |      |                                                                                                    |         |                  | admin       |                                   |             |      | ~                  |                   |                  |
|                          |      |                                                                                                    |         | 🔳 Uprawnie       | enia        |                                   |             |      |                    |                   |                  |
|                          |      |                                                                                                    |         | Panel ste        | erowania    |                                   |             |      |                    |                   |                  |
|                          |      |                                                                                                    |         | Zamykan          |             |                                   |             |      |                    |                   |                  |
|                          |      |                                                                                                    |         | Odtwarza         | anle Archiv | rizacja_Kan01                     |             |      |                    |                   |                  |
|                          |      |                                                                                                    |         | Odtwarza         |             |                                   |             |      |                    |                   |                  |
|                          |      |                                                                                                    |         | □ □ citwarza<br> | inne. Co n  | izacia, Kan03<br>ajmniej %d rodza |             |      |                    |                   |                  |
|                          |      |                                                                                                    |         |                  |             |                                   |             |      |                    |                   |                  |
|                          |      |                                                                                                    |         |                  |             |                                   |             |      |                    |                   |                  |
|                          |      |                                                                                                    |         |                  |             |                                   |             |      |                    |                   |                  |
|                          |      |                                                                                                    |         |                  |             |                                   |             |      |                    |                   |                  |
|                          |      |                                                                                                    |         |                  |             |                                   |             |      |                    |                   |                  |
|                          |      |                                                                                                    |         |                  |             |                                   |             |      |                    |                   |                  |
|                          |      |                                                                                                    |         |                  |             |                                   |             |      |                    |                   |                  |
|                          |      |                                                                                                    |         |                  |             |                                   |             |      |                    |                   |                  |
|                          |      |                                                                                                    |         |                  |             |                                   |             |      |                    |                   |                  |
|                          |      |                                                                                                    |         |                  |             |                                   |             | C C  | Dodaj grupę        | Dodaj użytkownika | Modyfikuj grupę  |

Rysunek 6-1-1

- 3. Wprowadź nazwę użytkownika.
- 4. Wprowadź to samo hasło w Hasło i Potwierdź.
- 5. Kliknij OK.
- Kliknij 🗾 🖉 , aby edytować/usunąć użytkownika.

# Zmodyfikuj hasło

Możesz zmodyfikować swoje hasło, gdy zostało ono naruszone.

### Kroki:

| 1. Kliknij 🛄 inter          | erfejs konta.                         |              |
|-----------------------------|---------------------------------------|--------------|
|                             |                                       | 🔉 💄 🔣 🌲 😃    |
| System > Security > Account |                                       |              |
|                             | Account Access Online users           |              |
| Base                        | 3 User Name Operation Group Status    |              |
| Security                    | 1 admin 🔽 🔒 🗙 admin Local GUI         |              |
|                             | 2 guest Modify Password               |              |
| Maintain                    | 3 default                             |              |
| Config                      | Name admin                            |              |
|                             |                                       |              |
| Display settings            | New Password                          |              |
| Reminder                    |                                       |              |
| rtoningor                   | Pattern Lock Setting the Pattern Lock |              |
| Log                         |                                       |              |
|                             |                                       |              |
|                             | OK                                    |              |
|                             |                                       |              |
|                             |                                       |              |
|                             |                                       |              |
|                             |                                       |              |
|                             |                                       |              |
|                             |                                       |              |
|                             | Add group Add user                    | Modify group |
|                             |                                       |              |

Rysunek 6-1-1-2

- 2. Wprowadź Stare hasło.
- 3. Wprowadź to samo nowe hasło w NOWE hasło i Potwierdź.
- 4. Kliknij OK.
- 6. Opcjonalnie: Możesz także ustawić blokadę wzoru, klikając "ustawianie blokady wzoru".

# 6.1.3 Zdarzenia alarmowe i proces zajścia

Możesz śledzić zdarzenia dotyczące zdarzeń alarmowych w Statusie alarmu i uruchamiać działania łączenia wyjątków w "Zestawie" "Procesu przekroczenia".

Krok 1: Informacje o alarmach

1. Przejdź do Menu główne — Zdarzenie — Stan alarmu — Informacje o alarmie.

|                                |                      |                 | 中 🛎 🖩 🋎 🗘 |
|--------------------------------|----------------------|-----------------|-----------|
| Alarm > Status alarmu > Inform | nacje o alarmie      |                 |           |
|                                | informacje o alarmie | Wejście/Wyjście |           |
| Detekcja                       |                      |                 |           |
| Port                           |                      |                 |           |
| Usterki                        |                      |                 |           |
| Inteligentna detekcja          |                      |                 |           |
| Status alarmu                  |                      |                 |           |
|                                |                      |                 |           |
|                                |                      |                 |           |
|                                |                      |                 |           |
|                                |                      | •               |           |
|                                |                      | ~               |           |
|                                |                      |                 |           |
|                                |                      |                 |           |
|                                |                      |                 |           |
|                                |                      |                 |           |
|                                |                      |                 |           |
|                                |                      |                 |           |
|                                |                      |                 |           |
|                                |                      |                 |           |
|                                |                      |                 |           |
|                                |                      |                 |           |
|                                |                      |                 |           |

Rysunek 6-1-3-1

Krok 2: Włącz proces wyzwalania 1. Przejdź do Menu główne → Archiwizacja → Zdarzenia → Detekcja, Inteligentna detekcja lub  $VQD \rightarrow Wyzwól \text{ proces.}$ 

|   |                |    |     |   |    |  |  | Even | t pro | cess |    |    |   |  |  |    |  |   |        |  |
|---|----------------|----|-----|---|----|--|--|------|-------|------|----|----|---|--|--|----|--|---|--------|--|
| ~ | Alarm out      |    |     |   |    |  |  |      |       |      |    |    |   |  |  |    |  |   |        |  |
|   | Alarm delay    | 10 |     | s | ec |  |  |      |       |      |    |    |   |  |  |    |  |   |        |  |
|   | Show message   |    |     |   |    |  |  |      |       |      |    |    |   |  |  |    |  |   |        |  |
| ~ | Buzzer         |    |     |   |    |  |  |      |       |      |    |    |   |  |  |    |  |   |        |  |
|   | Buzz time      |    |     | S | ec |  |  |      |       |      |    |    |   |  |  |    |  |   |        |  |
|   | Send email     |    |     |   |    |  |  |      |       |      |    |    |   |  |  |    |  |   |        |  |
| ~ | Record Channel |    |     |   |    |  |  |      | 11    | 12   | 13 | 14 |   |  |  |    |  |   |        |  |
|   | Record delay   |    |     | s | ec |  |  |      |       |      |    |    |   |  |  |    |  |   |        |  |
|   | PTZ Action     |    | Set |   |    |  |  |      |       |      |    |    |   |  |  |    |  |   |        |  |
|   | Tour           |    |     |   |    |  |  |      | 11    | 12   | 13 | 14 |   |  |  |    |  |   |        |  |
| ~ | Snapshot       |    |     |   |    |  |  |      | 11    | 12   | 13 | 14 |   |  |  |    |  |   |        |  |
|   | Interval       |    |     | S | ec |  |  |      |       |      |    |    |   |  |  |    |  |   |        |  |
|   |                |    |     |   |    |  |  |      |       |      |    |    |   |  |  |    |  |   |        |  |
|   |                |    |     |   |    |  |  |      |       |      |    |    |   |  |  |    |  |   |        |  |
|   |                |    |     |   |    |  |  |      |       |      |    |    |   |  |  |    |  |   |        |  |
|   |                |    |     |   |    |  |  |      |       |      |    |    |   |  |  |    |  |   |        |  |
|   |                |    |     |   |    |  |  |      |       |      |    |    | 4 |  |  | ок |  | _ | Cancel |  |
|   |                |    |     |   |    |  |  |      |       |      |    |    |   |  |  |    |  |   | Juncer |  |

Rysunek 6-1-3-2

# Pokaż wiadomość

Wyskakujące okienko podglądu wideo.

# Brzęczyk

Monit brzęczyka, możesz ustawić czas brzęczyka.

# Wysłać email

Wiadomość e-mail zostanie wysłana na Twoją skrzynkę pocztową, gdy wystąpi alarm, jeśli Twoja skrzynka pocztowa jest skonfigurowana.

# Kanał nagrywania

Włącz nagrywanie alarmowe, gdy w tym kanale wystąpi zdarzenie alarmowe.

# Zdjęcie

Włącz przechwytywanie zdjęć, gdy w tym kanale wystąpi zdarzenie alarmowe, możesz także ustawić interwał migawki.

2. Wybierz działanie powiązania, którego potrzebujesz, gdy wystąpi zdarzenie alarmowe.

3. Kliknij OK.

# 6.2 Konfiguracja sieci

# 6.2.1 Ogólne — TCP/IP

Należy odpowiednio skonfigurować ustawienia sieciowe przed uruchomieniem urządzenia przez sieć.

# Kroki:

```
1. Przejdź do Menu główne → Sieć → Podstawowe → TCP/IP.
```

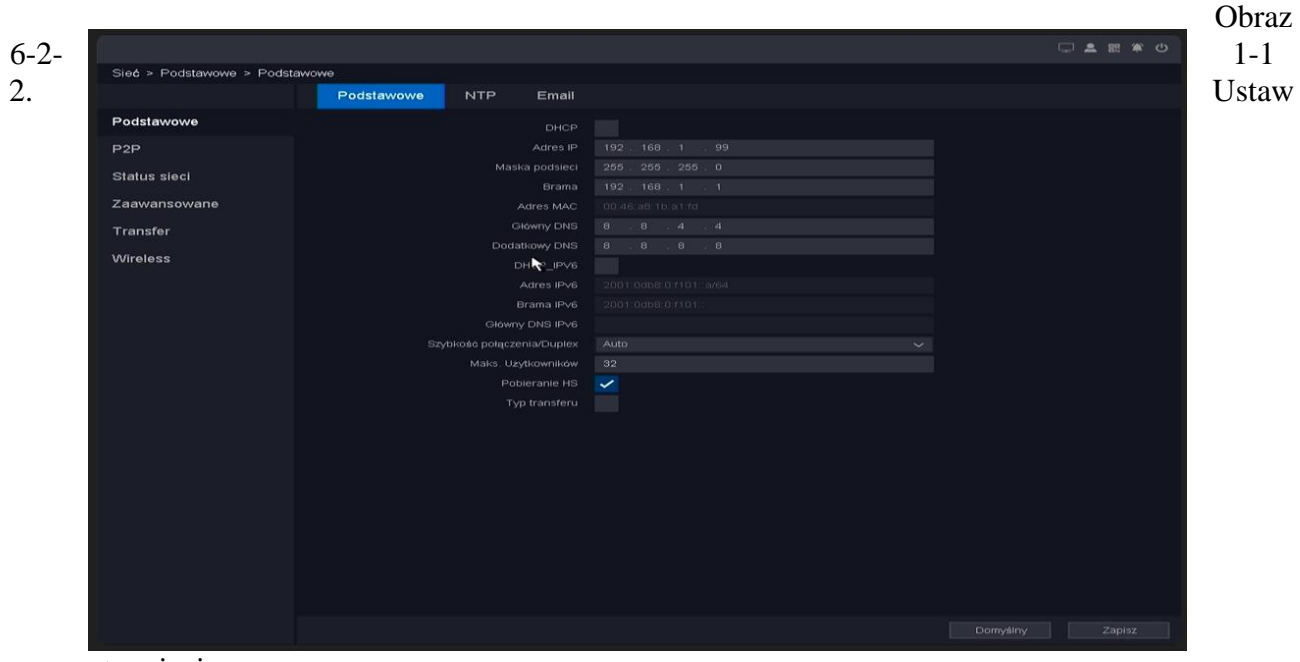

parametry sieci.

# DHCP

Jeśli serwer **DHCP** jest dostępny, możesz włączyć funkcję DHCP, aby automatycznie uzyskiwać adres IP i inne ustawienia sieciowe z tego serwera.

# Automatyczne uzyskiwanie DNS

Jeśli protokół **DHCP** jest włączony. Możesz włączyć opcję **Automatyczne uzyskiwanie DNS**, aby automatycznie uzyskiwać **Preferowany serwer DNS** i **Alternatywny serwer DNS**.

# Instrukcja

Ręcznie skonfiguruj swój adres IP, na przykład: Adres IP: 192.168.1.100 Maska podsieci: 255.255.255.0 Brama 192.168.1.1 Upewnij się, że Twój adres IP i adres IP kamery znajdują się w tej samej sieci LAN.

3. Kliknij Zapisz.

# 6.2.2 QV-P2P

Zapewniamy aplikacje mobilne i usługi w chmurze umożliwiające dostęp do podłączonych urządzeń i zarządzanie nimi, umożliwiając wygodny zdalny dostęp do systemu nadzoru.

# Kroki:

1. Przejdź do Menu główne  $\rightarrow$  Sieć  $\rightarrow$  P2P  $\rightarrow$  P2P.

2. Włącz opcję Włącz, a urządzenie automatycznie wykona połączenie rejestracyjne w chmurze P2P.

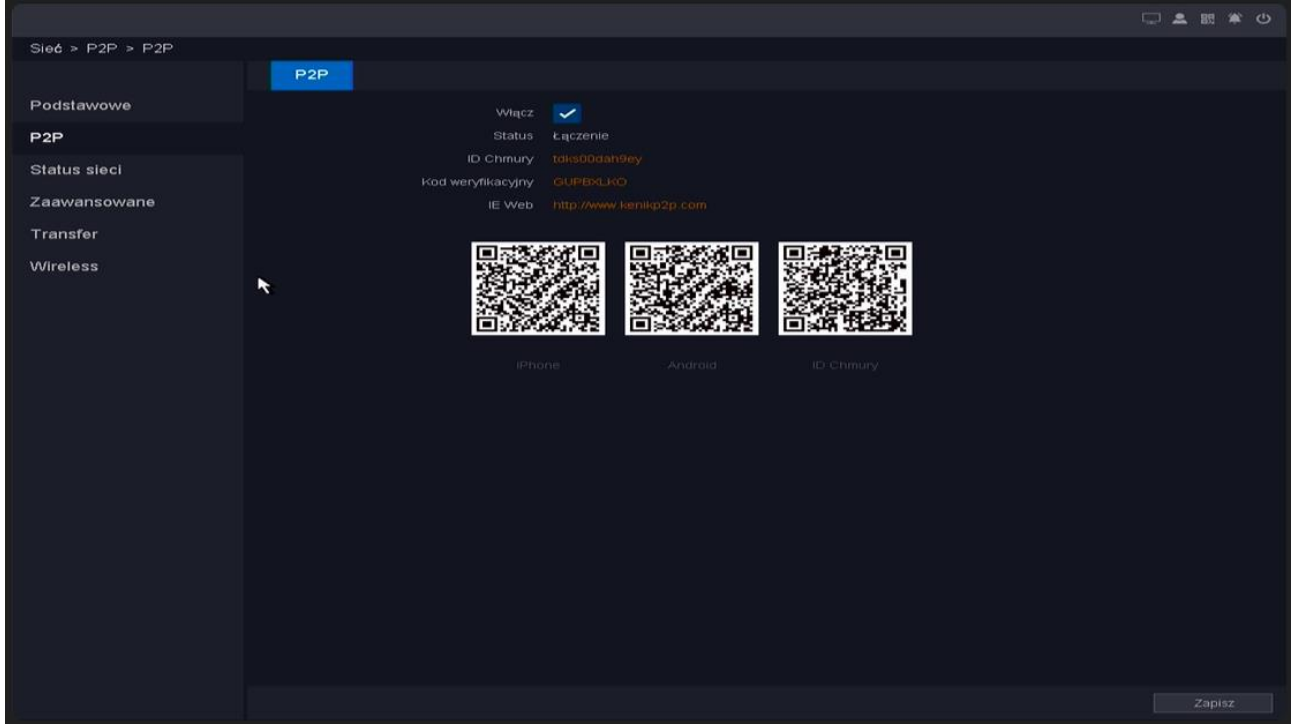

Obraz 6-2-2-1

3. Twoje urządzenie zmieni się z podłączonego na połączone, co oznacza, że urządzenie pomyślnie zarejestrowało się w chmurze P2P.

4. Powiąż swoje urządzenie z kontem w chmurze.

1) Zeskanuj kod QR smartfonem, aby pobrać aplikację vEye Pro. Możesz również pobrać ze strony http://www.qualvisiontech.com lub kodu QR poniżej.

2) Użyj aplikacji vEye Pro, aby zeskanować kod QR urządzenia i powiązać urządzenie.

# Kroki:

1. Otwórz aplikację vEye Pro na smartfonie.

2. Stuknij "Zarejestruj się" w lewym dolnym rogu okna logowania, następnie zarejestruj swoje dane uwierzytelniające, a następnie Zaloguj się do aplikacji. Utworzenie konta umożliwia użytkownikowi łączenie wielu witryn.

3. Otwórz "Menu", dotykając opcji w lewym górnym rogu.

4. Stuknij "Urządzenia", a następnie "+" w prawym górnym rogu, aby dodać urządzenie.

5. Zezwól aplikacji na dostęp do kamery urządzenia, teraz zeskanuj kod QR. Z kreatora

uruchamiania oznaczonego jako "Cloud ID". Spowoduje to wprowadzenie informacji o połączeniu z urządzeniem do aplikacji.

6. Ustaw nazwę urządzenia, aby użytkownik mógł łatwo zidentyfikować je z listy; lokalizacja instalacji jest popularnym sposobem nazywania połączeń.

7. Stuknij "Zapisz", a następnie będziesz mógł "Rozpocznij podgląd na żywo".

8. Znajdź właśnie dodane urządzenie w menu urządzeń, kliknij przycisk odtwarzania w trójkącie, a domyślnie otworzy się podgląd strumienia podrzędnego w czasie rzeczywistym. Wybór strumienia podrzędnego zamiast strumienia głównego zwiększy szybkość wyświetlania wideo i zmniejszy wykorzystanie danych mobilnych.

# 6.2.3 E-mail

Ustaw adres e-mail, aby otrzymywać powiadomienia o wydarzeniach.

Zanim zaczniesz

• Upewnij się, że usługa SMTP jest dostępna dla Twojego e-maila.

• Skonfiguruj parametry swojej sieci. Patrz 6.2.1 Ogólne — TCP/IP, aby uzyskać szczegółowe informacje.

# Kroki:

1. Przejdź do Menu główne — Sieć — Podstawowe — E-mail.

| Sieć > Podstawowe > Email |                    |                   |         |  |
|---------------------------|--------------------|-------------------|---------|--|
|                           | Podstawowe NTP Eme | 11 <b>K</b>       |         |  |
| Podstawowe                |                    |                   |         |  |
| P2P                       |                    |                   |         |  |
| Status sieci              |                    |                   |         |  |
| Zaawapsowane              |                    |                   |         |  |
|                           | Nadawca            |                   |         |  |
| Transfer                  |                    | ALARM             |         |  |
| Wireless                  |                    |                   |         |  |
|                           |                    |                   |         |  |
|                           | Odbiorca3          |                   |         |  |
|                           |                    |                   |         |  |
|                           |                    |                   | ✓ Wiącz |  |
|                           |                    | 00 : 00 - 24 : 00 |         |  |
|                           |                    |                   | ✓       |  |
|                           |                    |                   |         |  |
|                           |                    |                   |         |  |
|                           |                    |                   |         |  |
|                           |                    |                   |         |  |
|                           |                    |                   |         |  |
|                           |                    |                   |         |  |
|                           |                    |                   |         |  |
|                           |                    |                   |         |  |
|                           |                    |                   |         |  |
|                           |                    |                   |         |  |
|                           |                    |                   |         |  |

Obraz 6-2-3-1

2. Wpisz adres e-mail Kliknij **zapisz.** 

Zaznacz, aby włączyć funkcję uwierzytelniania serwera.

### Serwer SMTP

Adres serwera świadczącego usługę SMTP: smtp.163.com.

### Port

Port używany przez serwer SMTP, który można uzyskać od usługodawcy.

# Nazwa użytkownika

Konto użytkownika nadawcy wiadomości e-mail do uwierzytelniania serwera SMTP.

### Hasło

Hasło nadawcy wiadomości e-mail do uwierzytelniania serwera SMTP.

### Nadawca

Nazwa nadawcy lub adres e-mail nadawcy.

# Tytuł

Tytuł przesłanej wiadomości.

### SSL/TLS

(Opcjonalnie) Włącz SSL/TLS, jeśli jest wymagany przez serwer SMTP.

# Odbiornik 1-3

Wpisz adres e-mail odbiorcy. Dostępne są maksymalnie 3 odbiorniki.

### Kanał

Wybierz kanał, który ma zostać przeforsowany przez alarm E-MAIL.

# Dzień tygodnia

Wybierz datę wysłania alarmu przez E-MAIL.

# Harmonogram

Wybierz harmonogram, który ma zostać wypchnięty przez EMAIL.

3. Kliknij **Test e-mail**, aby wysłać testową wiadomość e-mail i otrzymać powiadomienie o pomyślnym wysłaniu wiadomości.

4. Kliknij Zapisz.

# 6.3 Zarządzanie kamerą

# 6.3.1 Kamera sieciowa

# Dodaj kamerę sieciową za pomocą szybkiego zestawu

Dodaj kamerę IP QV z domyślnym hasłem lub kamerę pakietową dla tego urządzenia;

# Zanim zaczniesz

- Upewnij się, że kamera sieciowa znajduje się w tym samym segmencie sieci co magnetowid.
- Upewnij się, że połączenie sieciowe jest ważne i prawidłowe. Patrz 6.2.1 Ogólne TCP/IP, aby uzyskać szczegółowe informacje.
- Upewnij się, że hasło do kamery IP nie zostało zmienione ręcznie.

# Kroki:

- 1. Przejdź do Menu główne → Kanał → Kanał IP → Ustawienia kanału.
- 2. Kliknij przycisk "Wyszukaj".
- 3. Kamery online znajdujące się w tym samym segmencie sieci co magnetowid są wyświetlane na liście urządzeń online.
- 4. Wybierz wiele kamer, które chcesz dodać, lub wybierz wszystkie kamery.
- 5. Kliknij przycisk "Szybki zestaw", aby dodać kamery (z domyślnym hasłem logowania) z listy.

| IUVII          |                 |
|----------------|-----------------|
| UVII           |                 |
| UVII           |                 |
|                |                 |
|                |                 |
|                |                 |
|                |                 |
| ry<br>IU<br>IU | b<br>Vil<br>Vil |

Obraz 6-3-1-1

6. Wybrane urządzenie zostanie szybko dodane.

# Dodaj kamerę sieciową ręcznie

#### Zanim zaczniesz

- Upewnij się, że kamera sieciowa znajduje się w tym samym segmencie sieci co magnetowid.
- Upewnij się, że połączenie sieciowe jest ważne i prawidłowe.
- Upewnij się, że kamera sieciowa jest włączona.

### Kroki

- 1. Przejdź do Menu główne → Kanał → Kanał IP → Ustawienia kanału.
- 2. Wybierz kanał, który chcesz dodać ręcznie.
- 3. Kliknij 🚺 dla tego kanału.
- 4. Możesz edytować adres IP, nazwę użytkownika, hasło, port i inne parametry.

| Obraz |                     | Zmie           | эń |        | 6-3-1-2 |
|-------|---------------------|----------------|----|--------|---------|
|       | Kanał               | 05 [ D ] KAM 5 |    | ~      |         |
|       | Турв                |                |    |        |         |
| 5.    | Login               | admin          |    |        | Kliknij |
| listę | Hasło               |                |    |        | 5       |
|       | Synch. czasu        | UTC            |    | ~      |         |
|       | Tryb                | QUVII          |    | ~      |         |
|       | IP                  | 192.168.1.222  |    |        |         |
|       | Port                | 34567          |    |        |         |
|       | Strumień główny     |                |    |        |         |
|       | Strumień pomocniczy |                |    |        |         |
|       | Kanał               |                |    |        |         |
|       |                     |                |    |        |         |
|       |                     |                | ок | Anuluj |         |

rozwijaną Protokół. Możesz wybrać trzy protokoły: QUVII, onvif, RTSP; QUVII to prywatny protokół, protokoły onvif i RTSP są głównie podłączone do kamer innych firm.

- 6. Edytuj ChnId, wartość domyślna to 1.
- 7. Kliknij "**OK**", aby zapisać i wyjść z interfejsu edycji.

8. Opcjonalnie: Kliknij Dodaj więcej, aby dodać kolejną kamerę sieciową.

### Synchronizacja czasu

Synchronizacja czasu, domyślna jest synchronizacja UTC, możesz również wyłączyć.

### Port

Port połączenia urządzenia, QUII to 34567, onvif to 80, RTSP to 554, a inne porty są dostarczane przez producenta sprzętu.

# ChnId

Numer kanału urządzenia, jeśli podłączane urządzenie ma wiele kanałów, wpisz numer kanału, z którym chcesz się połączyć.

# Podgląd wideo

Podgląd kamery można wyświetlić bezpośrednio za pomocą przycisku podglądu.

# Zanim zaczniesz

- Upewnij się, że kamera sieciowa znajduje się w tym samym segmencie sieci co magnetowid.
- Upewnij się, że połączenie sieciowe jest ważne i prawidłowe.

• Upewnij się, że stan kamery to "podłączona" i tak "(1080P/720P) " W nawiasach nie (--/--) . **Kroki:** 

# 1. Przejdź do Menu główne → Kanał → Kanał IP → Ustawienia kanału.

- 2. Kliknij 🙋 .
- 3. Okno podglądu pokazano na poniższym rysunku.

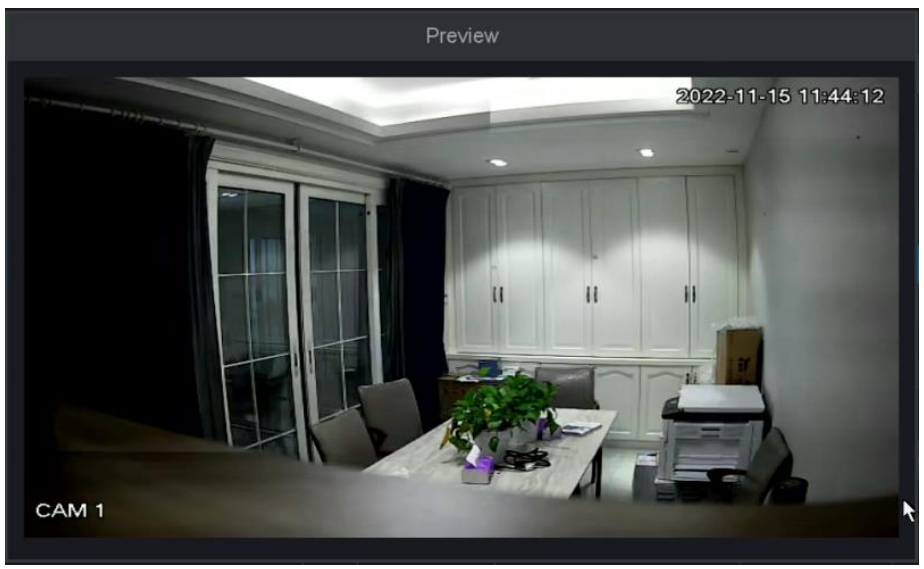

Obraz 6-3-1-3

# Zaktualizuj kamerę sieciową

Kamera sieciowa może być aktualizowana zdalnie za pośrednictwem urządzenia.

# Zanim zaczniesz

- Upewnij się, że dysk flash USB jest włożony do urządzenia i zawiera uaktualnienie oprogramowania układowego kamery sieciowej.
- Upewnij się, że kamera sieciowa znajduje się w tym samym segmencie sieci co magnetowid.
- Upewnij się, że połączenie sieciowe jest ważne i prawidłowe.

# Kroki:

# 1. Przejdź do Menu główne — Kanał — Kanał IP — Konfiguracja kanałów.

- 2. Wybierz kamerę do aktualizacji.
- 3. Kliknij 🚺 .
- 4. Wybierz dysk flash USB z listy rozwijanej.
- 5. Wybierz plik aktualizacji i kliknij przycisk Aktualizuj.
- 6. Kliknij **OK**, aby rozpocząć aktualizację. Kamera automatycznie uruchomi się ponownie po zakończeniu aktualizacji.

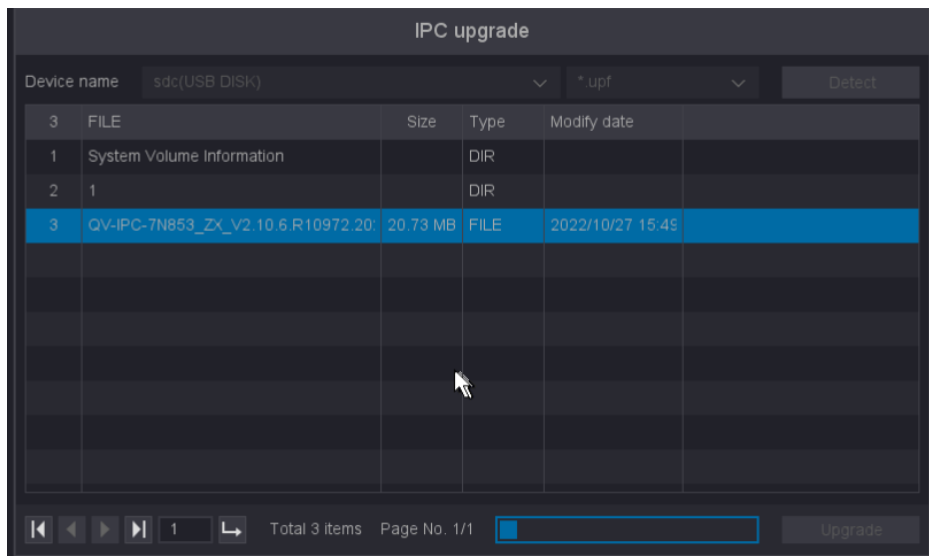

Obraz 6-1-3-4

# Usuń kamerę

Kamerę można usunąć za pomocą przycisku usuwania.

# Zanim zaczniesz

Upewnij się, że kamera sieciowa musi zostać usunięta.

# Kroki:

- 1. Przejdź do Menu główne → Kanał → Kanał IP → Ustawienia kanału.
- 2. Kliknij 🛛 lub Wybierz kamerę i kliknij przycisk Usuń.
- 3. Opcjonalnie 1: Zaznacz urządzenie do usunięcia i kliknij przycisk "Usuń".
- 4. Opcjonalnie 2: Kliknij "Wyczyść wszystko", aby usunąć wszystkie kanały, które chcesz usunąć.
- 5. Jak pokazano na poniższym rysunku, kliknij OK.

# 6.3.2 Ustawienia OSD

Skonfiguruj ustawienia OSD (On-Screen Display) dla kamery, w tym format daty, nazwę kamery itp.

# Kroki:

- 1. Przejdź do Menu główne  $\rightarrow$  Kanał  $\rightarrow$  Kanał IP  $\rightarrow$  OSD.
- 2. Wybierz kamerę.

|                   |                                      | 口 <b>2</b> 四 章 ひ |
|-------------------|--------------------------------------|------------------|
| Kanał > OSD > OSD |                                      |                  |
|                   | OSD Maska prywatności                |                  |
| Tryb kanalu       | aabatee see 🗤 👘 Konfiguracja kanalów |                  |
| Kanal IP          |                                      |                  |
| Kodowanie         |                                      |                  |
| Rodowanie         | Pokaż nazwę 🔽                        |                  |
| Kolor             | Pokaż czas. 🗹                        |                  |
| OSD               |                                      |                  |
| PTZ               | Ustawienia ogólne                    |                  |
| Kanal             | Czas 🔽                               |                  |
| T Carrier         | Nazwa kanalu 🔽                       |                  |
|                   | Status nagrywania 🔽                  |                  |
|                   | Status alarmu 🔽                      |                  |
|                   | ►                                    |                  |
|                   |                                      |                  |
|                   |                                      |                  |
|                   |                                      |                  |
|                   |                                      |                  |
|                   |                                      |                  |
|                   |                                      |                  |
|                   |                                      |                  |
|                   |                                      |                  |
|                   |                                      |                  |
|                   |                                      |                  |
|                   |                                      |                  |
|                   |                                      |                  |

Obraz 6-3-2-1

- 3. Ustaw parametry według własnego uznania.
- 4. Nazwa i czas mogą być wyświetlane lub nie, a także można je dostosować.
- 5. Kliknij Zapisz.

# 6.3.3 Inteligentne zdarzenie

# Detekcja ruchu

Detekcja ruchu umożliwia wykrywanie przez rejestrator poruszających się obiektów w monitorowanym obszarze i wyzwalanie alarmów.

# Kroki:

1. Przejdź do Alarm  $\rightarrow$  Detekcja  $\rightarrow$  Ruch

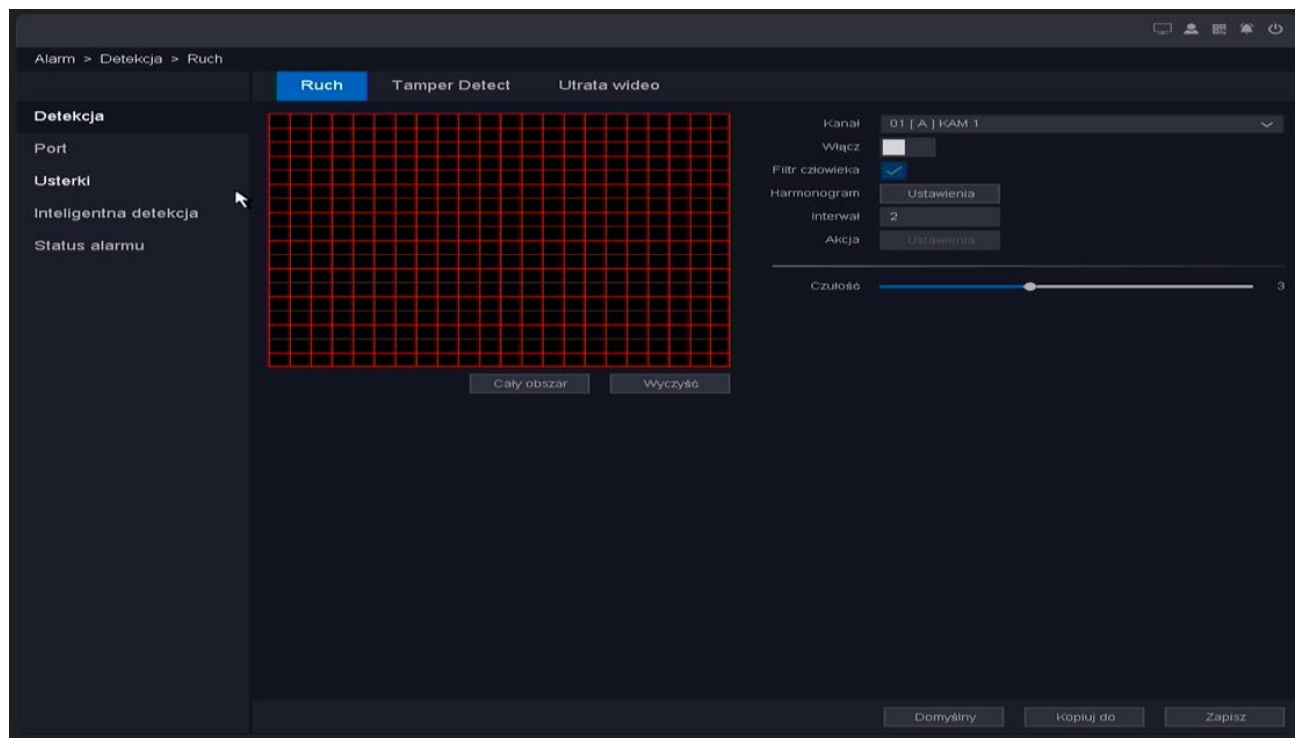

Obraz 6-3-3-1

- 2. Wybierz kamerę.
- 3. Włącz Włącz.
- 4. Ustaw obszar wykrywania ruchu.

• Kliknij **Wyczyść** lub **Przytrzymaj lewy przycisk myszy**, aby wyczyścić lub narysować obszary. Pierwszy obszar jest domyślnie ustawiony jako pełny ekran.

• Kliknij **Zaznacz wszystko**, aby ustawić obszar wykrywania ruchu na pełny ekran. Możesz przeciągnąć w oknie podglądu, aby narysować obszary wykrywania ruchu.

- 5. **Dostosuj czułość.** Czułość pozwala skalibrować, z jaką łatwością ruch może wyzwolić alarm. Wyższa wartość skutkuje łatwiejszym wyzwalaniem detekcji ruchu.
- 6. Opcjonalnie: Ustaw **Wykrywanie celu** jako Filtr **kształtu człowieka** lub Filtr **kształtu pojazdu**, aby odrzucić alarmy, które nie są wyzwalane przez ludzkie ciało lub pojazd. **Tylko niektóre modele aparatów obsługują tę funkcję**.
- 7. Ustaw harmonogram uzbrajania. Szczegółowe informacje znajdują się w części Konfigurowanie harmonogramu uzbrajania poniżej.
- 8. Ustaw **proces wyzwalania.** Szczegółowe informacje znajdują się w sekcji **Konfigurowanie procesu wyzwalania alarmu** poniżej.
- 9. Kliknij Zastosuj.

# Przekroczenie linii

Wykrywanie przekroczenia linii wykrywa osoby, pojazdy i obiekty przekraczające ustaloną wirtualną linię. Kierunek detekcji można ustawić jako dwukierunkowy, od A do B lub od B do A. **Kroki:** 

1. Przejdź do Alarm →Detekcja → Ruch→ Inteligentna detekcja → Przekroczenie linii.

|                                 |                                           |                          |         |                | □ <b>≜</b> 83       | <u>پ</u> ک |
|---------------------------------|-------------------------------------------|--------------------------|---------|----------------|---------------------|------------|
| Alarm > Inteligentna detekcja > | <ul> <li>Inteligentna detekcja</li> </ul> |                          |         |                |                     |            |
|                                 | Inteligentna detekcja                     |                          |         |                |                     |            |
| Detekcja                        | Przekroczenie linii                       | Wykrycie intruza         | Weiśc   | cie w obszar   | Opuszczenie obszaru |            |
| Port                            | Szybki ruch<br>Detekcia człowieka         | Pozostawienie przedmiotu |         |                | Detekcja twarzy     |            |
| Usterki                         |                                           |                          |         | 01 [ A ] KAM 1 |                     |            |
| Inteligentna detekcja           |                                           |                          | Włącz   |                | *                   |            |
| Status clarmu                   |                                           |                          |         |                |                     |            |
| Status alarmu                   |                                           |                          |         |                |                     |            |
|                                 |                                           |                          |         |                |                     |            |
|                                 |                                           |                          |         |                |                     |            |
|                                 |                                           |                          | Numer   |                |                     |            |
|                                 |                                           |                          | Czułośc |                | •                   | - 50       |
|                                 |                                           |                          |         |                |                     |            |
|                                 |                                           |                          |         |                |                     |            |
|                                 |                                           | Alendé Malendé obszar    |         |                |                     |            |
|                                 |                                           |                          |         |                |                     |            |
|                                 |                                           |                          |         |                |                     |            |
|                                 |                                           |                          |         |                |                     |            |
|                                 |                                           |                          |         |                |                     |            |
|                                 |                                           |                          |         |                |                     |            |
|                                 |                                           |                          |         |                |                     |            |
|                                 |                                           |                          |         |                |                     |            |
|                                 |                                           |                          |         |                |                     |            |
|                                 |                                           |                          |         |                |                     |            |
|                                 |                                           |                          |         |                |                     |            |
|                                 |                                           |                          |         | Domyślny       | Kopiuj do Zap       | isz        |

Obraz 6-3-3-1

- 2. Wybierz kamerę.
- 3. Włącz Włącz.
- 4. Ustaw zasady detekcji przekroczenia linii oraz linię detekcji.
  - Wybierz numer, aby ustawić linię uzbrojenia. Można ustawić do 4 linii uzbrojenia.
     Kliknij Wyczyść lub ustaw dwa punkty w oknie podglądu, aby wyczyścić lub
    - narysować linię.
  - 2) Wybierz Kierunek jako A<->B, A->B lub A<-B. A←>B

# A<->B

Strzałka po stronie A i B pokazuje. Obiekt przecinający skonfigurowaną linię w obu kierunkach mogą zostać wykryte i wywołać alarm.

# A->B

Wykrywany może być tylko obiekt przekraczający skonfigurowaną linię ze strony A na stronę B.

# **B->**A

Wykrywany może być tylko obiekt przekraczający skonfigurowaną linię ze strony B na stronę A. 3) Ustaw **czułość.** Im wyższa wartość, tym łatwiej zostanie wyzwolony alarm wykrycia.

- 5. Ustaw harmonogram uzbrajania. Szczegółowe informacje znajdują się w sekcji Konfiguracja harmonogramu uzbrajania poniżej.
- 6. Ustaw **proces wyzwalania**. Szczegółowe informacje znajdują się w sekcji **Konfigurowanie procesu wyzwalania alarmu** poniżej.
- 7. Opcjonalnie: Kliknij Ustawienia zaawansowane, aby ustawić Wykrywanie celu jako Filtr kształtu człowieka lub Filtr kształtu pojazdu, aby odrzucić alarmy, które nie są wyzwalane przez ludzkie ciało lub pojazd.
- 8. Kliknij Zastosuj.

# Wtargnięcie na obszar

Funkcja Area Intrusion wykrywa osoby, pojazdy lub obiekty, które wchodzą i przebywają w predefiniowanym wirtualnym regionie.

# Kroki:

1. Przejdź do Alarm  $\rightarrow$  Detekcja  $\rightarrow$  Ruch  $\rightarrow$  Inteligent<br/>na detekcja  $\rightarrow$  Wtargnięcie do obszaru.

|                                 |                                   |                          |                    | 日 🛎 競 🛎 ひ           |
|---------------------------------|-----------------------------------|--------------------------|--------------------|---------------------|
| Alarm > Inteligentna detekcja > | Inteligentna detekcja             |                          |                    |                     |
|                                 | Inteligentna detekcja             |                          |                    |                     |
| Detekcja                        | Przekroczenie linii               | Wykrycie intruza         | Wejście w obszar   | Opuszczenie obszaru |
| Port                            | Szybki ruch<br>Detekcia człowieka | Pozostawienie przedmiotu |                    | tu Detekcja twarzy  |
| Usterki                         |                                   |                          |                    |                     |
| Inteligentna detekcja           |                                   |                          | Włącz              |                     |
| Status alarmu                   |                                   |                          |                    |                     |
| orarda diarma                   |                                   |                          | Interwał 2         |                     |
|                                 |                                   |                          | Akcja Ustawien     |                     |
|                                 |                                   |                          | Numer 1            |                     |
|                                 |                                   |                          | Czułość            | 50                  |
|                                 |                                   |                          | Próg czasu 🛛 👄 🛶 🛶 | 0                   |
|                                 |                                   |                          | Procent 🗨          |                     |
|                                 |                                   |                          |                    |                     |
|                                 |                                   |                          |                    |                     |
|                                 |                                   |                          |                    |                     |
|                                 |                                   |                          |                    |                     |
|                                 |                                   |                          |                    |                     |
|                                 |                                   |                          |                    |                     |
|                                 |                                   |                          |                    |                     |
|                                 |                                   |                          |                    |                     |
|                                 |                                   |                          |                    |                     |
|                                 |                                   |                          |                    |                     |
|                                 |                                   |                          |                    |                     |
|                                 |                                   |                          |                    |                     |

Obraz 6-3-3-3

- 2. Wybierz kamerę.
- 3. Włącz Włącz.
- 4. Ustaw reguły detekcji i obszary detekcji.

1) Wybierz **numer**, aby ustawić **obszar uzbrojenia.** Można wybrać do 4 obszarów uzbrojenia.

• Kliknij opcję **Wyczyść** lub **ustaw cztery punkty w oknie podglądu**, aby wyczyścić lub **narysować czworoboczny obszar wykrywania**.

- 2) Ustaw **czułość.** Rozmiar obiektu, który może wywołać alarm. Im wyższa wartość, tym łatwiej można wyzwolić alarm wykrycia. Jego zakres to [1-100].
- 5. Ustaw harmonogram uzbrajania. Szczegółowe informacje znajdują się w sekcji Konfiguracja

### harmonogramu uzbrajania poniżej.

- 6. Ustaw **proces wyzwalania**. Szczegółowe informacje znajdują się w sekcji **Konfigurowanie procesu wyzwalania alarmu** poniżej.
- 7. Opcjonalnie: Kliknij Ustawienia zaawansowane, aby ustawić Wykrywanie celu jako Filtr kształtu człowieka lub Filtr kształtu pojazdu, aby odrzucić alarmy, które nie są wyzwalane przez ludzkie ciało lub pojazd.
- 8. Kliknij Zastosuj.

# Wejście do regionu

Wykrywanie wejścia w region wykrywa obiekty, które wchodzą do predefiniowanego obszaru wirtualnego.

# Kroki:

```
1. Przejdź do Alarm →Detekcja → Ruch → Inteligentna detekcja → Wejście do regionu.
```

|                                 |                       |                          |            |            | G           | . <b>.</b> |
|---------------------------------|-----------------------|--------------------------|------------|------------|-------------|------------|
| Alarm > Inteligentna detekcja : | Inteligentna detekcja |                          |            |            |             |            |
|                                 | Inteligentna detekcja |                          |            |            |             |            |
| Detekcja                        |                       | Wykrycie intruza         | Wejście    | w obszar   | Opuszczenie |            |
| Port                            | Szybki ruch           | Pozostawienie przedmiotu | Zniknięcie | przedmiotu |             |            |
| Usterki                         | Delektja tzłówieka    |                          |            |            |             |            |
| Inteligentna detekcja           |                       |                          | Włącz      |            |             |            |
| Status alarmu                   |                       |                          |            |            |             |            |
|                                 |                       |                          | Interwał 2 |            |             |            |
|                                 |                       |                          | Аксја      |            |             |            |
|                                 |                       |                          |            |            |             |            |
|                                 |                       |                          |            |            |             |            |
|                                 |                       |                          |            |            |             |            |
|                                 |                       |                          |            |            |             |            |
|                                 |                       |                          |            |            |             |            |
|                                 |                       |                          |            |            |             |            |
|                                 |                       |                          |            |            |             |            |
|                                 |                       |                          |            |            |             |            |
|                                 |                       |                          |            |            |             |            |
|                                 |                       |                          |            |            |             |            |
|                                 |                       |                          |            |            |             |            |
|                                 |                       |                          |            |            |             |            |
|                                 |                       |                          |            |            |             |            |
|                                 |                       |                          |            |            |             |            |
|                                 |                       |                          |            |            |             |            |

Obraz 6-3-3-4

- 2. Wybierz kamerę.
- 3. Włącz Włącz.
- 4. Ustaw reguły detekcji i obszary detekcji.

1) Wybierz **numer**, aby ustawić **obszar uzbrojenia.** Można wybrać do 4 obszarów uzbrojenia.

• Kliknij opcję **Wyczyść** lub **ustaw cztery punkty w oknie podglądu**, aby wyczyścić lub **narysować czworoboczny obszar wykrywania**.

- 2) Ustaw **czułość.** Rozmiar obiektu, który może wywołać alarm. Im wyższa wartość, tym łatwiej można wyzwolić alarm wykrycia. Jego zakres to [1-100].
- 5. Ustaw harmonogram uzbrajania. Szczegółowe informacje znajdują się w sekcji Konfiguracja harmonogramu uzbrajania poniżej.
- 6. Ustaw **proces wyzwalania**. Szczegółowe informacje znajdują się w sekcji **Konfigurowanie procesu wyzwalania alarmu** poniżej.
- 7. Opcjonalnie: Kliknij Ustawienia zaawansowane, aby ustawić Wykrywanie celu jako Filtr kształtu człowieka lub Filtr kształtu pojazdu, aby odrzucić alarmy, które nie są wyzwalane przez ludzkie ciało lub pojazd.
- 8. Kliknij Zastosuj.

# Wyjście z regionu

Wykrywanie opuszczania regionu wykrywa obiekty wychodzące z predefiniowanego regionu wirtualnego.

# Kroki:

1. Przejdź do Alarm →Detekcja → Ruch → Inteligentna detekcja → Wyjście z regionu.

| Alarm > Inteligentna detekcja > | <ul> <li>Inteligentna detekcja</li> </ul> |                                         |                                             |
|---------------------------------|-------------------------------------------|-----------------------------------------|---------------------------------------------|
|                                 | Inteligentna detekcja                     |                                         |                                             |
| Detekcja<br>Port                | Przekroczenie linii<br>Szybki ruch        | Wejście w obszał<br>Znikniącie przedmie | r Opuszczenie obszaw<br>otu Detekcja twarzy |
| Usterki                         | Detekcja człowieka                        |                                         |                                             |
| Inteligentna detekcja           |                                           | Włącz                                   |                                             |
| Status alarmu                   |                                           |                                         |                                             |
|                                 |                                           |                                         |                                             |
|                                 |                                           |                                         |                                             |
|                                 |                                           |                                         |                                             |

Obraz 6-3-3-5

- 2. Wybierz kamerę.
- 3. Włącz Włącz.
- 4. Ustaw reguły detekcji i obszary detekcji.

1) Wybierz **numer**, aby ustawić **obszar uzbrojenia.** Można wybrać do 4 obszarów uzbrojenia.

• Kliknij opcję **Wyczyść** lub **ustaw cztery punkty w oknie podglądu**, aby wyczyścić lub **narysować czworoboczny obszar wykrywania**.

- 2) Ustaw **czułość.** Rozmiar obiektu, który może wywołać alarm. Im wyższa wartość, tym łatwiej można wyzwolić alarm wykrycia. Jego zakres to [1-100].
- 5. Ustaw harmonogram uzbrajania. Szczegółowe informacje znajdują się w sekcji Konfiguracja harmonogramu uzbrajania poniżej.
- 6. Ustaw **proces wyzwalania**. Szczegółowe informacje znajdują się w sekcji **Konfigurowanie procesu wyzwalania alarmu** poniżej.
- Opcjonalnie: Kliknij Ustawienia zaawansowane, aby ustawić Wykrywanie celu jako Filtr kształtu człowieka lub Filtr kształtu pojazdu, aby odrzucić alarmy, które nie są wyzwalane przez ludzkie ciało lub pojazd.
- 8. Kliknij Zastosuj.

### Skonfiguruj harmonogram uzbrajania

### Kroki:

1. Kliknij Harmonogram uzbrajania.

2. Wybierz jeden dzień tygodnia i ustaw segment czasu. W każdym dniu można ustawić do sześciu przedziałów czasowych.

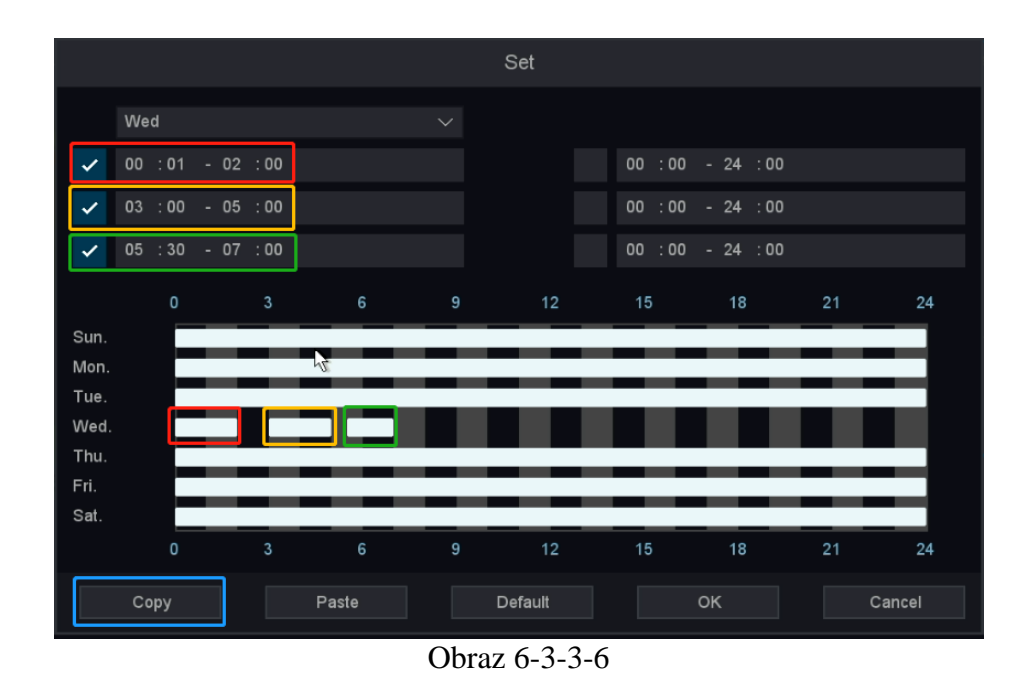

3. Edytuj okres 1-6, w którym chcesz wyzwolić alarm i sprawdź go, jak pokazano na rysunku 5-15, edytuj trzy okresy czasu i sprawdź.

4. Kliknij OK.

### Skonfiguruj proces wyzwalania alarmu

Proces wyzwalania alarmu zostanie aktywowany po wystąpieniu alarmu lub wyjątku. Kroki:

1. Kliknij Uruchom proces.

|                |    |   |     |  | I | Even | t pro | cess |  |  |  |    |  |      |    |
|----------------|----|---|-----|--|---|------|-------|------|--|--|--|----|--|------|----|
| Alarm out      |    |   |     |  |   |      |       |      |  |  |  |    |  |      |    |
| Alarm delay    |    | s | ec  |  |   |      |       |      |  |  |  |    |  |      |    |
| Show message   |    |   |     |  |   |      |       |      |  |  |  |    |  |      |    |
| Buzzer         |    |   |     |  |   |      |       |      |  |  |  |    |  |      |    |
| Buzz time      |    | s | lec |  |   |      |       |      |  |  |  |    |  |      |    |
| Send email     |    |   |     |  |   |      |       |      |  |  |  |    |  |      |    |
| Record Channel |    |   |     |  |   |      | 11    |      |  |  |  |    |  |      |    |
| Record delay   |    | s | iec |  |   |      |       |      |  |  |  |    |  |      |    |
| PTZ Action     | Se |   |     |  |   |      |       |      |  |  |  |    |  |      |    |
| Tour           |    |   |     |  |   |      |       |      |  |  |  |    |  |      |    |
| Snapshot       |    |   |     |  |   |      |       |      |  |  |  |    |  |      |    |
| Interval       |    | s | iec |  |   |      |       |      |  |  |  |    |  |      |    |
|                |    |   |     |  |   |      |       |      |  |  |  |    |  |      |    |
|                |    |   |     |  |   |      |       |      |  |  |  |    |  |      |    |
|                |    |   |     |  |   |      |       |      |  |  |  |    |  |      |    |
|                |    |   |     |  |   |      |       |      |  |  |  |    |  |      |    |
|                |    |   |     |  |   |      |       |      |  |  |  | OK |  | Cana | al |
|                |    |   |     |  |   |      |       |      |  |  |  | OK |  | Canc | ei |

Obraz 6-3-3-7

2. Ustaw normalny proces wyzwalania, wyjście alarmowe proces wyzwalania, kanał wyzwalania itp.

### Wyjście alarmu

Po wyzwoleniu alarmu lokalny monitor wyświetli alarmujący obraz kanału. Wymaga wybrania alarmującego kanału(ów) w Trigger Channel.

### Pokaż wiadomość

Po wyzwoleniu alarmu lokalny monitor wyświetli alarmujący obraz kanału. Wymaga wybrania alarmującego kanału(ów) w Trigger Channel.

# Czas brzęczyka i brzęczyka

Po wyzwoleniu alarmu uruchomi brzęczyk.

### Wysłać e-mail

Po wyzwoleniu alarmu wyśle wiadomość e-mail z informacjami o alarmie.

# Kanał nagrywania

Uruchamia nagrywanie alarmowe dla tego kanału po wyzwoleniu alarmu i kojarzy nagranie do przeglądania

### Nagrane opóźnienie

Alarm się skończył i czas na kontynuację nagrywania

### Wysłać e-mail

Po wyzwoleniu alarmu wyśle wiadomość e-mail z informacjami o alarmie.

# Akcja PTZ

Wyzwala działania PTZ (np. wywołanie ustawienia wstępnego/patrol/wzorzec), gdy wystąpią inteligentne zdarzenia.

### Wycieczka

Gdy alarm zostanie uruchomiony, będzie patrolował wybrany ekran.

### Zdjęcie

Wyzwala obraz alarmowy dla tego kanału w momencie wyzwolenia alarmu.

# Interwał

Interwał czasowy robienia zdjęć, gdy trwa alarm.

# 3. Kliknij OK.

# 6.4 Zarządzanie nagrywaniem

# 6.4.1 Przechowywanie

# Zainicjuj dysk twardy

Nowo zainstalowany dysk twardy (HDD) musi zostać zainicjowany, zanim będzie można go używać do zapisywania filmów i informacji.

# Zanim zaczniesz

Zainstaluj co najmniej dysk twardy w magnetowidzie. Aby uzyskać szczegółowe instrukcje, patrz **1.4 Instalacja dysku twardego.** 

### Kroki:

1. Przejdź do Menu główne → Pamięć → Podstawowe.

|                           |         |              |      |       |               |            |    |  | - 2 25 * | 2 C) |
|---------------------------|---------|--------------|------|-------|---------------|------------|----|--|----------|------|
| Pamięć > Podstawowe > Pod | Istawov | və           |      |       |               |            |    |  |          |      |
|                           | F       | Podstawo     | we   |       |               |            |    |  |          |      |
| Podstawowe                |         |              |      | Cecha |               |            |    |  |          |      |
| Harmonogram               |         |              |      |       |               |            |    |  |          |      |
| Nagrywanie                |         |              |      |       |               |            |    |  |          |      |
|                           |         |              |      |       |               |            |    |  |          |      |
| Tryb HDD                  |         |              |      |       |               |            |    |  |          |      |
| S.M.A.R.T                 |         |              |      |       |               |            |    |  |          |      |
|                           |         |              |      |       |               |            |    |  |          |      |
|                           |         |              |      |       |               |            |    |  |          |      |
|                           |         |              |      |       |               |            |    |  |          |      |
|                           |         |              |      |       |               |            |    |  |          |      |
|                           |         |              |      |       |               |            |    |  |          |      |
|                           |         |              |      |       |               |            |    |  |          |      |
|                           |         |              |      |       |               |            |    |  |          |      |
|                           |         |              |      |       |               |            |    |  |          |      |
|                           |         |              |      |       |               |            |    |  |          |      |
|                           |         |              |      |       |               |            |    |  |          |      |
|                           |         |              |      |       |               |            |    |  |          |      |
|                           |         |              |      |       |               |            |    |  |          |      |
|                           | Suma    |              | 0 MB |       | Wolne miejsce | 01         | MB |  |          |      |
|                           |         | ini na nagra |      |       |               | nagrania 0 |    |  |          |      |
|                           |         |              |      |       |               |            |    |  |          |      |
|                           | Dysk (  |              |      |       |               |            |    |  |          |      |
|                           |         | casowanie st |      |       |               |            |    |  |          |      |
|                           |         |              |      |       |               |            |    |  |          |      |
| -                         |         |              |      |       |               |            |    |  |          |      |

Obraz 6-4-1-1

- 2. Wybierz dysk twardy.
- 3. Kliknij Formatuj.
- 4. Kliknij **OK**, aby kontynuować.

# **USTAWIENIA TWARDEGO**

Ta strona wyświetla, że urządzenie jest podłączone do stanu dysku twardego, numeru seryjnego dysku twardego, nazwy, atrybutów, typu dysku twardego, całkowitej pojemności / pozostałej pojemności, a także przynależności do grupy, przycisku edycji i przycisku odinstalowania / załadowania .

# Dysk twardy

Pokazuje numer seryjny dysku twardego, "[1]sda" lub "[2]sdb".

# Status

Pokazuje stan HDD, "Niesformatowany", "normalny" lub "brak dysku".

# ATTR

Dysk twardy ma trzy typy ATTR: "Odczyt/zapis", "Tylko do odczytu", "Nadmiarowy".

### Тур

Pokazuje typ połączenia HDD.

# Całkowity

Rozmiar całkowitej pojemności dysku twardego.

# **Puste Miejsce**

Pokazuje pozostałą pojemność dysku twardego.

# Grupa

Pokazuje, do której grupy należał dysk twardy.

### Odinstaluj

Odinstaluj dysk twardy.

# Dodaj

Dodaj dysk twardy ze stanu odinstalowania.

# Format

Sformatuj dysk twardy ręcznie.

### Suma nagranych dni

Pokazuje, przez ile dni dysk twardy może całkowicie zapisać rekord, jeśli nie zostanie nadpisany.

# Pozostałe nagrane dni

Pokazuje, przez ile dni dysk twardy może kontynuować zapisywanie rekordu bez nadpisywania.

# Kroki:

- 1. Kliknij HDD przycisk ustawiania, interfejs wygląda jak poniżej.
- 2. Skonfiguruj inne parametry według własnego uznania.
- 3. Kliknij ok.

|                            |         |                           |                  |                   |  |             |       | ك 📽 |
|----------------------------|---------|---------------------------|------------------|-------------------|--|-------------|-------|-----|
| Pamięć > Podstawowe > Pods | stawowe |                           |                  |                   |  |             |       |     |
|                            | P       | odstawow                  | e                |                   |  |             |       |     |
| Podstawowe                 |         |                           |                  |                   |  |             |       |     |
| Harmonogram                |         |                           |                  |                   |  | <u>-</u> +- |       |     |
| Nagrywanie                 |         |                           |                  |                   |  |             |       |     |
| Tryb HDD                   |         |                           |                  |                   |  |             |       |     |
| S.M.A.R.T                  |         |                           |                  |                   |  |             |       |     |
|                            |         |                           |                  |                   |  |             |       |     |
|                            |         |                           |                  |                   |  |             |       |     |
|                            |         |                           |                  |                   |  |             |       |     |
|                            |         |                           |                  |                   |  |             |       |     |
|                            |         |                           |                  |                   |  |             |       |     |
|                            |         |                           |                  |                   |  |             |       |     |
|                            |         |                           |                  |                   |  |             |       |     |
|                            |         |                           |                  |                   |  |             |       |     |
|                            |         |                           |                  |                   |  |             |       |     |
|                            |         |                           |                  |                   |  |             |       |     |
|                            |         |                           |                  |                   |  |             |       |     |
|                            |         |                           |                  |                   |  |             |       |     |
|                            |         |                           |                  |                   |  |             |       |     |
|                            | Ustawie | na nagrania<br>nia ogóine |                  | ozostało dni na i |  |             |       |     |
|                            | Dysk pr | eny Nadr                  | oisz 🗸 🗸         |                   |  |             |       |     |
|                            |         | sowanie star              | ych plików Nigdy |                   |  |             |       |     |
|                            |         |                           |                  |                   |  |             | Zapis | z   |

Obraz 6-4-1-2

# 6.4.2 Skonfiguruj harmonogram nagrywania

Skonfiguruj harmonogram nagrywania, konfigurując powiązane parametry. Rejestrator wideo automatycznie rozpocznie/zatrzyma nagrywanie zgodnie ze skonfigurowanym harmonogramem. A przed tymi operacjami upewnij się, że dysk twardy został już zainstalowany i sformatowany. Jeśli nie, zainstaluj dysk twardy i zainicjuj go. Aby uzyskać szczegółowe informacje, p**atrz 6.4.1 Przechowywanie/inicjowanie dysku twardego.** 

# Skonfiguruj nagrywanie

# Kroki:

1. Przejdź do Menu główne — Pamięć — Harmonogram.

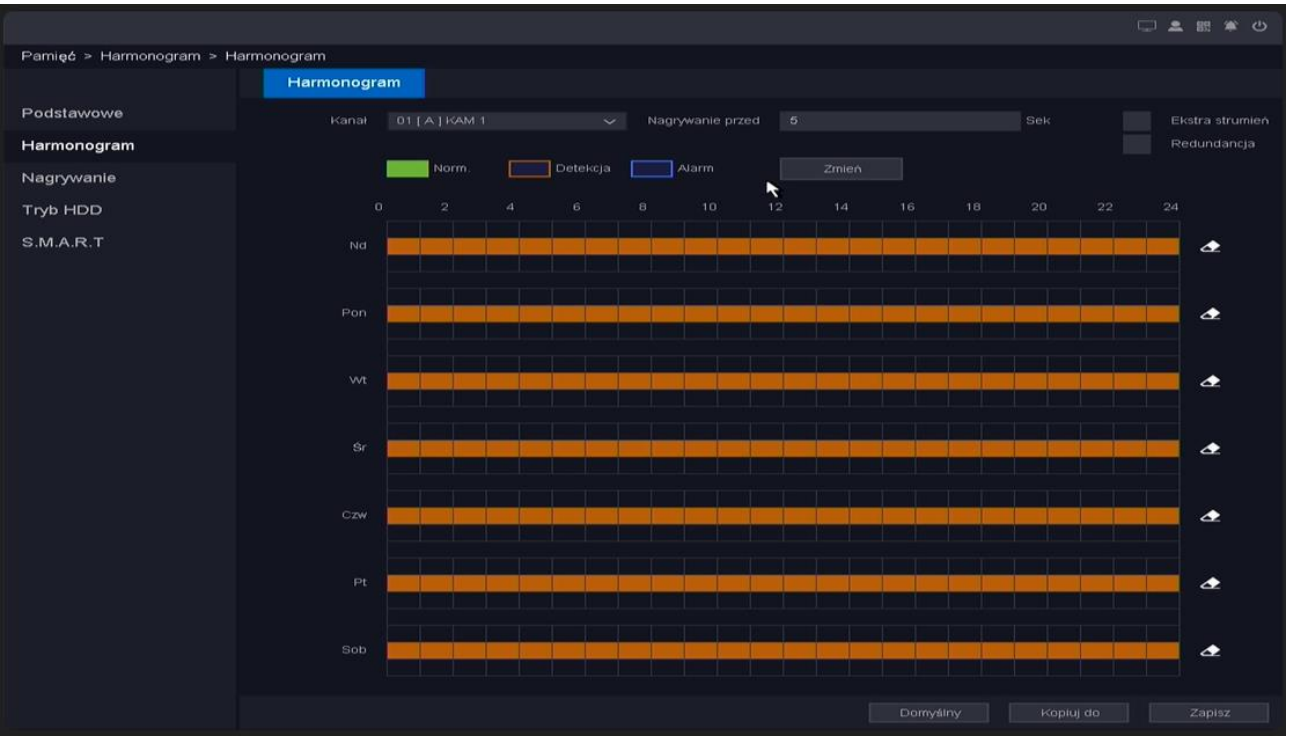

Obraz 6-4-2-1

- 2. Wybierz kanał.
- 3. Ustaw nagrywanie wstępne. (Czas do wstępnego nagrania na utworzonych filmach. Zakres od 0 do 30 sekund.)
- 4. Wybierz nagrywanie w strumieniu głównym lub w strumieniu podrzędnym (niektóre urządzenia z mniej niż 16 kanałami mogą obsługiwać nagrywanie w dwóch strumieniach).
- 5. Ustaw harmonogram nagrywania. Szczegółowe informacje znajdują się w sekcji **Edytuj** harmonogram poniżej.
- 6. Kliknij Zastosuj.

# Edytuj harmonogram

### OPCJA 1:

Możesz kliknąć przycisk Edytuj, aby przejść do ekranu edycji i ustawić harmonogram nagrywania.

|                  |                   | Zmień |         |                 |
|------------------|-------------------|-------|---------|-----------------|
| Dzień tygodnia   | NIE               | ~     | Norm. D | etekcja Alarrik |
| Okres 1          | 00 : 00 - 24 : 00 |       |         |                 |
| Okres 2          | 00 : 00 - 24 : 00 |       |         |                 |
| Okres 3          | 00 :00 - 24 :00   |       |         |                 |
| Okres 4          | 00 :00 - 24 :00   |       |         |                 |
| Okres 5          | 00 :00 - 24 :00   |       |         |                 |
| Okres 6          | 00 :00 - 24 :00   |       |         |                 |
| Zatwierdź zmiany |                   |       |         |                 |
| Wsz.             | Nd                | Pon   | wt      | Śr              |
|                  | Czw               | Pt    | Sob     |                 |
|                  |                   |       |         |                 |
|                  |                   |       |         |                 |
|                  |                   |       |         |                 |
|                  |                   |       |         |                 |
|                  |                   |       | ok      | Anuluj          |

Obraz 6-4-2-2

# Dzień tygodnia

Dzień do ustawienia harmonogramu, od niedzieli do soboty.

# Harmonogram 1-6

Przedział czasowy dla zapisu, można ustawić 6 przedziałów czasowych w ciągu jednego dnia.

# Norma

Typ nagrania, nagrywanie jako normalne wideo.

# MD

Typ nagrania, nagrywanie jako wideo z detekcją ruchu.

# Alarm

Typ nagrania, nagranie jako wideo alarmowe.

### Kroki:

- 1. Kliknij przycisk Edytuj w interfejsie edycji.
- 2. Wybierz dzień tygodnia od niedzieli do soboty.
- 3. Ustaw przedział czasowy, który chcesz nagrywać.
- 4. Zaznacz Alarm, MD lub Norm dla typu nagrania, które chcesz.
- 5. Kliknij OK.

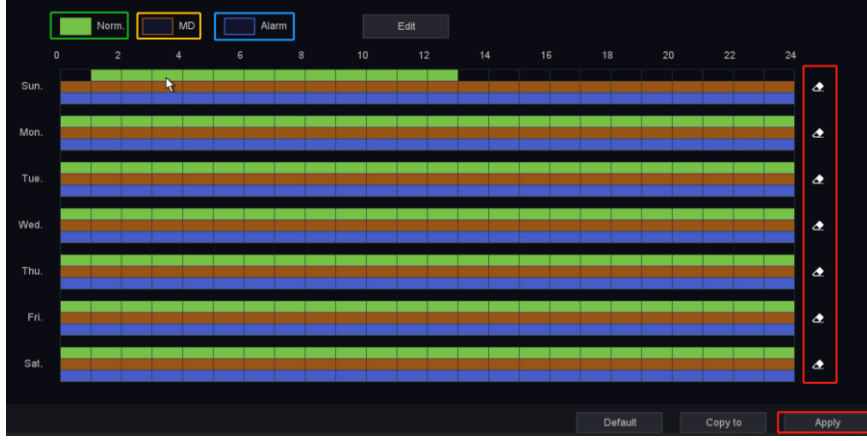

Obraz 6-4-2-3

Kroki:

- 1. Wybierz dowolny z Norm, MD i Alarm w lewym górnym rogu
- 2. Przytrzymaj lewy przycisk myszy i przesuń się po odpowiednim pasku.
- 3. Jeśli zaznaczymy Normę i przytrzymamy lewy przycisk myszy, aby poruszać się po odpowiednim pasku, będziemy mogli edytować zieloną część paska. Zaznaczone jest pierwsze przytrzymanie, drugie przytrzymanie zostaje usunięte i tak dalej.
- 4. Kliknij ikonę gumki **4**, aby od razu wyczyścić ustawienie paska.
- 5. Po zakończeniu wszystkich ustawień kliknij Zastosuj, aby aktywować wszystkie ustawienia.
- 6. Opcjonalnie: Możesz skopiować bieżące ustawienie kanału do innych kanałów, klikając przycisk Kopiuj do. Jak pokazano niżej.

| Obraz $A$ |           | Kopiuj do | 6-4-5- |
|-----------|-----------|-----------|--------|
| -         | Wsz.      |           |        |
|           | 2 3 4 5 6 |           |        |
|           |           |           |        |
|           |           | OK Anuluj |        |

# Skonfiguruj nagrywanie MD

Możesz skonfigurować nagrywanie wyzwalane przez wykrycie ruchu.

# Kroki:

1. Wybierz dowolny MD w lewym górnym rogu

2. Przytrzymaj lewy przycisk myszy i przesuń się po odpowiednim żółtym pasku, zaznacz lub wyczyść.

- 3. Opcjonalnie: kliknij ikonę gumki 💁, aby od razu wyczyścić ustawienie paska.
- 4. Po zakończeniu wszystkich ustawień kliknij Zastosuj, aby aktywować wszystkie ustawienia.

5. Opcjonalnie: Możesz skopiować bieżące ustawienie kanału do innych kanałów, klikając przycisk Kopiuj do. Jak pokazano niżej.

# Skonfiguruj nagrywanie alarmu

# Możesz skonfigurować nagrywanie wyzwalane przez detekcję przekroczenia linii, detekcję wtargnięcia i wejście do regionu itp.

# Kroki:

1. Wybierz dowolny alarm w lewym górnym rogu.

2. Przytrzymaj lewy przycisk myszy i przesuń się po odpowiednim niebieskim pasku, zaznacz lub wyczyść.

- 3. Opcjonalnie: kliknij ikonę gumki 💁, aby od razu wyczyścić ustawienie paska.
- 4. Po zakończeniu wszystkich ustawień kliknij Zastosuj, aby aktywować wszystkie ustawienia.

5. Opcjonalnie: Możesz skopiować bieżące ustawienie kanału do innych kanałów, klikając przycisk Kopiuj do. Jak pokazano niżej.

# 6.4.3 Konfigurowanie kodowania wideo

Konfigurując parametry kodowania, możesz zdefiniować parametry wpływające na jakość obrazu, takie jak typ kompresji, rozdzielczość, liczba klatek na sekundę, typ szybkości transmisji, jakość itp.

NVR obsługuje kodowanie podwójnego strumienia, na tym ekranie możemy ustawić kodowanie strumienia głównego i strumienia podrzędnego.

# Kroki:

- 1. Przejdź do Menu główne → Kanał → kodowanie.
- 2. Konfigurowanie kodowania wideo.

|                            |      |                |         |                     |           |   |          |                    | □ ▲ 88 单 Φ           |
|----------------------------|------|----------------|---------|---------------------|-----------|---|----------|--------------------|----------------------|
| Kanał > Kodowanie > Kodowa | anie |                |         |                     |           |   |          |                    |                      |
|                            | ĸ    | odowanie       |         |                     |           |   |          |                    |                      |
| Tryb kanału                | 8    | 1Carnal        |         | Rodzaj strumienia 🗸 | Kompresja |   |          |                    | klatek na sekunde (k |
| Kanał IP                   |      |                |         |                     |           |   |          |                    | 30                   |
|                            | 2    | 02   A   KAM 2 | <i></i> | Strumień główny 🗸   | H.265     | ~ | Olówny 🗸 | 1920x1080(1080P) 🗸 | 30                   |
| Kodowanie                  |      |                | 0       | Strumień główny 🗸   |           |   |          | 1920x1080(1080P) 🗸 |                      |
| Kolor                      |      |                |         | Strumień główny 🤝   |           |   |          |                    |                      |
|                            |      |                |         |                     |           |   |          |                    |                      |
| OSD                        |      |                |         |                     |           |   |          |                    |                      |
| PTZ                        |      |                |         |                     |           |   |          |                    |                      |
| Kanal                      |      |                |         |                     |           |   |          |                    |                      |
| Kalla                      |      |                |         |                     |           |   |          |                    |                      |
|                            |      |                |         |                     |           |   |          |                    |                      |
|                            |      |                |         |                     |           |   | ×        |                    |                      |
|                            |      |                |         |                     |           |   |          |                    |                      |
|                            |      |                |         |                     |           |   |          |                    |                      |
|                            |      |                |         |                     |           |   |          |                    |                      |
|                            |      |                |         |                     |           |   |          |                    |                      |
|                            |      |                |         |                     |           |   |          |                    |                      |
|                            |      |                |         |                     |           |   |          |                    |                      |
|                            |      |                |         |                     |           |   |          |                    |                      |
|                            |      |                |         |                     |           |   |          |                    |                      |
|                            |      |                |         |                     |           |   |          |                    |                      |
|                            |      |                |         |                     |           |   |          |                    |                      |
|                            |      |                |         |                     |           |   |          |                    |                      |
|                            |      |                |         |                     |           |   |          |                    |                      |
|                            |      |                |         |                     |           |   |          |                    |                      |
|                            |      |                |         |                     |           |   |          |                    |                      |
|                            |      |                |         |                     |           |   |          |                    |                      |
|                            |      |                |         |                     |           |   | Domysiny | Kopiuj do          |                      |

Obraz 6-4-3-1

# Kanał

Wybierz kanał do skonfigurowania.

# Odświeżać

Kliknij, aby odświeżyć parametry kodowania kanału IP.

# Strumień główny

Strumień główny odnosi się do strumienia głównego, który ma wpływ na dane zapisywane na dysku twardym i bezpośrednio określa jakość wideo oraz rozmiar obrazu. W porównaniu ze strumieniem podrzędnym, strumień główny zapewnia wyższą jakość wideo z wyższą rozdzielczością i liczbą klatek na sekundę.

# Strumień podrzędny

Strumień podrzędny to drugi kodek, który działa obok głównego nurtu. Pozwala zmniejszyć wychodzącą przepustowość Internetu bez utraty jakości bezpośredniego nagrywania. Strumień podrzędny jest często używany wyłącznie przez aplikacje na smartfony do oglądania wideo na żywo. Użytkownicy z ograniczoną szybkością internetu mogą odnieść największe korzyści z tego ustawienia.

# Kompresja

H.265, to jest protokół kompresji do kodowania. Obsługuje również kamery IP H.264.

### Rezolucja

Rozdzielczość obrazu jest miarą tego, ile szczegółów może zawierać obraz cyfrowy: im większa rozdzielczość, tym wyższy poziom szczegółowości. Rozdzielczość można określić jako liczbę kolumn pikseli (szerokość) przez liczbę rzędów pikseli (wysokość), np. 1024 × 768.

#### Częstotliwość wyświetlania klatek

Liczba klatek na sekundę odnosi się do liczby klatek rejestrowanych w ciągu sekundy. Wyższa liczba klatek na sekundę jest korzystna, gdy w strumieniu wideo występuje ruch, ponieważ utrzymuje jakość obrazu przez cały czas.

#### Szybkość transmisji

Szybkość transmisji (w Kbit/s lub Mbit/s) jest często określana jako prędkość, ale w rzeczywistości określa liczbę bitów/jednostkę czasu, a nie odległość/jednostkę czasu.

# H.264+/H.265+

Włącz inteligentną technologię kodowania, wszystkie pliki nagrań mogą zmniejszyć miejsce na dysku twardym maksymalnie o 80%-90% w widoku statycznym.

#### Dźwięk

Ustaw kodowanie dźwięku dla tego kanału, jak pokazano poniżej.

|                                                                |                  | Audio        |                                   |        |
|----------------------------------------------------------------|------------------|--------------|-----------------------------------|--------|
| Audio coding<br>Audio input<br>Volume input<br>Noise reduction | G.711A<br>Lineln | ×<br>×<br>50 | <ul> <li>✓</li> <li>50</li> </ul> |        |
|                                                                | ~                |              | ок                                | Cancel |

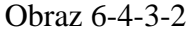

### 3. Kliknij Zastosuj.

4. Opcjonalnie: Możesz skopiować konfigurację wybranych kanałów do tego, do którego chcesz zastosować tę samą konfigurację. Klikając przycisk Kopiuj do, wybierz kanały i zapisz ustawienie. Patrz Rysunek 6-4-3-3 poniżej Kopiuj do.

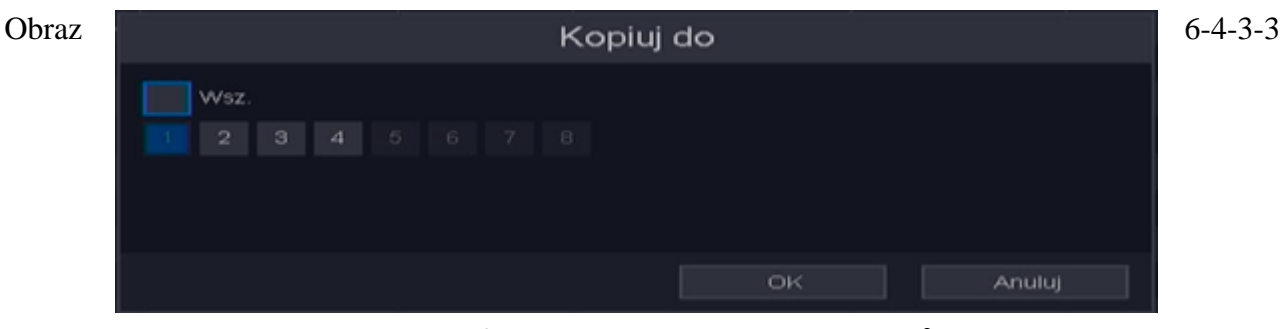

Rozdział 7 Konserwacja

# 7.1 Przywróć domyślne

Kroki:

1. Przejdź do Menu główne — System — Konfiguracja — Domyślne.

|                             |                | 口 魚 肥 筆 ら                               |
|-----------------------------|----------------|-----------------------------------------|
| System > Konfiguracja > Dor | myślny         |                                         |
|                             | Import/Eksport | Domyślny                                |
| Podstawowe                  |                | Wybierz wsz.                            |
| Ochrona                     |                |                                         |
| Konsonvasia                 |                |                                         |
| Konserwacja                 |                |                                         |
| Konfiguracja                |                |                                         |
| Ustawienia ekranu           |                |                                         |
| Patrol                      |                |                                         |
| Faro                        |                | Ustawienia obrazu Tryb kanalu           |
| Dziennik                    |                | Przywróć status Nieaktywny Kod chmury   |
|                             |                |                                         |
|                             |                |                                         |
|                             |                |                                         |
|                             |                |                                         |
|                             |                |                                         |
|                             |                |                                         |
|                             |                |                                         |
|                             |                |                                         |
|                             |                |                                         |
|                             |                |                                         |
|                             |                |                                         |
|                             |                |                                         |
|                             |                |                                         |
|                             |                |                                         |
|                             |                | N                                       |
|                             |                | Drawski ustavjanja fabricana - Midionaj |
|                             |                | Pizywład ustawienia rabryczne wykonaj   |

Obraz 7-1-1

### 2. Wybierz typ przywracania.

### Proste przywracanie

- Wybierz element funkcji, Ogólne/Nazwa kanału/Sterowanie/Sieć/Detekcja ruchu/Alarm/Nieprawidłowość/PTZ/Wyświetlacz/Kanał IP/Ustawienia inteligentne/Kod uwierzytelniania w chmurze.
- Kliknij przycisk "wykonaj", wybrany element przywróci ustawienia domyślne.
- Opcjonalnie: możesz także wybrać przycisk "wybierz wszystko", wszystkie elementy zostaną przywrócone jako domyślne.

# Ustawienia fabryczne

Kliknij przycisk "**Przywróć ustawienia fabryczne**". Przywróć wszystkie parametry do domyślnych ustawień fabrycznych.

3. Jeśli wykonałeś przywracanie, urządzenie automatycznie uruchomi się ponownie.

# 7.2 Dziennik wyszukiwania

Operacje, alarmy, wyjątki i informacje o rejestratorze mogą być przechowywane w dziennikach, które można przeglądać i eksportować w dowolnym momencie.

### Kroki:

1. Przejdź do Menu główne → System → Dziennik → Dziennik.

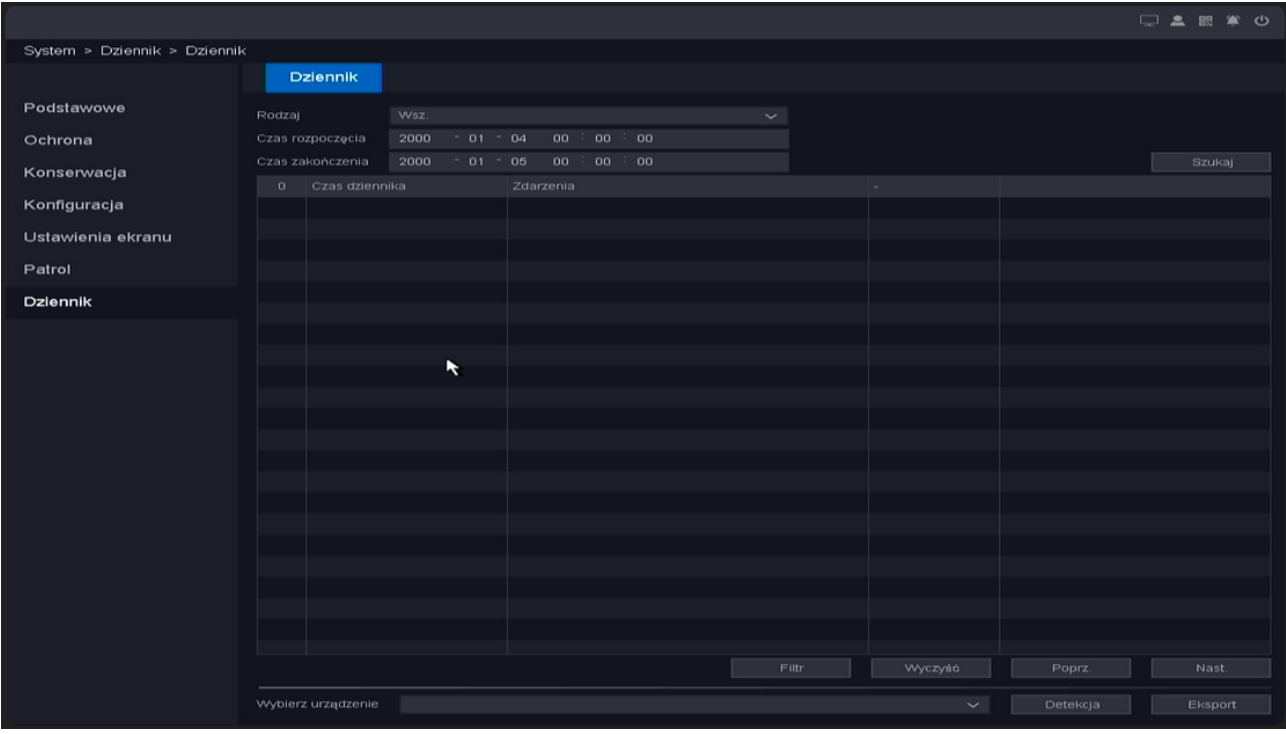

Obraz 7-2-1

- 2. Wybierz Typ dziennika.
- 3. Wybierz żądany okres czasu dziennika.
- 4. Kliknij Szukaj.

# Тур

Typy wyszukiwania obejmują "System", "Konfiguracja", "Pamięć", "Alarm", "Nagrywanie", "Konto", "Wyczyść", "Odtwarzanie".

# Czas rozpoczęcia/Czas zakończenia

Ustaw okres, który chcesz wyszukać.

# Szukaj

Po ustawieniu okresu i rodzaju wyszukiwania kliknij przycisk wyszukiwania, a urządzenie może zapisać 4096 wierzchołków logów.
#### Poprzedni/Następny

Może wyświetlać 1000 dzienników na jednej stronie i możesz sprawdzić więcej, klikając przycisk "Poprzedni/Następny".

#### Filtr

Na tej stronie możesz wybrać, czy zakrywać dziennik po jego zapełnieniu, oraz zdecydować, jaki typ dziennika operacji chcesz zapisać.

#### Wykryć

Wykryj urządzenie USB.

#### Eksport

Wyeksportuj dziennik operacji na dysk flash USB.

### 7.3 Aktualizacja

#### Ostrzeżenie

Nie wyłączaj ani nie wyłączaj zasilania podczas aktualizacji.

### 7.3.1 Aktualizacja lokalna

#### Zanim zaczniesz

Zapisz aktualizację oprogramowania układowego na urządzeniu kopii zapasowej (dysk flash USB) i podłącz je do swojego urządzenia.

#### Kroki:

1. Przejdź do Menu główne → System → Konserwacja – Aktualizacja.

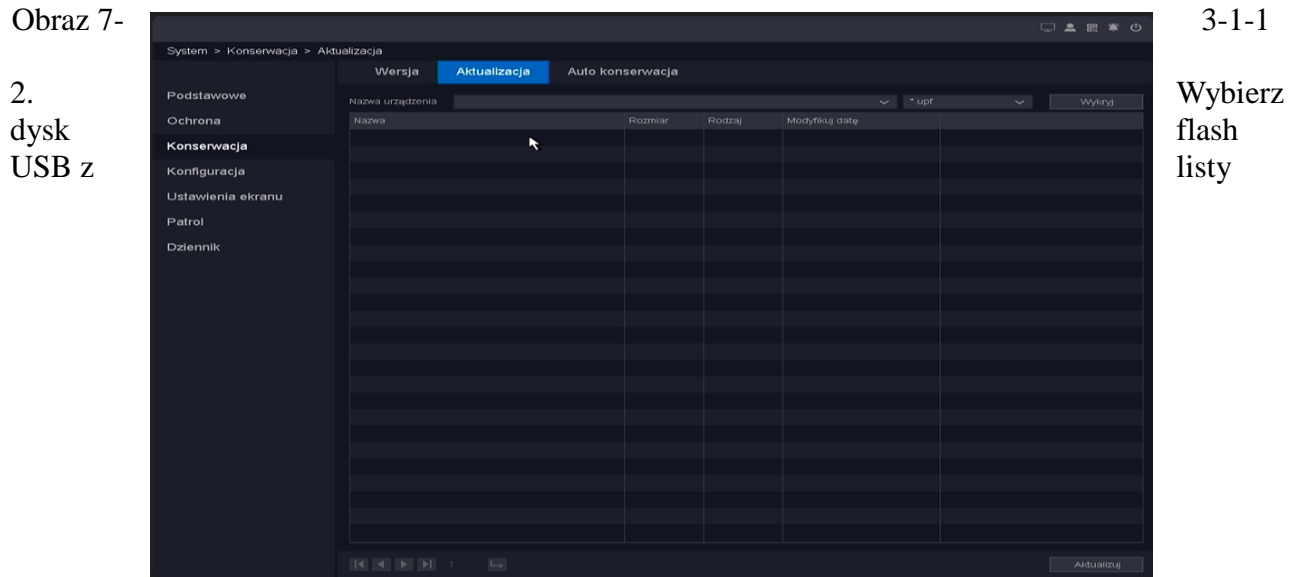

rozwijanej Nazwa urządzenia.

3. Wybierz odpowiednią aktualizację oprogramowania układowego.

4. Kliknij opcję Aktualizuj.

5. Kliknij **OK**. Twoje urządzenie automatycznie uruchomi się ponownie po zakończeniu aktualizacji.

## 7.3.2 Aktualizacja online i wersja

Zaktualizuj urządzenie za pomocą najnowszego oprogramowania układowego online.

#### Zanim zaczniesz

Upewnij się, że protokół P2P jest włączony i prawidłowo skonfigurowany. Szczegółowe informacje znajdują się w **6.2.2 QV-P2P.** 

#### Kroki:

1. Przejdź do Menu główne — System — Konserwacja – Wersja

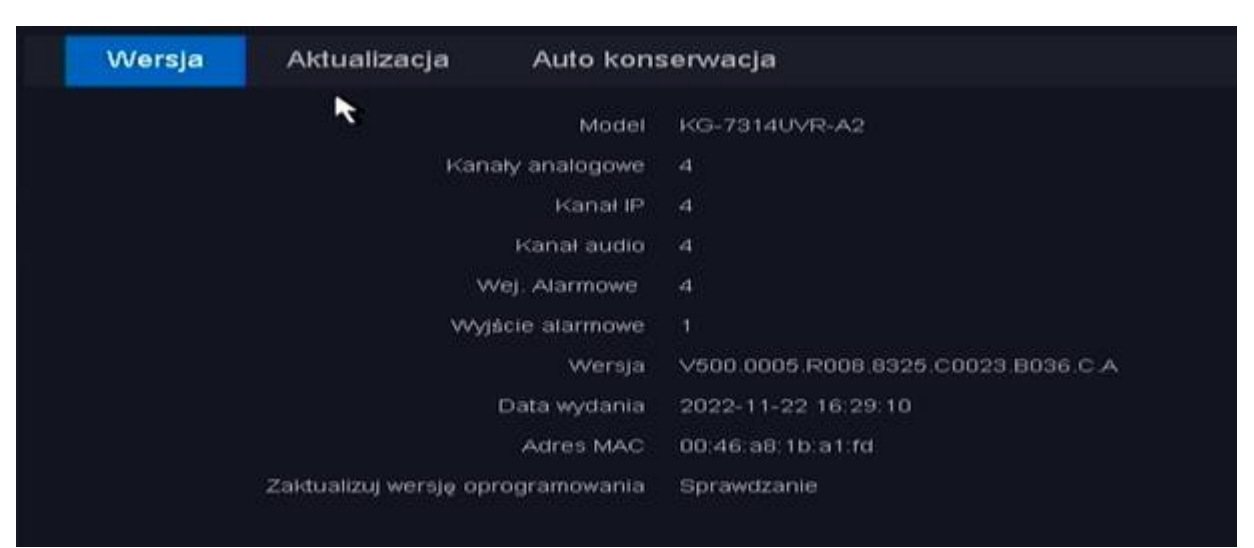

Obraz 7-3-2-1

2. System automatycznie wykryje, czy dostępna jest najnowsza wersja oprogramowania układowego.

3. Jeśli dostępne jest nowe oprogramowanie układowe, kliknij przycisk Aktualizuj.

4. Kliknij OK. Twoje urządzenie automatycznie uruchomi się ponownie po zakończeniu aktualizacji.

5. Opcjonalnie: na tej stronie możesz zobaczyć informacje o wersji urządzenia.

#### Тур

Liczba kanałów obsługiwanych przez urządzenie.

#### Wersja

Informacje o wersji.

#### Data wydania

Data wydania oprogramowania układowego.

#### Adres MAC

Adres MAC urządzenia.

#### Zaktualizuj wersję oprogramowania układowego

Zaktualizuj informacje o wersji oprogramowania układowego.

# Rozdział 8 Status alarmu i pokaż komunikat

W przypadku wystąpienia zdarzeń można wyświetlić ich szczegóły w Stan alarmu.

### 8.1 Stan alarmu

Każde zdarzenie alarmowe wystąpi, zobaczysz je tutaj. **Kroki:** 

1. Kliknij w prawym górnym rogu lub Przejdź do Menu główne — Zdarzenie — Status alarmu — Informacje o alarmie.

| Int | formacje o alarmie | Wejście/Wyjście |   |   |
|-----|--------------------|-----------------|---|---|
|     |                    |                 |   | ▶ |
|     | Czas dziennika     | Zdarzenia       |   |   |
|     |                    | Zamontuj HDD<1> | ۲ |   |
|     | 00-01-05 19:39:09  | Zamontuj HDD<1> |   |   |
|     |                    |                 |   |   |
|     |                    |                 |   |   |
|     |                    |                 |   |   |
|     |                    |                 |   |   |
|     |                    |                 |   |   |
|     |                    |                 |   |   |
|     |                    |                 |   |   |

Obraz 8-1-1

2. Możesz także kliknąć przycisk 💽 , aby wyświetlić wideo z podpowiedziami dotyczącymi zdarzeń alarmowych.

### 8.2 Wyświetl alarm w Pokaż wiadomość

Jeśli komunikat Pokaż jest skonfigurowany w procesie wyzwalania, zapoznaj się z konfiguracją **6.1.3 Zdarzenia alarmowe i proces wyzwalania.** 

#### Kroki:

1. Przejdź do Menu główne  $\rightarrow$  Zdarzenie  $\rightarrow$  Detekcja, Inteligentna detekcja lub VQD  $\rightarrow$  Wyzwól proces.

2. Zaznacz Pokaż wiadomość, jak pokazano poniżej.

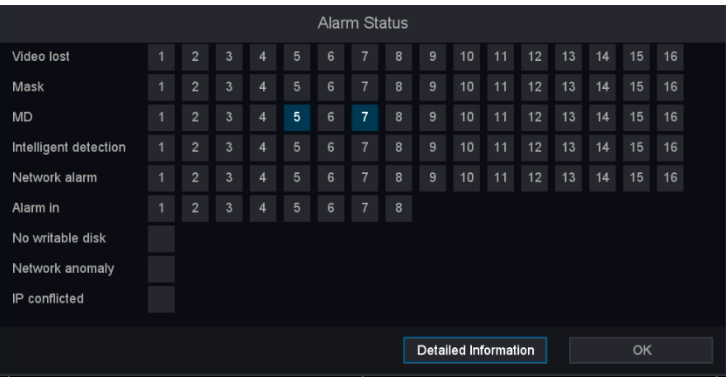

Obraz 8-2-1

# Rozdział 9 Obsługa sieci

### 9.1 Wprowadzenie

Dostęp do rejestratora można uzyskać przez przeglądarkę internetową.

Użytkownik może korzystać z jednej z wymienionych przeglądarek internetowych: Internet Explorer 6.0 do 11.0, Apple Safari, Mozilla Firefox i Google Chrome. Obsługiwane rozdzielczości to 1024×768 i wyższe.

### 9.2 Zaloguj się

Użytkownik przyjmuje do wiadomości, że korzystanie z produktu z dostępem do Internetu może wiązać się z zagrożeniami bezpieczeństwa sieci. Aby uniknąć ataków sieciowych i wycieku informacji, wzmocnij swoją ochronę. Jeśli produkt nie działa prawidłowo, skontaktuj się ze sprzedawcą lub najbliższym centrum serwisowym.

#### Kroki:

- 1. Otwórz przeglądarkę internetową, wprowadź adres IP magnetowidu, a następnie naciśnij Enter.
- 2. Przy pierwszym logowaniu zostaniesz poproszony o zainstalowanie wtyczki.
- 3. Zezwól na monit i pobierz wtyczkę, aby zakończyć instalację.
- 4. Zamknij przeglądarkę i otwórz ją ponownie.
- 5. Wybierz język w interfejsie.

6. Wprowadź **nazwę użytkownika** i **hasło** w interfejsie logowania (domyślna nazwa użytkownika to admin, a hasło jest puste).

7. Kliknij Zaloguj się.

![](_page_76_Picture_14.jpeg)

Obraz 9-2-1

## 9.3 Podgląd

Po pomyślnym zalogowaniu przejdziesz do interfejsu podglądu, jak pokazano poniżej.

| KENIK        | Podgląd            | Odtwarzanie                            | Alarm | Ustawienia | 0 | idmin 🗢 Wyloguj                       |
|--------------|--------------------|----------------------------------------|-------|------------|---|---------------------------------------|
| 🗭 KAM 1      |                    |                                        |       |            |   | Kontrola PTZ 🛛 🔿                      |
| 🗭 KAM 2      |                    |                                        |       |            |   |                                       |
| 🖵 кам з      |                    |                                        |       |            |   |                                       |
| ₩ KAM 4      |                    |                                        |       |            |   |                                       |
| KAM 5-Siec   |                    |                                        |       |            |   |                                       |
| KAM 7-Sieć   |                    |                                        |       |            |   | Krok (1~8): 5                         |
| F KAM 8-Sieć |                    |                                        |       |            |   | E Zoom                                |
| F            |                    |                                        |       |            |   | Ostrosc                               |
|              |                    |                                        |       |            |   | Pizesiona                             |
|              |                    |                                        |       |            |   |                                       |
|              |                    |                                        |       |            |   |                                       |
|              |                    |                                        |       |            |   | Sterowanie przez kabel kon $ arsigma$ |
|              |                    |                                        |       |            |   |                                       |
|              |                    |                                        |       |            |   |                                       |
|              |                    |                                        |       |            |   |                                       |
|              |                    |                                        |       |            |   |                                       |
|              |                    |                                        |       |            |   |                                       |
|              |                    |                                        |       |            |   |                                       |
|              | •-• •-• •-•        |                                        |       |            |   |                                       |
|              | r <b>0</b> r5 r3 , | •••••••••••••••••••••••••••••••••••••• |       |            |   |                                       |

Obraz 9-3-1

### 9.4 Odtwarzanie

Kliknij Odtwarzanie, aby wejść do interfejsu odtwarzania, jak pokazano poniżej.

![](_page_77_Figure_6.jpeg)

### 9.5 Ustawienia

Kliknij Ustawienia, aby wejść do interfejsu konfiguracyjnego.

| Kenik                                                                                                    | Podgląd Odt     | warzanie Alarm            | Ustawieni       | ia                |
|----------------------------------------------------------------------------------------------------|-----------------|---------------------------|-----------------|-------------------|
| 📃 Ustawienia lokalne                                                                                                    | Nagnwanie wig   | leo                       |                 |                   |
| 🚯 Konfiguracja                                                                                                    |                 |                           |                 |                   |
| 🍈 Sieć                                                                                                    | Rozmiar nagrar  | ia 🗹 256MB                | 512MB           | □ 1GB             |
| 🖺 Kanał                                                                                                    | Ścieżka do nagi | c:\Users\Admin1           | 23\RecordPath\  | Przeglądaj Otwórz |
| Solution State State Sta | Ścieżka zdalna  | C:\Users\Admin1           | 23\RemotePath\  | Przeglądaj Otwórz |
| 🗾 Wideo audio                                                                                                    |                 |                           |                 |                   |
| a Zdarzenia                                                                                                    | Zajęcie         |                           |                 |                   |
| 🛃 Detekcja twarzy                                                                                                    | Ścieżka do zapi | su obrazu C:\Users\Admin1 | 23\SnapPath\    | Przeglądaj Otwórz |
| + Wykrycie człowieka                                                                                                    | Ścieżka zdjęć   | C:\Users\Admin1           | 23\PicturePath\ | Przeglądaj Otwórz |
| 💾 Pamięć                                                                                                    | Zapisz          |                           |                 |                   |
| 💥 Konserwacja                                                                                                    | Lapist          |                           |                 |                   |
|                                                                                                    |                 |                           |                 |                   |

Obraz 9-5-1

## 9.6 Dziennik

#### Kroki:

- 1. Przejdź do Ustaw → Konserwacja → Dziennik.
- 2. Ustaw warunki wyszukiwania.
- 3. Kliknij Szukaj.

![](_page_78_Picture_9.jpeg)

Obraz 9-6-1

# Rozdział 10 Konfiguracja (tryb zaawansowany)

### 10.1 Konfiguracja systemu

### 10.1.1 System — podstawa

#### Skonfiguruj ustawienia podstawowe

Możesz skonfigurować język, strefę czasową, czas systemowy, format czasu, czas letni, automatyczne wylogowanie, kreator uruchamiania, inteligentny wyświetlacz, inteligentny wyświetlacz śledzenia, strategię podglądu.

#### Kroki:

- 1. Przejdź do Menu główne System Podstawowe
- 2. Skonfiguruj parametry według własnego uznania.

#### DST

DST (Daylight Saving Time) odnosi się do okresu w roku, w którym zegary są przesuwane o jeden okres do przodu. W niektórych obszarach na całym świecie skutkuje to większą liczbą nasłonecznionych godzin wieczorem w miesiącach, gdy pogoda jest najcieplejsza.

![](_page_79_Figure_10.jpeg)

wyświetlania czasu.

#### Nr urządzenia

Jeśli używasz jednego pilota do sterowania kilkoma NVR, możesz nadać każdemu NVR numer jako adres do zarządzania.

#### Nazwa hosta

Nazwa NVR.

#### Inteligentny wyświetlacz

Po włączeniu tej funkcji zostanie wyświetlona linia lub obszar inteligentnego alarmu. Na poniższym obrazku widać niebieskie pole.

![](_page_80_Figure_2.jpeg)

Obraz 10-1-1-3

#### Inteligentny wyświetlacz śledzenia

Będzie śledzić poruszające się obiekty z określonego typu inteligentnego alarmu, możesz zobaczyć niebieskie pole śledzenia na obrazku, jak poniżej.

![](_page_80_Picture_6.jpeg)

Obraz 10-1-1-4

#### Podgląd strategii

Priorytet w czasie rzeczywistym i płynny priorytet są dostępne dla strategii podglądu. 3. Kliknij **Zastosuj.** 

### 10.1.2 System — Bezpieczeństwo Konto

W NVR są trzy domyślne konta: admin/guest/default, ich domyślne hasła są puste. Konto admin jest administratorem, ma uprawnienia do dodawania i usuwania dowolnego użytkownika oraz konfigurowania parametrów użytkownika. Konto domyślne jest używane podczas wylogowania, a to konto ma tylko uprawnienia do podglądu, dzięki czemu możemy również użyć tego konta do decydowania, który kanał może wyświetlić podgląd po wylogowaniu.

#### Kroki:

1. Przejdź do Menu główne — System — Bezpieczeństwo — Konto.

| em > Ochrona > Konto |         |        |          |             |             |   |  |
|----------------------|---------|--------|----------|-------------|-------------|---|--|
|                      | Konto   | Dostęp | Użytkowi | nicy online | Szyfrowanie |   |  |
| stawowe              |         |        |          |             |             |   |  |
| irona                | 1 admin |        | 11×      |             |             |   |  |
| serwacja             |         |        |          |             |             |   |  |
| figuracia            |         |        |          |             |             |   |  |
| ngaracja             |         |        |          |             |             |   |  |
| iwienia ekranu       |         |        |          |             |             |   |  |
| ol                   |         |        |          |             |             |   |  |
| nnik                 |         |        |          |             |             |   |  |
|                      |         |        |          |             |             |   |  |
|                      |         |        |          |             |             |   |  |
|                      |         |        |          |             |             |   |  |
|                      |         |        |          |             |             |   |  |
|                      |         |        |          |             |             | R |  |
|                      |         |        |          |             |             |   |  |
|                      |         |        |          |             |             |   |  |
|                      |         |        |          |             |             |   |  |
|                      |         |        |          |             |             |   |  |
|                      |         |        |          |             |             |   |  |
|                      |         |        |          |             |             |   |  |
|                      |         |        |          |             |             |   |  |
|                      |         |        |          |             |             |   |  |
|                      |         |        |          |             |             |   |  |

Obraz 10-1-2-1

#### Dodaj grupę

Dodaj grupę użytkowników i ustaw uprawnienia. Istnieje wiele różnych uprawnień: panel sterowania, nadzór w czasie rzeczywistym, odtwarzanie, konfiguracja nagrywania, tworzenie kopii zapasowych plików wideo i tak dalej.

![](_page_81_Figure_4.jpeg)

#### Zmodyfikuj grupę

Zmodyfikuj atrybut istniejących grup, skonfiguruj parametry według własnego uznania, jak pokazano poniżej.

| :      | Modyfikuj                       | grupę |        | 10 |
|--------|---------------------------------|-------|--------|----|
| Grupa  | admin                           |       | ~      |    |
| Nazwa  | admin                           |       |        |    |
| Notatk | a administrator group           |       |        |    |
| 72     | Uprawnienia                     |       |        |    |
|        | Panel sterowania                |       |        |    |
| 2      | 🔲 Zamykanie urządzenia          |       |        |    |
| 3      | Odtwarzanie Archiwizacja_Kan01  |       |        |    |
| 4      | Odtwarzanie Archiwizacja_Kan02  |       |        |    |
| 5      | Odtwarzanie Archiwizacja_Kan03  |       |        |    |
| 6      | Odtwarzanie Archiwizacja_Kan04  |       |        |    |
| 7      | Odtwarzanie Archiwizacja_Kan05  |       |        |    |
| 8      | Odtwarzanie Archiwizacja_Kan06  |       |        |    |
| 9      | Coltwarzanie Archiwizacia Kan07 |       |        |    |
|        | Usun                            | OK    | Anuluj |    |

użytkownika i zmodyfikuj użytkownika i zmodyfikuj hasło Patrz 6.1.2 Użytkownik.

#### Dostęp

W tym rozdziale ustawiając adres IP jako blokowany i zaufany, możesz zablokować określony adres IP lub zezwolić na zaufany adres IP.

#### Kroki:

| System > Ochrona > Dostęp |       |             |                    |             |          |  |
|---------------------------|-------|-------------|--------------------|-------------|----------|--|
|                           | Konto | Dostęp      | Użytkownicy online | Szyfrowanie |          |  |
| Podstawowe                |       |             |                    |             |          |  |
| Ochrona                   |       |             |                    |             | Dodaj IP |  |
| Konserwacja               |       | vane IP 🛛 💦 |                    |             |          |  |
| Konfiguracja              |       |             |                    |             |          |  |
| Ustawienia ekranu         |       |             |                    |             |          |  |
| Patrol                    |       |             |                    |             |          |  |
| Dziennik                  |       |             |                    |             |          |  |
|                           |       |             |                    |             |          |  |
|                           |       |             |                    |             |          |  |
|                           |       |             |                    |             |          |  |
|                           |       |             |                    |             |          |  |
|                           |       |             |                    |             |          |  |
|                           |       |             |                    |             |          |  |
|                           |       |             |                    |             |          |  |
|                           |       |             |                    |             |          |  |
|                           |       |             |                    |             |          |  |
|                           |       |             |                    |             |          |  |
|                           |       |             |                    |             |          |  |
|                           |       |             |                    |             |          |  |
|                           |       |             |                    |             |          |  |

Obraz 10-1-2-4

#### Zablokowane witryny

Adresy IP dodane do zablokowanych stron nie pozwalają na logowanie do NVR. **Zaufane strony** 

<sup>1.</sup> Przejdź do Menu główne — System — Ochrona — Dostęp.

Tylko adresy IP dodane do zaufanych witryn mogą logować się do NVR.

- 2. Dodaj adres IP lub usuń adres IP, klikając przyciski Dodaj adres IP i Usuń adres IP.
- 3. Kliknij przycisk Zastosuj.

#### Użytkownicy online

W interfejsie użytkownika online można zobaczyć użytkowników połączonych online. Jeśli są nieznani użytkownicy, możesz ich rozłączyć lub osłonić podłączonego użytkownika w ustawionym czasie.

1. Przejdź do Menu główne → System → Bezpieczeństwo → Użytkownicy online

| System > Ochrona > Uź | tkownicy online | Dester | I bis discumlas contine | Om frouvenie |                     |  |
|-----------------------|-----------------|--------|-------------------------|--------------|---------------------|--|
|                       | Konto           | Dostéb | OZytkownicy online      | Szyfrowanie  |                     |  |
| Podstawowe            |                 |        |                         |              |                     |  |
| Ochrona               | 🔲 admin         | 192.10 | 68.1.200 Sieć           |              | 2000-01-05 20:40:46 |  |
| Konserwacja           |                 |        |                         |              |                     |  |
| Konfiguracja          |                 |        |                         |              |                     |  |
| Ustawienia ekranu     |                 |        |                         |              |                     |  |
| Patrol                |                 |        |                         |              |                     |  |
| Dziennik              |                 |        |                         |              |                     |  |
|                       |                 |        |                         |              |                     |  |
|                       |                 |        |                         |              |                     |  |
|                       |                 |        |                         |              |                     |  |
|                       |                 |        |                         |              |                     |  |
|                       |                 |        |                         |              |                     |  |
|                       |                 |        |                         |              |                     |  |
|                       |                 |        |                         |              |                     |  |
|                       |                 |        |                         |              |                     |  |
|                       |                 |        |                         |              |                     |  |
|                       |                 |        |                         |              |                     |  |
|                       |                 |        |                         |              |                     |  |
|                       |                 |        |                         |              |                     |  |

#### użytkownika

Zdalne urządzenie zaloguj się do tego konta urządzenia NVR.

#### IP

Adres IP urządzenia zdalnego dostępu użytkownika.

#### Typ logowania

Typ połączenia zdalnego.

#### Rozłączyć się

Rozłącz połączonego użytkownika, a odłączeni użytkownicy automatycznie połączą się ponownie za chwilę.

Blok

Osłona połączonego użytkownika w czasie, który ustawisz, a zdalny użytkownik połączy się ponownie w tym czasie.

### 10.1.3 System — konserwacja

#### Wersja i aktualizacja

Patrz 7.3.1 Aktualizacja lokalna i 7.3.2 Aktualizacja online i wersja.

#### Automatyczna konserwacja

W tym interfejsie można ustawić czas automatycznej konserwacji urządzenia. Automatyczna konserwacja na czas może wyczyścić niepotrzebne pamięci podręczne i poprawić wydajność

urządzenia.

1. Przejdź do Menu główne → System → Konserwacja → Autokonserwacja.

![](_page_84_Picture_2.jpeg)

Obraz 10-1-3-1

### 10.1.4 Ustawienie wyświetlacza

#### Wyświetlacz

W tej sekcji możesz dostosować parametry wyjścia wideo.

- 1. Przejdź do Menu główne → System → Ustawienia wyświetlacza → Wyświetlacz.
- 2. Kliknij Zastosuj po zakończeniu ustawiania.

#### Rezolucja

Wybierz odpowiednią rozdzielczość wyjścia menu.

#### Odcień

Ustaw tonację kolorów wyświetlacza.

#### Jasność

Ustaw jasność wyświetlacza.

#### Kontrast

Ustaw kontrast wyświetlacza.

#### Nasycenie

Ustaw nasycenie wyświetlacza.

#### Góra i dół oraz lewa i prawa

Ustaw odległość między górną, dolną, lewą i prawą krawędzią ekranu.

|                                |                    |                   | () 单 照 单 () |
|--------------------------------|--------------------|-------------------|-------------|
| System > Ustawienia ekranu > V | Vyświetlanie       |                   |             |
|                                | Wyświetlanie Trasa | Ustawienia widoku |             |
| Podstawowe                     |                    |                   |             |
| Ochrona                        |                    | u VGAVHDMI 🗸      |             |
| Konserwacja                    |                    | n 5               |             |
| Konfiguracja                   | Jasno              | 6 6 6             |             |
| Ustawienia ekranu              |                    | e 6               |             |
| Betrel                         |                    |                   |             |
| Patrol                         | <b>T</b> Gá        | a 🗣 🔤             |             |
| Dziennik                       |                    | н <b>о</b> т      |             |
|                                | Lev                |                   |             |
|                                | Kan                | at Waz            |             |
|                                | Pozion             | × 5               |             |
|                                | Pionov             | y 5               |             |
|                                |                    |                   |             |
|                                |                    |                   |             |
|                                |                    |                   |             |
|                                |                    |                   |             |
|                                |                    |                   |             |
|                                |                    |                   |             |
|                                |                    |                   |             |
|                                |                    |                   |             |
|                                |                    |                   |             |
|                                |                    |                   |             |
|                                |                    |                   |             |
|                                |                    |                   |             |

Obraz 10-1-4-1

#### Trasa

W tym parowaniu możesz ustawić ekran patrolu monitora.

- 1. Przejdź do Menu główne → System → Ustawienia wyświetlania → Trasa.
- 2. Kliknij Zastosuj po zakończeniu ustawiania.

#### Układ

Liczba kanałów i grupa kanałów do podglądu, na przykład jest 64-kanałowy NVR i wybierz Widok 16 – 1, interfejs podglądu pokaże kanały 1-16; jeśli wybierzesz Widok 16 – 2, interfejs podglądu pokaże kanały 17-32 itd.

#### Czas oczekiwania

Wyrażony w sekundach czas oczekiwania między przełączaniem kanałów przy włączonym automatycznym przełączaniu w trybie podglądu na żywo.

| Wyświetlanie | Trasa            | Ustawienia widoku   |   |        |
|--------------|------------------|---------------------|---|--------|
|              | VVyjácie wideo   | VGA / HDMI          |   | $\sim$ |
|              | Układ            | Widok 9             | ~ | ~      |
| 1            | Czas oczekiwania | Nie przełączaj      | ~ |        |
|              |                  |                     |   |        |
|              |                  | Obraz 10, 1, $4, 2$ |   |        |

Obraz 10-1-4-2

3. A jeśli wybierzesz zaawansowaną trasę w "Czasie przerwy", metoda ustawiania jest pokazana na poniższym obrazku:

|          |                 | Trasa     |           |     |        |
|----------|-----------------|-----------|-----------|-----|--------|
| Interwał |                 |           |           |     | Sek    |
|          |                 |           |           |     |        |
| Widok 1  | Widok 4 Widok 6 | Widok 8 W | /idok 9 🥆 |     |        |
| Wsz. 1   | 2 3 4 5 6 7     | 8         |           |     |        |
|          |                 |           |           |     |        |
|          |                 |           |           |     |        |
|          |                 |           |           |     |        |
|          |                 |           |           |     |        |
|          |                 |           |           |     |        |
|          |                 |           |           |     |        |
|          |                 |           |           |     |        |
|          |                 |           |           | OK- | Anuluj |

Obraz 10-1-4-3

#### Interwał

Ustawienie czasu interwału, zakres wartości od 5s do 120s.

Pogląd

Zobacz sprawdzanie wycieczki.

#### Ustawienia widoku

W tym parowaniu możesz ustawić ekran patrolu monitora.

1. Przejdź do Menu główne → System → Ustawienia wyświetlania → Wyświetl ustawienia.

2. Wybierz kanał z listy rozwijanej.

3. Kliknij okno, aby je wybrać, a następnie kliknij dwukrotnie nazwę kamery na liście kanałów, którą chcesz wyświetlić.

4. Możesz także kliknąć , aby wyświetlić skonfigurowane kanały odpowiadające każdemu

ekranowi i kliknąć 🖾, aby anulować wyświetlanie skonfigurowanych kanałów na ekranie. Kliknij

Iub , aby przejść do poprzedniej lub następnej strony.

5. Kliknij Zastosuj po zakończeniu ustawiania.

![](_page_86_Figure_15.jpeg)

Obraz 10-1-4-4

### 10.1.5 System – Patrol

Gdy nastąpi wykrycie patrolu, system wyskoczy z informacji o inspekcji. Kliknij OK, patrol

zostanie wykryty pomyślnie. W przeciwnym razie zawiedzie; informacje można również wyszukać w komunikacie dziennika. Jak na poniższym obrazie.

Obraz 10-1-5-1

| Reminder                      |    |
|-------------------------------|----|
| Click OK,reminder log records |    |
|                               | ок |

- 1. Przejdź do Menu główne -> System -> Przypomnienie.
- 2. Ustaw odstęp czasowy między dwoma kontrolami patrolu i czas na zdjęcie ubrania.
- 3. Kliknij Zastosuj po zakończeniu ustawiania.

![](_page_87_Figure_6.jpeg)

Obraz 10-1-5-1

### **10.1.6 System – Konfig** Import Eksport

Na tej stronie możesz wykonać kopię zapasową parametrów urządzenia na dysk flash USB. Oczywiście możesz także zaimportować parametry urządzenia, których kopię zapasową utworzyłeś wcześniej.

- 1. Przejdź do Menu główne → System → Konfiguracja → Import/Eksport.
- 2. Kliknij **Wykryj.**
- 3. Kliknij opcję Importuj lub Eksportuj.

|                             |                                       |  | 日間第の             |
|-----------------------------|---------------------------------------|--|------------------|
| System > Konfiguracja > Imp | ort/Eksport                           |  |                  |
|                             | Import/Eksport Domyślny               |  |                  |
| Podstawowe                  | Wybierz urządzenie                    |  |                  |
| Ochrona                     | 0 Nazwa(Rodzai)                       |  |                  |
| Konserwacja                 |                                       |  |                  |
| Konfiguracja                |                                       |  |                  |
| Ustawienia ekranu           |                                       |  |                  |
| Patrol                      |                                       |  |                  |
| Dziennik                    |                                       |  |                  |
|                             |                                       |  |                  |
|                             | S S S S S S S S S S S S S S S S S S S |  |                  |
|                             |                                       |  |                  |
|                             |                                       |  |                  |
|                             |                                       |  |                  |
|                             |                                       |  |                  |
|                             |                                       |  |                  |
|                             |                                       |  |                  |
|                             |                                       |  |                  |
|                             |                                       |  |                  |
|                             |                                       |  |                  |
|                             |                                       |  |                  |
|                             |                                       |  | Importuj Eksport |

Obraz 10-1-6-1

#### Wykryć

Wykryj urządzenie USB.

#### Nazwa (typ)

Nazwa pliku i typ pliku oraz plik kopii zapasowej typu ".coi".

#### ATTR

Pokazuje typ pliku.

#### Eksport

Wyeksportuj plik kopii zapasowej parametrów na dysk USB.

#### Import

Wybierz plik kopii zapasowej i kliknij przycisk importu, parametry Twojego urządzenia zmienią się na nowe.

#### Domyślny

Na tej stronie możesz wybrać element funkcji, Ogólne/Nazwa kanału/Sterowanie/Sieć/Wykrywanie ruchu/Alarm/Nieprawidłowości/PTZ/Wyświetlacz/Kanał IP/Ustawienia inteligentne/Kod uwierzytelniania w chmurze, a po kliknięciu przycisku Wykonaj element, który chcesz wybrane przywracanie ustawień domyślnych. Możesz także wybrać przycisk "wybierz wszystko", wszystkie elementy przywrócą domyślne.

1. Przejdź do Menu główne → System → Konfiguracja → Import/Eksport.

2. Wybierz element funkcji, któremu chcesz przywrócić parametry domyślne, lub Wybierz wszystko.

3. Kliknij Wykonaj.

|                               |                |                                       | 二 単 第 令 |
|-------------------------------|----------------|---------------------------------------|---------|
| System > Konfiguracja > Domye | ślny           |                                       |         |
|                               | Import/Eksport | Domyślny                              |         |
| Podstawowe                    |                | wybierz wsz.                          |         |
| Ochrona                       |                | Ogólne Nazwa kanalu                   |         |
| Konserwacja                   |                | Nagrywanie Sieć                       |         |
| Konfiguracia                  |                | Detekcja Ruchu Alarm                  |         |
|                               |                |                                       |         |
| Calamenia ekiana              |                | Kanał IP Inteligentne ustawienia      |         |
| Patrol                        |                |                                       |         |
| Dziennik                      |                | Przywróć status Nieaktywny Kod chmury |         |
|                               |                |                                       |         |
|                               |                |                                       |         |

Obraz 10-1-6-2

## 10.2 Konfiguracja sieci

### 10.2.1 TCP/IP

Protokół TCP/IP musi być odpowiednio skonfigurowany przed rozpoczęciem obsługi rejestratora przez sieć. Na tej stronie możesz ustawić adres IP urządzenia, bramę, DNS, a także wyświetlić adres MAC. Jeśli NVR ma dwa porty Ethernet, możesz połączyć się z dwoma segmentami sieci i ustawić jeden jako Trasę domyślną.

#### Kroki:

#### 1. Przejdź do Menu główne — Sieć — Baza — TCP/IP.

2. Aby uzyskać szczegółowe informacje na temat ustawień ogólnych, patrz **6.2.1 Ogólne — TCP/IP.** 

3. Skonfiguruj inne parametry sieci według własnego uznania.

| Sieć > Podstawowe > Podst | awowe      |                    |      |   |  |
|---------------------------|------------|--------------------|------|---|--|
|                           | Podstawowe |                    |      |   |  |
| Podstawowe                |            |                    |      |   |  |
| P2P                       |            |                    |      |   |  |
| Status sieci              |            |                    |      |   |  |
| Status alect              |            |                    |      |   |  |
| Zaawansowane              |            |                    |      |   |  |
| Transfer                  |            |                    |      | ĸ |  |
| )#Urologo                 |            |                    |      |   |  |
| voneless                  |            |                    |      |   |  |
|                           |            |                    |      |   |  |
|                           |            |                    |      |   |  |
|                           |            | Główny DNS IPv6    |      |   |  |
|                           |            |                    | Auto |   |  |
|                           |            | Maks. Uzytkowników |      |   |  |
|                           |            |                    |      |   |  |
|                           |            |                    |      |   |  |
|                           |            |                    |      |   |  |
|                           |            |                    |      |   |  |
|                           |            |                    |      |   |  |
|                           |            |                    |      |   |  |
|                           |            |                    |      |   |  |
|                           |            |                    |      |   |  |
|                           |            |                    |      |   |  |
|                           |            |                    |      |   |  |
|                           |            |                    |      |   |  |
|                           |            |                    |      |   |  |
|                           |            |                    |      |   |  |

Obraz 10-2-1-1

#### DHCP

Jeśli serwer DHCP jest dostępny, możesz zaznaczyć opcję Włącz DHCP, aby automatycznie uzyskać adres IP i inne ustawienia sieciowe z tego serwera.

#### MAC

Fizyczny adres NVR.

#### Konfiguracja DNS

Serwer nazw domen, tłumaczy nazwę domeny na adres IP, zawiera podstawowy DNS i pomocniczy DNS.

#### Wewnętrzny adres IP

Ustaw początek adresów IP kamer IP podłączonych do panelu POE. Wartość domyślna to 192.168.3.10. Upewnij się, że ta wartość nie powinna znajdować się w tej samej podsieci co adres IP NVR.

#### Maksymalna liczba użytkowników

Maksymalna liczba użytkowników może jednocześnie uzyskać dostęp do NVR. Wartość domyślna to 32.

#### Pobierz HS

Pobierz z dużą prędkością po stronie sieci.

#### Tryb przesyłania

Istnieją trzy tryby: preferowana jakość, preferowana płynność i adaptacyjny. Strumień kodu dostosuje się zgodnie z konfiguracją, adaptacyjny to kompromis między preferowaną jakością obrazu a preferowaną płynnością, preferowana płynność i adaptacyjna są ważne tylko wtedy, gdy włączony jest podstrumień, w przeciwnym razie obowiązuje preferowana jakość.

#### 4. Kliknij Zastosuj.

### 10.2.2 NTP

Twoje urządzenie może łączyć się z serwerem sieciowego protokołu czasu (NTP), aby mieć pewność, że czas systemowy jest dokładny.

#### Kroki:

- 1. Przejdź do Menu główne  $\rightarrow$  Sieć  $\rightarrow$  Baza  $\rightarrow$  NTP.
- 2. Włącz Włącz.
- 3. Wprowadź parametry.

| Dedeteurouro | NITO        | Emol         |      |
|--------------|-------------|--------------|------|
| Podstawowe   | NTP         | Email        |      |
| 6            | Włącz       |              |      |
|              | Serwer IP   | timenist.gov | ~    |
|              |             |              |      |
|              | Port        | 123          |      |
|              | Zaktualizuj | 10           | min. |
|              |             |              |      |
|              |             |              |      |

Obraz 10-2-2-1

#### **IP** serwera

Adres IP serwera NTP lub nazwa hosta. Obsługuje dwa wbudowane adresy IP serwerów i niestandardowy sposób.

Port

Port serwera NTP.

```
Harmonogram aktualizacji
```

Przedział czasu między dwiema akcjami synchronizacji z serwerem NTP. Jednostką jest minuta.

4. Kliknij OK.

### 10.2.3 E-mail i P2P

1. Przejdź do Menu główne — Sieć — Baza — E-mail. Szczegółowe informacje znajdują się w

6.2.3 E-mail.

2. Przejdź do Menu główne → Sieć → P2P → P2P. Szczegółowe informacje znajdują się w 6.2.2 QV-P2P.

### 10.2.4 Stan sieci

#### Baza

W tym interfejsie można zobaczyć parametry sieciowe i stan włączenia DHCP urządzenia.

1. Przejdź do Menu główne → Sieć → Status sieci → Podstawowe.

|                                |                 |         |  | □ <b>▲</b> | 88 W |  |
|--------------------------------|-----------------|---------|--|------------|------|--|
| Sieć > Status sieci > Podstawo | we              |         |  |            |      |  |
|                                | Podstawowe Stan | sieci   |  |            |      |  |
| Podstawowe                     |                 | LAN     |  |            |      |  |
| P2P                            |                 | s IP ∨4 |  |            |      |  |
| Status sieci                   |                 | a IP ∨4 |  |            |      |  |
|                                |                 | a iP ∨4 |  |            |      |  |
| Zaawansowane                   |                 | s MAC   |  |            |      |  |
| Transfer                       |                 | y DNS   |  |            |      |  |
|                                |                 |         |  |            |      |  |
| Wireless                       |                 |         |  |            |      |  |
|                                |                 |         |  |            |      |  |
|                                |                 |         |  |            |      |  |

Obraz 10-2-4-1

Stan sieci

W tym interfejsie można sprawdzić stan transmisji i odbioru według portu LAN.

1. Przejdź do Menu główne → Sieć → Status sieci → Stan sieci.

![](_page_92_Figure_0.jpeg)

Obraz 10-2-4-2

#### Odbieranie

Pokazuje szybkość transmisji bajtów odbieraną przez urządzenie NVR w czasie rzeczywistym.

#### Wysyłanie

Pokazuje szybkość transmisji danych przesyłanych przez urządzenie NVR w czasie rzeczywistym.

### 10.2.5 Zaawansowane

#### FTP

Możesz przesłać plik nagrania na serwer FTP, konfigurując ustawienia FTP. Pozwala przesłać plik z nagraniem według typu nagrania i czasu nagrania.

#### Zanim zaczniesz

Najpierw musisz potwierdzić, że serwer FTP działa normalnie i może przesyłać pliki.

#### Kroki:

- 1. Przejdź do Menu główne  $\rightarrow$  Sieć  $\rightarrow$  Zaawansowane  $\rightarrow$  FTP.
- 2. Skonfiguruj każdy parametr usługi FTP.

#### ustawienie FTP

Podzielony na FTP wideo i zdjęcia FTP, możesz ustawić adres IP serwera, port, nazwę użytkownika, hasło, katalog, długość pliku, a także opcję anonimowości i ustawienie FTP, czy testowanie się powiedzie.

#### Ustawienie kanału

Możesz wybrać kanał do nadawania, ustawić na dzień tygodnia, a także przedział czasowy.

|                           |                     |             |           |  |  |           | - <b>4</b> 8 | 1 <b>* </b> () |
|---------------------------|---------------------|-------------|-----------|--|--|-----------|--------------|----------------|
| Sieć > Zaawansowane > FTP |                     |             |           |  |  |           |              |                |
|                           | FTP Zapis w chmurze | SNMP        | Multicast |  |  |           |              |                |
| Podstawowe                | w                   |             |           |  |  |           |              |                |
| P2P                       |                     | aj Obrazina |           |  |  |           |              |                |
| Status sieci              |                     | IP          |           |  |  |           |              |                |
| Ząawansowane              | F<br>Anonimi        | ort 21      |           |  |  |           |              |                |
| Transfer                  | Nazwa użytkown      |             |           |  |  |           |              |                |
|                           |                     |             |           |  |  |           |              |                |
| Wireless                  |                     |             |           |  |  |           |              |                |
|                           | Rozmiar p           |             |           |  |  |           |              |                |
|                           | Ka                  | at 01[A]H   | ам 1      |  |  |           |              |                |
|                           | Dzien tygod         |             |           |  |  |           |              |                |
|                           |                     |             |           |  |  |           |              |                |
|                           |                     |             |           |  |  |           |              |                |
|                           |                     |             |           |  |  |           |              |                |
|                           |                     |             |           |  |  |           |              |                |
|                           |                     |             |           |  |  |           |              |                |
|                           |                     |             |           |  |  |           |              |                |
|                           |                     |             |           |  |  |           |              |                |
|                           |                     |             |           |  |  |           |              |                |
|                           |                     |             |           |  |  |           |              |                |
|                           |                     |             |           |  |  |           |              |                |
|                           |                     |             |           |  |  |           |              |                |
|                           |                     |             |           |  |  |           |              |                |
|                           |                     |             |           |  |  |           |              |                |
|                           |                     |             |           |  |  | Kopiuj do |              |                |
|                           |                     |             |           |  |  |           |              |                |

Obraz 10-2-5-1

#### Magazyn w chmurze

Jako nową funkcję nasze urządzenie obsługuje przesyłanie wideo i zdjęć do Cloud Storage. Cloud Storage pozwala naszym użytkownikom nagrywać filmy przechowywane na dyskach twardych i przesyłać je na Dysk Google lub Drop Box. Ceny opierają się na kosztach, które Google Drive lub Drop Box naliczają podczas rejestracji. Dysk twardy musi być zainstalowany w DVR/NVR, aby Cloud Storage działał, ale Cloud Storage automatycznie prześle wideo i obraz do chmury po prawidłowym ustawieniu tej funkcji.

#### Zanim zaczniesz

Upewnij się, że zarejestrowałeś się w celu korzystania z kont Google Drive i Drop box. **Kroki:** 

- 1. Przejdź do Menu główne → Sieć → Zaawansowane → Przechowywanie w chmurze.
- 2. Włącz Włącz.
- 3. Wybierz rodzaj chmury.
- 4. Kliknij przycisk "PARUJ".

| 10-<br>FTP Zapis w chmurze SNMP Multicast<br>Wiącz<br>Rodzaj chmury Google Drive<br>Status Rozłączony<br>Operacja Parul<br>Wgraj katalog<br>Rozmiar piłku 0 MB<br>Kanał 01 (A) KAM 1<br>Rodzaj ładowania Normalne Zdarzenia Główny Ekstra strumień                                                                                                    |                    |           |            |                  |     |     |
|----------------------------------------------------------------------------------------------------|--------------------|-----------|------------|------------------|-----|-----|
| Wiącz         Rodzaj chmury       Google Drive         Status       Rozłączony         Operacja       Panij         Wgraj katalog       MB         Rozmiar pilku       0       MB         Kanał       01 [A] KAM 1       Karał strumień         Wideo       Wideo       MI                                                                                                    | st                 | Multicast | SNMP       | Zapis w chmurze  | FTP | 10- |
| 5. Rodzaj chmury Google Drive Status Rozłączony<br>Operacja Paruj<br>Wgraj katalog<br>Rozmiar pliku 0 MB<br>Kanał 01 [A] KAM 1 MB<br>Rodzaj ładowania Normalne Zdarzenia Główny Ekstra strumień                                                                                                    |                    |           |            | Więcz            |     |     |
| Status Roziączony<br>Operacja Parul<br>Wgraj katalog<br>Rozmiar pliku 0 MB<br>Kanał 01 [A] KAM 1 MB<br>Rodzaj ładowania Normalne Zdarzenia Główny Ekstra strumień                                                                                                    |                    |           |            | Rodzaj chmury    |     | 5.  |
| Operacja Parili<br>Wgraj katalog<br>Rozmiar pliku 0 MB<br>Kanał 01 [A] KAM 1 KAM 1 Kanał O1 [A] KAM 1 Kanał O1 [A] KAM 1 Kanał ON [A] KAM 1 Kanał ON [A] KANA NA KANA NA KAN |                    |           | Rozłączony | Status           |     |     |
| Wgraj katalog<br>Rozmiar pliku 0 MB<br>Kanał 01 [A] KAM 1<br>Rodzaj ładowania Normalne Zdarzenia Główny Ekstra strumień<br>Wideo                                                                                                    |                    |           |            | Operacja         |     |     |
| Rozmiar pliku 0 MB                                                                                                    |                    |           |            | Wgraj katalog    |     |     |
| Kanał 01 [A] KAM 1 V<br>Rodzaj ładowania Normalne Zdarzenia Główny Ekstra strumień<br>Wideo Video                                                                                                    | МВ                 |           |            | Rozmiar pliku    |     |     |
| Rodzaj ładowania Normalne Zdarzenia Główny Ekstra strumień<br>Wideo                                                                                                    |                    |           |            | Kanal            |     |     |
| Wideo 🔽 🔽                                                                                                    | Główny Ekstra stru | Zdarzenia | Normaine   | Rodzaj ładowania |     |     |
| Object                                                                                                    |                    |           |            | Wideo            |     |     |
|                                                                                                    |                    |           |            | Obraz            |     |     |

Otworzy się okno i załaduje kod weryfikacyjny oraz pole skanowania QR.

![](_page_94_Picture_0.jpeg)

Obraz 10-5-2-3

6. Użyj telefonu komórkowego, aby zeskanować kod QR lub użyj komputera, aby zalogować się pod adresem podanym w oknie zachęty.

7. Wykonaj czynności polegające na wprowadzeniu kodu weryfikacyjnego, zalogowaniu się na konto i "Zezwalaniu".

| A manufacture (response) and g B                                                                                                    | e accounts.google.com/s/couth2/device/user                                                                                                    | accounts.google.com/signin/loauth/delegati 19 19 [                                                                                                    |
|----------------------------------------------------------------------------------------------------|----------------------------------------------------------------------------------------------------|----------------------------------------------------------------------------------------------------|
|                                                                                                    |                                                                                                    |                                                                                                    |
|                                                                                                    |                                                                                                    |                                                                                                    |
| Cores a survey                                                                                                    |                                                                                                    |                                                                                                    |
|                                                                                                    |                                                                                                    |                                                                                                    |
| Google Drive                                                                                                    |                                                                                                    | G Sign in with Google                                                                                                    |
| The bind state Unbind                                                                                                    | Google                                                                                                    |                                                                                                    |
| Please open the following URL with your browner                                                                                                    | Connect a device                                                                                                    | Choose an account                                                                                                    |
| https://www.poogle.com/device                                                                                                    | Enter the code displayed on your device                                                                                                    | to continue to QSApp                                                                                                    |
| Copy                                                                                                    | e Diterrate                                                                                                    |                                                                                                    |
| Please copy and open link in Google Ovores to make sure bind successfull                                                                                                    | TQSP-SMS5                                                                                                    | Invite State     Invite State     Invite     Invite      Invite     Invite     Invi                                                                                                    |
| Please enter the authorization code from well pages                                                                                                    |                                                                                                    | ② Use another account                                                                                                    |
| TQSP-DWSS                                                                                                    | Next                                                                                                    |                                                                                                    |
|                                                                                                    |                                                                                                    |                                                                                                    |
|                                                                                                    |                                                                                                    |                                                                                                    |
| 32.3                                                                                                    |                                                                                                    |                                                                                                    |
| 同時期間                                                                                                    |                                                                                                    |                                                                                                    |
| OE Cancel 1                                                                                                    | 2                                                                                                    |                                                                                                    |
|                                                                                                    | English (United States) - Hidy Privacy Terms                                                                                                    | English (United States) - Help Privacy 2                                                                                                    |
|                                                                                                    |                                                                                                    |                                                                                                    |
|                                                                                                    |                                                                                                    |                                                                                                    |
| accounts.google.com/signin/oauti/consent? 🖉 👌 🔲 (                                                                                                    | e accounts google.com/signin/oauth/direct/d                                                                                                    | 12:1431 McMathematical Sec. of                                                                                                    |
| accounts.google.com/signin/sauth/consent?2                                                                                                    | <ul> <li>accounts.google.com/signin/cautty/dminos/d. 19 St Li 1</li> </ul>                                                                                                    | 12 Mit Mit Mit Mit Mit Mit Mit Mit Mit Mit                                                                                                    |
| accounts.google.com/signin/seuth/consent?                                                                                                    | a accounts.google.com/signin/cautti/dim/ce/dight 🕸 🛄 1                                                                                                    | På John Staff Staff Staf                                                                                                    |
| accounts.google.com/rignin/sauth/consent?ididI                                                                                                    | e accounts google composition to which the descent                                                                                                    | e View Playback Smart Search Setup Me<br>Set - Stenge - Could Storage                                                                                                    |
| accounts.google.com/vignin/sourt/consent/                                                                                                    | B) • account geogrecomergenius minorielet. gr gr L1                                                                                                    | View Playback Smart Search Setup Me     Set > Storage > Coud Storage      Coud Storage      Coud Storage                                                                                                    |
| account_geogle.com/significiant/convent/                                                                                                    | B • account geogracement providence of • U                                                                                                    | Control Statute Sector Sector Se                                                                                                    |
| account geographic factority of the count of the count of | <ul> <li>Konstragoge.com/spin/sam/secol. g<sup>2</sup> g<sup>2</sup> u<sup>2</sup></li> <li>S by numbers/spin/sam/secol.</li> </ul>                                                                                                    | A view Playback Source Source Source     Source Source Sourc                                                                                                    |
| konutrapoge.com/spin/subit/sound*() d U                                                                                                    | <ul> <li>Knowingpogecompany/with/with/cit. gr g 1</li> <li>Spin with Gouge</li> </ul>                                                                                                    | A View Playback Smart Search Setup Me     Search Search Setup Me     Search Search Setup Me     Search Search Search Search Search     Search Search Search Search Search     Search Search Search Search Search     Search Search Search Search Search     Search Search Sear                                                                                                    |
| count-geogrammingshifts and variable and the second second secon  | Konstragoge.com/spin/sam/sam/sam/sam/sam/sam/sam/sam/sam/sam                                                                                                    | Construction of the second second secon                                                                                                    |
| count-poper.com/spin/subin/subin/s                                                                                                    | Konstragoge.com/sportsativitescot. g* g* g* g*     Supers with compte      SuccessI Device connected     Manamatiputation                                                                                                    | A view Playback Smort Search Select Market Secret Searce - Could Storage      Secret Searce - Could Storage      Sea                                                                                                    |
| account geogram (highly benefit converting or gram and the converting or gram and the converting of the converting of t  | Konertigooge.com/upper/calify/indexect. g* g* u*     Torra with Gouge      Success! Device connected     w.c.astrinopark.cm                                                                                                    | View Playback Smart Search Setup Me<br>Set + Strong + Courd Strong +<br>Courd Strong +<br>Beins Berline<br>Una Tane Berline<br>Una Tane Berl |
| count-geogramming     gir (gir)     gir)                                                                                                    | Extracting apply contribution (second of the second of the second o | A view Playback Smart Search Setting Materials      Ext: Stamps Cloud Strategy      Court System Court Search     Court System     Court System     Court                                                                                                    |
| countrapoper.com/spin/scan/scan/scan/scan/scan/scan/scan/sca                                                                                                    | Konstragoge.com/spin/cat/view.com/ gr gr g g g     By in with Gouge      Success/Device connected     manamappulatam                                                                                                    | A view Playback Source Source So                                                                                                    |
| Count geogramming in the second second seco  | Konsettagooge.com/sport/call/files/cold. g* g* g* g* g*     Success/Device connected     wides/mail.com     wides/mail.com     wides/wides/mail.com     wides/wides/wides/wides/wides/wides/wides/wides/wides/wides/wides/wides/wides/wides/wides/wides/wides/wides/wides/wides/wides/wides/wides/wides/wides/wides/wides/wides/wides/wides/wides/wides/wides/wides/wides/wides/wides/wides/wides/wides/wides/wides/wid | Bound Search Setup Me      Service Playback Search Setup Me      Set - Storage - Could Storage      Set - Storage - Could Storage      Second Search Setup Me      Second Search Setup Me      Second Search Search Setup Me      Second Search Search Search Search      Second Search Search Search Search      Search Search Search Search Search Search      Search Search Search Search Search Search      Search Search Search Search Search Search      Search Search Search Search Search Search      Search Search Search Search Search Search      Search Search Search Search Search Search Search      Search Search Search Search Search Search Search      Search Search Search Search Search Search Search Search      Search Search Search Search Search Search Search Search      Search Search Sea                                                                                                    |
| accounts geogracem/segments-transmitting of a large large l  | Extracting apper control provident interview of the set of the set of th | None     Perspective     Senset Source/Source/Sourc                                                                                                    |
| accounts geogracom/segency/segency/se  | Konstringeoge.com/sport/cat/view.com/c 2 2 2 1      Success/Device connected     Generation on your driver     Centrour on your driver     The rule group connected by Cathodrage to                                                                                                    | View Playback Senard Search Select Market      Here Senard + Could Barrys      Here Senard + Could Barrys      Here Senar                                                                                                    |
| accounts geographic only regression to the count of the count of the   | Extracting approximation by the design is called as the first of the second second secon | Norme         Respective         Secure Secure         Secure Secure           Ext - Storage > Could Storage         Ext - Storage > Could Storage         Ext - Storage > Could Storage           Ext - Storage > Could Storage         Ext - Storage > Could Storage         Ext - Storage > Could Storage           Ext - Storage > Could Storage         Ext - Storage > Could Storage         Ext - Storage > Could Storage           Ext - Storage > Could Storage         Ext - Storage         Ext - Storage           Uplaced Type         Storage         Me           Outwell         - Storage         Ext - Storage           Uplaced Type         Ext - Storage         Ext - Storage           Ext - Storage         Ext - Storage         Ext - Storage                                                                                                    |
| accounts geogracom/upper/upper/uppe  | Extracting approximately located by and approximately located by and  | New Playback Smeat Source Source S                                                                                                    |
| accounts geogracem/input/stantisticonsent?                                                                                                    | Konstringeoge.com/sport/cat/interact. (* * * * * * * * * * * * * * * * * * *                                                                                                     | New     Regards     Senart Search     Selection Diarge       Let - Stenge + Could Brange       Elst - Stenge + Could Brange       Bind     Bind       Bind     Bind       Bind     Bind       Bind     Bind       Bind     Bind       Bind     Bind       Bind     Bind       Bind     Bind       Bind     Bind       Bind     Bind       Bind     Bind       Bind     Bind       Bind     Bind       Bind     Bind                                                                                                    |
| accounts geogracem/signey/substitutionents                                                                                                    | Extracting approximation between the second second se | Annual Constant Constant                                                                                                    |

Obraz 10-5-2-4

8. Po wypełnieniu / zezwoleniu na przesyłanie informacji na Dysk Google lub Skrzynkę pocztową zobaczysz komunikat "Powiązanie powiodło się". W tym momencie możesz nacisnąć "Wyloguj", aby zamknąć okno.

9. W wierszu stanu pojawi się wówczas komunikat "powiąż swoją nazwę logowania".

![](_page_95_Picture_2.jpeg)

Obraz 10-5-2-5

10. W "Upload Directory" nadasz plikowi wybraną nazwę. Ta ścieżka do pliku pojawi się automatycznie w katalogu Google Drive lub Drop Box.

11. Kliknij Zastosuj, aby zapisać.

#### Typ chmury

Obsługuje dwa rodzaje chmur typu "Dysk Google" i "Dropbox".

#### Prześlij bezpośrednio

Możesz ustawić ścieżkę do folderu swojego konta na swoim urządzeniu.

#### Długość pliku

Ustaw długość wideo, które zostanie przesłane do chmury.

#### Inne elementy ustawień

Chodzi o to, jak włączyć tę funkcję przechowywania w chmurze. Możesz ustawić rodzaj pliku, który chcesz przesłać, wykonując poniższe czynności.

#### Kanał

Wybierz kanał, na który chcesz przesyłać pliki. Możesz także wybrać różne kanały, aby ustawić inną instalację przesyłania.

#### Prześlij typ

W tym "Norma" "Wydarzenie" "Główny" "Strumień podrzędny" cztery rodzaje typu wysyłania. Wideo

W trybie "Norm" urządzenie będzie przesyłać plik wideo przez cały czas, dopóki trwa nagrywanie. W przypadku typu "Zdarzenie" urządzenie będzie przesyłać pliki wideo tylko zgodnie z planem ustawionym w procesie wyzwalania alarmu. "Główny" i "Podstrumień" oznaczają, że możesz wybrać typ pliku nagrania, który chcesz przesłać.

#### Zdjęcie

Tak samo jak konfiguracja wideo. Ma typ przesyłania "Norm" i "Even".

#### SNMP

Prosty protokół zarządzania siecią (SNMP) jest standardowym protokołem internetowym służącym do gromadzenia i organizowania informacji o zarządzanych urządzeniach w sieciach IP oraz do modyfikowania tych informacji w celu zmiany zachowania urządzenia.

#### Kroki:

1. Przejdź do Menu główne  $\rightarrow$  Sieć  $\rightarrow$  Zaawansowane  $\rightarrow$  SNMP.

2. Istnieją 3 wersje SNMP. V1/V2 przedstawiono poniżej.

| Sieć > Zaawansowane > SN | MP  |                 |             |                      |         |                        |
|--------------------------|-----|-----------------|-------------|----------------------|---------|------------------------|
|                          | FTP | Zapis w chmurze |             | м                    | ulticas | st                     |
| Podstawowe               |     | <u>V1/V2</u>    |             |                      |         |                        |
| P2P                      |     | w.              | /ersja SNMP | <ul> <li></li> </ul> | ~       | <ul> <li>✓2</li> </ul> |
| Status sieci             |     | Odczyt          | nazwy grupy |                      |         |                        |
| Zaawansowana             |     |                 | Wpisz grupę |                      |         |                        |
| Lawansowane              |     |                 | Adres Trap  |                      |         |                        |
| Transfer                 |     |                 | Port Trap   |                      |         |                        |
| Wireless                 |     | Nazwa           | grupy Trap  |                      |         |                        |

Obraz 10-5-2-6

#### 3.V3 pokazano poniżej.

| Wersja SNMP                 | ∨9 |  |
|-----------------------------|----|--|
| Odczyt nazwy bezpieczeństwa |    |  |
| Poziom zabezpieczeń         |    |  |
| Algorytm uwierzytelnienia   |    |  |
| Hasło                       |    |  |
| Algorytm klucza prywatnego  |    |  |
| Hasło                       |    |  |
| Wpisz nazwę bezpieczeństwa  |    |  |
| Poziom zabezpieczeń         |    |  |
| Algorytm uwierzytelnienia   |    |  |
| Hasło                       |    |  |
| Algorytm klucza prywatnego  |    |  |
| Hasło                       |    |  |

Obraz 10-5-2-7

- 4. Zaznacz protokół według własnego uznania.
- 5. Kliknij **Zastosuj,** aby zapisać.

#### Multicast

W sieciach komputerowych multiemisja (dystrybucja jeden-do-wielu lub wiele-do-wielu) to komunikacja grupowa, w której informacje są adresowane jednocześnie do grupy komputerów docelowych.

#### Kroki

- 1. Przejdź do Menu główne → Sieć → Zaawansowane → Multicast.
- 2. Ustaw Multicast IP i port Multicast w wymaganym zakresie.

| Sieć > Zaawansowane > Mul | ticast         |                 |        |           |                               |
|---------------------------|----------------|-----------------|--------|-----------|-------------------------------|
|                           | FTP            | Zapis w chmurze | SNMP 💦 | Multicast |                               |
| Podstawowe                | Włącz          |                 |        |           |                               |
| P2P                       | IP Multicast   |                 |        |           | (224.0.0.0 ~ 239.255.255.255) |
| Status sieci              | Port Multicast |                 |        |           |                               |
| Zaawansowane              |                |                 |        |           |                               |
| Transfer                  |                |                 |        |           |                               |
| Wireless                  |                |                 |        |           |                               |

Obraz 10-5-2-8

# **10.2.6 Przeniesienie**

UPnP to standard sieciowy, który wykorzystuje protokoły w Internecie, aby umożliwić urządzeniom elektronicznym podłączonym do sieci wzajemne wykrywanie i identyfikację.

#### Zanim zaczniesz

Jeśli chcesz korzystać z funkcji UPNP, włącz funkcję UPnP™ routera, gdy tryb pracy sieci urządzenia jest wieloadresowy, domyślna trasa urządzenia powinna znajdować się w tym samym segmencie sieci, co adres LAN IP routera.

#### Kroki:

- 1. Przejdź do Menu główne  $\rightarrow$  Sieć  $\rightarrow$  Transfer  $\rightarrow$  UPNP.
- 2. Włącz UPNP.

3. Skonfiguruj Media Port, HTTP Port, Handset Port, HTTPS i SNMP zgodnie z własnymi potrzebami. (Jeśli nie jesteś pewien, nie modyfikuj ich, może to spowodować konflikt z innymi portami systemu).

4. Kliknij Zastosuj.

| Sieć > Transfer > UPNP |            |                 |                 |
|------------------------|------------|-----------------|-----------------|
|                        | UPNP DDNS  |                 |                 |
| Podstawowe             | UPNP       | ~               |                 |
| P2P                    |            | Port wewnętrzny | Port zewnętrzny |
| Status sieci           | Media port |                 |                 |
| 7                      | Port HTTP  |                 |                 |
| Zaawansowane           |            |                 |                 |
| Transfer 🦹             |            |                 |                 |
| Wireless               | SNMP       |                 |                 |
|                        | Port RTSP  | 554             |                 |
|                        | URL RTSP   |                 |                 |

Obraz 10-2-6-1

#### DDNS

DDNS to usługa, której można użyć do automatycznej aktualizacji rekordów DNS, jeśli komputery klienckie otrzymają ustawienia IP z serwera DHCP. Jeśli funkcja DDNS jest włączona w NVR, dostęp do NVR można uzyskać za pomocą nazwy domeny dostarczonej przez dostawcę usług internetowych (ISP).

#### Zanim zaczniesz

Zarejestruj usługi Oray DDNS, CN99 DDNS, DynDNS i NO-IP u swojego dostawcy usług internetowych.

Kroki:

- 1. Przejdź do Menu główne Sieć Transfer DDNS.
- 2. Włącz Włącz.
- 3. Wybierz typ DDNS.
- 4. Wprowadź parametry, w tym nazwę domeny, nazwę użytkownika i hasło itp.
- 5. Kliknij Zastosuj.

| Włącz             |           |   |
|-------------------|-----------|---|
| Rodzaj DDNS       | Oray DDNS | ~ |
| Nazwa domeny      |           |   |
| Nazwa użytkownika |           |   |
| Hasło             |           | s |
|                   |           |   |

![](_page_98_Figure_1.jpeg)

#### Typ DDNS

ISP DDNS, w tym Oray DDNS, CN99 DDNS, DynDNS DDNS, NO-IP DDNS. Ta opcja może być dostosowana do wymagań użytkowników.

#### Nazwa domeny

Wpisz nazwę domeny podaną przez dostawcę usług internetowych.

#### Nazwa użytkownika Hasło

Wpisz nazwę użytkownika i hasło odpowiadające nazwie domeny.

### 10.2.7 Bezprzewodowe

Użyj sieci bezprzewodowej, która umożliwia bezprzewodowe łączenie urządzenia. 3G/4G

Zezwól urządzeniu na łączenie się za pośrednictwem bezprzewodowej sieci komórkowej 3G/4G.

#### Zanim zaczniesz

Potwierdź, że twój model urządzenia ma funkcje bezprzewodowe i musisz przygotować kartę danych sieci 3G/4G i podłączyć do złącza USB NVR. Nazwa użytkownika i hasło muszą zostać dostarczone przez usługodawcę internetowego.

#### Kroki:

- 1. Przejdź do Menu główne  $\rightarrow$  Sieć  $\rightarrow$  Bezprzewodowe  $\rightarrow$  3G/4G.
- 2. Sprawdź Status (jeśli "Urządzenie nie istnieje", oznacza to, że nie można go używać).
- 3. Włącz Włącz.

4. Ustaw typy sygnału 3G/4G, punkt dostępu, numer wybierania, nazwę użytkownika, hasło i adresy IP 3G/4G.

| Sieć > Wireless > 3G/4G |                   |                 |  |
|-------------------------|-------------------|-----------------|--|
|                         | 3G/4G WIFI        |                 |  |
| Podstawowe              | Włącz             |                 |  |
| P2P                     |                   | Brak urządzenia |  |
| Status sieci            | Rodzaj            |                 |  |
| Status sieci            | Punkt döstepu     |                 |  |
| Zaawansowane            | Wybierz numer     |                 |  |
| Transfer                | Nazwa użytkownika |                 |  |
|                         |                   |                 |  |
| Wireless                | Adres IP          |                 |  |
|                         | *                 |                 |  |

Obraz 10-2-7-1

Kliknij "Zastosuj"

#### Wi-Fi

Zezwól urządzeniu na łączenie się przez sieć WIFI.

#### Zanim zaczniesz

Potwierdź, że Twój model urządzenia obsługuje połączenia bezprzewodowe i upewnij się, że Twoja sieć Wi-Fi może normalnie łączyć się z Internetem.

#### Kroki:

1. Przejdź do Menu główne  $\rightarrow$  Sieć  $\rightarrow$  Bezprzewodowe  $\rightarrow$  WIFI.

| 30                           | G/4G     | WIFI            |             |              |  |
|------------------------------|----------|-----------------|-------------|--------------|--|
| 0                            | SSID     |                 | Autoryzacja | Sila sygnalu |  |
|                              |          |                 |             |              |  |
|                              |          |                 |             |              |  |
|                              |          |                 |             |              |  |
|                              |          |                 |             |              |  |
|                              |          |                 |             |              |  |
| Włącz                        |          |                 |             |              |  |
| DHCP                         |          |                 |             |              |  |
| Stan                         |          | Brak urządzenia |             |              |  |
| SSID                         |          |                 |             |              |  |
| Hasło                        |          |                 |             |              |  |
| Adres IF                     |          |                 |             |              |  |
| Maska p                      | podsieci |                 |             |              |  |
| Brama                        |          |                 |             |              |  |
| Adres IF<br>Maska (<br>Brama | podsieci |                 |             |              |  |

Obraz 10-2-7-2

- 2. Kliknij Szukaj, znajdź sieć Wi-Fi.
- 3. Wybierz sieć Wi-Fi według własnego uznania.
- 4. Włącz Włącz.
- 5. Włącz DHCP.
- 6. Sprawdź stan, jeśli "Połączono", oznacza to, że bezprzewodowa sieć WIFI jest podłączona.

### 10.3 Zarządzanie kamerą

### 10.3.1 Kanał IP

#### Ustawienie kanału

Dodaj automatycznie wyszukiwaną kamerę sieciową online i Dodaj kamerę sieciową ręcznie, patrz 2.5 Dodawanie kamer IP online i 2.6 Edycja podłączonych kamer IP oraz Konfigurowanie i 2.7 Edytowanie kamer IP podłączonych do interfejsów PoE i 6.3.1 Kamera sieciowa.

#### Zestaw typu rybie oko

W tym interfejsie może edytować tryb montażu i tryb podglądu naszych kamer typu rybie oko. Zanim zaczniesz Upewnij się, że w kamerach sieciowych masz urządzenie typu rybie oko. Kroki:

1. Przejdź do Menu główne → Kanał → Kanał IP → Ustaw rybie oko.

|                                |                 |               |                   | 🖵 🚨 📰 厳 🙂 |
|--------------------------------|-----------------|---------------|-------------------|-----------|
| Channel > IP channel > Fisheye | Set             |               |                   |           |
|                                | Channel Setting | Fisheye Set F | Protocol Password |           |
| IP channel                     |                 |               |                   |           |
| Encode                         |                 |               |                   |           |
| Color                          |                 |               |                   |           |
|                                |                 |               |                   |           |
| PTZ                            |                 |               |                   |           |
| Channel                        |                 |               |                   |           |
|                                |                 |               |                   |           |
|                                |                 |               |                   |           |
|                                |                 |               |                   |           |
|                                |                 |               |                   |           |
|                                |                 |               |                   |           |
|                                |                 |               |                   |           |
|                                |                 |               |                   |           |
|                                |                 |               |                   |           |

Obraz 10-3-1-1

#### 2. Kliknij przycisk Edytuj.

- 3. Skonfiguruj parametry według własnego uznania.
- 4. Dostępne są trzy opcjonalne tryby montażu: pulpit, góra, ściana.
- 5. Istnieje sześć opcjonalnych trybów podglądu:

#### rybie oko

Ten tryb pokaże tylko obraz typu rybie oko.

#### panoramiczny

Ten tryb pokaże tylko zdjęcie panoramiczne.

#### PTZ 1+PTZ 2+PTZ 3+PTZ 4e

W tym trybie wyświetlane są jednocześnie 4 obrazy PTZ.

#### Rybie oko+ Panorama+ PTZ 1+ PTZ 2 + PTZ 3e

W tym trybie zostanie wyświetlony jednocześnie obraz typu rybie oko, obraz panoramiczny i 3 obrazy PTZ.

#### Rybie oko + PTZ 1+PTZ 2+PTZ 3+PTZ 4e

W tym trybie zostanie wyświetlony obraz typu "rybie oko" i 4 obrazy PTZ w tym samym czasie.

#### Panoramiczny + PTZ 1+PTZ 2+PTZ 3+PTZ 4e

W tym trybie jednocześnie wyświetlany jest obraz panoramiczny i 4 obrazy PTZ.

|            |                 |      | Fish eye |    |          |        |   |
|------------|-----------------|------|----------|----|----------|--------|---|
| IP Address |                 |      |          |    |          |        |   |
| Mount      | Desktop         |      |          |    |          |        | ~ |
| Mode       | PTZ1+PTZ2+PTZ3+ | PTZ4 |          |    |          |        | × |
|            |                 |      |          | 1  | D3(PTZ1) |        |   |
| ✓ D4(P*    | TZ2)            | ~    | D5(PTZ3) | ~  | D6(PTZ4) |        |   |
|            |                 |      |          |    |          |        |   |
|            |                 |      |          |    |          |        |   |
|            |                 |      |          |    |          |        |   |
|            |                 |      |          |    |          |        |   |
|            |                 |      |          |    |          |        |   |
|            |                 |      |          |    |          |        |   |
|            |                 |      |          |    |          |        |   |
|            |                 |      |          | ок |          | Cancel |   |

Obraz 10-3-1-2

#### Hasło protokołu

Spowoduje to, że NVR najpierw użyje określonego hasła, gdy dodamy IPC znalezionych przez NVR.

#### Zanim zaczniesz

Musisz znać protokół i hasło protokołu używane do łączenia się z kamerą. **Kroki:** 

- 1. Przejdź do Menu główne Kanał Kanał IP Hasło protokołu.
- 2. Kliknij przycisk Edytuj.

|                                 |                 |               |                   |        | 口 🛎 🖩 单 🙂     |
|---------------------------------|-----------------|---------------|-------------------|--------|---------------|
| Channel > IP channel > Protocol | l Password      |               |                   |        |               |
|                                 | Channel Setting | Fisheye Set   | Protocol Password |        |               |
| IP channel                      |                 | Modify Passwi |                   |        |               |
| Encode                          | 1 QUVI          | 1             |                   |        |               |
|                                 |                 | Edit          | <b>x</b>          |        |               |
|                                 |                 |               |                   |        |               |
|                                 |                 | Protocol      |                   |        |               |
| Channel                         |                 | Password      | ***               |        |               |
|                                 |                 |               |                   |        |               |
|                                 |                 |               |                   | Cancel |               |
|                                 |                 |               |                   |        |               |
|                                 |                 |               |                   |        |               |
|                                 |                 |               |                   |        |               |
|                                 |                 |               |                   |        |               |
|                                 |                 |               |                   |        |               |
|                                 |                 |               |                   |        | Default Apply |

Obraz 10-3-1-3

- 3. Wybierz protokół, który chcesz zmodyfikować.
- 4. Ustaw wspólne hasło.
- 5. Kliknij OK.
- 6. Kliknij Zastosuj.

### 10.3.2 Kodowanie

Konfigurując parametry kodowania, możesz zdefiniować parametry wpływające na jakość obrazu, takie jak typ kompresji, rozdzielczość, liczba klatek na sekundę, typ szybkości transmisji, jakość itp.

NVR obsługuje kodowanie podwójnego strumienia, na tym ekranie możemy ustawić kodowanie strumienia głównego i strumienia podrzędnego.

#### Zanim zaczniesz

Upewnij się, że masz już IPC, którego stan połączenia to Połączono. **Kroki:** 

1. Przejdź do Menu główne → Kanał → Koduj.

2. Możesz także przejść do Menu główne –<br/>– Kanał – Kanał IP – Ustawienia kanału – Kodowanie.

|                           |      |         |                |     |                |  |       |       |        | □ ▲ Ⅲ ★ ∪ |
|---------------------------|------|---------|----------------|-----|----------------|--|-------|-------|--------|-----------|
| Kanał > Kodowanie > Kodow | anie |         |                |     |                |  |       |       |        |           |
|                           | - 1  | Kodowan | le             |     |                |  |       |       |        |           |
| Tryb kanalu               |      |         | Typ przepustaw |     |                |  | Wideo | Audio | 🔲 H265 |           |
| Kanal IP                  | 1.   |         |                |     |                |  |       |       |        |           |
| Kodowanie                 |      |         |                | ~ ~ | Dobra<br>Dobra |  |       |       |        | 2         |
| Kolor                     |      |         |                |     |                |  |       |       |        |           |
|                           |      |         |                |     |                |  |       |       |        |           |
| OSD 🔨                     |      |         |                |     |                |  |       |       |        |           |
| PTZ                       |      |         |                |     |                |  |       |       |        |           |
| Kanal                     |      |         |                |     |                |  |       |       |        |           |
|                           |      |         |                |     |                |  |       |       |        |           |
|                           |      |         |                |     |                |  |       |       |        |           |

Obraz 10-3-2-1

| Channel > IP channel | > Channel Settir | 0/1                   |           | -      |                      |        |  |
|----------------------|------------------|-----------------------|-----------|--------|----------------------|--------|--|
|                      |                  |                       | Encode d  | config |                      |        |  |
|                      | Channel          | 05 [ D ] CAM 1        |           |        |                      |        |  |
| IP channel           | Stream type      |                       |           |        |                      |        |  |
| Encode               | Compression      |                       |           |        |                      |        |  |
|                      | Complexity level |                       |           |        |                      |        |  |
| Color                | Resolution       |                       |           |        |                      |        |  |
| OSD                  | Frame rate(FPS)  |                       |           |        |                      |        |  |
|                      | Bit rate type    |                       |           |        |                      |        |  |
| PTZ                  | Quality          |                       |           |        |                      |        |  |
| Channel              | Bitrate mode     |                       |           |        |                      |        |  |
|                      | Bit rate(Kb/S)   |                       |           |        |                      |        |  |
|                      | Stream range     | 1145 kb/s ~ 6144 kb/s |           |        | 286 kb/s ~ 1536 kb/s |        |  |
|                      | lframe           |                       | 10 - 📢 00 |        |                      |        |  |
|                      | Video/Audio      |                       |           |        |                      |        |  |
|                      | H264+/H265+      |                       |           |        |                      |        |  |
|                      | Audio            |                       |           |        |                      |        |  |
|                      |                  |                       |           |        |                      |        |  |
|                      |                  |                       |           |        |                      |        |  |
|                      |                  |                       |           |        |                      | Cancel |  |
|                      |                  |                       |           |        |                      |        |  |
|                      | All              | ✓ Search              | Add       | Quic   | Set Automatic IP     |        |  |

Obraz 10-3-2-2

3. Skonfiguruj parametry według własnego uznania.

#### Kanał

Wybierz kanał do skonfigurowania.

#### Odświeżać

Kliknij, aby odświeżyć parametry kodowania kanału IP.

#### Typ strumienia

Strumień główny/Strumień podrzędny/Strumień wydarzeń/Strumień mobilny.

#### Kompresja

H.265, to jest protokół kompresji do kodowania. Obsługuje również kamery IP H.264.

#### Poziom złożoności

Profil podstawowy/profil główny/profil wysoki.

#### Rezolucja

Rozdzielczość rekordu kodowania.

#### Liczba klatek na sekundę (FPS)

Liczba klatek na sekundę w kodowanym wideo.

#### Typ szybkości transmisji bitów

CBR/VBR.

#### Jakość obrazu

Najniższy/Niski/Standardowy/Dobry/Lepszy/Najlepszy.

#### Typ szybkości transmisji bitów

Tryb ogólny/Tryb niestandardowy.

#### Szybkość transmisji (Kb/s)

Wartość przepustowości.

#### Zasięg strumienia

Zakres szybkości transmisji bitów tego kanału.

#### I-ramka GOP

Ustawienie I-frame, zakres od 10-100.

#### Wideo/dźwięk

Aby zakodować wideo i audio w plikach nagrań. Wideo w głównym nurcie jest zawsze włączone.

#### H.264+/H.265+

Włącz inteligentną technologię kodowania, wszystkie pliki nagrań mogą zmniejszyć miejsce na dysku twardym maksymalnie o 80%-90% w widoku statycznym.

#### Audio

Ustaw kodowanie dźwięku dla tego kanału, jak pokazano poniżej.

|                                             |                  | Audio |              |        |
|---------------------------------------------|------------------|-------|--------------|--------|
| Audio coding<br>Audio input<br>Volume input | G.711A<br>Linein |       | ×<br>×<br>50 |        |
| Noise reduction                             | ~                |       | ок           | Cancel |

Obraz 10-3-2-3

4. Opcjonalnie: Możesz także użyć funkcji **kopiuj do**. Parametry dla wszystkich kanałów można szybko ustawić.

5. Kliknij **OK** i kliknij **Zastosuj**.

### 10.3.3 Kolor

Nasz aparat zakończył domyślną konfigurację przed opuszczeniem fabryki, co może zaspokoić potrzeby zwykłych aplikacji, jeśli masz wyższe wymagania. Kamery IP obsługują regulację obrazu, taką jak jasność, kontrast, nasycenie, odcień i ostrość. Niektóre wysokiej klasy kamery IP obsługują zaawansowane ustawienia, takie jak regulacja obrazu, ekspozycja, podświetlenie, balans bieli, ustawienia dzień/noc itp. W tym rozdziale możesz skonfigurować kamerę IP, aby poprawić obraz i zapewnić lepszą widoczność.

#### Zanim zaczniesz

Upewnij się, że masz już IPC, którego stan połączenia to Połączono.

#### Kroki:

#### 1. Przejdź do Menu główne — Kanał — Kolor.

2. Skonfiguruj parametry według własnego uznania.

#### Kanał

Wybierz kanał do skonfigurowania.

#### Tryb obrazu

Tryb obrazu dla określonego okresu konfiguracji, dostępne są opcje Auto/Manual. Tryb automatyczny zachowuje ustawienia obrazu przez 24 godziny, a tryb ręczny obsługuje 2 ustawienia okresu (okres dzienny i okres nocny). Możesz ustawić niezależne ustawienia obrazu dla różnych okresów.

#### Początek Koniec

Ustaw tryb obrazu na Ręczny, a następnie wprowadź czas rozpoczęcia i czas zakończenia okresu dziennego lub nocnego.

| Kanał > Kolor > Kolor |       |             |                 |  |
|-----------------------|-------|-------------|-----------------|--|
|                       | Kolor |             |                 |  |
| Tryb kanału           |       | Kanał       | 01 [ A ] KAM 1  |  |
| Kanał IP              |       |             |                 |  |
| Kodowanie             |       |             |                 |  |
|                       |       |             |                 |  |
| Kolor                 |       | Dopasowanie | ··· Jasność     |  |
| OSD                   | ×     |             | Kontrast        |  |
| PTZ                   |       |             | Nasycenie       |  |
|                       |       |             | Ostroéé         |  |
| Kanał                 |       |             | Redukcia szumów |  |
|                       |       |             |                 |  |
|                       |       |             |                 |  |
|                       |       |             |                 |  |

Obraz 10-3-3-1

3. Ustaw parametry kamery IP na tym ekranie, jeśli kamera IP jest kompatybilna z NVR

| Funkcja            | Opis                                                                                                    | Funkcja      | Opis                                                                                                    |
|--------------------|----------------------------------------------------------------------------------------------------|--------------|----------------------------------------------------------------------------------------------------|
| Dopasowanie obrazu | Jasność: 0-100<br>Kontrast: 0-100<br>Nasycenie: 0-100<br>Odcień: 0-100 Ostrość:<br>0-100                                  | Dzień/noc    | Auto/Kolor<br>włączony/Kolor<br>wyłączony Typ<br>przełącznika:<br>Przełącznik<br>synchroniczny IR Czas<br>filtrowania: od 0 do<br>120 sekund |
| Ekspozycja         | Auto: automatyczne<br>ustawianie czasu<br>ekspozycji<br>Ręcznie: Ustaw czas<br>ekspozycji, wybierając<br>dokładną wartość | Dopasowanie  | Obraz: Zamknij/Góra<br>dół/Lewo<br>prawo/Centrum Obrót:<br>Wył./90/180/270                                                                   |
| BLC                | DWDR: Zamknij,<br>DWDR, WDR (jeśli<br>obsługuje IPC) Limit:<br>Ustaw stopień DWDR<br>lub WDR Back Light                   | Odmgławienie | Zamknij: funkcja<br>wyłączona Auto:<br>automatyczne<br>odmgławianie Ręczny:<br>dostosuj efekt ręcznie                                        |

|              | Comp: Kiedy DWDR<br>jest blisko, funkcja<br>BLC może być<br>aktywowana jako<br>Off,HLC, BLC                                                                                   |              |                                                                                                    |
|--------------|----------------------------------------------------------------------------------------------------|--------------|----------------------------------------------------------------------------------------------------|
| Balans bieli | Auto: automatyczne<br>ustawianie balansu<br>bieli Ręcznie: Ustaw<br>balans bieli, wybierając<br>dokładną wartość<br>Wzmocnienia<br>czerwieni i<br>Wzmocnienia<br>niebieskiego | Wzmoncnienie | Poziom NR: 0-6<br>Odmgławianie:<br>zamknij/automatycznie<br>/ręcznie Inteligentne<br>światło:<br>zamknij/ręcznie/autom<br>atycznie |

Tabela 10-3-3-1

#### Regulacja obrazu

Dostosuj parametry obrazu, w tym jasność, kontrast i nasycenie dla podglądu na żywo i efektu nagrywania.

#### Narażenie

Ustaw czas ekspozycji aparatu (od 1/10000 do 1 sekundy). Większa wartość ekspozycji daje jaśniejszy obraz.

#### Podświetlenie

Ustaw szeroki zakres dynamiczny aparatu (od 0 do 100). Gdy oświetlenie otoczenia i obiekt mają duże różnice w jasności, należy ustawić wartość WDR.

#### Dzień noc

Kamerę można ustawić na dzień, noc lub tryb automatycznego przełączania w zależności od warunków oświetlenia otoczenia.

#### Wzmocnienie

Dla zoptymalizowanego wzmocnienia kontrastu obrazu.

# **10.3.4 OSD**

Można skonfigurować ustawienia OSD (wyświetlanie na ekranie) kamery, w tym nazwę kanału, format daty/czasu, stan nagrywania, stan alarmu itp. Można również zapoznać się z rozdziałem 6.3.2 Ustawienia OSD.

#### Zanim zaczniesz

Upewnij się, że masz już IPC, którego stan połączenia to Połączono.

#### Kroki:

- 1. Przejdź do Menu główne → Kanał → Kanał IP → OSD.
- 2. Wybierz kamerę.

| Kanał > OSD > OSD |         |                   |        |                            |   |
|-------------------|---------|-------------------|--------|----------------------------|---|
|                   | OSD     | Maska prywatności | ĸ      |                            |   |
| Tryb kanału       |         |                   | 200.01 | w 🗤 🖉 Konfiguracja kanałów |   |
| Kanał IP          |         |                   |        |                            |   |
| Kodowanio         |         |                   |        |                            |   |
| Kodowanie         |         |                   |        |                            |   |
| Kolor             |         |                   |        |                            | ✓ |
| OSD               |         |                   |        |                            |   |
| PTZ               |         |                   |        |                            |   |
| Kanał             |         |                   |        |                            | ✓ |
|                   |         |                   |        |                            |   |
|                   | 10488 1 |                   |        |                            |   |
|                   |         |                   |        |                            |   |

Obraz 10-3-4-1

- 3. Ustaw parametry według własnego uznania.
- 4. Nazwa i czas mogą być wyświetlane lub nie, a także można je dostosować.

#### 5. Kliknij Zastosuj.

Ustawienia podzielone są na dwie części: ustawienia kanałów i ustawienia ogólne. Ustawienie kanału służy do konfiguracji IPC, a ustawienie ogólne służy do ustawienia lokalnego wyświetlacza NVR.

Dla ustawienia kanału:

#### Kanał

Wybierz kanał do skonfigurowania.

#### Nazwa kanału

Nazwa kanału do ustawienia.

#### Pokaż nazwę, Pokaż czas

Włącz informacje o nazwie kanału i czasie na ekranie.

#### Format daty, Format czasu

Ustaw format daty i godziny.

#### Do zestawu ogólnego:

#### Tytuł czasu, Tytuł kanału

Włącz/wyłącz wyświetlanie kafelka czasu i tytułu kanału na ekranie monitora.

#### Stan nagrywania, Stan alarmu

Włącz/wyłącz wyświetlanie stanu nagrywania i stanu alarmu na ekranie.

#### Maska prywatności

Funkcja Cover może skutecznie blokować wrażliwe obszary na ekranie monitorowania, obsługuje jednocześnie 4 obszary.

#### Zanim zaczniesz

Potwierdź obszar, który chcesz pokryć z wyprzedzeniem.

#### Kroki:

#### 1. Przejdź do Menu główne → Kanał → OSD → Maska prywatności

2. Wybierz kamerę, dla której chcesz narysować obszar osłony.

3. Ustaw dwa przeciwległe rogi kwadratu w oknie podglądu, aby narysować obszar pokrycia czworoboku1.

- 4. Ta sama operacja rysuje regiony 2-4.
- 5. Włącz Włącz.
- 6. Kliknij **Zastosuj.**
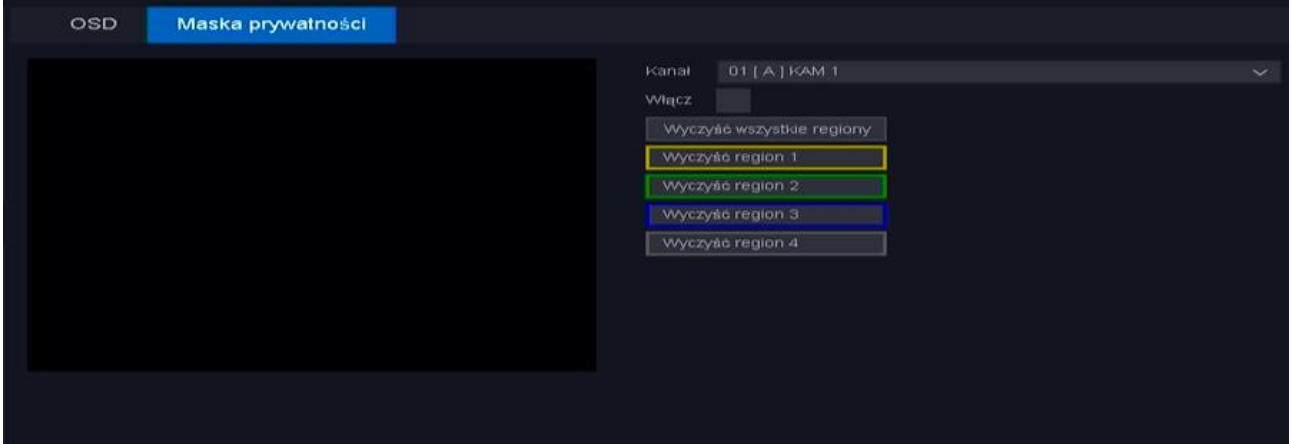

Obraz 10-3-4-2

### 10.3.5 PTZ

W tym rozdziale pokazano, jak ustawić działania, na które kamera PTZ ma reagować w przypadku wystąpienia odpowiedniego alarmu.

#### Zanim zaczniesz

Upewnij się, że ustawienia wstępne, patrole i wzorce powinny być obsługiwane przez protokoły PTZ.

#### Kroki:

- 1. Przejdź do Menu główne → Kanał → PTZ.
- 2. Wybierz kanał do skonfigurowania.
- 3. Skonfiguruj parametry według własnego uznania.

| Kanał > PTZ > PTZ |            |     |     |     |       |            |       |  |
|-------------------|------------|-----|-----|-----|-------|------------|-------|--|
|                   | PTZ        |     |     |     |       |            |       |  |
| Tryb kanału       |            |     |     |     |       |            |       |  |
| Kanał IP          |            |     |     |     |       |            |       |  |
| Kodowanie         |            |     |     |     |       | Nazwa      |       |  |
|                   |            |     |     |     |       |            |       |  |
| Kolor             |            |     |     |     |       |            |       |  |
| OSD               |            |     |     |     |       | Nr ścieżki |       |  |
| ~                 |            |     |     |     |       |            |       |  |
| PTZ               |            |     |     |     |       |            |       |  |
| Kanał             |            |     |     |     |       |            |       |  |
|                   |            |     |     |     |       |            |       |  |
|                   |            |     |     |     |       |            |       |  |
|                   | <b>ب</b> ۸ |     |     |     |       |            |       |  |
|                   | < 0        |     |     |     |       |            |       |  |
|                   |            |     |     |     |       |            |       |  |
|                   | Prędkoś    | ċ . | a a | ? . | <br>( | Ustawienia | a PTZ |  |

Obraz 10-3-5-1

#### Ustawienie wstępne

Ta funkcja umożliwia skierowanie kamery na określoną pozycję, na przykład na okno, gdy ma miejsce zdarzenie. Można ustawić do 255 zaprogramowanych punktów.

#### Patrol

Patrole można ustawić tak, aby przemieszczały kamerę PTZ do różnych kluczowych punktów i utrzymywały ją tam przez określony czas, zanim przejdzie do następnego kluczowego punktu. Kluczowe punkty odpowiadają ustawieniom wstępnym. Możesz

ustawić 4 linie rejsowe, każda linia rejsowa zawiera zaprogramowane punkty i czas przebywania w zadanym punkcie oraz prędkość przelotową. Jak pokazano niżej.

|                   |            |          |             |            | U 🛎 🖩 🗘   |
|-------------------|------------|----------|-------------|------------|-----------|
| Kanał > PTZ > PTZ |            |          |             |            |           |
|                   | PTZ        |          |             |            |           |
| Tryb kanału       |            |          |             |            |           |
| Kanał IP          |            |          |             |            |           |
| Kodowanie         |            | Ustawier | nia ścieżki |            |           |
| Kolor             | Nr ścieżki |          |             |            | Aktowu    |
| OSD               |            |          | Nr preset   |            | × (1)     |
| 000               |            |          | Nazwa       | ×          |           |
| PTZ               |            |          |             | ania (s) 1 |           |
| Kanał             |            |          | Prędkosc    |            | ~         |
|                   |            |          |             |            | Zatrzymaj |
|                   |            |          |             |            |           |
|                   |            |          |             |            |           |
|                   |            |          |             |            |           |
|                   |            |          |             |            |           |
|                   |            |          |             |            |           |
|                   |            |          |             |            |           |
|                   |            |          |             |            |           |
|                   |            |          |             |            |           |
|                   |            |          |             |            |           |
|                   |            |          |             |            |           |
|                   |            |          |             |            |           |
|                   |            |          |             |            |           |
|                   |            |          |             |            |           |
|                   |            |          |             |            |           |

Obraz 10-3-5-2

#### Wzór

Wzory można ustawić, rejestrując ruch PTZ. Możesz wywołać wzorzec, aby ruch PTZ był zgodny z predefiniowaną ścieżką.

#### Granica

Granice liniowe W tym granice lewe i prawe.

#### Prędkość

Ustaw prędkość ruchu PTZ.

| Ikona        | Opis funkcji                                           |  |  |  |  |
|--------------|--------------------------------------------------------|--|--|--|--|
| * * *<br>* * | Przycisk kierunkowy i przycisk cyklu<br>automatycznego |  |  |  |  |
| + Zoom —     | Przybliżenie+/-                                        |  |  |  |  |
| + Focus —    | Skupienie+/-                                           |  |  |  |  |
| + Iris —     | Iris+/-                                                |  |  |  |  |
| Speed        | Prędkość poruszania się PTZ                            |  |  |  |  |
| Tabala       | 10-3-5-1                                               |  |  |  |  |

Tabela 10-3-5-1

# 10.3.6 Stan kanału

Na tej stronie można sprawdzić wszystkie stany kanałów IP oraz stan wystąpienia alarmu, w tym wykrycie ruchu/maskę wideo/utratę wideo.

#### Zanim zaczniesz

Upewnij się, że masz już IPC, którego stan połączenia to Połączono. **Kroki:** 

1. Przejdź do Menu główne — Kanał — Kanał.

|                       |     |       |                   |           |           |           | □ <b>▲</b> 83 | <u>ن</u><br>۲ |
|-----------------------|-----|-------|-------------------|-----------|-----------|-----------|---------------|---------------|
| Kanał > Kanał > Kanał |     |       |                   |           |           |           |               |               |
|                       | Kar | hał   |                   |           |           |           |               |               |
| Todo kanalu           |     |       |                   |           |           |           |               |               |
| Tryb Kanatu           |     |       |                   |           |           |           |               |               |
| Kanał IP              |     | KAM 1 | Włącz             | Wyłączone | Wyłączone | Wyłączone |               |               |
| Kodowanie             |     |       |                   |           |           |           |               |               |
| Rodowallie            |     | КАМ З | Włącz             | Wyłączone | Wyłączone | Wyłączone |               |               |
| Kolor                 |     |       |                   |           |           |           |               |               |
| 080                   |     | KAM 5 | Łączenie          |           |           | Wyłączone |               |               |
| OSD                   |     | KAM 6 |                   |           |           |           |               |               |
| PTZ                   |     | KAM 7 | Brak konfiguracji |           |           |           |               |               |
| Kanal                 |     | KAM 8 | Brak konfiguracji |           |           |           |               |               |
| Karlai                |     |       |                   |           |           |           |               |               |
|                       |     |       |                   |           |           |           |               |               |
|                       |     |       |                   |           |           |           |               |               |
|                       |     |       |                   |           |           |           |               |               |
|                       |     |       |                   |           |           |           |               |               |
|                       |     |       |                   |           |           |           |               |               |
|                       |     |       |                   |           |           |           |               |               |
|                       |     |       |                   |           |           |           |               |               |
|                       |     |       |                   |           |           |           |               |               |
|                       |     |       |                   |           |           |           |               |               |
|                       |     |       |                   |           |           |           |               |               |
|                       |     |       |                   |           |           |           |               |               |
|                       |     |       |                   |           |           |           |               |               |
|                       |     |       |                   |           |           |           |               |               |
|                       |     |       |                   |           |           |           |               |               |
|                       |     |       |                   |           |           |           |               |               |
|                       |     |       |                   |           |           |           |               |               |
|                       |     |       |                   |           |           |           |               |               |
|                       |     |       |                   |           |           |           |               |               |
|                       |     |       |                   |           |           |           |               |               |

Obraz 10-3-6-1

2. Na tej stronie możesz zobaczyć status każdego kanału.

# 10.4 Konfiguracja zdarzeń

## 10.4.1 Zwykłe zdarzenie

#### Detekcja ruchu

Detekcja ruchu umożliwia wykrywanie przez rejestrator poruszających się obiektów w monitorowanym obszarze i uruchamiać alarmy. **Patrz 6.3.3 — Wykrywanie ruchu.** 

#### Maskowanie

Wyzwalaj alarm, gdy obiektyw jest zasłonięty i podejmuj działania w odpowiedzi na alarm.

#### Zanim zaczniesz

Upewnij się, czy Twój IPC obsługuje tę funkcję.

#### Kroki:

1. Przejdź do Menu Główne – Zdarzenie – Wykrywanie – Maskowanie.

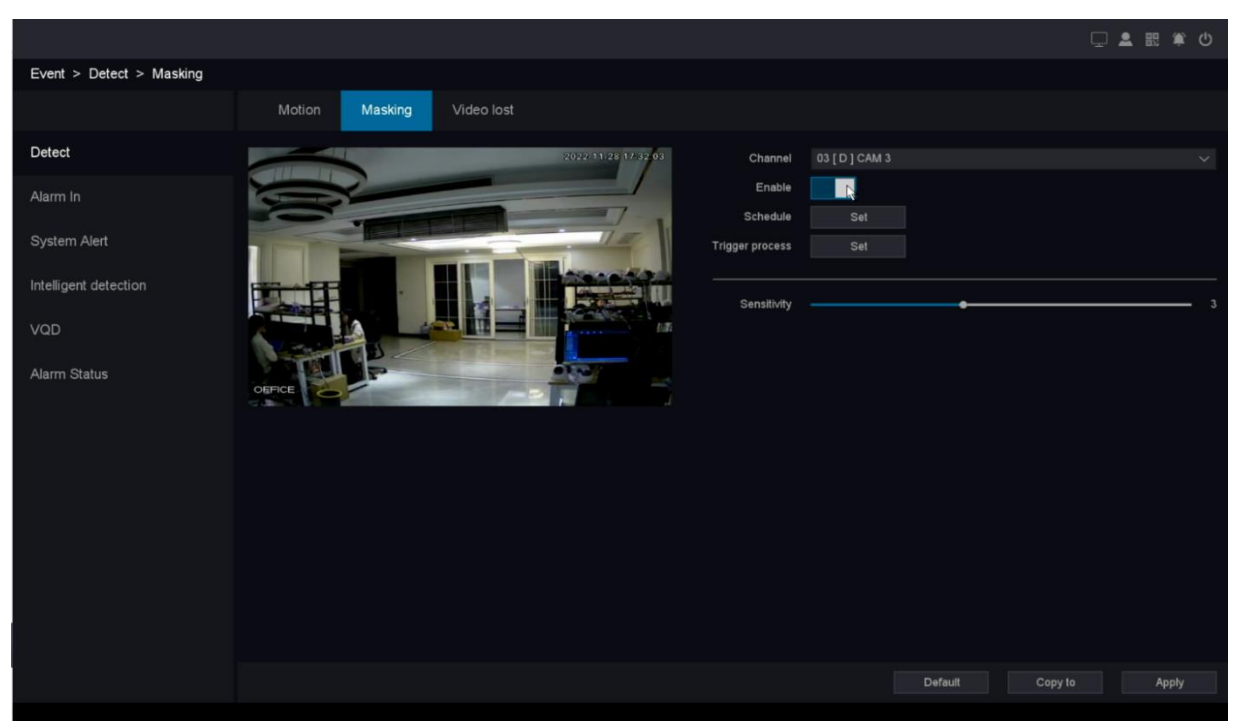

Obraz 10-4-1-1

- 2. Ustaw kanał.
- 3. Włącz Włącz.

4. Dostosuj **czułość** do swoich potrzeb. Im wyższa wartość, tym łatwiej można wyzwolić maskowanie wideo.

5. Ustaw harmonogram uzbrajania. Patrz 6.3.3 Konfiguracja harmonogramu uzbrajania, aby uzyskać szczegółowe informacje.

6. Ustaw proces wyzwalania. Szczegółowe informacje znajdują się w części 6.3.3

### Konfigurowanie procesu wyzwalania alarmu.

7. Kliknij **Zastosuj.** 

### Utracone wideo

Wykryj utratę wideo z kamery i podejmij działania w odpowiedzi na alarm.

#### Zanim zaczniesz

Upewnij się, czy Twój IPC obsługuje tę funkcję. **Kroki:** 

1. Przejdź do Menu główne — Zdarzenie — Wykryj — Utrata wideo.

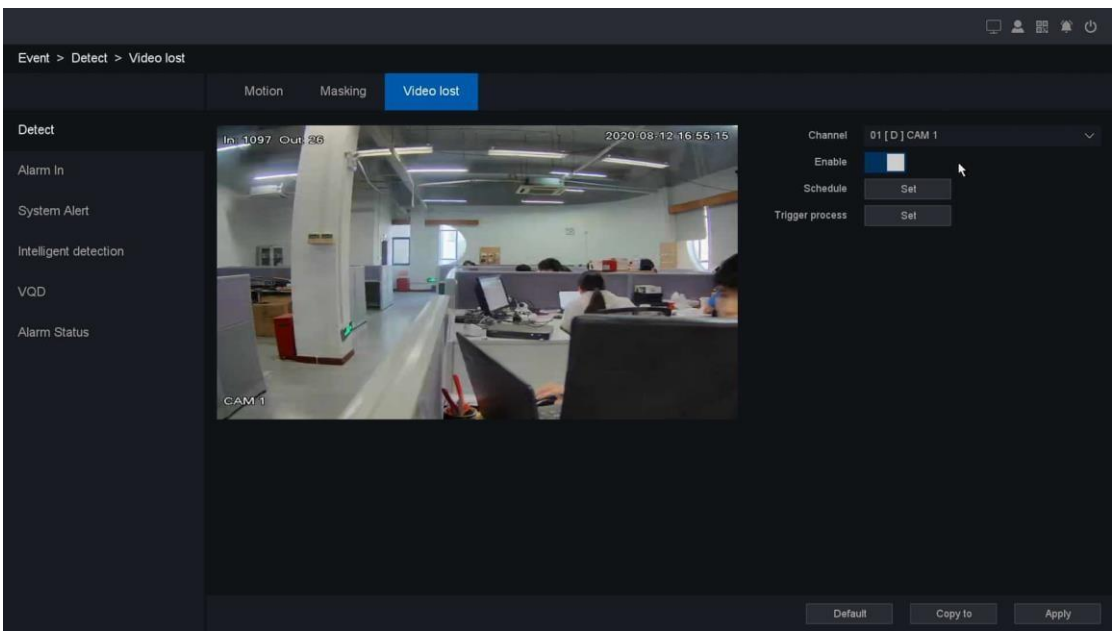

Obraz 10-4-1-2

- 2. Ustaw kanał.
- 3. Włącz Włącz.

4. Ustaw harmonogram uzbrajania. Patrz 6.3.3 Konfigurowanie harmonogramu uzbrajania w celu uzyskania szczegółowych informacji.

5. Ustaw proces wyzwalania. Szczegółowe informacje znajdują się w części 6.3.3

Konfigurowanie procesu wyzwalania alarmu.

6. Kliknij Zastosuj.

## 10.4.2 Port alarmowy

Wejście alarmowe

Ustaw działania powiązania dla alarmu czujnika zewnętrznego.

#### Kroki:

```
1. Przejdź do Menu główne → Alarm→ Wykrywanie → Wejście alarmowe.
```

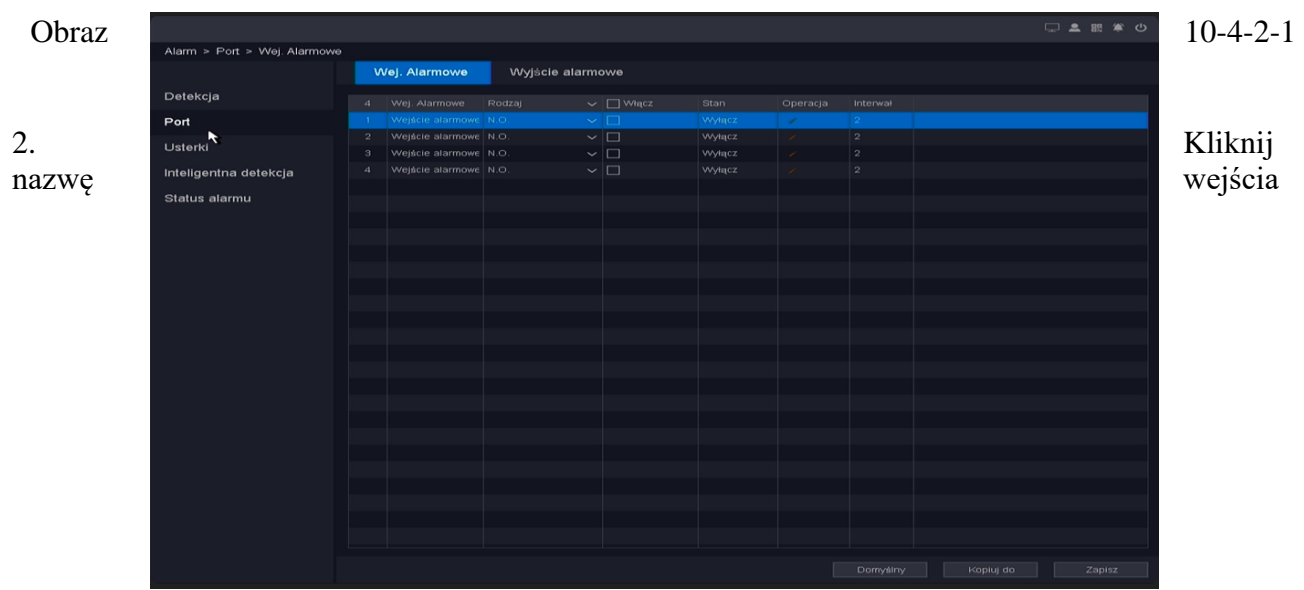

alarmowego, aby edytować nazwę wejścia alarmowego według własnego uznania.

| v | Vej. Alarmowe | Wyjście alar | mowe      |     |          |  |
|---|---------------|--------------|-----------|-----|----------|--|
|   |               |              | VViacz    |     | Operacja |  |
| 1 |               | (####        |           |     |          |  |
|   | 1 ? @ #       | \$ 96        |           | 2 3 |          |  |
|   | q w e r       |              |           | 5 6 |          |  |
|   | a s d         |              |           | 0 0 |          |  |
|   | 🕲 z ж с       | v b n 📶 ,    | . Shift 🖵 | 0   |          |  |
|   | S z x o       | v b n m ,    | Shift     | 0   |          |  |

Obraz 10-4-2-2

- 3. Ustaw typ alarmu jako normalnie otwarty lub normalnie zamknięty.
- 4. Zaznacz pole włączania, aby włączyć.
- 5. Skonfiguruj pozostałe parametry według własnego uznania.

6. Kliknij • , aby ustawić **Harmonogram** uzbrajania. Patrz 6**.3.3 Konfiguracja harmonogramu uzbrajania**, aby uzyskać szczegółowe informacje.

- 7. Kliknij 📶 , aby ustawić **proces wyzwalania.** Szczegółowe informacje znajdują się w części
- 6.3.3 Konfigurowanie procesu wyzwalania alarmu.
- 8. Kliknij Zastosuj.

#### Тур

Normalnie otwarte/normalnie zamknięte. Oznacza to, że system obsługuje te alarmy czujników zewnętrznych, które mają dwa stany: Otwarty i Zamknięty. Zmiana stanu z Otwarte –> Zamknij lub z Zamknij–>Otwarte spowoduje wywołanie alarmu.

#### Włączać

Alarm w włączonym przełączniku.

#### Status

Pokaż stan wyzwalania portu wejściowego alarmu.

#### Interwał

Ustaw interwał czasowy wyzwalania każdego alarmu.

#### Wyjście alarmowe

Wyzwól wyjście alarmowe po wyzwoleniu alarmu.

#### Kroki:

1. Przejdź do Menu główne → Zdarzenie → Wykrywanie → Wyjście alarmowe.

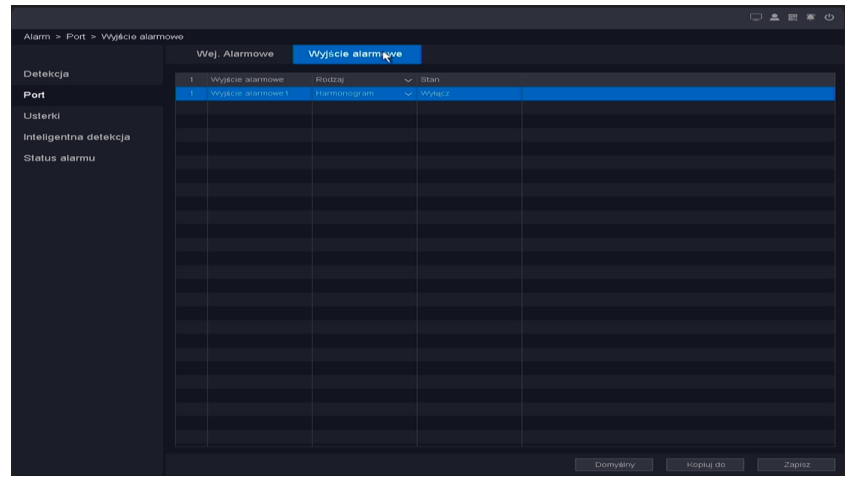

Obraz 10-4-2-3

2. Kliknij nazwę wyjścia alarmowego, aby edytować nazwę wyjścia alarmowego według własnego uznania.

3. Ustaw typ alarmu jako Harmonogram, Ręczny lub Stop.

4. Skonfiguruj pozostałe parametry według własnego uznania.

#### 5. Kliknij Zastosuj.

#### Тур

Trzy typy: Harmonogram/Ręczny/Zatrzymaj. Harmonogram oznacza, że urządzenie wyjściowe alarmu zostanie aktywowane, gdy NVR wykryje alarm. Ręczny oznacza, że wyjście alarmowe zostanie aktywowane po wybraniu opcji Ręczny i naciśnięciu przycisku Zastosuj. Stop oznacza, że urządzenie wyjściowe alarmu nie jest na straży.

#### Status

Pokaż stan wyzwalania portu wyjściowego alarmu.

#### Alarm sieciowy

Ta funkcja może uzyskać alarm z portu wejściowego alarmu IPC, a następnie wykonać działania na NVR.

#### Zanim zaczniesz

Upewnij się, czy Twój IPC obsługuje tę funkcję.

#### Kroki:

#### 1. Przejdź do Menu główne → Zdarzenie → Wykrywanie → Alarm sieciowy.

|                                  |            |              |               |           |  | 🖵 🌲 🛤 🗰 |
|----------------------------------|------------|--------------|---------------|-----------|--|---------|
| Event > Alarm In > Network alarm |            |              |               |           |  |         |
|                                  | larm input | Alarm output | Network alarm |           |  |         |
| Detect                           |            |              |               | OPERATION |  |         |
| Alarm In                         |            |              | CAM 1         |           |  |         |
|                                  |            |              |               | × • < =   |  |         |
| System Alert                     |            |              |               | 2020      |  |         |
|                                  |            |              |               | 101       |  |         |
| ntelligent detection             |            |              |               | / 0 / =   |  |         |
|                                  |            |              |               | × • × =   |  |         |
| /QD                              |            |              |               | 202       |  |         |
| Llarm Status                     |            |              |               | / 0 / =   |  |         |
| iann olatas                      |            |              |               | 2020      |  |         |
|                                  |            |              |               | 101       |  |         |
|                                  |            |              |               | 101=      |  |         |
|                                  |            |              |               | / 0 / =   |  |         |
|                                  |            |              |               | 2020      |  |         |
|                                  |            |              |               | 101       |  |         |
|                                  |            |              |               | / 0 / =   |  |         |
|                                  |            |              |               | × • • =   |  |         |
|                                  |            |              |               | 202       |  |         |
|                                  |            |              |               | 10/=      |  |         |
|                                  |            |              |               | 202       |  |         |

Obraz 10-4-3-4

2. Kliknij 🗹 w lewo, aby ustawić nazwę, kanał alarmu i port alarmu.

3. Kliknij 9. aby ustawić **Harmonogram** uzbrajania. Patrz **6.3.3 Konfiguracja harmonogramu uzbrajania**, aby uzyskać szczegółowe informacje.

- 4. Kliknij 🗹 prawym przyciskiem myszy, aby ustawić proces wyzwalania. Szczegółowe
- informacje znajdują się w części 6.3.3 Konfigurowanie procesu wyzwalania alarmu.
- 5. Skonfiguruj pozostałe parametry według własnego uznania.
- 6. Zaznacz pole włączania, aby włączyć.
- 7. Kliknij **Zastosuj.**

#### Włączać

Alarm w włączonym przełączeniu kanału IP.

#### Nazwa

Ustaw nazwę urządzenia wejściowego alarmu.

#### Kanały alarmowe

Pokaż, które wejście alarmowe kanału IP to jest.

Port

Pokaż, który to port wejścia alarmu kanału IP.

#### Operacje

Obejmuje cztery rodzaje operacji: Edytuj/Zaplanuj/Uruchom proces/Usuń.

#### Тур

Normalnie otwarte/normalnie zamknięte. Oznacza to, że system obsługuje te alarmy czujników zewnętrznych, które mają dwa stany: Otwarty i Zamknięty. Zmiana stanu z Otwarte –> Zamknij lub z Zamknij–>Otwarte spowoduje wywołanie alarmu.

#### Status

Pokaż stan wyzwalania portu wejściowego alarmu.

#### Interwał

Ustaw interwał czasowy wyzwalania każdego alarmu.

### 10.4.3 Alert systemowy

Ustawienia wyjątków odnoszą się do działań związanych z obsługą różnych wyjątków, w tym Brak dysku do zapisu, Błąd dysku, Brak miejsca na dysku, Rozłączenie sieci, Konflikt IP.

#### Kroki:

```
1. Przejdź do Menu główne -> Zdarzenie -> Alert systemowy -> Alert systemowy.
```

|                               |              |   |       |     |  |  | 🖵 🌲 🖽 🗳 😃 |
|-------------------------------|--------------|---|-------|-----|--|--|-----------|
| Event > System Alert > System | Alert        |   |       |     |  |  |           |
|                               | System Alert |   |       |     |  |  |           |
| Detect                        | Туре         |   | error |     |  |  |           |
| Alarm In                      | Enable       |   |       |     |  |  |           |
| System Alert                  | Show message | ~ |       |     |  |  |           |
| Intelligent detection         | Buzzer       |   |       | ¥   |  |  |           |
|                               | Send email   |   |       |     |  |  |           |
| VQD                           | Alarm out    |   |       |     |  |  |           |
| Alarm Status                  | Alarm delay  |   |       | Sec |  |  |           |
|                               |              |   |       |     |  |  |           |
|                               |              |   |       |     |  |  |           |
|                               |              |   |       |     |  |  |           |
|                               |              |   |       |     |  |  |           |
|                               |              |   |       |     |  |  |           |
|                               |              |   |       |     |  |  |           |
|                               |              |   |       |     |  |  |           |
|                               |              |   |       |     |  |  |           |
|                               |              |   |       |     |  |  |           |
|                               |              |   |       |     |  |  |           |

Obraz 10-4-3-1

#### 2. Wybierz Typ wyjątku.

#### 3. Włącz Włącz.

4. Skonfiguruj pozostałe parametry według własnego uznania. Kiedy wystąpią ustawione zdarzenia, otrzymasz wskazówki w **Stan alarmu.** 

#### 5. Kliknij Zastosuj.

#### Brak dysku do zapisu

Jeśli wszystkie dyski twarde są ustawione tylko do odczytu, ten wyjątek zostanie uruchomiony. Obsługuje następujące metody przypominania użytkownikowi o wyjątku: Pokaż wiadomość, Buzzer, Wyślij e-mail i Alarm Out.

#### Błąd dysku

Jeśli błąd zapisu dysku twardego lub DHH jest niesformatowany, zostanie wyzwolony ten wyjątek. Obsługuje następujące metody przypominania użytkownikowi o wyjątku: Pokaż wiadomość i Buzzer.

#### Brak miejsca na dysku

Możesz ustawić minimalny procent miejsca na dysku twardym. Akcje obsługi tego wyjątku to Show Message, Buzzer, Send Email i Alarm Out.

#### Odłączenie sieci

Jeśli sieć zostanie rozłączona, ten wyjątek zostanie uruchomiony. Obsługuje następujące metody przypominania użytkownikowi o wyjątku: Pokaż wiadomość, Buzzer i Alarm out.

#### Konflikt IP

Contain Jeśli adres IP jest w konflikcie z innym urządzeniem w tej samej sieci, zostanie wyzwolony wyjątek. Obsługuje następujące metody przypominania użytkownikowi o wyjątku: Pokaż wiadomość, Buzzer i Alarm out.

#### SMART

Ten wyjątek dotyczy wykrywania stanu dysku twardego. Zostanie uruchomiony, gdy dysk twardy urządzenia będzie miał problemy i nie będzie działał w dobrym stanie. Obsługuje następujące metody przypominania użytkownikowi o wyjątku: Pokaż wiadomość i Buzzer.

### **10.4.4 Inteligentne wykrywanie**

# Przekroczenie linii i wtargnięcie do obszaru oraz wejście do regionu i wyjście z regionu

Przekroczenie linii i wtargnięcie do obszaru oraz wejście do obszaru i wyjście z obszaru. Są to 4 najczęściej używane inteligentne detekcje, jeśli ustawi się Wykrywanie celu jako Filtr kształtu człowieka lub Filtr kształtu pojazdu, aby odrzucić alarmy, które nie są wyzwalane przez ludzkie ciało lub pojazd. Są one opisane jako ochrona obwodowa, określana jako PP. Tylko niektóre modele aparatów obsługują te funkcje. Patrz 6.3.3 Inteligentne zdarzenie.

### Szybki ruch

Funkcja szybkiego ruchu wykrywa ludzi, pojazdy i inne obiekty poruszające się z niedozwoloną prędkością, a po wyzwoleniu alarmu można podjąć określone działania.

### Zanim zaczniesz

Upewnij się, czy Twój IPC obsługuje tę funkcję.

#### Kroki:

1. Przejdź do Menu główne — Zdarzenie — Inteligentna detekcja — Szybki ruch.

|                                 |                                                          |                                              |                 |                | C,                    | - 2 23 年 4             |
|---------------------------------|----------------------------------------------------------|----------------------------------------------|-----------------|----------------|-----------------------|------------------------|
| Alarm > Inteligentna detekcja > | Inteligentna detekcja                                    |                                              |                 |                |                       |                        |
|                                 | Inteligentna detekcja                                    |                                              |                 |                |                       |                        |
| Detekcja<br>Port<br>Listerki    | Przekroczenie linii<br>Szybki ruch<br>Detekcja człowieka | Wykrycie intruza<br>Pozostawienie przedmiotu | Wejá<br>Zniknię |                | Opuszczen<br>Detekcja | ie obszaru<br>a twarzy |
|                                 | *                                                        |                                              | Kanał           | 01 [ A ] KAM 1 |                       |                        |
| Inteligentna detekcja           |                                                          |                                              | Harmonogram     | Ustawienia     |                       |                        |
| Status alarmu                   |                                                          |                                              |                 |                |                       |                        |
|                                 |                                                          |                                              |                 |                |                       |                        |
|                                 |                                                          |                                              |                 |                |                       |                        |
|                                 |                                                          |                                              | Numer           |                |                       |                        |
|                                 |                                                          |                                              | Czułość -       |                |                       |                        |
|                                 |                                                          |                                              |                 |                |                       |                        |
|                                 |                                                          |                                              |                 |                |                       |                        |
|                                 |                                                          |                                              |                 |                |                       |                        |
|                                 |                                                          |                                              |                 |                |                       |                        |
|                                 |                                                          |                                              |                 |                |                       |                        |
|                                 |                                                          |                                              |                 |                |                       |                        |
|                                 |                                                          |                                              |                 |                |                       |                        |
|                                 |                                                          |                                              |                 |                |                       |                        |
|                                 |                                                          |                                              |                 |                |                       |                        |
|                                 |                                                          |                                              |                 |                |                       |                        |
|                                 |                                                          |                                              |                 |                |                       |                        |
|                                 |                                                          |                                              |                 |                |                       |                        |
|                                 |                                                          |                                              |                 |                |                       |                        |

Obraz 10-4-4-1

- 2. Wybierz kamerę.
- 3. Włącz Włącz.
- 4. Ustaw reguły detekcji i obszary detekcji.

• Kliknij opcję **Wyczyść** lub **ustaw cztery punkty w oknie podglądu**, aby wyczyścić lub narysować **czworoboczny obszar wykrywania**.

2) Ustaw **czułość**. Rozmiar obiektu, który może wywołać alarm. Im wyższa wartość, tym łatwiej można wyzwolić alarm wykrycia. Jego zakres to [1-100].

5. Ustaw harmonogram uzbrajania. Patrz 6.3.3 Konfiguracja harmonogramu uzbrajania, aby uzyskać szczegółowe informacje.

6. Ustaw proces wyzwalania. Szczegółowe informacje znajdują się w części 6.3.3

#### Konfigurowanie procesu wyzwalania alarmu.

7. Ustaw czas interwału alarmu i zaleć użycie wartości domyślnej.

8. Kliknij Zastosuj.

#### Obiekt bez nadzoru

Funkcja obiektu nienadzorowanego wykrywa przedmioty pozostawione w określonym wcześniej zdefiniowanym wirtualnym regionie, a po wyzwoleniu alarmu można podjąć określone działania.

#### Zanim zaczniesz

Upewnij się, czy Twój IPC obsługuje tę funkcję.

Kroki:

1. Przejdź do Menu główne — Zdarzenie — Inteligentna detekcja — Obiekt nienadzorowany.

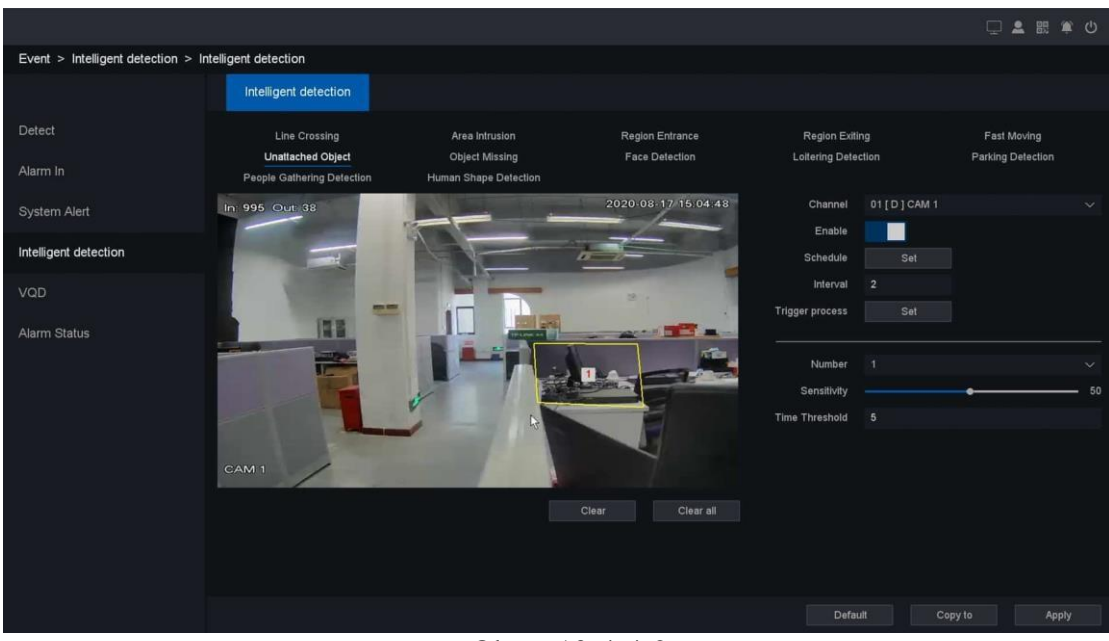

Obraz 10-4-4-2

- 2. Wybierz kamerę.
- 3. Włącz Włącz.
- 4. Ustaw reguły detekcji i obszary detekcji.

• Kliknij opcję **Wyczyść** lub ustaw **cztery punkty w oknie podglądu**, aby wyczyścić lub narysować czworoboczny obszar wykrywania.

2) Ustaw **czułość.** Rozmiar obiektu, który może wywołać alarm. Im wyższa wartość, tym łatwiej można wyzwolić alarm wykrycia. Jego zakres to [1-100].

3) Ustaw próg czasu, Służy do ustawienia czasu, przez jaki wykrywany obiekt znajduje się w obszarze, aby wyzwolić alarm.

5. Ustaw harmonogram uzbrajania. Patrz 6.3.3 Konfiguracja harmonogramu uzbrajania, aby uzyskać szczegółowe informacje.

6. Ustaw proces wyzwalania. Szczegółowe informacje znajdują się w części 6.3.3

#### Konfigurowanie procesu wyzwalania alarmu.

- 7. Ustaw czas interwału alarmu i zaleć użycie wartości domyślnej.
- 8. Kliknij Zastosuj.

#### Brak obiektu

Funkcja braku obiektu wykrywa brakujące artykuły w określonym predefiniowanym wirtualnym regionie, a po wyzwoleniu alarmu można podjąć określone działania.

Zanim zaczniesz

Upewnij się, czy Twój IPC obsługuje tę funkcję.

#### Kroki

1. Przejdź do Menu główne → Zdarzenie → Inteligentna detekcja → Brak obiektu.

|                                   |                                    |                                  |                                   |                                         |             | 🗆 💵 🖽                            | <u>ن</u> ش |
|-----------------------------------|------------------------------------|----------------------------------|-----------------------------------|-----------------------------------------|-------------|----------------------------------|------------|
| Event > Intelligent detection > I | ntelligent detection               |                                  |                                   |                                         |             |                                  |            |
|                                   | Intelligent detection              |                                  |                                   |                                         |             |                                  |            |
| Detect<br>Alarm In                | Line Crossing<br>Unattached Object | Area Intrusion<br>Object Missing | Region Entrance<br>Face Detection | Region Exiti<br>Loitering Deter         | ng<br>ction | Fast Moving<br>Parking Detection |            |
| System Alert                      | In: 995 Out: 38                    | Human Shape Detection            | 2020-08-17 15:05:50               | Channel<br>Enable                       | 01[D]CAM 1  |                                  |            |
| Intelligent detection             |                                    |                                  |                                   | Schedule                                | Set         |                                  |            |
| VQD<br>Alarm Status               |                                    |                                  |                                   | Interval<br>Trigger process             |             |                                  |            |
|                                   |                                    |                                  |                                   | Number<br>Sensitivity<br>Time Threshold |             |                                  | ~<br>50    |
|                                   | CAM 1                              |                                  |                                   |                                         |             |                                  |            |
|                                   |                                    |                                  |                                   |                                         |             |                                  |            |
|                                   |                                    |                                  |                                   |                                         |             |                                  |            |
|                                   |                                    |                                  |                                   | Defau                                   | ult Cop     | y to App                         | oly        |

Obraz 10-4-4-3

- 2. Wybierz kamerę.
- 3. Włącz Włącz.
- 4. Ustaw reguły detekcji i obszary detekcji.

• Kliknij opcję **Wyczyść** lub ustaw **cztery punkty w oknie podglądu,** aby wyczyścić lub narysować czworoboczny obszar wykrywania.

2) Ustaw **czułość.** Rozmiar obiektu, który może wywołać alarm. Im wyższa wartość, tym łatwiej można wyzwolić alarm wykrycia. Jego zakres to [1-100].

3) Ustaw próg czasu, Służy do ustawienia czasu, przez jaki wykrywany obiekt znajduje się w obszarze, aby wyzwolić alarm.

5. Ustaw harmonogram uzbrajania. Patrz 6.3.3 Konfiguracja harmonogramu uzbrajania, aby uzyskać szczegółowe informacje.

6. Ustaw proces wyzwalania. Szczegółowe informacje znajdują się w części 6.3.3

#### Konfigurowanie procesu wyzwalania alarmu.

7. Ustaw czas interwału alarmu i zaleć użycie wartości domyślnej.

8. Kliknij **Zastosuj.** 

### Wykrywanie twarzy

Funkcja wykrywania twarzy wykrywa twarze ludzi w pewnym predefiniowanym wirtualnym regionie, a po wyzwoleniu alarmu można podjąć określone działania.

#### Zanim zaczniesz

Upewnij się, czy Twój IPC obsługuje tę funkcję.

Kroki:

1. Przejdź do Menu główne — Zdarzenie — Inteligent<br/>ne wykrywanie — Wykrywanie twarzy.

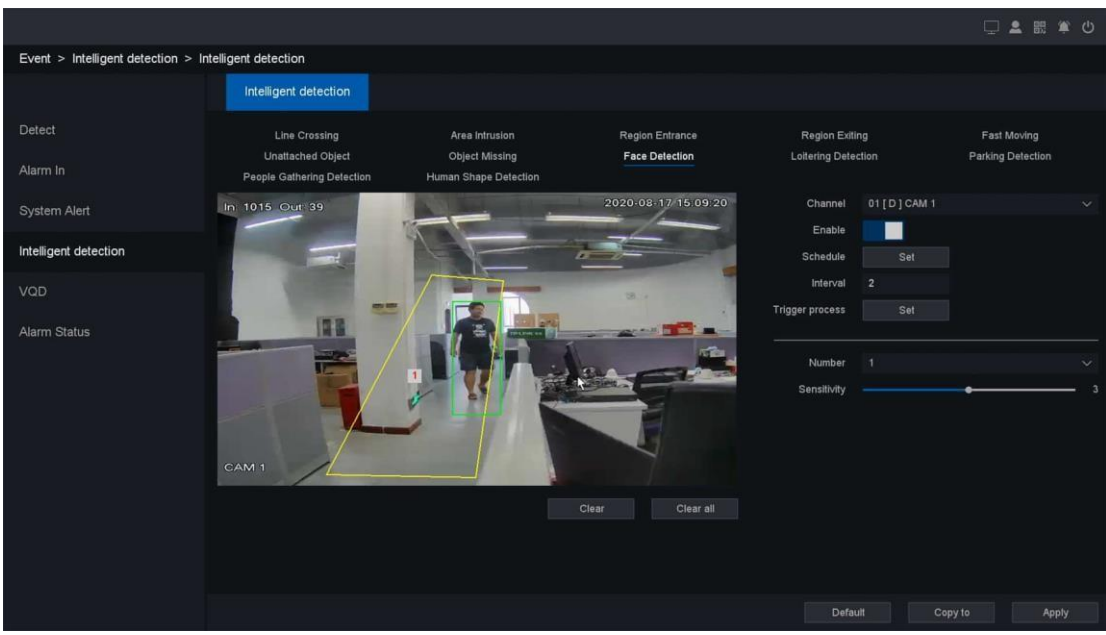

Obraz 10-4-4-4

- 2. Wybierz kamerę.
- 3. Włącz Włącz.
- 4. Ustaw reguły detekcji i obszary detekcji.

1) Wybierz **numer**, aby ustawić **obszar uzbrojenia**. Można jednak wybrać tylko jeden obszar zazbrajania.

 Kliknij opcję Wyczyść lub ustaw cztery punkty w oknie podglądu, aby wyczyścić lub narysować czworoboczny obszar wykrywania.

2) Ustaw **czułość.** Rozmiar obiektu, który może wywołać alarm. Im wyższa wartość, tym łatwiej można wyzwolić alarm wykrycia. Jego zakres to [1-100].

5. Ustaw **harmonogram** uzbrajania. Patrz **6.3.3 Konfiguracja harmonogramu uzbrajania**, aby uzyskać szczegółowe informacje.

6. Ustaw proces wyzwalania. Szczegółowe informacje znajdują się w części 6.3.3

#### Konfigurowanie procesu wyzwalania alarmu.

- 7. Ustaw czas interwału alarmu i zaleć użycie wartości domyślnej.
- 8. Kliknij Zastosuj.

### Zniknięcie przedmiotu

Alarm Loitering Detection jest wyzwalany, gdy ludzie idą prosto i wstecz co najmniej 3 razy lub nie poruszają się po linii prostej w predefiniowanym wirtualnym regionie, a po wyzwoleniu alarmu można podjąć pewne działania.

#### Zanim zaczniesz

Upewnij się, czy Twój IPC obsługuje tę funkcję.

Kroki:

1. Przejdź do Menu główne — Zdarzenie — Inteligentna detekcja — Wykrywanie podejrzanego zachowania.

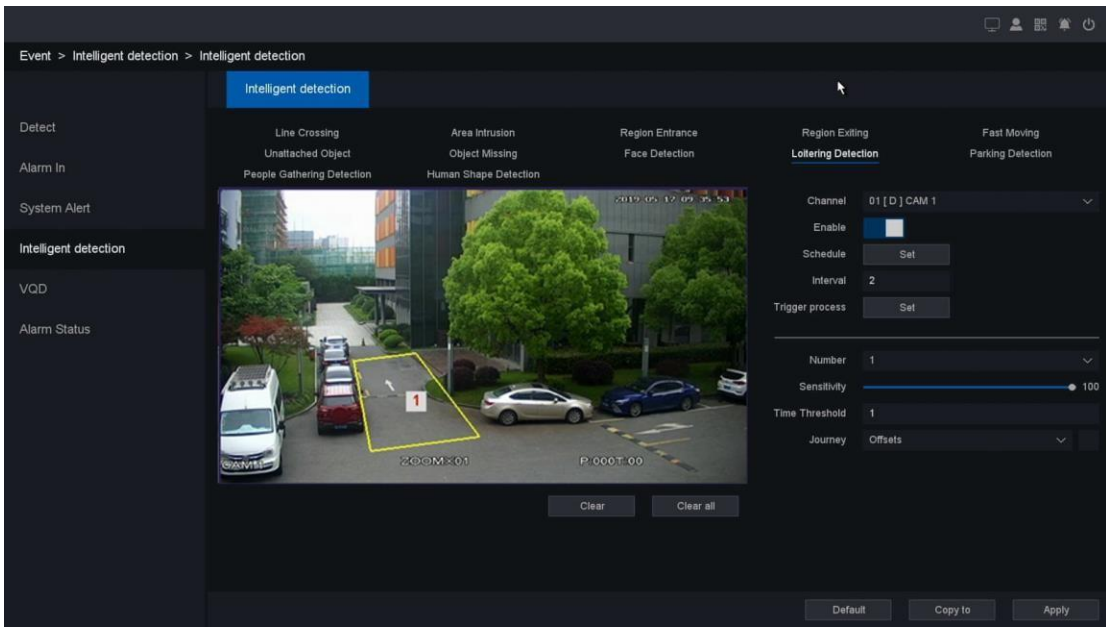

Obraz 10-4-4-5

- 2. Wybierz kamerę.
- 3. Włącz Włącz.
- 4. Ustaw reguły detekcji i obszary detekcji.

• Kliknij opcję Wyczyść lub ustaw cztery punkty w oknie podglądu, aby wyczyścić lub narysować czworoboczny obszar wykrywania.

2) Ustaw czułość. Rozmiar obiektu, który może wywołać alarm. Im wyższa wartość, tym łatwiej można wyzwolić alarm wykrycia. Jego zakres to [1-100].

3) Ustaw próg czasu, Służy do ustawienia czasu, przez jaki wykrywany obiekt znajduje się w obszarze, aby wyzwolić alarm.

4) Wybierz tryb Podróż (wykrywanie włóczęgi): Przesunięcie, Ważenie, Podróż, możesz wybrać jeden, dwa lub wszystkie.

5. Ustaw harmonogram uzbrajania. Patrz 6.3.3 Konfiguracja harmonogramu uzbrajania, aby uzyskać szczegółowe informacje.

6. Ustaw proces wyzwalania. Szczegółowe informacje znajdują się w części 6.3.3 Konfigurowanie procesu wyzwalania alarmu.

7. Ustaw czas interwału alarmu i zaleć użycie wartości domyślnej.

8. Kliknij Zastosuj.

### Wykrywanie parkowania

Alarm wykrywania parkowania jest wyzwalany po zaparkowaniu we wstępnie zdefiniowanym wirtualnym regionie, a po wyzwoleniu alarmu można podjąć pewne działania. Zanim zaczniesz

Upewnij się, czy Twój IPC obsługuje tę funkcję.

#### Kroki:

1. Przejdź do Menu główne — Zdarzenie — Inteligent<br/>na detekcja — Wykrywanie parkowania.

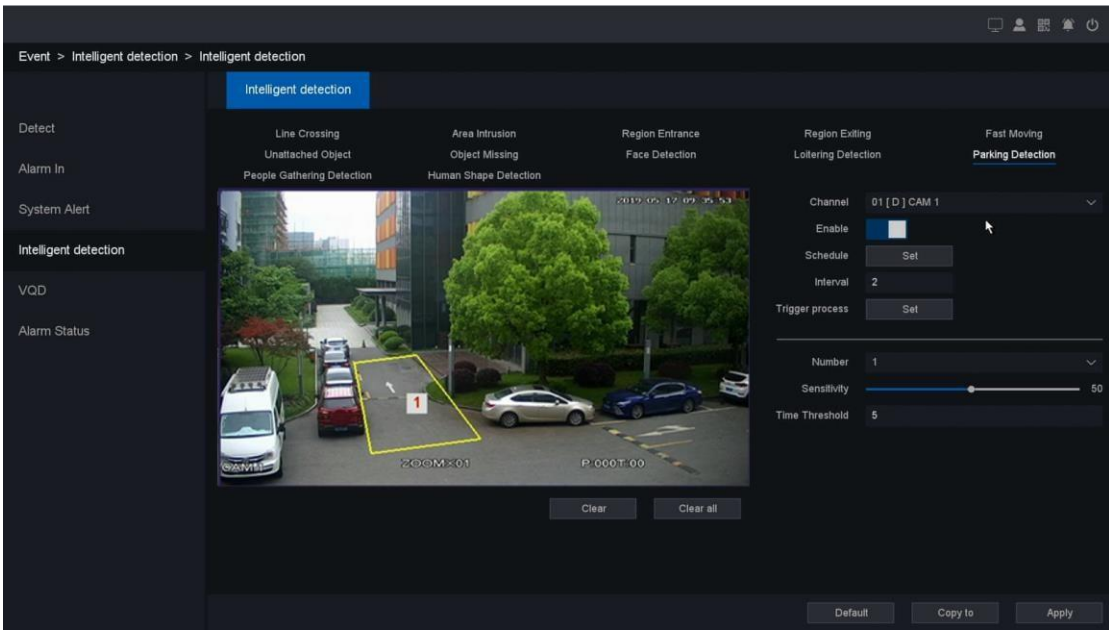

Obraz 10-4-4-6

- 2. Wybierz kamerę.
- 3. Włącz Włącz.
- 4. Ustaw reguły detekcji i obszary detekcji.

• Kliknij opcję Wyczyść lub ustaw cztery punkty w oknie podglądu, aby wyczyścić lub narysować czworoboczny obszar wykrywania.

2) Ustaw czułość. Rozmiar obiektu, który może wywołać alarm. Im wyższa wartość, tym łatwiej można wyzwolić alarm wykrycia. Jego zakres to [1-100].

3) Ustaw próg czasu, Służy do ustawienia czasu, przez jaki wykrywany obiekt znajduje się w obszarze, aby wyzwolić alarm.

5. Ustaw harmonogram uzbrajania. Patrz 6.3.3 Konfiguracja harmonogramu uzbrajania, aby uzyskać szczegółowe informacje.

6. Ustaw proces wyzwalania. Szczegółowe informacje znajdują się w części 6.3.3 Konfigurowanie procesu wyzwalania alarmu.

7. Ustaw czas interwału alarmu i zaleć użycie wartości domyślnej.

8. Kliknij Zastosuj.

#### Wykrywanie gromadzenia się ludzi

Alarm Wykrywania gromadzenia się ludzi jest wyzwalany, gdy w predefiniowanym wirtualnym regionie znajduje się wiele osób, a po wyzwoleniu alarmu można podjąć określone działania. **Zanim zaczniesz** 

Upewnij się, czy Twój IPC obsługuje tę funkcję. Kroki:

1. Przejdź do Menu główne → Wydarzenie → Inteligentna detekcja → Wykrywanie zgromadzeń osób.

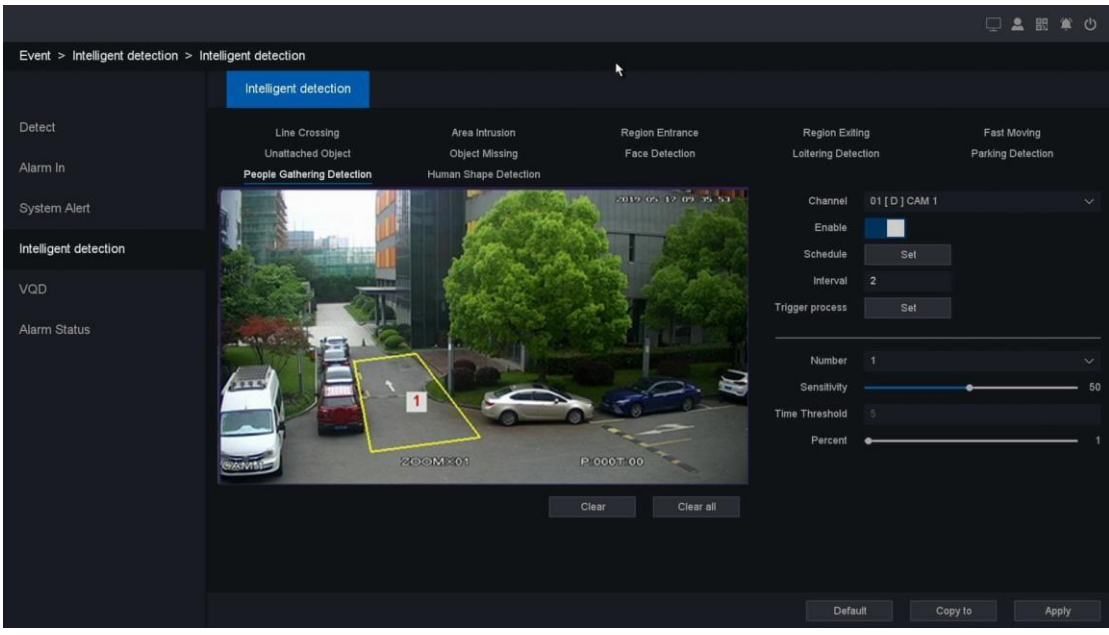

Obraz 10-4-4-7

- 2. Wybierz kamerę.
- 3. Włącz Włącz.
- 4. Ustaw reguły detekcji i obszary detekcji.

• Kliknij opcję Wyczyść lub ustaw cztery punkty w oknie podglądu, aby wyczyścić lub narysować czworoboczny obszar wykrywania.

2) Ustaw czułość. Rozmiar obiektu, który może wywołać alarm. Im wyższa wartość, tym łatwiej można wyzwolić alarm wykrycia. Jego zakres to [1-100].

3) Ustaw próg czasu, Służy do ustawienia czasu, przez jaki wykrywany obiekt znajduje się w obszarze, aby wyzwolić alarm.

4) Dostosuj procent. Zakres od 1 do 100. Im wyższa wartość, tym więcej pikseli krawędzi jest potrzebnych do wyzwolenia alarmu wykrycia.

5. Ustaw harmonogram uzbrajania. Patrz 6.3.3 Konfiguracja harmonogramu uzbrajania, aby uzyskać szczegółowe informacje.

6. Ustaw proces wyzwalania. Szczegółowe informacje znajdują się w części 6.3.3 Konfigurowanie procesu wyzwalania alarmu.

7. Ustaw czas interwału alarmu i zaleć użycie wartości domyślnej.

8. Kliknij Zastosuj.

#### Wykrywanie kształtu człowieka

Funkcja wykrywania ludzkich kształtów wykrywa ludzkie kształty w określonym predefiniowanym wirtualnym regionie, a po wyzwoleniu alarmu można podjąć określone działania.

Zanim zaczniesz

Upewnij się, czy Twój IPC obsługuje tę funkcję.

Kroki:

1. Przejdź do Menu główne — Zdarzenie — Inteligent<br/>na detekcja — Wykrywanie kształtu człowieka.

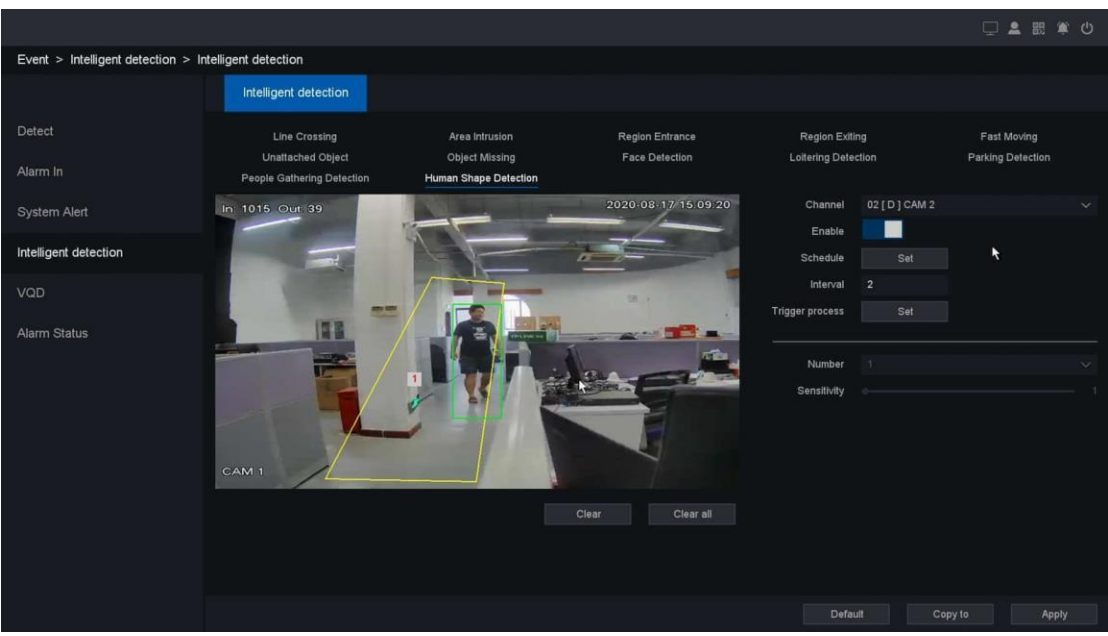

Obraz 10-4-4-8

- 2. Wybierz kamerę.
- 3. Włącz Włącz.
- 4. Ustaw reguły detekcji i obszary detekcji.

 Kliknij opcję Wyczyść lub ustaw cztery punkty w oknie podglądu, aby wyczyścić lub narysować czworoboczny obszar wykrywania.

2) Ustaw czułość. Rozmiar obiektu, który może wywołać alarm. Im wyższa wartość, tym łatwiej można wyzwolić alarm wykrycia. Jego zakres to [1-100].

5. Ustaw harmonogram uzbrajania. Patrz 6.3.3 Konfiguracja harmonogramu uzbrajania, aby uzyskać szczegółowe informacje.

6. Ustaw proces wyzwalania. Szczegółowe informacje znajdują się w części 6.3.3 Konfigurowanie procesu wyzwalania alarmu.

7. Ustaw czas interwału alarmu i zaleć użycie wartości domyślnej.

8. Kliknij Zastosuj.

#### Wykrywanie kształtu pojazdu

Funkcja wykrywania kształtu pojazdu wykrywa kształt pojazdu w pewnym predefiniowanym obszarze wirtualnym, a po wyzwoleniu alarmu można podjąć określone działania.

#### Zanim zaczniesz

Upewnij się, czy Twój IPC obsługuje tę funkcję.

#### Kroki:

1. Przejdź do Menu główne → Zdarzenie → Inteligentne wykrywanie → Wykrywanie kształtu pojazdu.

# 10.4.5 VQD

Diagnostyka wideo — wykrywanie niewyraźnych obrazów

Alarm wykrywania rozmycia jest wyzwalany, gdy ostrość obiektywu jest nieprawidłowa, a po wyzwoleniu alarmu można podjąć pewne działania.

#### Zanim zaczniesz

Upewnij się, czy Twój IPC obsługuje tę funkcję.

#### Kroki:

1. Przejdź do Menu główne — Zdarzenie — VQD — Diagnostyka wide<br/>o $\to$ Wykrywanie rozmycia.

- 2. Wybierz kamerę.
- 3. Włącz Włącz.

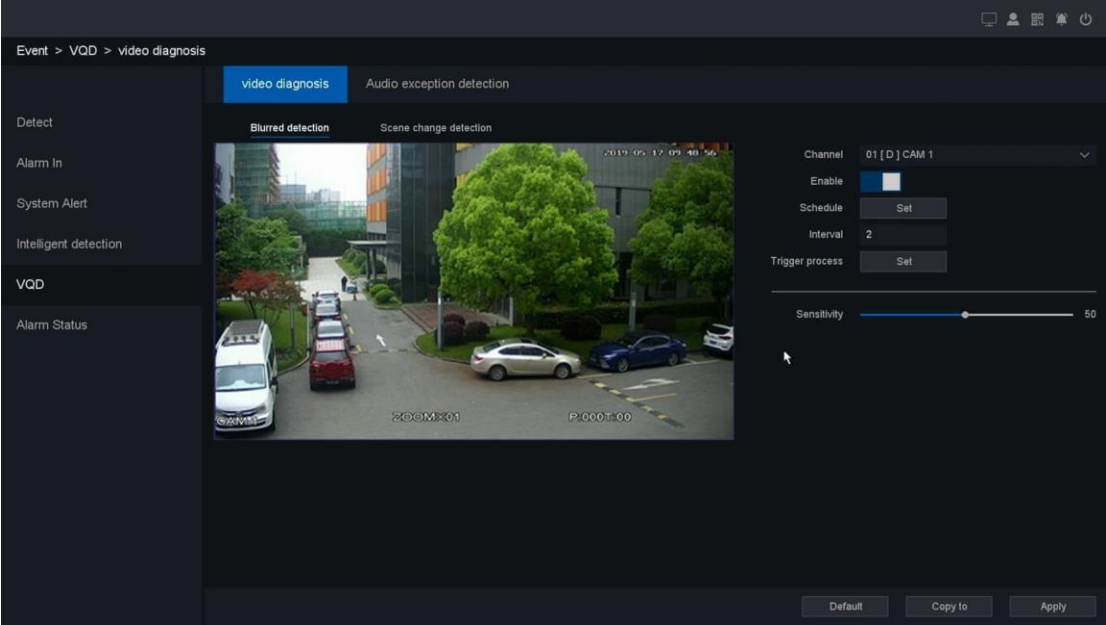

Obraz 10-4-5-1

4. Ustaw harmonogram uzbrajania. Patrz 6.3.3 Konfiguracja harmonogramu uzbrajania, aby uzyskać szczegółowe informacje.

5. Ustaw **proces wyzwalania.** Szczegółowe informacje znajdują się w części **6.3.3** Konfigurowanie procesu wyzwalania alarmu

### Konfigurowanie procesu wyzwalania alarmu.

6. Dostosuj czułość. Zakres od 1 do 100. Im wyższa wartość, tym łatwiej można wyzwolić alarm wykrycia. Ustaw czas interwału alarmu i zalecaj użycie wartości domyślnej.

7. Kliknij Zastosuj.

#### Diagnostyka wideo - Wykrywanie zmiany sceny

Zmiana sceny Alarm wykrywania jest wyzwalany, gdy scena jest często zmieniana, zwłaszcza gdy ktoś przesunął obiektyw, a po wyzwoleniu alarmu można podjąć pewne działania.

#### Zanim zaczniesz

Upewnij się, czy Twój IPC obsługuje tę funkcję.

#### Kroki:

1. Przejdź do Menu główne — Zdarzenie — VQD — Diagnostyka wideo — Wykrywanie zmiany sceny.

2. Wybierz kamerę.

3. Włącz Włącz.

4. Ustaw harmonogram uzbrajania. Patrz 6.3.3 Konfiguracja harmonogramu uzbrajania, aby uzyskać szczegółowe informacje.

5. Ustaw proces wyzwalania. Szczegółowe informacje znajdują się w części 6.3.3

#### Konfigurowanie procesu wyzwalania alarmu.

6. Dostosuj czułość. Zakres od 1 do 100. Im wyższa wartość, tym łatwiej można wyzwolić alarm wykrycia.

7. Ustaw czas interwału alarmu i zaleć użycie wartości domyślnej.

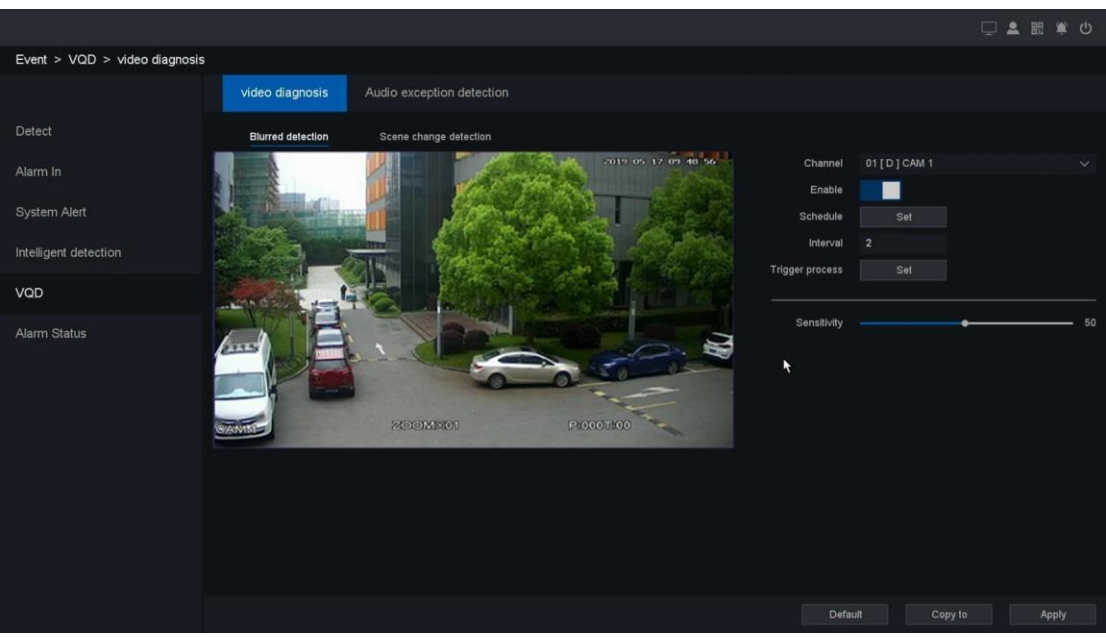

Obraz 10-4-5-2

#### 8. Kliknij Zastosuj.

#### Wykrywanie wyjątków audio

Alarm wykrycia wyjątku audio jest wyzwalany, gdy dźwięk wokół kamery jest nieprawidłowy, a po wyzwoleniu alarmu można podjąć pewne działania.

#### Zanim zaczniesz

Upewnij się, czy Twój IPC obsługuje tę funkcję.

#### Kroki:

1. Przejdź do Menu główne — Zdarzenie — VQD — Wykrywanie wyjątków audio.

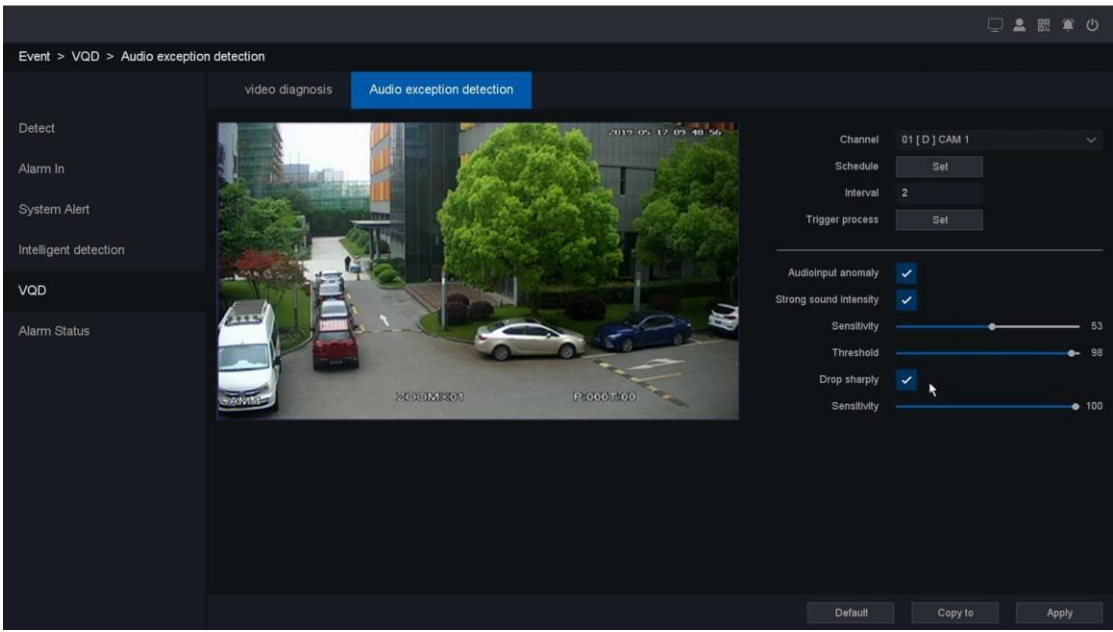

Obraz 10-4-5-3

2. Wybierz kamerę.

3. Włącz Włącz.

4. Ustaw harmonogram uzbrajania. Patrz 6.3.3 Konfiguracja harmonogramu uzbrajania, aby uzyskać szczegółowe informacje.

5. Ustaw proces wyzwalania. Szczegółowe informacje znajdują się w części 6.3.3 Konfigurowanie procesu wyzwalania alarmu.

6. Dostosuj czułość. Zakres od 1 do 100. Im wyższa wartość, tym łatwiej można wyzwolić alarm wykrycia.

- 7. Ustaw czas interwału alarmu i zaleć użycie wartości domyślnej.
- 8. Kliknij Zastosuj.

# 10.4.6 Stan alarmu

#### Informacje o alarmie

Każde zdarzenie alarmowe wystąpi, zobaczysz je tutaj, aw tym GUI możesz odtworzyć nagranie wideo z alarmu.

#### Kroki lub patrz 8.1 Status alarmu

1. Przejdź do Menu główne → Zdarzenie → Stan alarmu → Informacje o alarmie.

| Alarm > Status alarmu > Informacje o alarmie |     |                     |                 |  |  |  |  |  |  |  |
|----------------------------------------------|-----|---------------------|-----------------|--|--|--|--|--|--|--|
|                                              | - 0 | nformacje o alarmie | Wejście/Wyjście |  |  |  |  |  |  |  |
| Detekcja                                     |     |                     |                 |  |  |  |  |  |  |  |
| Port                                         |     |                     |                 |  |  |  |  |  |  |  |
| Usterki                                      |     |                     |                 |  |  |  |  |  |  |  |
| Inteligentna detekcja                        |     |                     |                 |  |  |  |  |  |  |  |
| Status alarmu                                |     |                     |                 |  |  |  |  |  |  |  |
| N.                                           |     |                     |                 |  |  |  |  |  |  |  |
|                                              |     |                     |                 |  |  |  |  |  |  |  |

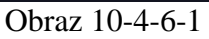

2. Możesz także kliknąć przycisk **O**, aby wyświetlić wideo z podpowiedziami dotyczącymi zdarzeń alarmowych.

3. Maksymalna liczba dzienników obsługuje 1000, mogą występować różnice między różnymi modelami.

#### Wejście wyjście

W tym graficznym interfejsie użytkownika można sprawdzić stan portów wejścia/wyjścia alarmu rejestratora NVR.

#### Kroki:

1. Przejdź do Menu główne → Zdarzenie → Stan alarmu → Wejście/Wyjście.

| Informacje o alarmie     | Wejście/Wyjście |               |             |  |
|--------------------------|-----------------|---------------|-------------|--|
| Nazwa(Rodzaj)            | Rodzaj          | Status alarmu | Nagr. Kanał |  |
| In: 1 Wejście alarmowe 1 | N.O.            | Wyłącz        |             |  |
| in:2 Wejście alarmowe2   | N.O.            | Wyłącz        |             |  |
| In:3 Wejście alarmowe3   | N.O.            | Wyłącz        |             |  |
| in:4 Wejście alarmowe4   | N.O.            | Wyłącz        |             |  |
| Out 1 Wyjście alarmowe1  | Harmonogram     | Wyłącz        |             |  |

Obraz 10-4-6-2

#### Nazwa (typ)

Zawiera typ wejścia i wyjścia alarmu oraz pokazuje nazwę alarmu.

#### Тур

Wejście alarmowe zawiera typ normalnego otwarcia/normalnego zamknięcia, wyjście alarmu zawiera typ harmonogramu/ręczny/zatrzymania.

#### Stan alarmu

Pokazuje stan alarmu, zawiera typ "Włączony" i "Wyłączony".

#### Nagrywaj kanał

Alarm w powiązaniu kanałów nagrywania wideo.

## 10.5 Zarządzanie pamięcią masową

## 10.5.1 Podstawa — urządzenie pamięci masowej

#### Zainicjuj dysk twardy

Jeśli używasz dysku twardego po raz pierwszy, zainicjuj go po zainstalowaniu. **Patrz 6.4.1 Przechowywanie.** 

#### Dodaj miejsce w chmurze

Możesz także dodać pamięć sieciową, patrz 1**0.2.5 Zaawansowane — przechowywanie w** chmurze.

## 10.5.2 Tryb przechowywania

#### Skonfiguruj grupy dysków twardych

Wiele dysków twardych może być zarządzanych w grupach. Wideo z określonych kanałów można nagrywać na określoną grupę dysków twardych za pomocą ustawień dysków twardych. Wiele dysków twardych może być zarządzanych w grupach. Wideo z określonych kanałów można nagrywać na określoną grupę dysków twardych za pomocą ustawień dysków twardych. Można również przełączyć tryb przechowywania dysku twardego, w tym "grupę", "przydziały (pojemność)" i "przydział (czas)".

#### Zanim zaczniesz

Zainstaluj co najmniej dysk twardy w magnetowidzie.

#### Kroki:

- 1. Przejdź do Menu główne Pamięć Tryb przechowywania Tryb przechowywania.
- 2. Wybierz tryb jako grupę.
- 3. Wybierz numer grupy.
- 4. Wybierz kanały IP do nagrywania w grupie HDD.

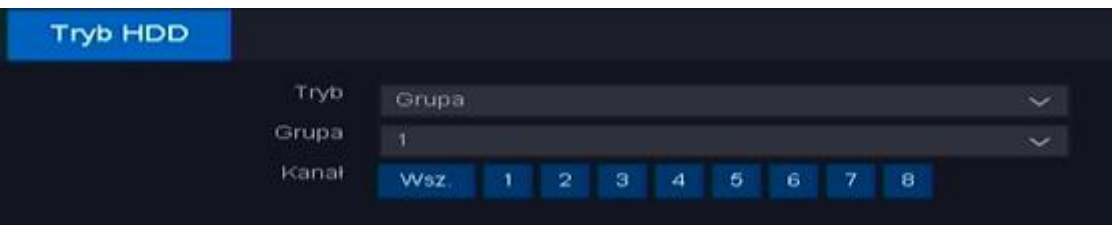

Obraz 10-5-2-1

#### 5. Kliknij Zastosuj.

- 6. Uruchom ponownie magnetowid, aby aktywować nowe ustawienia trybu przechowywania.
- 7. Po restarcie przejdź do Menu główne Pamięć Baza Baza.
- 8. Kliknij Ządany dysk twardy, aby ustawić grupę.
- 9. Wybierz numer grupy dla bieżącego dysku twardego.

| 2 | HDD | Status  | A         | ATTR   | Туре | Total  | Free | Group | -    |
|---|-----|---------|-----------|--------|------|--------|------|-------|------|
| 1 |     |         |           |        |      |        |      |       | X    |
| 2 |     | No Disk |           |        |      |        |      |       | Edit |
|   |     |         |           |        |      |        |      |       |      |
|   |     |         |           |        |      |        |      |       |      |
|   |     |         |           |        |      |        |      |       |      |
|   |     | HDD     | [1] sda(L | Local) |      |        |      |       |      |
|   |     | ATTR    | Read/W    | Irite  |      |        |      |       |      |
|   |     | Group   | 1         |        |      | $\sim$ |      |       |      |
|   |     |         |           |        |      |        |      |       |      |
|   |     |         |           |        |      |        |      |       |      |
|   |     |         |           | Annha  |      |        |      |       |      |
|   |     |         |           | Арріу  |      |        |      |       |      |
|   |     |         |           |        |      |        |      |       |      |

Obraz 10-5-2-2

#### 10. Kliknij "OK"

### skonfiguruj limit dysku twardego (pojemność)

Każdą kamerę można skonfigurować z przydzielonym limitem (pojemnością) do przechowywania filmów.

#### Kroki:

- 1. Przejdź do Menu główne → Pamięć → Tryb przechowywania → Tryb przechowywania.
- 2. Wybierz tryb jako limit (pojemność).
- 3. Wybierz kamerę, aby ustawić limit w kanale.
- 4. Wprowadź Pojemność nagrań w Limity nagrań (GB) i Limity zdjęć (GB).

| Tryb                           | Przydział - pojemność | ~ |
|--------------------------------|-----------------------|---|
| Kanał                          | 01 [ A ] KAM 1        | ~ |
| Rozmiar nagrań                 |                       |   |
| Rozmiar zdjęć                  |                       |   |
| Rozmiar całkowity              |                       |   |
| Rezerwacja miejsca na nagrania | 0                     |   |
| Rezerwacja mlejsca na obrazy   | 0                     |   |
| Wolna przestrzeń               |                       |   |
|                                |                       |   |

Obraz 10-5-2-3

- 5. Kliknij Zastosuj.
- 6. Kliknij OK w magnetowidzie, aby aktywować nowe ustawienia.

#### **Rekord używany**

Pokazuje w czasie rzeczywistym przestrzeń plików wideo wykorzystaną przez wybrany kanał.

#### Użyty obraz

Pokazuje w czasie rzeczywistym miejsce na zdjęcia, które wybrany kanał wykorzystał.

#### Wolumeny

Całkowita pojemność wszystkich dysków twardych.

#### Rekordowa kwota

Możesz ręcznie ustawić rozmiar przydziału wideo kanału.

#### Kwota obrazu

Możesz ręcznie ustawić wielkość przydziału obrazu kanału.

#### Wolne tomy

Pokazuje wolne miejsce minus miejsce ustawione na innych kanałach.

#### Konfiguruj limit dysku twardego (czas)

Każdą kamerę można skonfigurować z przydzieloną kwotą (czasem) do przechowywania filmów. **Kroki:** 

- 1. Przejdź do Menu główne Pamięć Tryb przechowywania Tryb przechowywania.
- 2. Wybierz tryb jako limit (czas).
- 3. Wybierz kamerę, aby ustawić limit w kanale.
- 4. Wprowadź dzień nagrywania w polu Record Quota (Dzień).

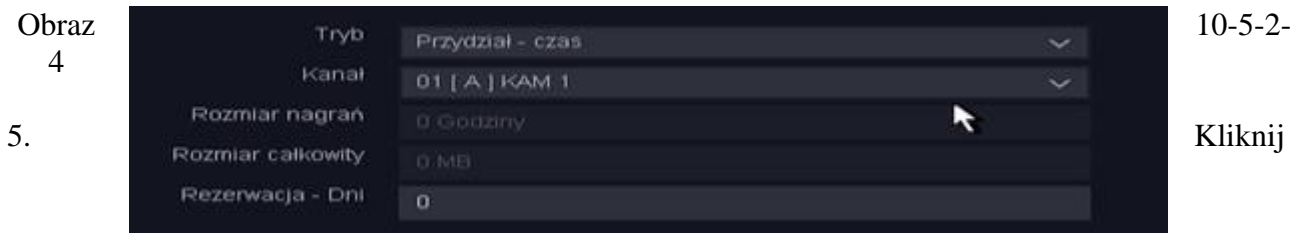

Zastosuj.

6. Kliknij OK w magnetowidzie, aby aktywować nowe ustawienia.

#### **Rekord używany**

Pokazuje w czasie rzeczywistym przestrzeń plików wideo wykorzystaną przez wybrany kanał.

#### Wolumeny

Całkowita pojemność wszystkich dysków twardych.

#### **Rekordowy limit (dzień)**

Ustaw czas dla kanału od 0 do 60 dni, a nowe pliki wideo nie zakryją starych plików w tym okresie.

### 10.5.3 Skonfiguruj harmonogram nagrywania

Wideorejestrator automatycznie rozpocznie/zatrzyma nagrywanie zgodnie ze skonfigurowanym harmonogramem. Patrz **6.4.2 Konfigurowanie harmonogramu nagrywania** 

## 10.5.4 Stan zapisu

Na tej stronie możesz sprawdzić stan nagrywania wszystkich kanałów, otworzyć lub zatrzymać; typ strumienia, wideo lub mieszanka (wideo i audio); liczba klatek na sekundę strumienia kanałów; rozdzielczość główna/podrzędna kanału IP; i czy otworzyć funkcję redundancji, czy nie.

#### Zanim zaczniesz

Upewnij się, czy skonfigurowałeś Harmonogram nagrywania.

#### Kroki:

1. Przejdź do Menu główne → Pamięć → Nagrywaj → Nagrywaj.

| Pamięć > Nagrywanie > | Nagrywanie |           |             |    |     |                   |     |
|-----------------------|------------|-----------|-------------|----|-----|-------------------|-----|
|                       | N          | agrywanie |             |    |     |                   |     |
| Podstawowe            |            |           |             |    |     |                   |     |
| Harmonogram           |            | Zatrzymaj | Wideo/Audio | 30 | 119 | 1920x1080/352x240 | Nie |
|                       |            |           |             |    |     |                   |     |
| Nagrywanie            |            |           |             |    |     | 1920x1080/352x240 |     |
| Tryb HDD              |            |           |             |    |     |                   |     |
|                       |            | Zatrzymaj |             |    |     |                   |     |
| S.M.A.R.T             |            |           |             |    |     |                   |     |
|                       |            | Zatrzymaj |             |    |     |                   |     |
|                       |            |           |             |    |     |                   |     |
|                       |            |           |             |    |     |                   |     |
|                       |            |           |             |    |     |                   |     |

Obraz 10-5-4-1

### 10.5.5 Ustawienia zaawansowane

Na tej stronie możesz ustawić pełną strategię dysku twardego, "zatrzymaj" lub "nadpisz".

#### Kroki:

1. Przejdź do Menu główne → Pamięć → Zaawansowane → Zaawansowane.

|                               |                       |           |  |          | 口 💄 🔣 🛎 🙂 |
|-------------------------------|-----------------------|-----------|--|----------|-----------|
| Storage > Advanced > Advanced | d                     |           |  |          |           |
|                               | Advanced              |           |  |          |           |
| Base                          | HDD Full              | Overwrite |  |          |           |
| Schedule                      | Auto delete old files |           |  |          |           |
| Record                        | Sieen Mode            |           |  | days ago |           |
| Advanced                      |                       |           |  |          |           |
| t.                            |                       |           |  |          |           |
| Storage Mode                  |                       |           |  |          |           |
| S.M.A.R.T                     |                       |           |  |          |           |
|                               |                       |           |  |          |           |
|                               |                       |           |  |          |           |
|                               |                       |           |  |          |           |
|                               |                       |           |  |          |           |
|                               |                       |           |  |          |           |
|                               |                       |           |  |          |           |
|                               |                       |           |  |          |           |
|                               |                       |           |  |          |           |
|                               |                       |           |  |          | Apply     |

Obraz 10-5-5-1

- 2. Skonfiguruj parametry według własnego uznania.
- 3. Kliknij Zastosuj.

#### HDD pełny

- Zatrzymaj nagrywanie: Gdy dysk twardy jest pełny, magnetowid przestanie zapisywać.
- Zastąp: Gdy dysk twardy jest pełny, nagrywanie wideo będzie kontynuować zapisywanie nowych plików poprzez usuwanie najstarszych plików.

#### Automatyczne usuwanie starych plików

Obsługuje dwa tryby strategii, "nigdy" i "niestandardowy". W trybie "Custom" możesz ustawić czas automatycznego usuwania od 1 do 30 dni wcześniej.

#### Tryb uśpienia

Dyski twarde, które są wolne od pracy przez długi czas, przejdą w stan uśpienia.

# 10.5.6 S.M.A.R.T

Urządzenie zapewnia funkcję wykrywania dysku twardego, taką jak przyjęcie S.M.A.R.T. oraz technika wykrywania uszkodzonych sektorów. Mądry. (Self-Monitoring, Analysis and Reporting Technology) to system monitorowania dysków twardych w celu wykrywania i raportowania różnych wskaźników niezawodności w nadziei na przewidywanie awarii.

#### Zanim zaczniesz

Zainstaluj co najmniej dysk twardy w magnetowidzie.

#### Kroki:

- 1. Przejdź do Menu główne Pamięć S.M.A.R.T S.M.A.R.T.
- 2. Wybierz dysk twardy, który chcesz wykryć.
- 3. Wybierz typy autotestu jako Krótki test lub Rozszerzony test.

| Pamięć > S.M.A.R.T > S.M.A | NR.T |       |                  |  |
|----------------------------|------|-------|------------------|--|
|                            | S.M. | A.R.T |                  |  |
| Podstawowe                 |      |       |                  |  |
| Harmonogram                |      |       |                  |  |
| Nagrywanie                 |      |       |                  |  |
| Tryb HDD                   |      |       |                  |  |
| S.M.A.F                    |      |       |                  |  |
|                            |      |       | Typ testu Rozsze |  |
|                            |      |       |                  |  |
|                            |      |       |                  |  |
|                            |      |       |                  |  |

Obraz 10-5-6-1

Kliknij przycisk Rozpocznij autotest, aby rozpocząć test S.M.A.R.T. Samoocena HDD.
Jeśli dysk twardy działa normalnie, możesz zobaczyć Status to Passed (Pomyślny), a także możesz wstrzymać lub anulować wykrywanie.

| S.M.A.R.T |        |                     |             |                  |
|-----------|--------|---------------------|-------------|------------------|
| No.       | Status | Last test time      | Temperature | Life time(hours) |
| [1] sda   | Passed | 2022/11/30 15:53:56 | 39℃         | 659              |

Obraz 10-5-6-1

## 10.6 Inteligentne wyszukiwanie

# 10.6.1 Inteligentne wyszukiwanie

Wykrywanie twarzy

Na tej stronie możesz wybrać kanał nagrywania, który uruchomił wykrywanie twarzy i ma pliki nagrań. Następnie możesz ustawić Czas rozpoczęcia i Czas zakończenia.

#### Zanim zaczniesz

Upewnij się, że włączyłeś wykrywanie twarzy w kamerze przez NVR i włączyłeś kanał nagrywania i migawkę w procesie wyzwalania wykrywania twarzy, a także włączyłeś migawkę w aparacie, do której możesz się odnieść w instrukcji obsługi IPC.

#### Kroki:

- 1. Przejdź do opcji Menu główne → Smart → Inteligentne wyszukiwanie → Wykryj twarz.
- 2. Wybierz kanał nagrywania, który chcesz wyszukać.
- 3. Ustaw Czas rozpoczęcia i Czas zakończenia.

|                               |                |      |     |      |      |       |        |     |              |  |  |  |   |  | 口 🕹 🖽 | <u>ن</u> (۵ |
|-------------------------------|----------------|------|-----|------|------|-------|--------|-----|--------------|--|--|--|---|--|-------|-------------|
| Smart > Smart search > Face d | etect          |      |     |      |      |       |        |     |              |  |  |  |   |  |       |             |
|                               | Face detec     |      | Hum | an S | hape | e Ret | rieval |     |              |  |  |  |   |  |       |             |
| Smart search                  | Record Channel |      |     |      |      |       |        |     |              |  |  |  |   |  |       |             |
| Line statistics               |                |      |     |      |      |       |        |     |              |  |  |  |   |  |       |             |
|                               | Start time     | 2020 |     |      |      |       |        |     | 00 0         |  |  |  |   |  |       |             |
|                               | End time       | 2020 |     |      |      | 06    |        | - 4 | <b>4</b> 7 : |  |  |  |   |  |       |             |
|                               |                |      |     |      |      |       |        |     |              |  |  |  |   |  |       |             |
|                               |                |      |     |      |      |       |        |     |              |  |  |  | × |  |       |             |
|                               |                |      |     |      |      |       |        |     |              |  |  |  |   |  |       |             |
|                               |                |      |     |      |      |       |        |     |              |  |  |  |   |  |       |             |
|                               |                |      |     |      |      |       |        |     |              |  |  |  |   |  |       |             |
|                               |                |      |     |      |      |       |        |     |              |  |  |  |   |  |       |             |
|                               |                |      |     |      |      |       |        |     |              |  |  |  |   |  |       |             |
|                               |                |      |     |      |      |       |        |     |              |  |  |  |   |  |       |             |
|                               |                |      |     |      |      |       |        |     |              |  |  |  |   |  |       |             |
|                               |                |      |     |      |      |       |        |     |              |  |  |  |   |  |       |             |
|                               |                |      |     |      |      |       |        |     |              |  |  |  |   |  |       |             |

Obraz 10-6-1-1

4. Kliknij "szukaj"

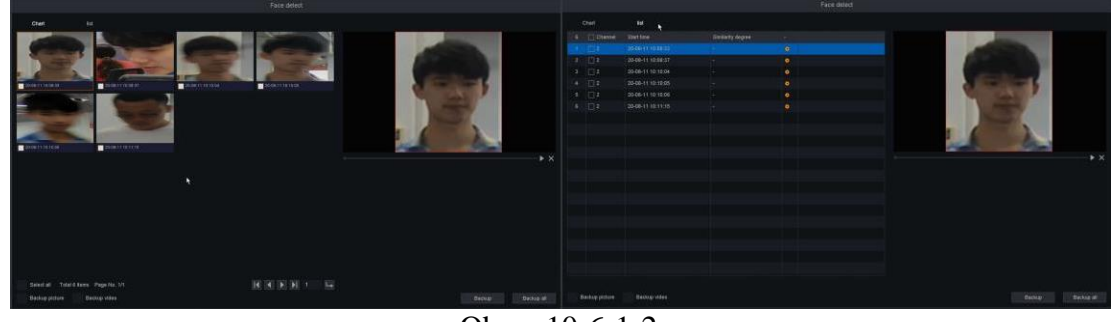

Obraz 10-6-1-2

5. Możesz zobaczyć wyniki wyszukiwania, jak pokazano poniżej.

#### Odzyskiwanie kształtu człowieka/pojazdu

Na tej stronie można wybrać kanał nagrywania, który wyzwolił wykrywanie kształtu człowieka/pojazdu i zawiera pliki nagrań. Następnie możesz ustawić Czas rozpoczęcia i Czas zakończenia.

#### Zanim zaczniesz

Upewnij się, że włączyłeś pobieranie kształtu człowieka/pojazdu z kamery przez NVR i włączyłeś kanał nagrywania i migawkę w procesie wyzwalania pobierania kształtu człowieka/pojazdu, a także włączyłeś migawkę w kamerze, do której możesz się odnieść do instrukcji obsługi IPC.

#### Kroki:

- 1. Przejdź do Menu główne → Inteligentne → Wyszukiwanie inteligentne → Wyszukiwanie kształtu człowieka/pojazdu.
- 2. Wybierz kanał nagrywania, który chcesz wyszukać.
- 3. Ustaw Czas rozpoczęcia i Czas zakończenia.

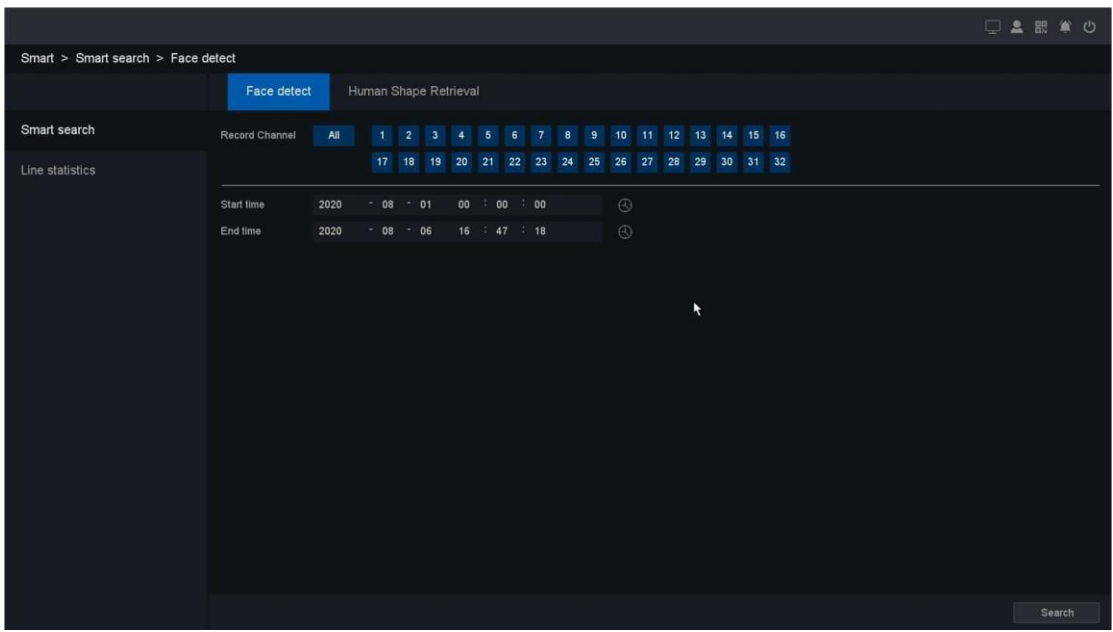

Obraz 10-6-1-3

4. Kliknij "szukaj"

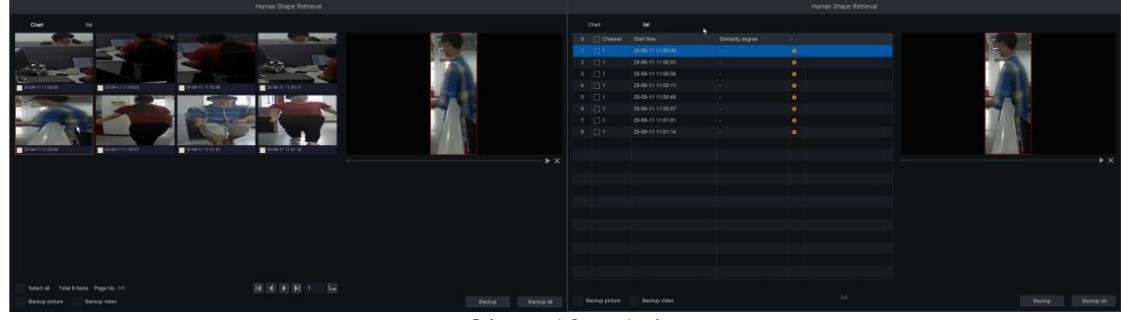

Obraz 10-6-1-4

5. Możesz zobaczyć rezultaty powyżej

#### SMD

Na tej stronie można wybrać kanał nagrywania, który wyzwolił wykrywanie ruchu z filtrem kształtu człowieka/filtrem kształtu pojazdu i zawiera alarmowe filmy wideo lub zdjęcia alarmowe. Następnie możesz ustawić Czas rozpoczęcia i Czas zakończenia.

#### Zanim zaczniesz

Upewnij się, że włączyłeś wykrywanie ruchu z filtrem ludzkich kształtów/filtrem kształtów pojazdów w kamerze za pośrednictwem NVR oraz włączyłeś kanał nagrywania i migawkę w procesie wyzwalania detekcji ruchu, a także włączyłeś migawkę w kamerze, którą można zapoznać się z Podręcznikiem użytkownika IPC.

#### Kroki:

- 1. Przejdź do Menu główne → Smart → Inteligentne wyszukiwanie → SMD.
- 2. Wybierz typ zdarzenia jako SMD-Człowiek lub SMD-Pojazd

- 3. Wybierz kanał nagrywania, który chcesz wyszukać.
- 4. Ustaw czas rozpoczęcia i czas zakończenia.

|                            |                |           |         |         |          |    |         |     |        |         |      |      |    |  |  | ₽ 🛓 | 82 🏟   | <u>ں</u> |
|----------------------------|----------------|-----------|---------|---------|----------|----|---------|-----|--------|---------|------|------|----|--|--|-----|--------|----------|
| Smart > Smart search > SMD |                |           |         |         |          |    |         |     |        |         |      |      |    |  |  |     |        |          |
|                            | Face detec     | t ⊦<br>kt | luman S | Shape I | Retrie∨a |    | Vehicle | Sha | ipe Re | trie∨al |      | SMD  | PP |  |  |     |        |          |
| Smart search               | Event type     |           |         |         |          |    |         |     |        |         |      |      |    |  |  |     |        |          |
| Line statistics            | Record Channel | All       |         | 2       | 34       | 56 | ŝ 7     |     | 9      | 10 11   | 1 12 | 2 13 | 15 |  |  |     |        |          |
|                            | Start time     |           |         |         | 00 : 00  |    |         |     |        |         |      |      |    |  |  |     |        |          |
|                            | End time       | 2022      |         |         | 23 : 59  |    |         |     |        |         |      |      |    |  |  |     |        |          |
|                            |                |           |         |         |          |    |         |     |        |         |      |      |    |  |  |     |        |          |
|                            |                |           |         |         |          |    |         |     |        |         |      |      |    |  |  |     |        |          |
|                            |                |           |         |         |          |    |         |     |        |         |      |      |    |  |  |     |        |          |
|                            |                |           |         |         |          |    |         |     |        |         |      |      |    |  |  |     |        |          |
|                            |                |           |         |         |          |    |         |     |        |         |      |      |    |  |  |     |        |          |
|                            |                |           |         |         |          |    |         |     |        |         |      |      |    |  |  |     |        |          |
|                            |                |           |         |         |          |    |         |     |        |         |      |      |    |  |  |     |        |          |
|                            |                |           |         |         |          |    |         |     |        |         |      |      |    |  |  |     |        |          |
|                            |                |           |         |         |          |    |         |     |        |         |      |      |    |  |  |     |        |          |
|                            |                |           |         |         |          |    |         |     |        |         |      |      |    |  |  |     |        |          |
|                            |                |           |         |         |          |    |         |     |        |         |      |      |    |  |  |     |        |          |
|                            |                |           |         |         |          |    |         |     |        |         |      |      |    |  |  |     | Search |          |

Obraz 10-6-1-5

- 5. Kliknij Szukaj.
- 6. Możesz zobaczyć wyniki wyszukiwania, jak pokazano poniżej.

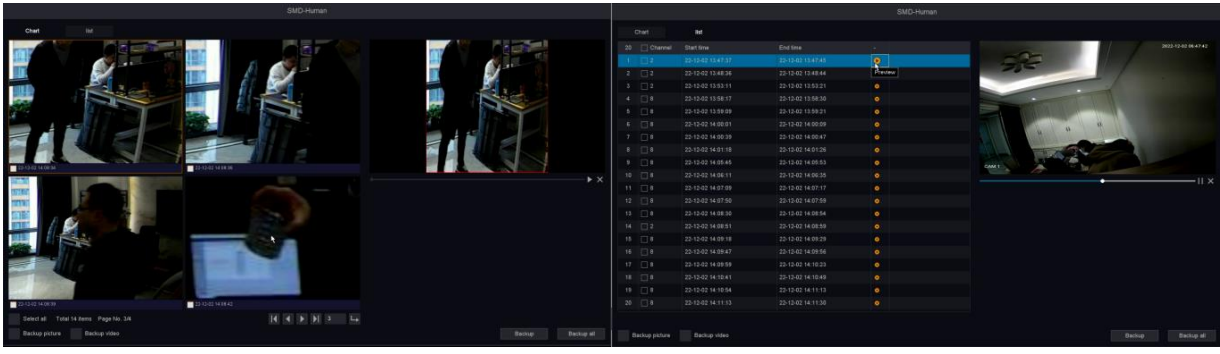

Obraz 10-6-1-6

#### PP

Na tej stronie można wybrać kanał nagrywania, który wyzwolił przekroczenie linii i wtargnięcie do obszaru oraz wejście do regionu i wyjście z regionu z filtrem kształtu człowieka/filtrem kształtu pojazdu i zawiera alarmowe filmy wideo lub zdjęcia alarmowe. Następnie możesz ustawić Czas rozpoczęcia i Czas zakończenia.

#### Zanim zaczniesz

Upewnij się, że włączyłeś opcję Przekroczenie linii i wtargnięcie do obszaru oraz wejście do regionu i wyjście z regionu z filtrem kształtu człowieka/filtrem kształtu pojazdu w kamerze przez NVR oraz włączyłeś kanał nagrywania i migawkę w procesie wyzwalania wykrywania ruchu, oraz włączono również funkcję migawki w aparacie, do której można się odnieść w instrukcji obsługi IPC.

#### Kroki:

#### 1. Przejdź do Menu główne → Smart → Inteligentne wyszukiwanie → PP.

2. Wybierz typ zdarzenia Przekroczenie linii — człowiek/pojazd, Wtargnięcie do obszaru — człowiek/pojazd, Wejście do regionu — człowiek/pojazd lub Wyjście z regionu — człowiek/pojazd.

- 3. Wybierz kanał nagrywania, który chcesz wyszukać.
- 4. Ustaw czas rozpoczęcia i czas zakończenia.
- 5. Kliknij Szukaj.
- 6. Możesz zobaczyć wyniki wyszukiwania, jak pokazano poniżej.

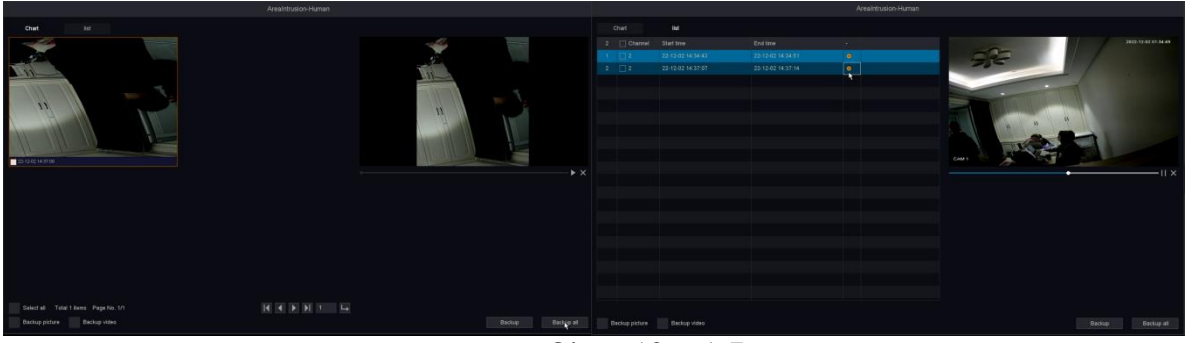

Obraz 10-6-1-7

# 10.6.2 Statystyki linii

#### Statystyki przekroczenia linii

Funkcja służy do obliczania liczby osób wchodzących lub opuszczających określony skonfigurowany obszar i generowania dziennych/tygodniowych/miesięcznych/rocznych raportów do analizy.

#### Zanim zaczniesz

Upewnij się, czy Twój IPC obsługuje tę funkcję.

#### Kroki:

1. Przejdź do Menu główne → Smart → Statystyka linii → Statystyka linii.

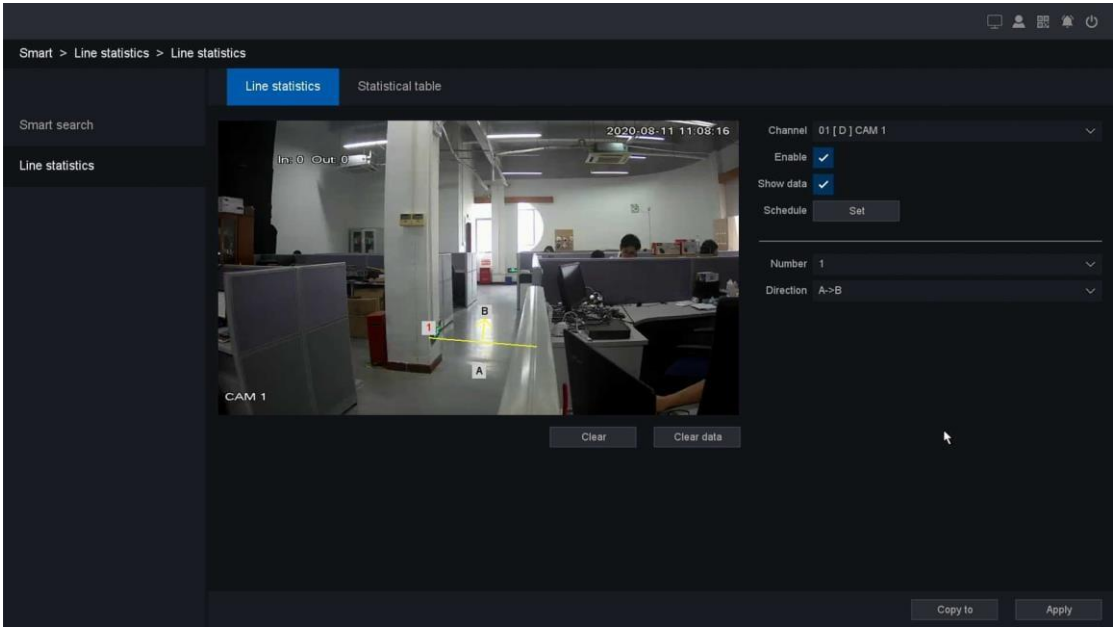

Obraz 10-6-2-1

2. Wybierz kanał z tą funkcją według własnego uznania.

#### 3. Włącz Włącz.

4. Ustaw zasady detekcji przekroczenia linii oraz linię detekcji.

1) Wybierz numer 1, aby ustawić linię uzbrojenia.

• Kliknij Wyczyść lub ustaw dwa punkty w oknie podglądu, aby wyczyścić lub narysować linię.

#### 2) Wybierz Kierunek jako A->B lub A<-B.

Strzałka po stronie A i B pokazuje. Obiekt przekraczający skonfigurowaną linię w obu kierunkach może zostać wykryty i wywołać alarm.

#### A->B

Kiedy osoby przekraczające skonfigurowaną linię ze strony A na stronę B mogą być liczone jako wchodzące, a kiedy osoby przekraczające skonfigurowaną linię ze strony B na stronę A mogą być liczone jako wychodzące.

**B->**A

Kiedy osoby przekraczające skonfigurowaną linię ze strony B na stronę A mogą być liczone jako wchodzące, a kiedy osoby przekraczające skonfigurowaną linię ze strony A na stronę B mogą być liczone jako wychodzące.

5. Włącz opcję Pokaż dane, możesz zobaczyć dane wejścia/wyjścia na ekranie podglądu w lewym górnym rogu.

6. Ustaw harmonogram uzbrajania. Patrz **6.3.3 Konfiguracja harmonogramu uzbrajania,** aby uzyskać szczegółowe informacje.

7. Kliknij Zastosuj.

8. Powrót do ekranu podglądu, jak pokazano poniżej.

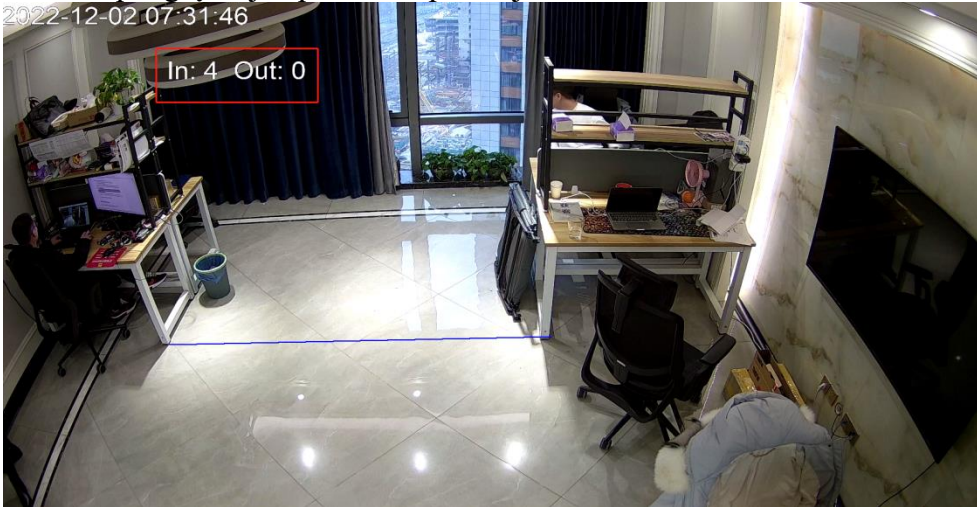

Obraz 10-6-2-2

#### Tabela statystyczna

Funkcja służy do wyświetlania wyniku statystyki przekroczenia linii na wykresie.

#### Zanim zaczniesz

Upewnij się, że włączyłeś Statystykę linii kamery przez NVR, a Twoja kamera już wygenerowała dane statystyki linii.

#### Kroki:

- 1. Przejdź do Menu główne Smart Statystyka linii Tabela statystyk.
- 2. Wybierz kanał.
- 3. Wybierz typ raportu.
- 4. Wybierz czas statystyki, którą chcesz sprawdzić.
- 5. Kliknij przycisk Statystyki, aby sprawdzić wynik, jak pokazano poniżej.

|                                   |                 |          |                  |    |  |  |  |  |           |      | 照 章 む        |
|-----------------------------------|-----------------|----------|------------------|----|--|--|--|--|-----------|------|--------------|
| Smart > Line statistics > Statist | tical table     |          |                  |    |  |  |  |  |           |      |              |
|                                   | Line stat       | istics   | Statistical tabl | e  |  |  |  |  |           |      |              |
| Smart search                      | Channel         |          |                  |    |  |  |  |  |           |      |              |
| Line statistics                   | Report type     | Daily Re | port             |    |  |  |  |  |           |      | Statistics   |
|                                   | Statistics time | 2020     |                  | 08 |  |  |  |  |           |      |              |
|                                   |                 |          |                  |    |  |  |  |  | Enter Per | ople | Leave People |
|                                   |                 |          |                  |    |  |  |  |  |           |      |              |
|                                   |                 |          |                  |    |  |  |  |  |           |      |              |
|                                   |                 |          |                  |    |  |  |  |  |           |      |              |
|                                   |                 |          |                  |    |  |  |  |  |           |      |              |
|                                   |                 |          |                  |    |  |  |  |  |           |      |              |
|                                   |                 |          |                  |    |  |  |  |  |           |      |              |
|                                   |                 |          |                  |    |  |  |  |  |           |      |              |
|                                   |                 |          |                  |    |  |  |  |  |           |      |              |
|                                   |                 |          |                  |    |  |  |  |  |           |      |              |
|                                   |                 |          |                  |    |  |  |  |  |           |      |              |
|                                   |                 |          |                  |    |  |  |  |  |           |      |              |
|                                   |                 |          |                  |    |  |  |  |  |           |      |              |
|                                   |                 |          |                  |    |  |  |  |  |           |      |              |
|                                   |                 |          |                  |    |  |  |  |  |           |      |              |
|                                   |                 |          |                  |    |  |  |  |  |           |      |              |
|                                   |                 |          |                  |    |  |  |  |  |           |      |              |
|                                   |                 |          |                  |    |  |  |  |  |           |      |              |

Obraz 10-6-2-3

# 10.7 Odtwarzanie

# 10.7.1 Odtwarzanie normalne i odtwarzanie zdarzeń

Kliknij prawym przyciskiem myszy i wybierz "Odtwarzanie", aby wejść do interfejsu odtwarzania. Możesz także kliknąć przycisk odtwarzania w menu głównym, aby wejść do interfejsu odtwarzania. Odtwarzanie normalne i odtwarzanie zdarzeń patrz **4.2 Odtwarzanie normalne i 4.3 Odtwarzanie** zdarzeń.

## 10.7.2 Odtwarzanie etykiet

Wybierz opcję "Odtwarzanie etykiet", aby przejść do trybu odtwarzania etykiet.

#### Zanim zaczniesz

Potwierdź, że etykieta domyślna została dodana podczas normalnego odtwarzania i że w Zarządzaniu plikami istnieją już nagrania z etykietą, jak pokazano poniżej. Możesz także odnieść się do **4.2 Normalne odtwarzanie/8.** 

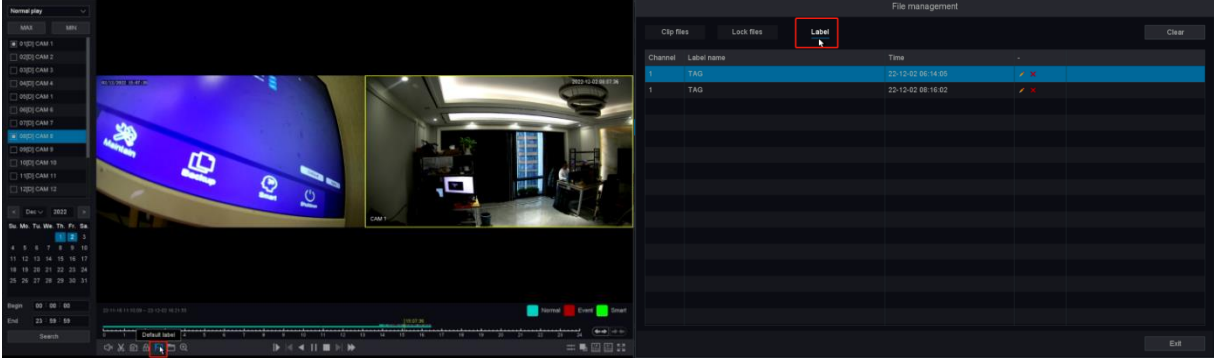

Obraz 10-7-2-1

Kroki:

- 1. Przejdź do odtwarzania.
- 2. Wybierz odtwarzanie etykiety.
- 3. Wybierz kanały według własnego uznania.
- 4. Ustaw przedział czasu, a następnie kliknij Szukaj.

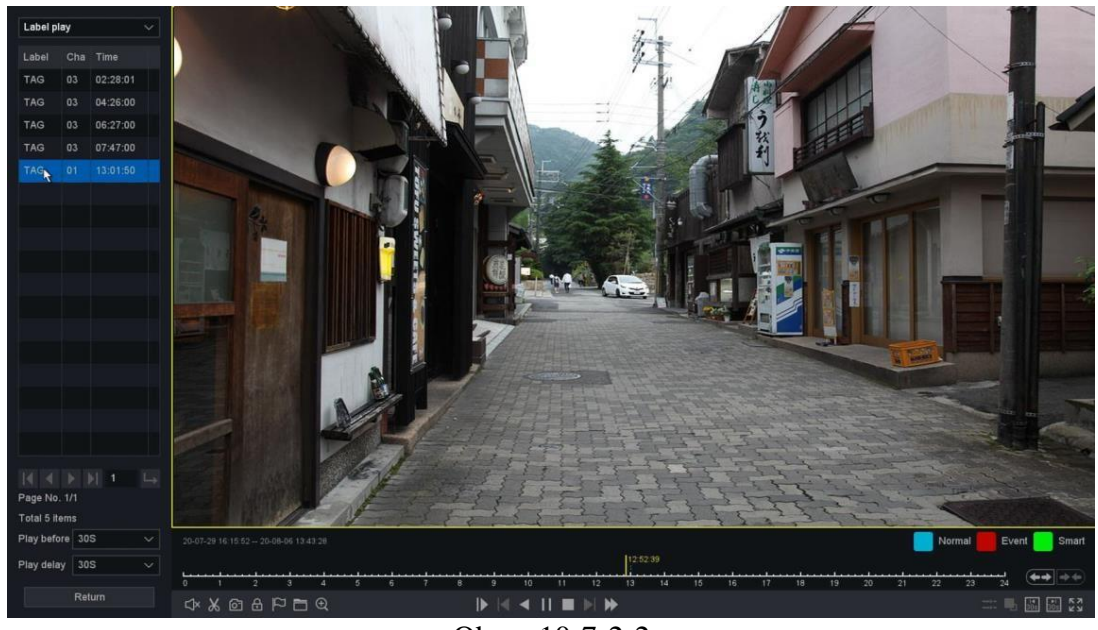

Obraz 10-7-2-2

- 5. Wyniki wyszukiwania, jak pokazano na powyższym rysunku.
- 6. Kliknij etykietę na liście etykiet, aby odtworzyć etykietę według własnego uznania.
- 7. Kliknij przycisk powrotu do ostatniego interfejsu, aby zmienić kanały wyszukiwania.

#### Etykieta

Nazwa etykiety, którą możesz edytować w zarządzaniu plikami.

#### Chan

Oznaczony przez Ciebie kanał.

#### Czas

Czas odtwarzania, kiedy tagujesz.

#### Strzałki w lewo iw prawo

Możesz zmienić stronę, aby znaleźć żądane elementy etykiety.

#### Odtwórz przed i Odtwórz opóźnienie

Możesz ustawić okres odtwarzania przed/po czasie etykiety.

### 10.7.3 Inteligentna gra

Wybierz opcję "Smart Play", aby przejść do trybu inteligentnego odtwarzania.

#### Zanim zaczniesz

Upewnij się, że Twoje urządzenie włączyło inteligentne wykrywanie, takie jak wykrywanie ruchu, przekroczenie linii, wtargnięcie do obszaru, wejście do regionu, wyjście z regionu itp., a wideo alarmowe zostało wygenerowane.

| К X<br>X |                              | -     |                                 |
|----------|------------------------------|-------|---------------------------------|
| Ikona    | Opis                         | Ikona | Opis                            |
| $\sim$   | Rysować linię                | R     | Wyszukiwanie twarzy             |
|          | Narysuj czworokąt            | وجج   | Wyszukiwanie<br>ludzkiego ciała |
|          | Prostokąt rysowania<br>ruchu |       | Wyszukiwanie<br>pojazdów        |
|          | Pełny ekran                  |       |                                 |

Ē

Tabela 10-7-3-1

### Rysować linię

#### Kroki:

- 1. Przejdź do odtwarzania.
- 2. Wybierz Inteligentną grę.
- 3. Wybierz kanał i czas nagrywania według własnego uznania.
- 4. Kliknij przycisk Odtwórz lub kliknij niebieską oś czasu.
- 5. Kliknij ikonę " Rysuj linię", aby narysować linię na interfejsie wideo.
- 6. Kliknij przycisk "Ustawienia", aby określić niektóre ustawienia odtwarzania, takie jak "Pomiń wideo bez ostrości" i określić prędkość odtwarzania dla wideo bez obaw i wideo z uwagą, a także możesz określić czas przed i po zdarzeniach od 0 do 600 sekund, jak pokazano poniżej.

|                          | Setting   |
|--------------------------|-----------|
| Skip NonFocus Video      |           |
| NonConcerned-Video Speed |           |
| Attention-Video Speed    |           |
| Play before(s)           | 5         |
| Play delay(s)            | 5         |
|                          |           |
|                          |           |
|                          | OK Cancel |

Obraz 10-7-3-1

7. Kliknij przycisk "Wyszukaj", a wynik zostanie wyświetlony poniżej, wideo z przecinającą się linią zostanie oznaczone kolorem "zielonym", a wideo zostanie odtworzone zgodnie z ustawieniami wprowadzonymi w kroku 6.

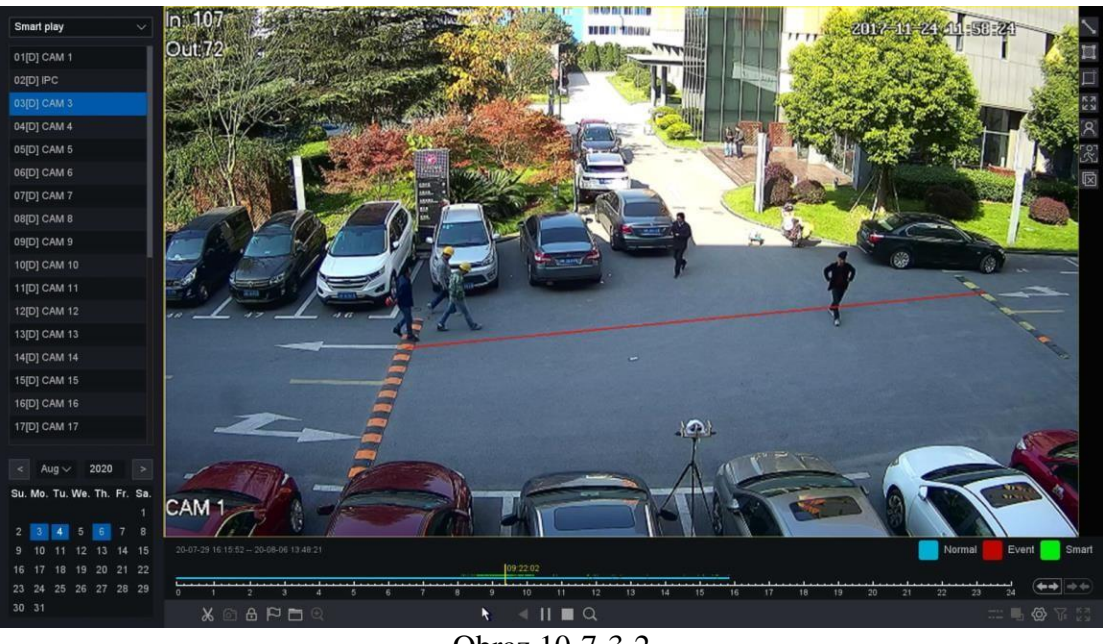

Obraz 10-7-3-2

#### Narysuj czworokąt Kroki:

- 1. Przejdź do odtwarzania.
- 2. Wybierz Inteligentną grę.
- 3. Wybierz kanał i czas nagrywania według własnego uznania.
- 4. Kliknij przycisk Odtwórz lub kliknij niebieską oś czasu.
- 5. Kliknij ikonę Marysuj czworobok", aby narysować czworokąt na interfejsie wideo.
- 6. Kliknij przycisk "Ustawienia", aby skonfigurować parametry według własnego uznania.
- 7. Kliknij przycisk "Wyszukaj", a wynik zostanie wyświetlony poniżej, wideo z wtargnięciem obszaru zostanie oznaczone kolorem "zielonym", a wideo zostanie odtworzone zgodnie z ustawieniami wprowadzonymi w kroku 6.

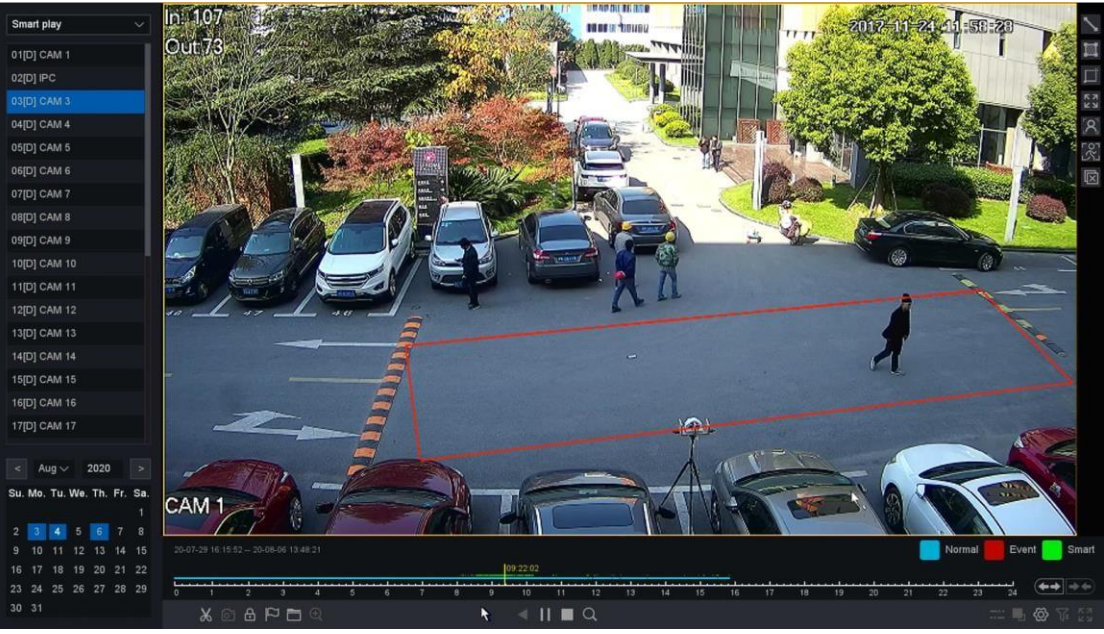

Obraz 10-3-7-3

#### Prostokąt rysowania ruchu Kroki:

- 1. Przejdź do odtwarzania.
- 2. Wybierz Inteligentną grę.
- 3. Wybierz kanał i czas nagrywania według własnego uznania.
- 4. Kliknij przycisk Odtwórz lub kliknij niebieską oś czasu.
- 5. Kliknij ikonę I, Motion Draw Rectangle", aby narysować obszar na interfejsie wideo.
- 6. Kliknij przycisk "Ustawienia", aby skonfigurować parametry według własnego uznania.
- 7. Kliknij przycisk "Wyszukaj", a wynik zostanie wyświetlony poniżej, wideo z ruchem zostanie oznaczone kolorem "zielonym", a wideo zostanie odtworzone zgodnie z ustawieniami wprowadzonymi w kroku 6.

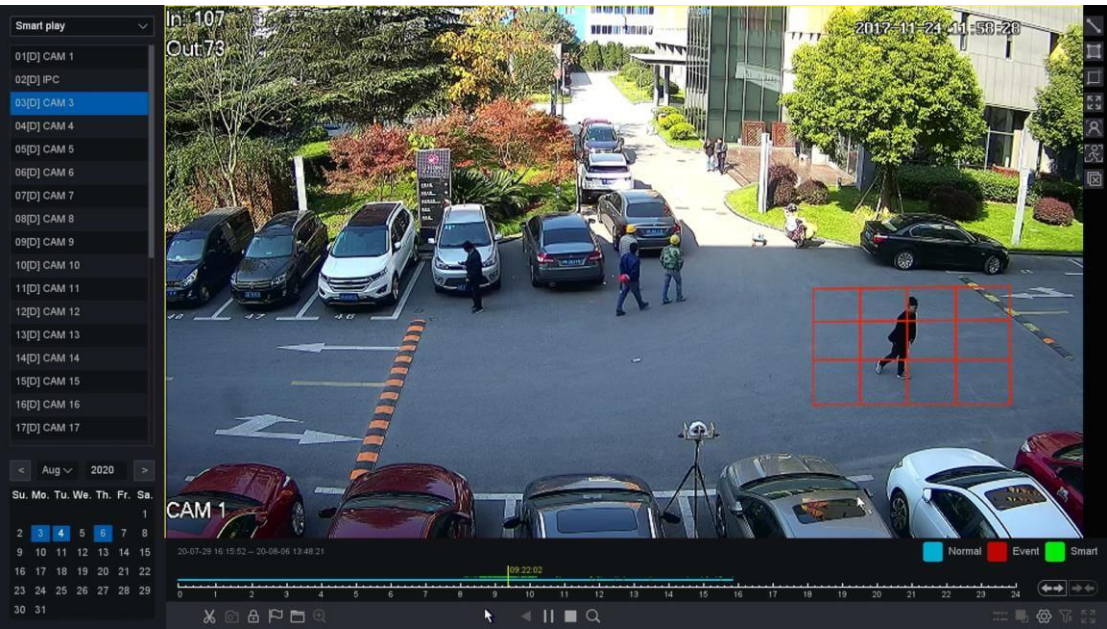

Obraz 10-7-3-4

#### Pełny ekran ruchu Kroki:

- 1. Przejdź do odtwarzania.
- 2. Wybierz Inteligentną grę.
- 3. Wybierz kanał i czas nagrywania według własnego uznania.
- 4. Kliknij przycisk Odtwórz lub kliknij niebieską oś czasu.
- 5. Kliknij ikonę 🛐 "Ruch na pełnym ekranie", aby narysować obszar na interfejsie wideo.
- 6. Kliknij przycisk "Ustawienia", aby skonfigurować parametry według własnego uznania.
- 7. Kliknij przycisk "Wyszukaj", a wynik zostanie wyświetlony poniżej, wideo z ruchem zostanie oznaczone kolorem "zielonym", a wideo zostanie odtworzone zgodnie z ustawieniami wprowadzonymi w kroku 6.

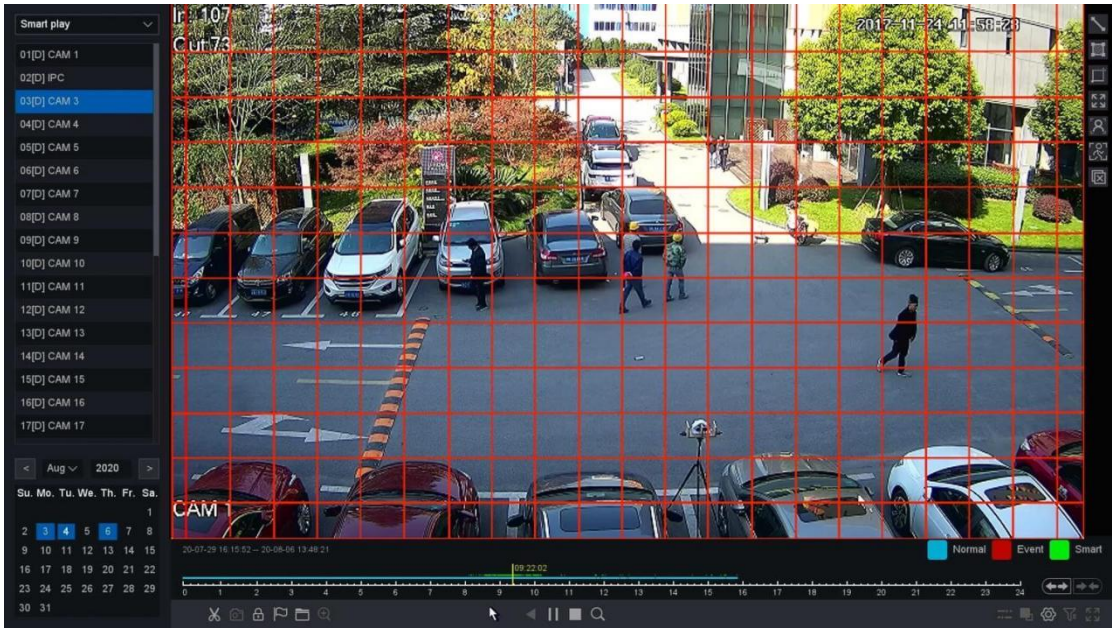

Obraz 10-7-3-5

### Wyszukiwanie twarzy

### Kroki:

- 1. Przejdź do odtwarzania.
- 2. Wybierz Inteligentną grę.
- 3. Wybierz kanał i czas nagrywania według własnego uznania.
- 4. Kliknij przycisk Odtwórz lub kliknij niebieską oś czasu.
- 5. Kliknij ikonę A, Wyszukiwanie twarzy", a następnie domyślnie zostanie wykryty pełny interfejs wideo.
- 6. Kliknij przycisk "Ustawienia", aby skonfigurować parametry według własnego uznania.
- 7. Kliknij przycisk "Wyszukaj", a wynik zostanie wyświetlony poniżej, wideo z twarzami ludzi zostanie oznaczone kolorem "zielonym", a wideo zostanie odtworzone zgodnie z ustawieniami wprowadzonymi w kroku 6.

#### Obraz 10-7-3-5
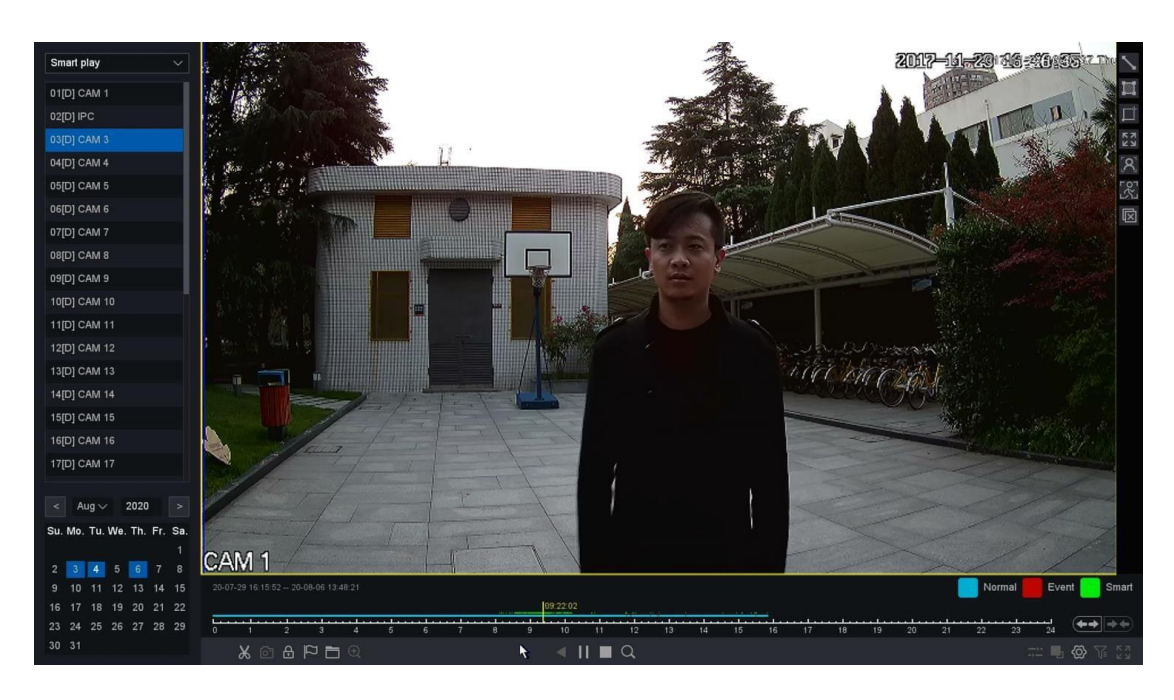

# Wyszukiwanie ludzkich kształtów Kroki:

- 1. Przejdź do odtwarzania.
- 2. Wybierz Inteligentną grę.
- 3. Wybierz kanał i czas nagrywania według własnego uznania.
- 4. Kliknij przycisk Odtwórz lub kliknij niebieską oś czasu.
- 5. Kliknij ikonę "Wyszukiwanie ludzkiego ciała", a następnie domyślnie zostanie wykryty pełny interfejs wideo.
- 6. Kliknij przycisk "Ustawienia", aby skonfigurować parametry według własnego uznania.
- 7. Kliknij przycisk "Wyszukaj", a wynik zostanie wyświetlony poniżej, wideo z Human Shape Motion zostanie oznaczone kolorem "zielonym", a wideo zostanie odtworzone zgodnie z ustawieniami określonymi w kroku.

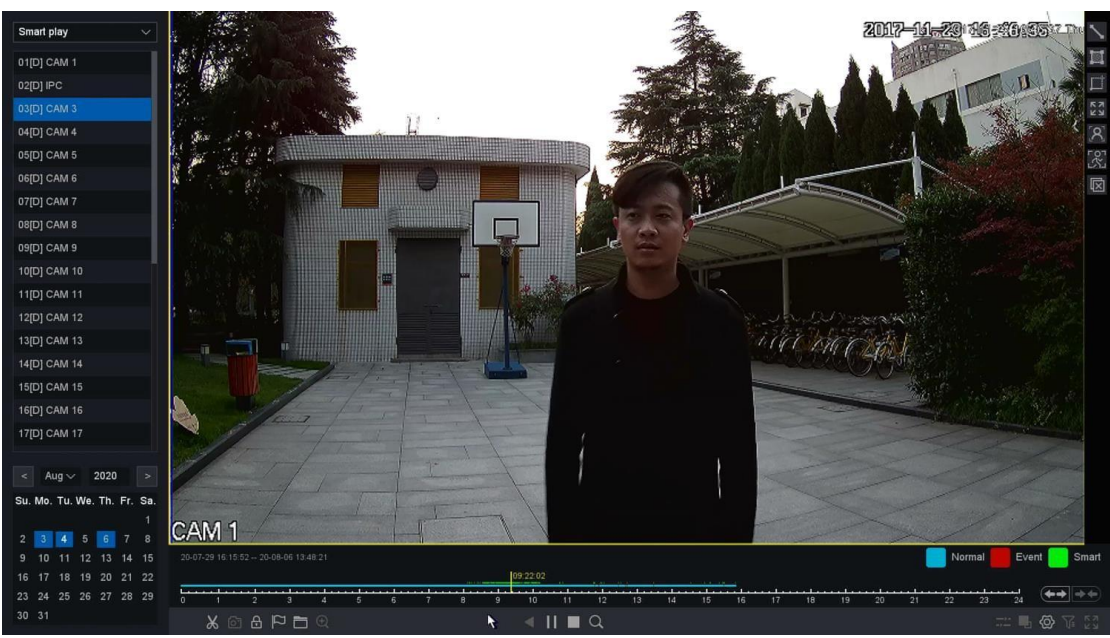

Obraz 10-7-3-6

Wyszukiwanie kształtu pojazdu Kroki:

- 1. Przejdź do odtwarzania.
- 2. Wybierz Inteligentną grę.
- 3. Wybierz kanał i czas nagrywania według własnego uznania.
- 4. Kliknij przyci<u>sk</u> Odtwórz lub kliknij niebieską oś czasu.
- 5. Kliknij ikonę , Wyszukiwanie ludzkiego ciała", a następnie domyślnie zostanie wykryty pełny interfejs wideo.
- 6. Kliknij przycisk "Ustawienia", aby skonfigurować parametry według własnego uznania.
- 7. Kliknij przycisk "Wyszukaj", a wynik zostanie wyświetlony poniżej, wideo z Ruchem Ludzkiego Ciała zostanie oznaczone kolorem "zielonym", a wideo zostanie odtworzone zgodnie z ustawieniami wprowadzonymi w kroku.

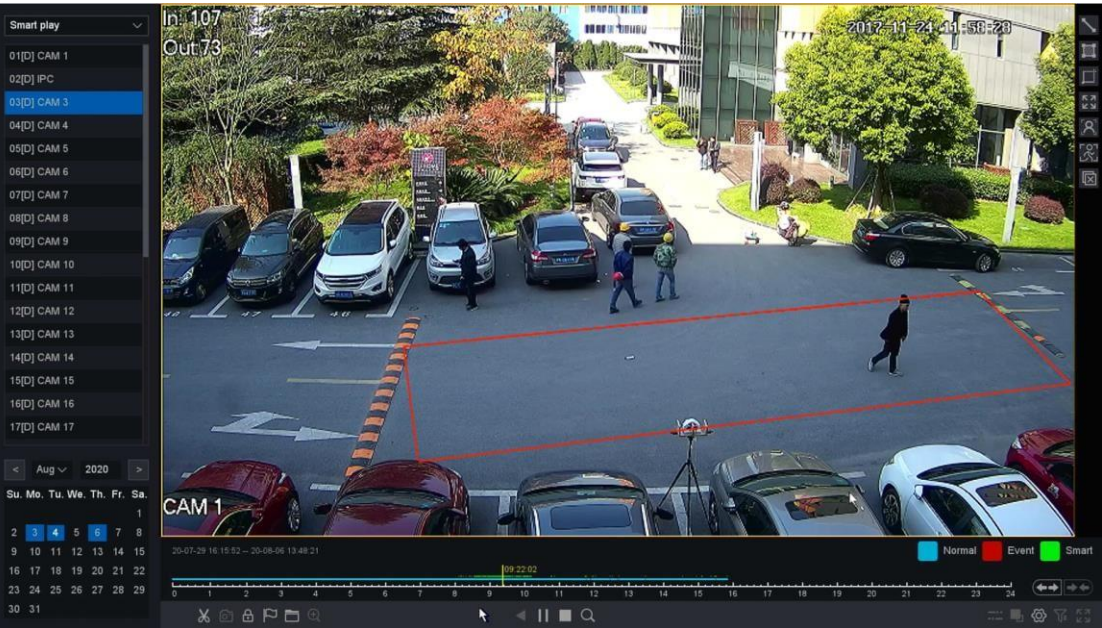

Obraz 10-7-3-7

# 10.7.4 Gra w podziale na czas

Wybierz "Label Play" aby wejść w tryb odtwarzania etykiety, na tej stronie możesz odtwarzać nagrania według przedziału czasowego i równomiernie rozprowadzać nagrania 24-godzinne zgodnie z wybraną liczbą okien, od 1 do 16 okien. Na przykład, jeśli wybierzesz liczbę okien 4, pliki z wybraną datą zostaną podzielone na 4 części.

# Zanim zaczniesz

Upewnij się, że kanał kamery został nagrany.

- 1. Przejdź do odtwarzania.
- 2. Wybierz grę z podziałem czasu.
- 3. Wybierz kanał według własnego uznania.
- 4. Wybierz liczbę okienek podziału i czas nagrywania.

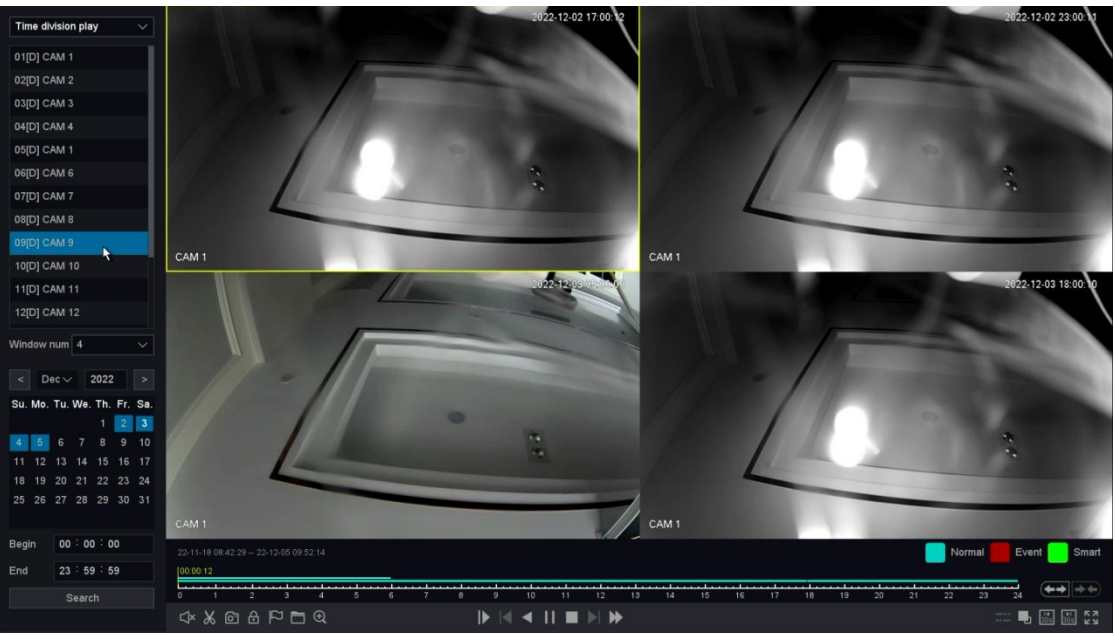

Obraz 10-7-4-1

5. Kliknij Szukaj.

6. Wybierz odpowiednie okno, aby szybko odtworzyć żądany okres wideo.

# 10.7.5 Normalne odtwarzanie (obraz)

Na tej stronie możesz odtwarzać wideo jako obraz.

# Zanim zaczniesz

Upewnij się, że wybrany kanał ma już obrazy generowane przez ręczne przechwytywanie lub inteligentny alarm wykrywania.

- 1. Przejdź do odtwarzania.
- 2. Wybierz Odtwarzanie normalne (obraz).
- 3. Wybierz kanał według własnego uznania.
- 4. Wybierz okres, który chcesz odtworzyć.
- 5. Kliknij Szukaj.

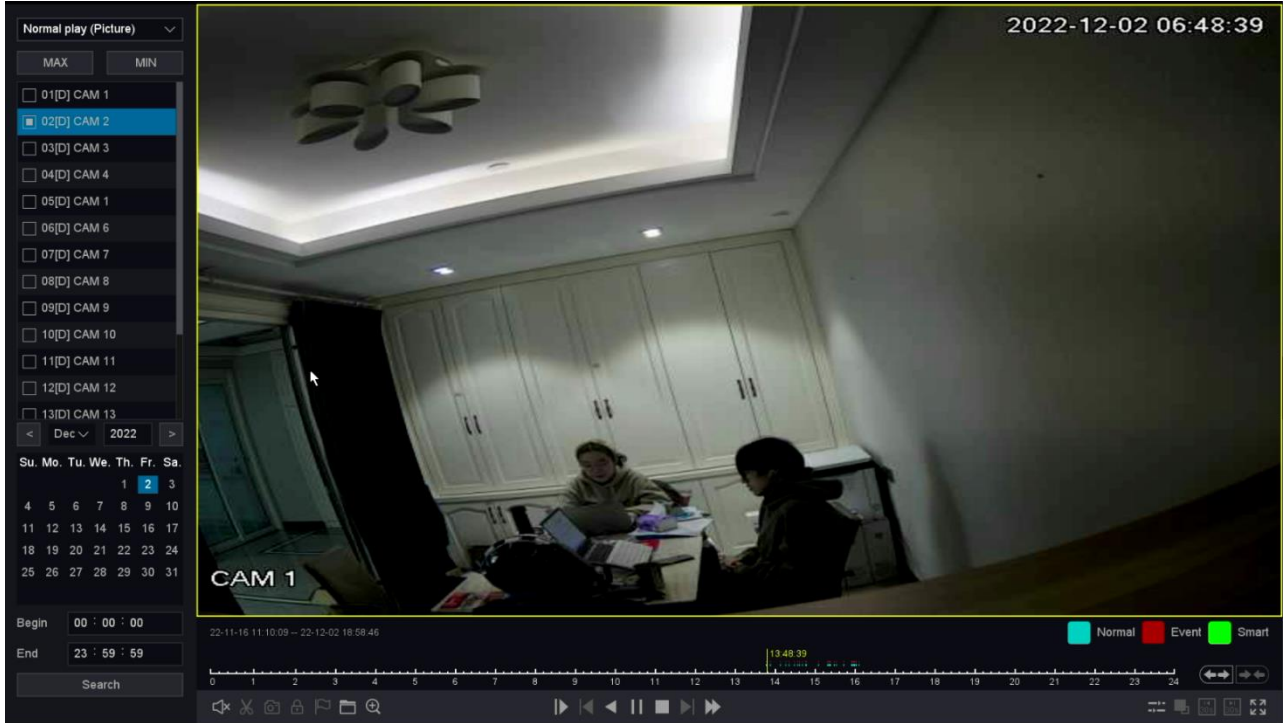

Obraz 10-7-5-1

6.Jeśli chodzi o przycisk sterowania odtwarzaniem, w tym "Zarządzanie plikami",

"Synchronizacja/synchronizacja", "Start/Pauza", "Odtwarzanie wstecz", "Zatrzymaj odtwarzanie", "Zwolnij", "Przyspiesz" i "Oś czasu" Rozciągnij", "Skróć oś czasu".

# Rozdział 11 Dodatek

# **11.1 Glosariusz**

## DVR

Skrót od Digital Video Recorder. Rejestrator DVR to urządzenie, które jest w stanie przyjąć sygnał wideo z kamer analogowych, skompresować go i zapisać na swoich dyskach twardych.

## NVR

Skrót od Network Video Recorder. NVR może być opartym na komputerze PC lub wbudowanym systemem służącym do scentralizowanego zarządzania i przechowywania kamer IP, kopułek IP i innych rejestratorów DVR.

## Podwójny strumień

Dual-stream to technologia używana do lokalnego nagrywania wideo w wysokiej rozdzielczości podczas przesyłania strumienia o niższej rozdzielczości przez sieć. Dwa strumienie są generowane przez DVR, przy czym główny strumień ma maksymalną rozdzielczość 4K, a podstrumień ma maksymalną rozdzielczość 720p.

#### Dysk twardy

Akronim dla dysku twardego. Nośnik danych przechowujący cyfrowo zakodowane dane na talerzach z powierzchnią magnetyczną.

#### DHCP

Protokół dynamicznej konfiguracji hosta (DHCP) to protokół aplikacji sieciowej używany

przez urządzenia (klientów DHCP) do uzyskiwania informacji konfiguracyjnych do pracy w sieci protokołu internetowego.

#### HTTP

Skrót od Hypertext Transfer Protocol. Protokół do przesyłania żądań i informacji hipertekstowych między serwerami i przeglądarkami przez sieć.

#### P2P

P2P, w pełni peer-to-peer, typ sieci komputerowej często używany do dystrybucji cyfrowych plików multimedialnych. W sieci peer-to-peer (P2P) każdy komputer działa zarówno jako serwer, jak i klient — dostarcza i odbiera pliki — z przepustowością i przetwarzaniem rozdzielonym między wszystkich członków sieci.

#### DDNS

Dynamiczny DNS to metoda, protokół lub usługa sieciowa, która umożliwia urządzeniu sieciowemu, takiemu jak router lub system komputerowy korzystający z zestawu protokołów internetowych, powiadamianie serwera nazw domen o zmianie w czasie rzeczywistym (ad-hoc) aktywna konfiguracja DNS jego skonfigurowanych nazw hostów, adresów lub innych informacji przechowywanych w DNS.

#### NTP

Skrót od Network Time Protocol. Protokół przeznaczony do synchronizacji zegarów komputerów w sieci.

#### NTSC

Skrót od National Television System Committee. NTSC to standard telewizji analogowej używany w takich krajach jak Stany Zjednoczone i Japonia. Każda ramka sygnału NTSC zawiera 525 linii skanowania przy 60 Hz.

## PAL

Skrót od Phase Alternating Line. PAL to także kolejny standard wideo używany w systemach telewizji nadawczej w dużych częściach świata. Sygnał PAL zawiera 625 linii skanowania przy 50 Hz.

#### PTZ

Skrót od Pan, Tilt, Zoom. Kamery PTZ to systemy napędzane silnikiem, które umożliwiają obracanie kamery w lewo i prawo, przechylanie w górę iw dół oraz przybliżanie i oddalanie.

#### USB

Akronim dla uniwersalnej magistrali szeregowej. USB to standard magistrali szeregowej plug-and-play służący do łączenia urządzeń

# 11.2 Komunikacja

Zeskanuj poniższy kod QR, aby wyświetlić dokumenty techniczne, pobrać narzędzia i uzyskać pomoc techniczną.

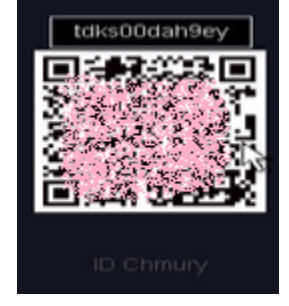